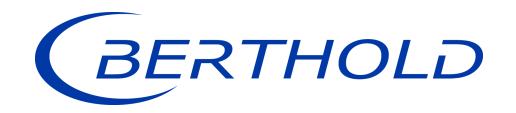

| 2015-02-216<br>11:20:34 | 80.6          |     |
|-------------------------|---------------|-----|
| 00<br>40<br>Fakterd (N) | Fullstand [%] |     |
|                         |               | Fix |
|                         | 0             | Ť.  |

Evaluation unit

Operating Manual 56925-1BA2

Rev. No.: 02, 05/2021 Embedded software version as of vers. 1.5.2 (CPU) and 1.5.2 (MU)

**Process Control** 

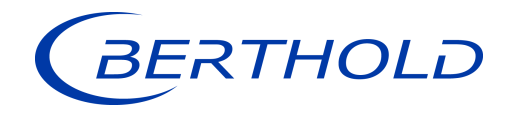

### **BERTHOLD TECHNOLOGIES GmbH & Co. KG**

Calmbacher Str. 22 75323 Bad Wildbad, Germany www.berthold.com

Telephone +49 7081 177-0 Fax +49 7081 177-100 industry@berthold.com

**Process Control** 

# **Operating Manual**

| <b>1</b><br>1.1 | About this Operating Manual                                   | .7<br>.7             |
|-----------------|---------------------------------------------------------------|----------------------|
| 1.2             | Some Prior Remarks                                            | . 7                  |
| 1.3             | Storage Place                                                 | . 7                  |
| 1.4             | Target Group                                                  | . 7                  |
| 1.5             | Validity of the Operating Manual                              | . 8                  |
| 1.6             | Structure of the Operating Manual                             | . 8                  |
| 1.7             | Copyright                                                     | . 8                  |
| 1.8             | Representation                                                | . 8                  |
| 1.9             | Warning Notes                                                 | . 9                  |
| 1.9.1           | Symbols Used in the Operating Manual                          | .9                   |
| 1.9.2           | Symbols Used on the Device                                    | 10                   |
| 1.10            | Conformity                                                    | 11                   |
| 2               | Safety                                                        | 13                   |
| 2.1             | Dangers and Safety Measures                                   | 13                   |
| 2.2             | Proper Use                                                    | 13                   |
| 2.3             | Qualification of the Personnel                                | 14                   |
| 2.4             | Operator's Obligations                                        | 15                   |
| 3               | System Description                                            | 17                   |
| 3.1             | Óverview                                                      | 17                   |
| 3.2             | Measuring Principle                                           | 18                   |
| 3.3             | Radiation Interference                                        | 18                   |
| 3.3.1           | Scintillation Detectors                                       | 19                   |
| 3.3.2           | Interference Radiation and Pulse Height Analysis              | 20                   |
| 3.3.3           | Secondary Channel                                             | 21                   |
| 3.3.4           | Interference Radiation Suppression                            | 21                   |
| 3.3.5           | Automatic Calibration Improvement                             | 22                   |
| 3.3.6           | Restrictions and Limits of Interference Radiation Suppression | 23                   |
| 3.4             | System Components                                             | 24                   |
| 5.4.1<br>2 / 2  | Software                                                      | 25                   |
| 3.4.2           | Front/rear View Slave Module                                  | 20                   |
| 344             |                                                               | 29                   |
| 3.5             | Measurement Arrangements.                                     | 30                   |
| 3.6             | Storage                                                       | 33                   |
|                 | Jan et al la til a ra                                         | <b>Э</b> г           |
| 4               |                                                               | 35                   |
| 4.1             | General Instructions                                          | 35<br>25             |
| 4.2             | Installation Variants                                         | 35                   |
| 4.5<br>4.4      | Mounting the Wall Housing                                     | 36                   |
| 45              | Installation in the Wall Housing                              | 37                   |
| 4.6             | Installation in the 19" Subrack                               | 39                   |
| 4.6.1           | Installation with Clamp Blocks                                | 40                   |
| 4.6.2           | Installed with Terminal Panels                                | 41                   |
| F               | Electric Installation                                         | 12                   |
| 5 1             | Conoral Instructions                                          | 43<br>//2            |
| 5.1.1           | Circuit Breaker                                               | د <del>ب</del><br>4۸ |
| 512             | Cables and Lines                                              | 44                   |
| 5.1.3           | Cable Glands and Blanking Elements                            | 45                   |
| 5.1.4           | Protective Earth and Equipotential Bonding                    | 46                   |
| 5.1.5           | EIA-485 (RS-485) Network                                      | 46                   |
| 5.2             | Exchange LB 44x to LB 47x                                     | 47                   |
| 5.3             | Electric Connection in the Wall Housing                       | 48                   |
| 5.4             | Electrical Connection in a 19" subrack with Terminal Board    | 50                   |

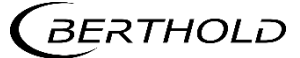

| 5.5                                                                                                    | Electrical connection in the 19" subrack with clamp block                                                                                                    | . 53                                                                                                    |
|----------------------------------------------------------------------------------------------------|----------------------------------------------------------------------------------------------------|----------------------------------------------------------------------------------------------------|
| 5.5.1                                                                                                    | Master/Slave Plug                                                                                                    | . 55                                                                                                    |
| 5.6                                                                                                    | Switching Current Output                                                                                                    | . 56                                                                                                    |
| <b>6</b>                                                                                                    | Operation of the Software                                                                                                    | 57                                                                                                    |
| 6.1                                                                                                    | System Start                                                                                                    | 58                                                                                                    |
| 6.2                                                                                                    | EVU Standard Display                                                                                                    | 58                                                                                                    |
| 6.3                                                                                                    | Navigation                                                                                                    | 59                                                                                                    |
| 6.3.1                                                                                                    | Diagram Display                                                                                                    | 60                                                                                                    |
| 6.3.2                                                                                                    | Status Messages                                                                                                    | 60                                                                                                    |
| 6.3.3                                                                                                    | Event Reports                                                                                                    | 61                                                                                                    |
| 6.4                                                                                                    | Input Field                                                                                                    | 61                                                                                                    |
| <b>7</b><br>7.1<br>7.1.1<br>7.1.2<br>7.1.3<br>7.2<br>7.3<br>7.3.1<br>7.3.2<br>7.3.3<br>7.3.4<br>7.3.5<br>7.3.6<br>7.3.7<br>7.3.8<br>7.3.9 | Main Menu Device Setup   Menu Identification   Location   Device Information   Perform Software Update   Access   Menu Setup   System (Date / Time, Interfaces, Units, Network, Reset, Repair Det. Software)   Sensors   Calibration   Measurement   Signal Condition   Inputs   Outputs   Alarms   Simulation | . <b>63</b><br>. 64<br>. 65<br>. 66<br>. 67<br>. 72<br>. 72<br>. 72<br>. 84<br>103<br>129<br>131<br>142<br>145<br>154 |
| 7.3.9<br>7.4<br>7.4.1<br>7.4.2                                                                                                    | Menu Backup/Restore<br>Backup<br>Restore                                                                                                    | 163<br>163<br>165                                                                                                    |
| 8<br>8.1<br>8.2<br>8.2.1<br>8.2.2<br>8.3<br>8.4<br>8.5<br>8.6                                                                             | Main Menu Diagnostics Transmitter Temperature   Transmitter Temperature Events   Transmitter Event Log Transm. Event Overview   Transm. Event Overview Events   Data Log Data Log   Network Data Log Export Service Data                                                                                       | <b>166</b><br>167<br>167<br>169<br>170<br>171<br>173<br>173                                                           |
| <b>9</b><br>9.1<br>9.2<br>9.2.1<br>9.2.2<br>9.2.3<br>9.2.3<br>9.2.4<br>9.2.5<br>9.2.6                                                     | Troubleshooting 1   Error Search 2   Error Codes of the Evaluation Unit 2   System 2   Application 2   RID 2   Detector 2   RS 485 Interface 2   Process Connection 2                                                                                                    | 175<br>177<br>178<br>180<br>182<br>184<br>184<br>185                                                                  |
| <b>10</b>                                                                                                    | Maintenance and Repair                                                                                                    | <b>186</b>                                                                                                    |
| 10.1                                                                                                    | Replacing of Fuses                                                                                                    | 187                                                                                                    |
| 10.2                                                                                                    | Cleaning                                                                                                    | 190                                                                                                    |
| 10.3                                                                                                    | Data Backup                                                                                                    | 191                                                                                                    |
| <b>11</b>                                                                                                    | Decommissioning wall housing                                                                                                    | <b>192</b>                                                                                                    |
| 11.1                                                                                                    | Decommissioning vall housing                                                                                                    | 192                                                                                                    |
| 11.2                                                                                                    | Decommissioning 19" Subrack                                                                                                    | 193                                                                                                    |
| 11.3                                                                                                    | Disposal of Measurement System                                                                                                    | 194                                                                                                    |

| 12   | Appendix       | 195 |
|------|----------------|-----|
| 12.1 | Setup Protocol | 195 |

# **Technical Information**

| 1.                         | Information on 2-Wire Technology                                                                                                    | 1                    |
|----------------------------|----------------------------------------------------------------------------------------------------|----------------------|
| 1.1.                       | Measurement Arrangements with Rod Detector                                                                                                    | 2                    |
| 1.2.                       | Measurement Arrangements with Point Detector                                                                                                    | 2                    |
| 2.                         | Evaluation Unit                                                                                                    |                      |
| 2.1.                       | Installation Variants Wall Housing                                                                                                    | 4                    |
| 2.2.                       | Installation Variants 19" Subrack                                                                                                    | 5                    |
| 2.3.                       | Connection Diagram Terminal Board Master/Master                                                                                                    | 7                    |
| 2.4.                       | Connection Diagram Terminal Board Master/Slave                                                                                                    | 9                    |
| 2.5.                       | Assignment Terminal Block Master EVU                                                                                                    | 11                   |
| 2.6.                       | Assignment Terminal Block Slave                                                                                                    | 13                   |
| 2.7.                       | Assignment Terminals Master/Slave Plug                                                                                                    | 15                   |
| 3.                         | Wall Housing                                                                                                    | 16                   |
| 4.                         | 19″ Subrack                                                                                                    | 17                   |
|                            |                                                                                                    |                      |
| 5.                         | Master EVU                                                                                                    | 18                   |
| 5.<br>6.                   | Master EVU<br>Slave Module                                                                                                    | 18<br>22             |
| 5.<br>6.<br>7.             | Master EVU<br>Slave Module<br>Number Key LB 47x                                                                                                    |                      |
| 5.<br>6.<br>7.<br>8.       | Master EVU<br>Slave Module<br>Number Key LB 47x<br>Declaration of Conformity LB 47x                                                                                              | 18<br>22<br>24<br>25 |
| 5.<br>6.<br>7.<br>8.<br>9. | Master EVU<br>Slave Module<br>Number Key LB 47x<br>Declaration of Conformity LB 47x<br>NTRL Certification US/CAN wall-mounted housing                                            |                      |
| 5.<br>6.<br>7.<br>8.<br>9. | Master EVU<br>Slave Module<br>Number Key LB 47x<br>Declaration of Conformity LB 47x<br>NTRL Certification US/CAN wall-mounted housing<br>NTRL Certifikate US/CAN DuoXpert LB 47x |                      |

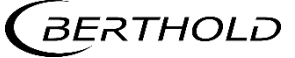

# About this Operating Manual

# 1.1 Applicable Documents

This manual contains the following documents:

- Technical Information, 56925TI1L (see appendix)
- Informations sur la sécurité, 56925BA59 (see appendix)

This operating manual does not contain the information required for intrinsically safe operation. The following document must be used for this purpose:

 Safety Manual / Explosion Protection Manual LB 47x Ex-i (ATEX / IECEx), 56925BA26

# **1.2** Some Prior Remarks

The product is handed over to you by the manufacturer BERTHOLD TECHNOLOGIES GmbH & Co. KG (designated as Berthold in the following) in a complete and functionally reliable condition.

This operating manual illustrates how to:

- set up/install the product
- make electrical connections
- perform measurements
- apply software settings
- Install the extension module (optional)
- carry out maintenance on the product
- fix errors
- disassemble the product
- dispose of the product.

Read these instructions thoroughly and completely before working with the product. We have tried to compile all information for safe and proper operation for you. However, should questions arise which are not answered in this operating manual, please refer to Berthold.

# 1.3 Storage Place

This operating manual as well as all product-related documentation relevant to the respective application must be accessible at all times near the device.

# 1.4 Target Group

This operating manual is directed at qualified specialist personnel who are familiar with handling electrical and electronic assemblies as well as with communication and measuring techniques.

Specialist personnel refers to those who can assess the work assigned to them and recognize possible dangers through their specialist training, knowledge and experience as well as knowledge of the relevant regulations.

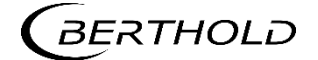

# 1.5 Validity of the Operating Manual

The operating manual is valid from the delivery of the Berthold product to the user until its disposal. Version and release date of this operating manual can be found in the bottom of each page. Modification services are not performed by the manufacturer Berthold.

The manufacturer reserves the right to make changes to this operating manual at any time without stating reasons.

#### IMPORTANT

#### Intrinsically safe operation

This operating manual does not contain the information required for intrinsically safe operation. The safety manual 56925BA26 must be used for this purpose.

The current revision of this operating manual replaces all previous revisions.

# 1.6 Structure of the Operating Manual

This operating manual has been divided into chapters. The series of chapters should help you to familiarize yourself quickly and properly with the operation of the product.

# 1.7 Copyright

This operating manual contains copyright-protected information. None of the chapters may be copied or reproduced in any other form without prior authorization from the manufacturer.

# 1.8 Representation

| ldentifier       | Meaning                              | Example                           |
|------------------|--------------------------------------|-----------------------------------|
| Quotation mark   | Field in the software user interface | "Calibrate"                       |
| Vertical line    | Path specification                   | Settings   Selection              |
| Pointed brackets | Keys and buttons                     | <update></update>                 |
| Round brackets   | Image reference                      | Connect the plug (fig. 1, item 1) |

In the software description, the term "clicking" is used if a process is to be activated. This also refers to the pressing of a button or an area on the touch display if a mouse is not used for control.

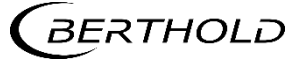

# 1.9 Warning Notes

Warning notes are designed as follows:

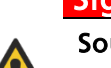

# Signal Word

Source and consequence Explanation, if required

Prevention

In case of emergency

- Warning symbols: (warning triangle) draws attention to the hazard.
- Signal word: Indicates the seve
- Source:
- Consequence:
- Prevention:
- In case of emergency:
- Indicates the severity of danger. Specifies the type or source of danger.
- Describes the consequences of non-compliance.
  - Specifies how the hazard can be avoided.
- **rgency:** Specifies which actions are required in the event of the occurrence of risk.

# 1.9.1 Symbols Used in the Operating Manual

In this manual, warning instructions before instructions for action refer to risks of injury or damage to property. The hazard-prevention measures described must be observed.

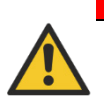

#### ▲ DANGER

Indicates an **imminent**, major hazard, which will certainly result in serious injuries or even death if the hazard is not avoided.

#### 

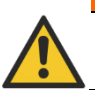

Indicates a **potential** hazard, which can result in serious injuries or even death if the hazard is not avoided.

#### 

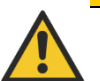

Refers to a **potentially dangerous** situation, which can result in medium or minor physical injuries or damages to property, if it is not avoided.

# NOTICE

If this information is not observed, deterioration in the operation and/or property damage may occur.

#### IMPORTANT

Sections marked with this symbol point out important information on the product or on handling the product.

# Tip

Provides tips on application and other useful information.

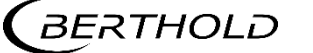

# 1.9.2 Symbols Used on the Device

#### Read the operating manual

Please observe the instructions in this operating manual.

#### Electrostatic discharge

Please note the handling instructions. Electrostatically endangered components. Please observe the instructions in this operating manual.

#### Protective earth connection

At this position, connect the protective earth conductor (PE).

#### Equipotential bonding connection

At this position, connect the equipotential bonding conductor.

#### Direct voltage

The device is operated with direct voltage and may only be connected with a direct voltage source.

#### Alternating voltage

The device is operated with alternating voltage and may only be connected with an alternating voltage source.

#### No domestic waste

X

The electric product must not be disposed of in domestic waste.

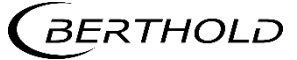

# 1.10 Conformity

The company Berthold hereby declares in its sole responsibility that the design of this product, which is brought to the market by Berthold, complies with relevant EU directives stated in the original declaration of conformity.

This statement shall become void in the case of changes not authorized by Berthold or improper use.

For the original declaration of conformity, please refer to Declaration of Conformity in the document "Technical Information" (see appendix).

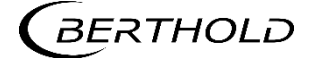

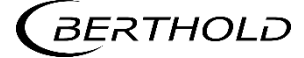

# 2 Safety

# 2.1 Dangers and Safety Measures

- Read these instructions thoroughly and completely before working with the product.
- Store the instructions where they are accessible for all users at all times.

# 2.2 Proper Use

The evaluation unit DuoXpert LB 470RID (EVU) measures the level together with compatible detectors and an appropriate radiation source and may only be used for this purpose.

#### The following constitutes proper use:

- Adhering strictly to the instructions and operation sequences and not undertaking any different, unauthorized practices which could endanger your safety and the operational reliability of the EVU!
- Observing the given safety instructions!
- Carrying out the prescribed maintenance measures or having them carried out for you!
- Only use accessories and spare parts from Berthold.

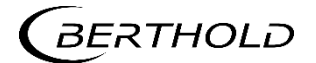

#### Improper use to be prevented:

- Failing to observe the specified safety instructions and instructions for the operation, maintenance and disposal in the operating manual.
- Any non-compliance with the present operating manual for the supplied products.
- Applying conditions and requirements which do not conform to those stated in the technical documents, data sheets, operation manuals and assembly instructions and other specific guidelines of the manufacturer.
- Use of the product if parts of it are damaged or corroded. This also applies for seals and used cables.
- Restructuring or changing the system components.
- The evaluation unit is not suitable for use in potentially explosive areas and may therefore not be operated in such areas. The product is not explosionproof.
- Operation ...
  - o in a state where live parts are accessible.
  - in a wall housing with inadequately sealed glands and / or insufficiently tightened or damaged cable glands.
- Operation without the safety precautions provided by the manufacturer.
- Manipulation or avoidance of existing safety equipment.

Berthold shall only accept liability for / guarantee the correspondence of the device to its publicized specifications.

If the product is used in a way which is not described in the present operating manual, the device's protection is compromised and the warranty claim becomes invalid.

#### NOTICE

The device is not approved according to IEC 61508 "Functional safety of safety-related electric/electronic/programmable electronic systems".

### 2.3

# Qualification of the Personnel

#### NOTICE

A minimum requirement for all work on or with the product would be employees with general knowledge who are instructed by an expert or authorized person.

At different parts in this operating manual, reference is made to groups of people with certain qualifications who can be entrusted with different tasks during installation, operation and maintenance.

These three groups of people are:

- Employees with General Knowledge
- Experts
- Authorized Persons.

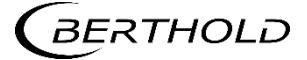

#### **Employees with General Knowledge**

#### NOTICE

Employees with general knowledge must always be guided by an expert at the very least. When dealing with radioactive substances, a radiation safety officer must also be consulted.

Employees with general knowledge are e.g. technicians or welders, who can undertake different tasks during the transportation, assembly and installation of the product under the guidance of an authorized person. This can also refer to construction site personnel. The persons in question must have experience in handling the product.

#### Experts

Experts are persons who have sufficient knowledge in the required area due to their specialist training and who are familiar with the relevant national health and safety regulations, accident prevention regulations, guidelines and recognized technical rules.

Expert personnel must be capable of safely assessing the results of their work and they must be familiar with the content of this operating manual.

#### **Authorized Persons**

Authorized persons are those who are either designated for the corresponding task due to legal regulations or those who have been authorized by Berthold for particular tasks. When dealing with radioactive materials, a radiation safety officer must also be consulted.

# 2.4 Operator's Obligations

The operator of the product must regularly train his personnel in the following topics:

- Observation and use of the operating manual and the legal provisions.
- Intended operation of the product.
- Observation of the plant security instructions and the operating instructions of the operator.
- Regular monitoring/maintenance of the product.

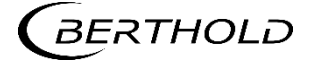

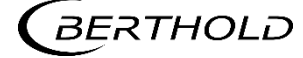

3

# System Description

# 3.1 Overview

The level measuring device LB 470RID is an industrial measuring system for the contactless and continuous determination of the level of a product in a container. The LB 470RID measuring system extends the functionality of the radiometric level measurement of the LB 470 by the function of Radiation Interference Discrimination (RID).

A complete measuring system consists of the following components:

- Evaluation unit DuoXpert LB 470RID
- Source
- Shields
- Point detector / rod detector(s)

These instructions concern the operation of the evaluation unit DuoXpert LB 470RID (Fig. 1, item 6). The operation of other system components is part of the independent instructions of the respective system components. The EVUs are standard equipment in switch rooms with 19" subracks or switchboards.

Depending on the measuring task and the composition of the measuring product and containers, different arrangements and system components are required, see 3.5 Measurement Arrangements.

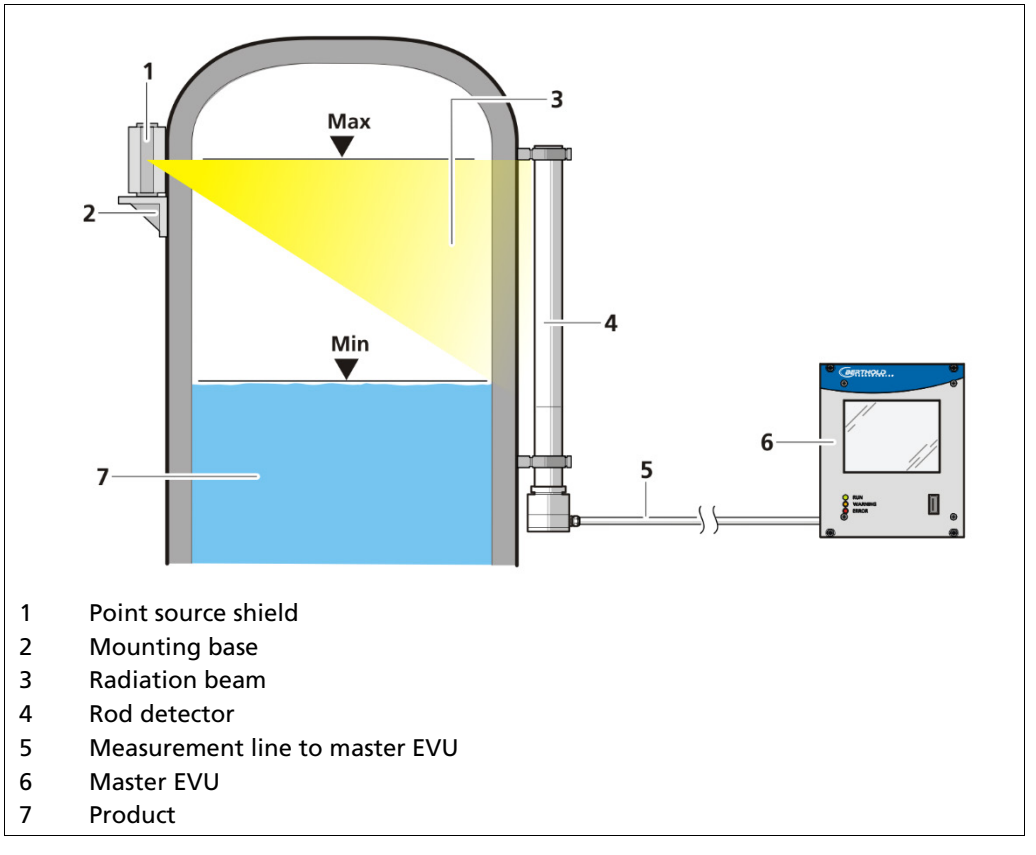

Fig. 1 Example measurement arrangement

# 3.2 Measuring Principle

Gamma radiation is used to penetrate a medium in a container. The attenuation of the radiation is analyzed to measure the level in the container.

The evaluation DuoXpert LB 470RID (master EVU) is used for the evaluation, transmission and visualization of measured values which it receives from the connected detectors.

The EVU is an independent measurement channel. If several measurement channels are required, an independent EVU must be used for each channel.

For covering larger measuring ranges with level measurements, it is possible to connect multiple detectors on a level measuring device LB 470. To do this, an additional slave module is required (optional) for each additional detector after the first. A maximum of 16 slave modules can be connected per master EVU. A cascaded measurement system with a maximum of 17 detectors can be set up in this way.

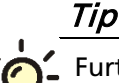

, Further information on the functional principle of the detectors can be found in the operating manual of the detector.

# 3.3 Radiation Interference

#### Radiometric continuous Level Measurements and Interference Radiation

The highly sensitive large volume gamma-ray detectors used in continuous level measurements are susceptible to the effects of strong radiation external to the level measurement system. Problems can occur when very powerful radioactive sources, (typically used in the testing of welds and other material properties in the construction or refurbishment of pipes), are in use in the vicinity of the level measurement system.

These strong and sporadic radiation fields are detected and counted by the level system in addition to the valid counts resulting from the source used to determine the level in the vessel. Without additional precautions, the evaluation unit would add the unwanted counts to the wanted counts and provide an incorrectly low reading for the level in the measured vessel. This type of process error can be expensive and even dangerous.

he standard LB 470 evaluation unit is configured to deal with the effects of sporadic unwanted radiation by recognizing a fast increase of input count rate due to unwanted radiation and freezing the signal representing fluid level in the vessel at the last correct value for the duration of the interference, then reverting to a normal measurement mode when the unwanted radiation stops. During this time, no information about the actual fill level is available and the process has to be controlled manually. This is satisfactory for situations where level changes are relatively slow or interference takes place infrequently. However, in processes where the level in the vessel fluctuates quickly and interfering radioactive sources are in use at the site, automated safety features are required to avoid errors due to interfering radiation.

#### Suppression of Unwanted Radiation Signals

A patented LB 440-RID<sup>1</sup> continuous level system is now available which almost completely eliminates the effects of interference radiation on the accuracy of level

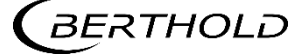

<sup>&</sup>lt;sup>1</sup> US patent 6,753,532 B2, EU patent pending

measurements. This system distinguishes between the energies of the wanted and unwanted radioactive isotopes and suppresses the effects of the unwanted radiation. This represents a huge advantage in situations where frequent weld testing is performed.

# 3.3.1 Scintillation Detectors

Every gamma absorbed in the scintillator material generates a light flash whose intensity depends on the energy of the gamma radiation. The light pulses are converted in the coupled photomultiplier into voltage pulses whose height is proportional to the energy of the gamma which generated it.

The detector electronics compares the height of the measured voltage pulse to a preset voltage, the measuring threshold. Only pulses of sufficient voltage (height) to exceed the measuring threshold are counted by the evaluation electronics and determine the measured pulse rate in the measuring channel (MC) and the level in the container is calculated from the pulse rate in the measuring channel. To be able to work with as low as possible radioactive source activities, the measuring threshold is set so low that all radiation pulses are registered, and high enough that the noise of the electronics cannot contribute to the measured pulse rate. The height of the measuring threshold is a direct measure of the sensitivity of the measuring system: The higher the measuring threshold, the higher is the source activity required to reach the same count rate.

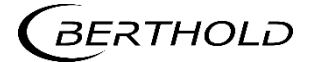

# 3.3.2 Interference Radiation and Pulse Height Analysis

Ionizing radiation registered by the detector which does not come from the measuring source is called interference radiation. In the testing of welds and other material testing, radioactive sources of very high activity (up to 100 Ci) are used. These applications almost always use low energy radiation sources for example, Ir-192 or Se-75. In contrast, the Nuclides used in the level measurements, in particular Co-60, are high energetic radiation sources, with much lower activity.

An analysis of the voltage pulses (pulse amplitude or "height") registered by the detector permits a differentiation between interference radiation and measuring radiation since the pulse height is dependent on the energy of the isotope. The pulse height spectrum in illustration 3 shows the distribution of the pulse heights generated by gamma radiation from Co-60 or Ir-192 sources in a rod detector with plastic scintillator. On account of the high radiation energy, the spectrum of Co-60 includes big pulse heights, as opposed to pulse heights for an Ir-192 source. In the pulse height spectrum from illustration 3, practically no Ir-192 pulses lie above a height of 700 mV. The energy of Se-75 is below Ir-192 and generates even lower pulse heights.

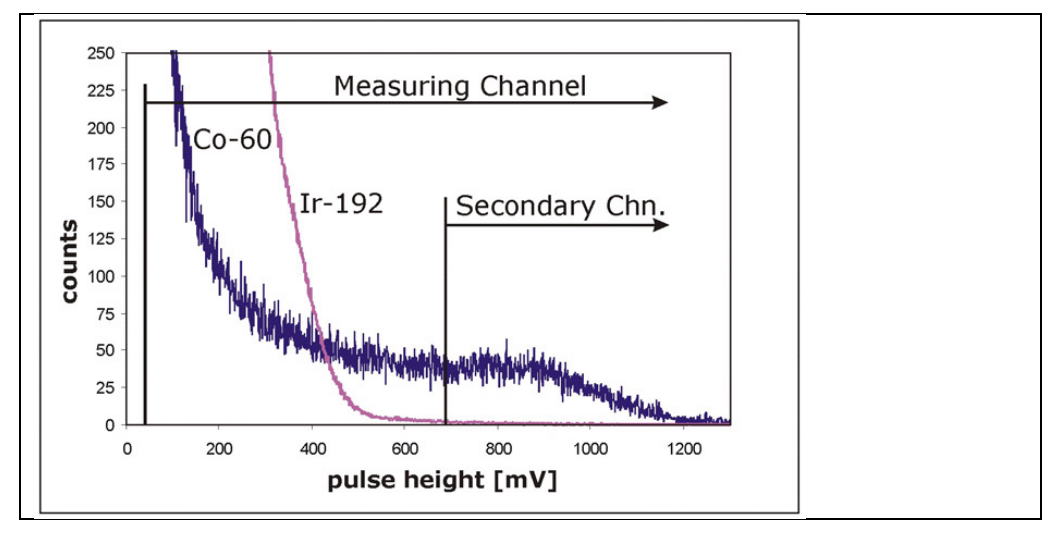

Fig. 2 Pulse Height Spectrum

All pulses above the measuring threshold contribute to the count rate in the measuring channel. When Ir-192 interference radiation influence is present, all Ir-192 pulses are also counted. This causes the level measurement in the vessel to read too low.

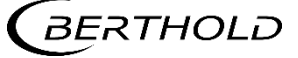

# 3.3.3 Secondary Channel

As is shown in illustration 3, a second channel (SC) with a different threshold setting is provided (threshold 2). Only pulses which cross the threshold 2 voltage (height) level are processed in channel SC, the secondary channel. The number of pulses coming from the interference radiation source which fulfil this criterion is small and can be neglected in most cases. Hence, in contrast to measuring channel, the pulse rate in the secondary channel remains uninfluenced by interference radiation.

Conversely, a large number of the Co-60 impulses also fall below threshold 2 and do not contribute to the pulse rate in the secondary channel, which is therefore smaller than the pulse rate in the measuring channel. This difference in sensitivity compared with the measuring channel results is bigger statistical variations of the pulse rate registered by the secondary channel.

To sum up, it can be said that the LB 470 measuring system-RID contains two channels which measure at the same time and independently of each other a change in pulse rate dependent on the continuous level:

- The highly sensitive Measuring Channel (MC) which shows only low pulse rate variations but is however, susceptible for interference radiation.
- The less sensitive Secondary Channel (SC) with larger pulse rate variations which is, however, at the same time insensitive to interference radiation.

# 3.3.4 Interference Radiation Suppression

If interference radiation hits the detector, the count rate in the measuring channel MC rises quickly and the resulting level signal drops. At the same time, the change in counts and therefore also the resulting level signal in the secondary channel SC remains uninfluenced by interference radiation. The resultant difference between the levels represented by the secondary channel SC and the measuring channel MC, the channel difference CD, is a measure of the strength of the interference radiation. If the CD value exceeds a value preset by the user, the interference radiation tolerance T (factory set: 10%), the active channel is switched from the measuring channel MC to the secondary channel SC, i.e. under interference radiation conditions, the indicated level is determined by the secondary channel SC.

#### Equation Channel Selection Criteria between the Measuring Channel MC and the Secondary Channel SC

$$CD \geq T$$

$$CD = L_{SC} - L_{MC}$$

In Equation 1,  $L_{SC}$  and  $L_{MC}$  represent the level measurements from the Secondary Channel or Measuring Channel; CD is the channel difference (live value) and *T* is the interference radiation tolerance (Fixed value, factory set = 10%)

A channel difference smaller than the interference radiation tolerance T is due to statistical variations or differences in the calibrations and does not result in switching channels.

Due to the low pulse rate in the Secondary Channel the level measurement variations are somewhat greater during periods of interference. However, the level is measured continuously and reliably.

When the interference ends, the count rate in the measuring channel drops to normal and the channel difference decreases. When the channel difference falls to less than the value of T the instruments switches back to its normal configuration.

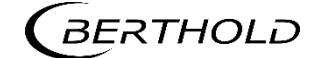

# 3.3.5 Automatic Calibration Improvement

For an optimum recognition of interference radiation and reliable switching from Measuring to Secondary Channel, the level must be measured exactly equally in both channels under normal operating conditions without interference radiation, i.e. the channel difference should be near zero.

Deposits on the vessel walls, high voltage variations, Photomultiplier and scintillator ageing, have different effects on each channel. Errors between channels could therefore increase after some operating period leading to false level determinations and degradation of the interference suppression function. This would surface as false radiation interference readings. To avoid this, the system includes automatic compensation.

For this reason, it is inevitable to constantly balance the levels measured in both channels and to minimize the channel difference during normal operation. The LB 470RID system therefore has an integrated automatic channel difference minimization function. As a result, the above influences are compensated and the function of the interference radiation suppression is maintained even after a long period of operation.

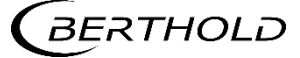

# 3.3.6 Restrictions and Limits of Interference Radiation Suppression

To be able to use the total functionality of the LB 470RID and to avoid incorrect settings, understanding of the restrictions and limits of the interference radiation suppression system is required.

#### **Radioactive sources**

Because interference radiation and measuring radiation are distinguished by recognizing the different energies of the employed isotopes, the difference in these energies must be sufficiently large for the suppression system to operate properly. This means that an isotope with high-energy gamma radiation must be used for the measuring source.

Therefore, continuous level measurements using the LB 470RID are only effective if the measurement isotope is Co-60. The radiation energy of Cs-137 sources and typical interference radiation are too close together to be distinguished by the measurement system. Existing level measurements with Cs-137 sources must be converted to Co-60 to be able to work with the interference radiation suppression of the LB 470RID.

#### **Interference Radiation Sources**

Interference radiation cannot be suppressed reliably if isotopes with high radiation energy are used in the welding checks. In such cases the Measuring and the Secondary Channel are both influenced by the interference radiation. Then interference radiation is recognized merely as a sudden increase in pulse rate and the level signal is frozen for the duration of the interference.

However, high energy isotopes (e.g., Co-60) are used extremely rarely in weld checking and material testing. The vast majority of testing applications use Ir-192 and Se-75, which are recognized reliably by the LB 470RID system as an interference radiation and are suppressed.

#### **Strong Interference Radiation**

If weld checking using extremely strong interference radiation sources (activity of 40 Ci and more) takes place in less than approx. 50-100 m from the measuring arrangement, the pulse rate in the Secondary Channel can also be influenced and lead to errors in the continuous level measurement. If an inadmissibly high increase in pulse rate occurs in the Secondary Channel, the measuring signal is frozen and an error message is given.

#### Automatic CD Minimization

Accurate balancing of the measuring channel to the second channel takes place in those parts of the measuring range in which the filling level is located. The other parts of the measuring range are also corrected according to this adjustment.

If reliable interference radiation suppression is required in all parts of the measuring ranges, it must be ensured that the entire measuring range is passed from time to time.

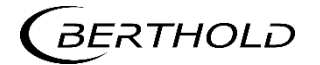

# 3.4 System Components

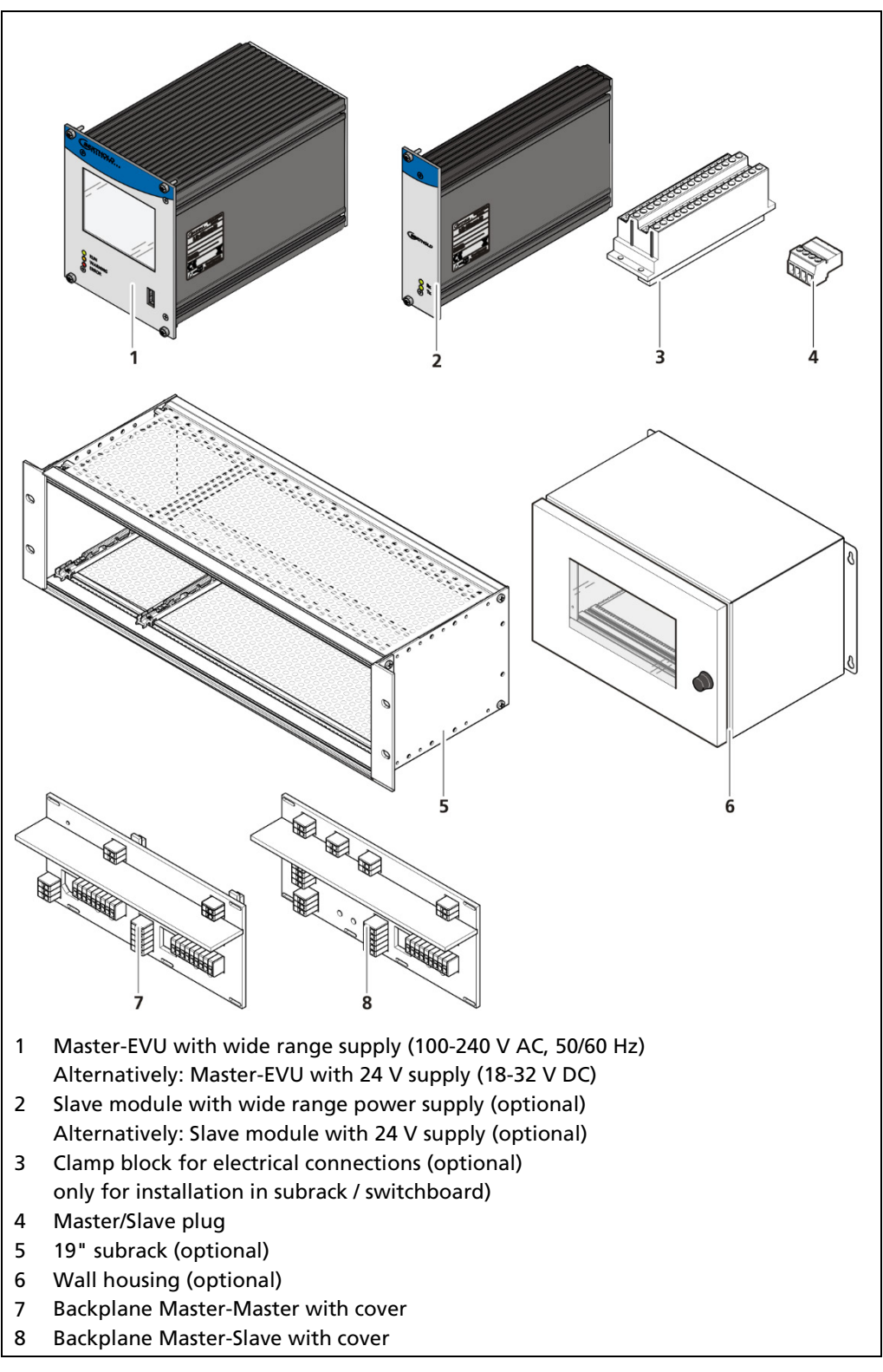

Fig. 3 System components

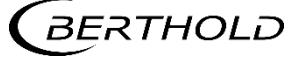

# 3.4.1 Software

The EVU is delivered with pre-installed software. The revision status (version) of the software can be seen on the screen display when starting up the EVU or in the menu "Device information" (Ch. 7.1.2).

This operating manual describes the software version 1.5.2 (Control Unit / CU) and 1.5.2 (Measurement Unit / MU).

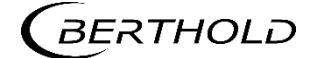

# 3.4.2 Front/rear View Master EVU

#### Front View Master EVU

The following control elements are found on the front of the master EVU:

- LEDs for status display of individual operating states
- 3.5" Touch display
- USB port.

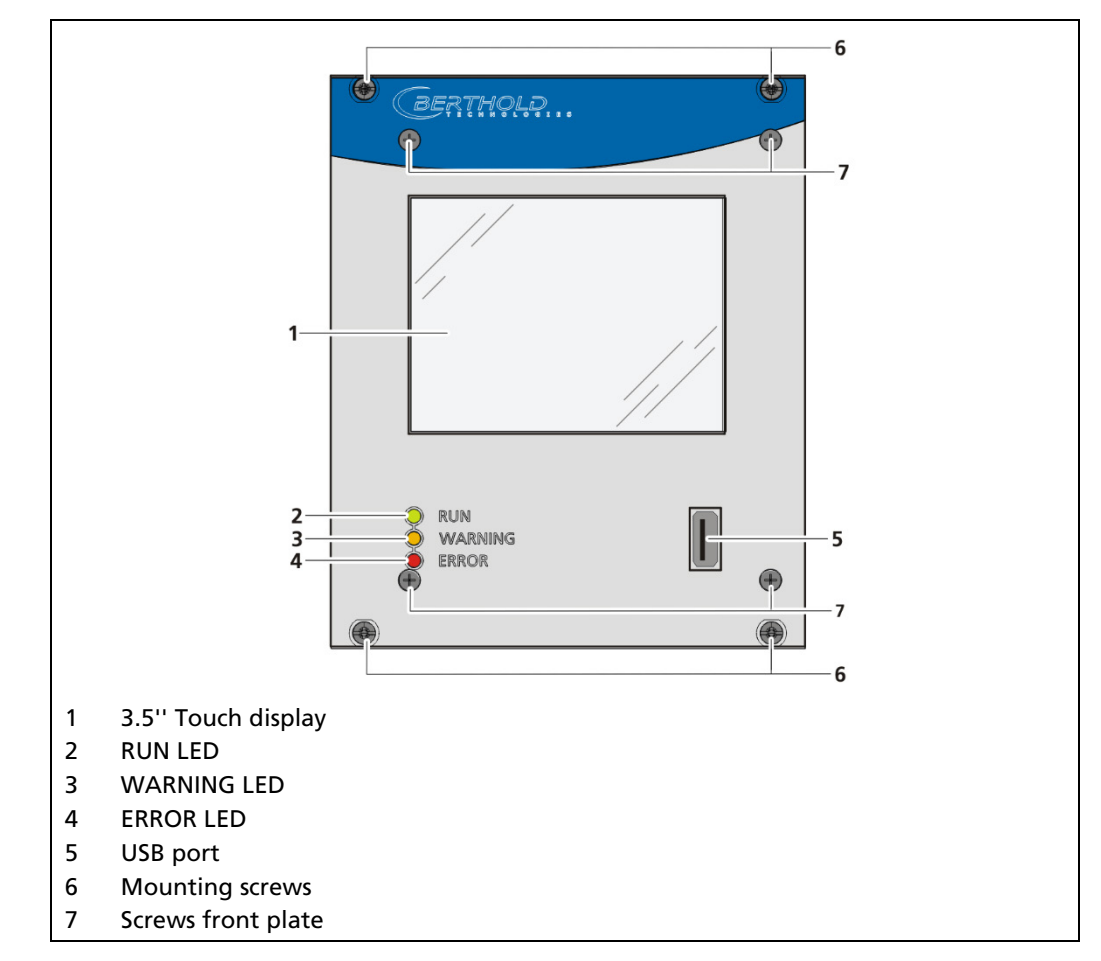

Fig. 4 Front view of the master EVU

### **Operation Display / Touch Screen**

The EVU is operated via the touch screen. Alternatively, the device can be connected to a mouse at the USB port. The device can also be operated by remote control (see chap. 7.3.1).

#### NOTICE

#### Damage to the touch screen

Pointed or sharp objects can damage the plastic surface of the touchscreen.

 Operate the touch screen only with your fingers or with a touch pen or connect a mouse.

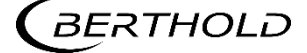

# Status displays of the master EVU

The LEDs (Fig. 4, items 2-4) below the touch display show the current operating status of the master EVU.

| Display LED                         | Description                                                                                                    |
|-------------------------------------|----------------------------------------------------------------------------------------------------|
| RUN<br>WARNING<br>ERROR             | <b>RUN</b><br>This LED lights up green if the device is in operation and<br>fault-free.                                                                                                    |
|                                     | <b>RUN (flashing)</b><br>The RUN LED flashes green while the measurement is<br>(held) in the STOP state by user actions (e.g. stop func-<br>tion, simulation mode, plateau recording).                             |
| O RUN<br>O WARNING<br>O ERROR       | WARNING<br>This LED lights up yellow when a system event of the<br>type "Outside of specification", "Maintenance required"<br>or "Function check" is present. All system events are de-<br>scribed in chapter 9.2. |
| RUN<br>WARNING<br>ERROR             | <b>ERROR</b><br>This LED lights up red if a system event of the type "Fail-<br>ure" is present. The current measurement is retained.<br>Check the Device Setup. All system events are described<br>in chapter 9.2. |
| - O-RUN<br>- O-WARNING<br>- O-ERROR | <b>RUN / WARNING / ERROR flashing</b><br>All three LEDs flash during the system test which is per-<br>formed as part of the start-up process.                                                                      |

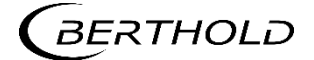

#### **Rear view master EVU**

The following connections are located on the back of the EVU:

- Master/slave connector, 4-pin
- RJ45 socket for Ethernet
- 32-pin plug connector

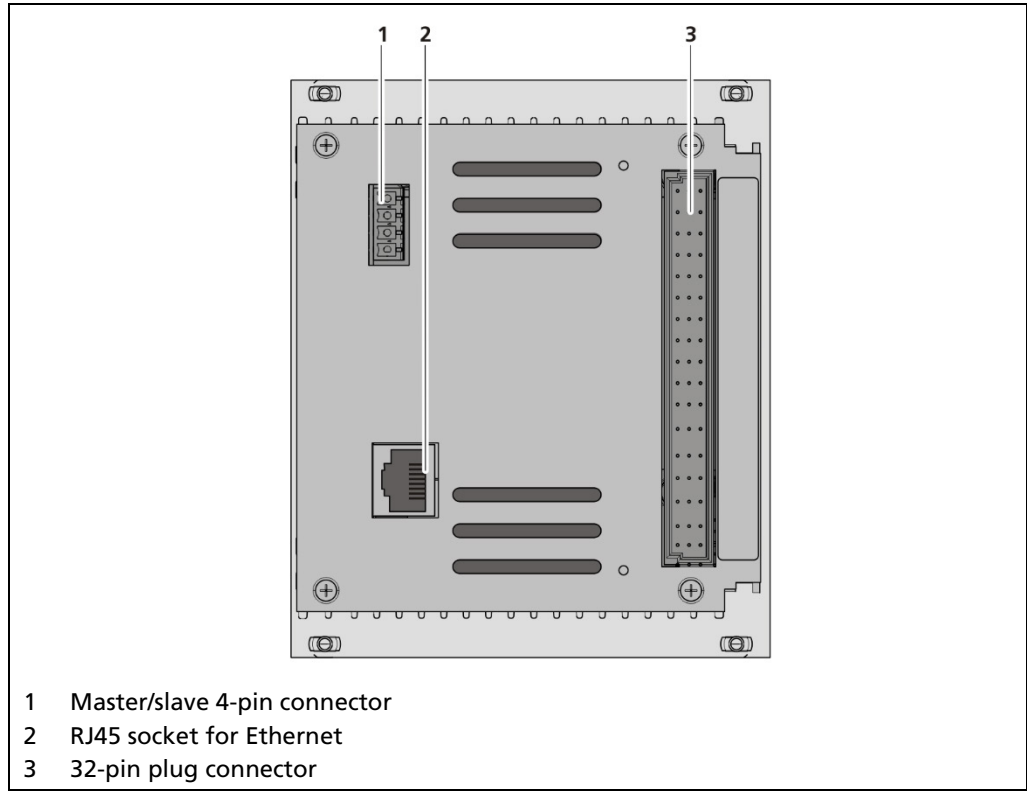

Fig. 5 Rear view master EVU

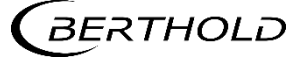

# 3.4.3 Front/rear View Slave Module

The LEDs Rx and Tx are found on the front of the slave module.

- The LED Rx flashes green when data is received.
- The LED Tx flashes green when data is sent.
- The 32-pin plug connector is found on the back side.

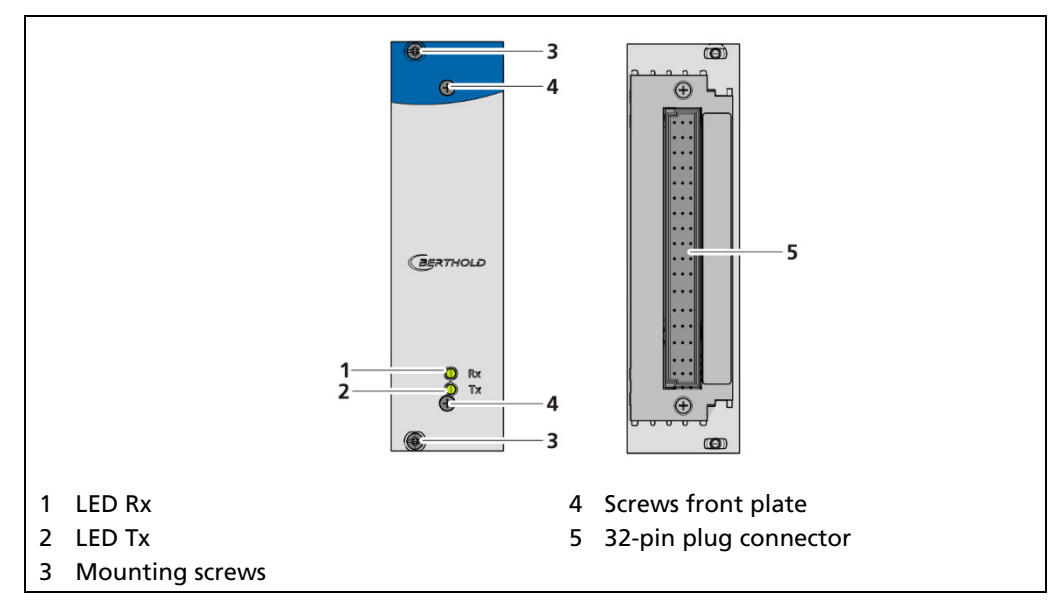

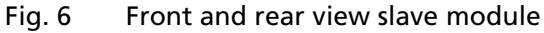

# 3.4.4 Type Plate

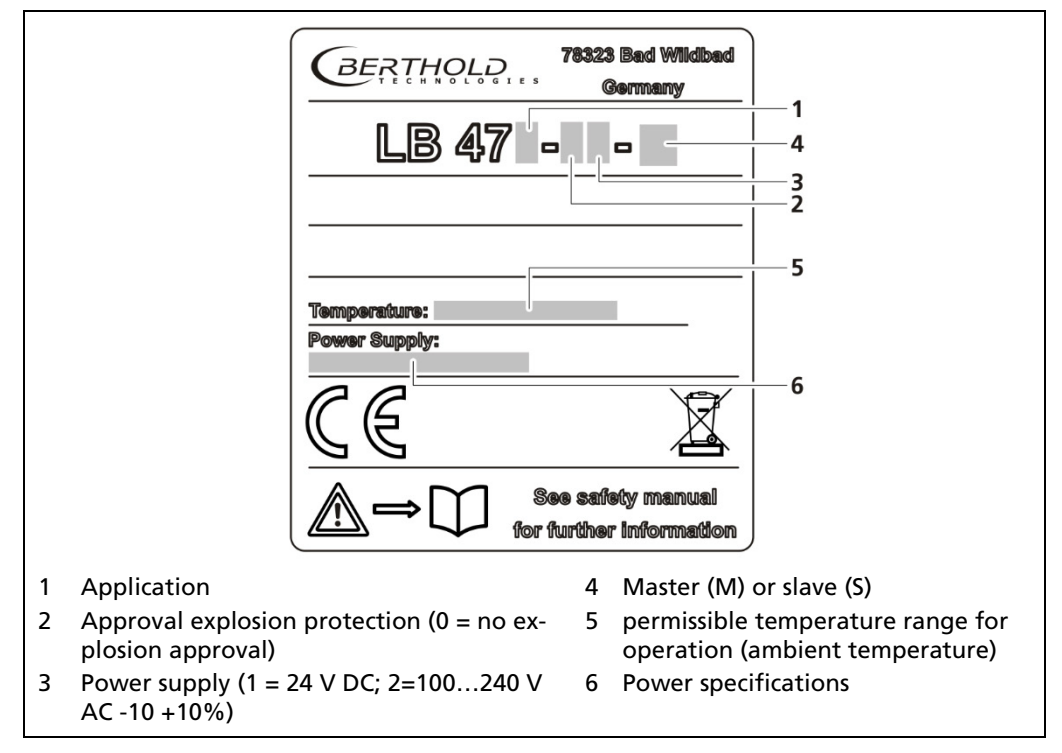

Fig. 7 Type plate

BERTHOLD

# 3.5 Measurement Arrangements

The detector and/or the source are rod-shaped for a radiometric level measurement, so as to form a triangular or rectangular useful beam field. The change of the measurement signal for different level results from the different sized covering of the radiation field.

The marking grooves on the detector housing highlight the sensitive area of the detector. The detector must be mounted on the container so that the desired measuring range is covered by the sensitive area.

In a cascaded system (with multiple detectors), the lower marking groove of the 1st detector must match the upper of the 2nd detector etc. (Fig. 9).

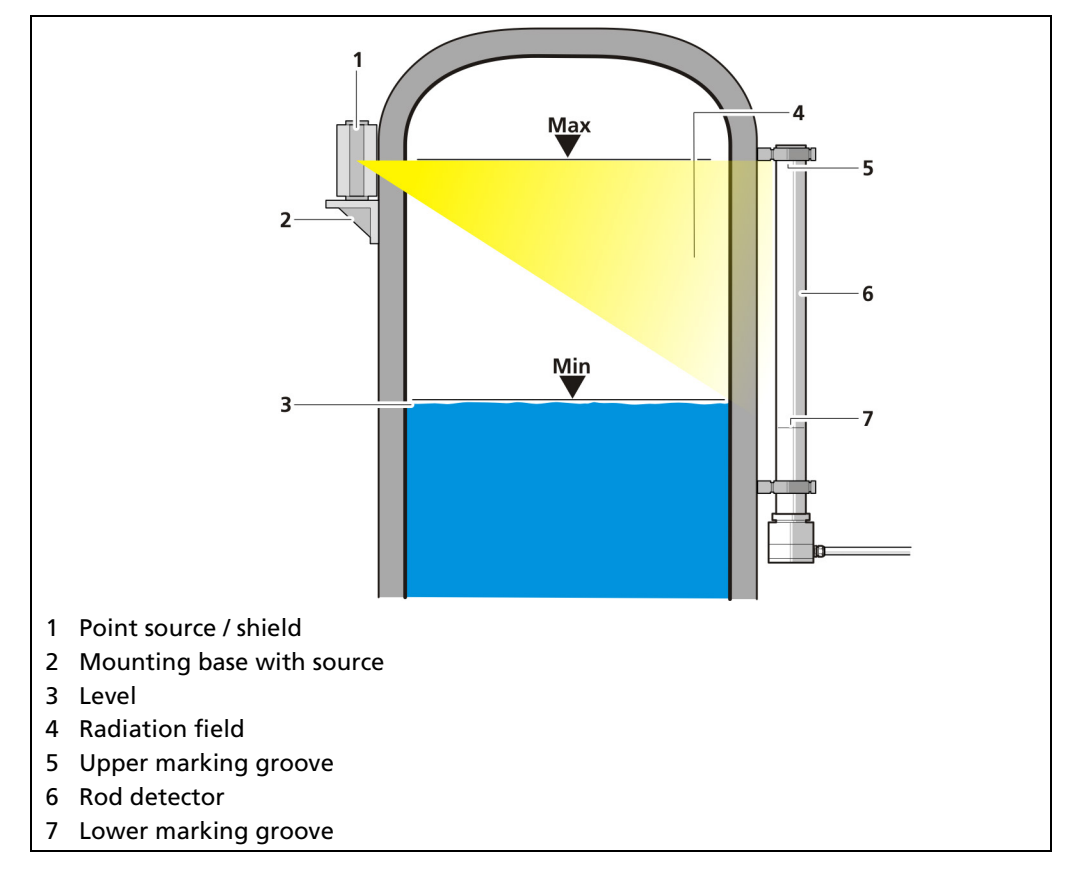

Fig. 8 Schema point source - rod detector

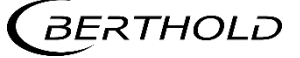

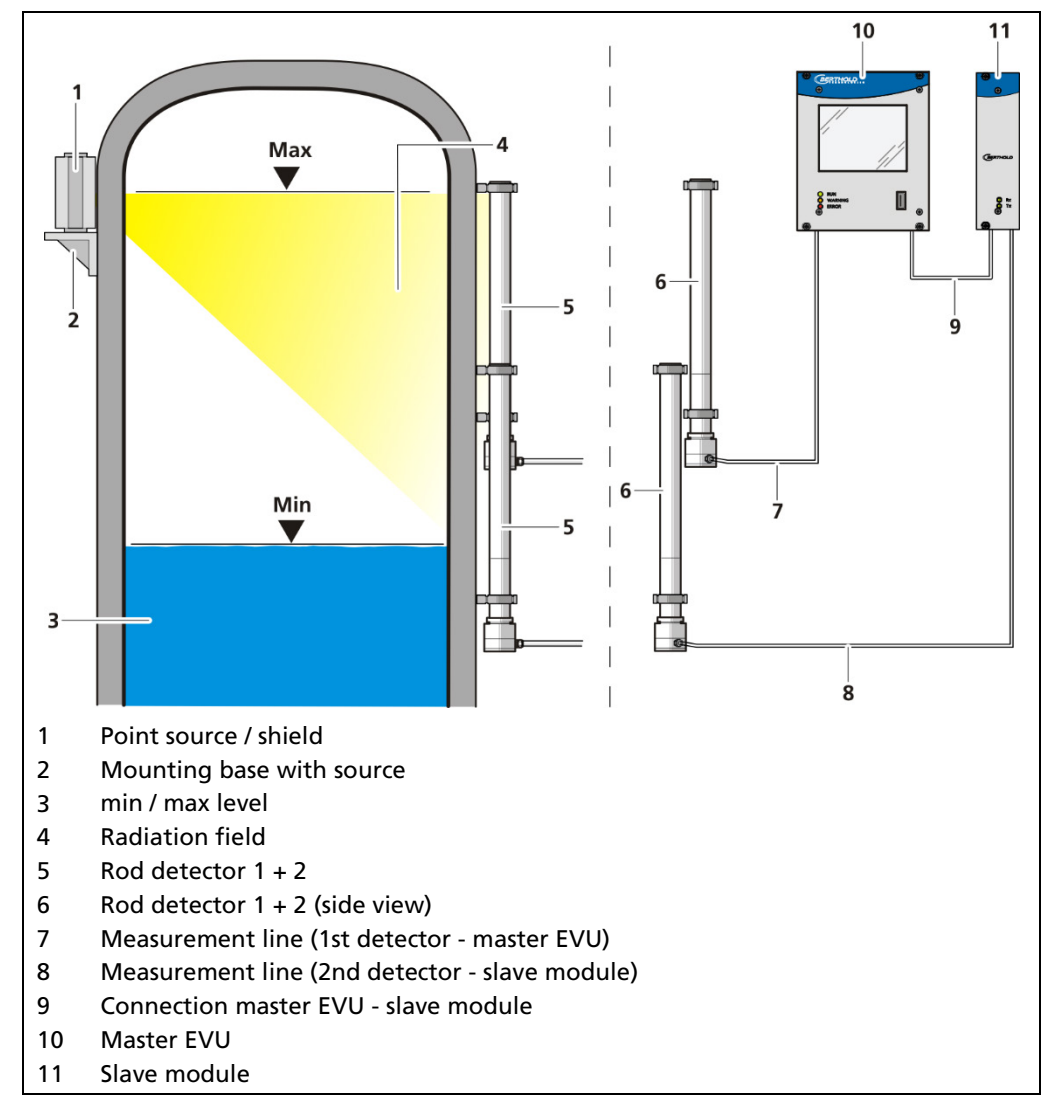

Fig. 9 Schema Point source-rod detector cascaded

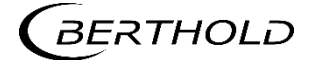

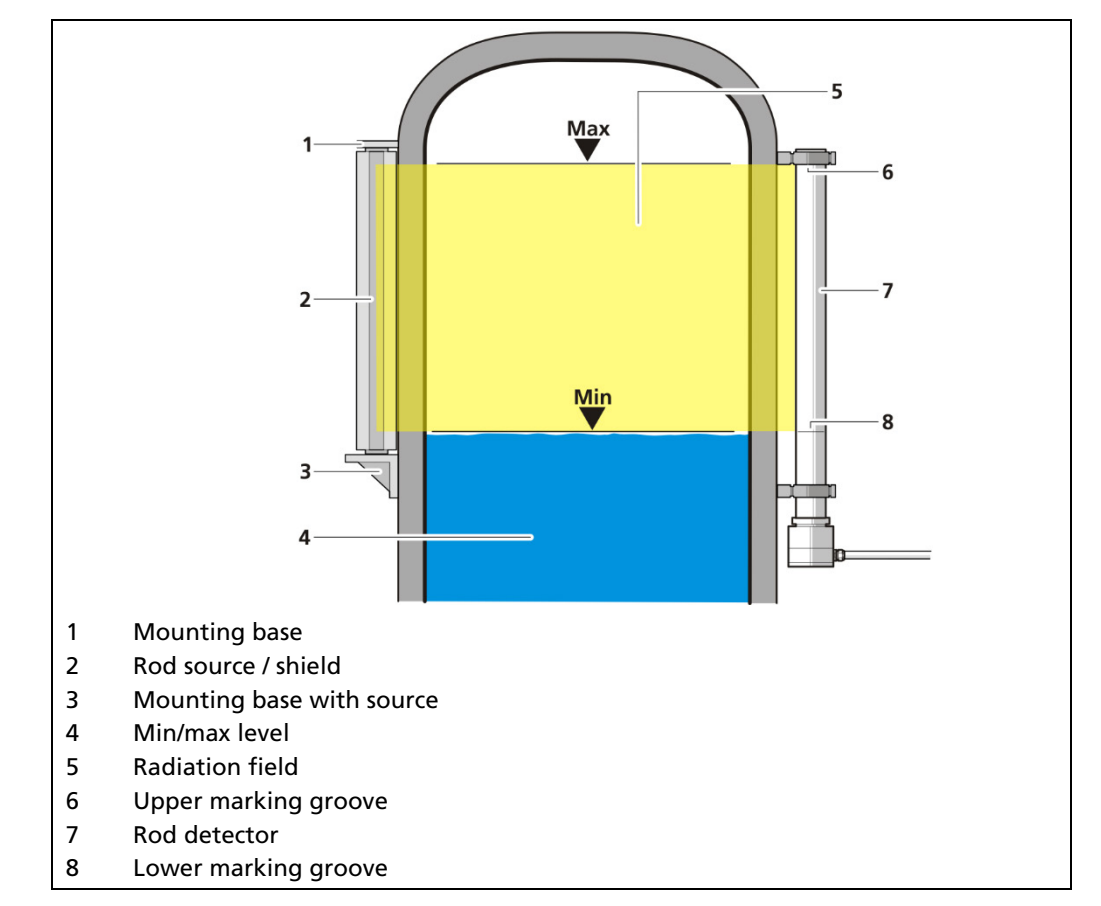

Fig. 10 Schema rod source - rod detector

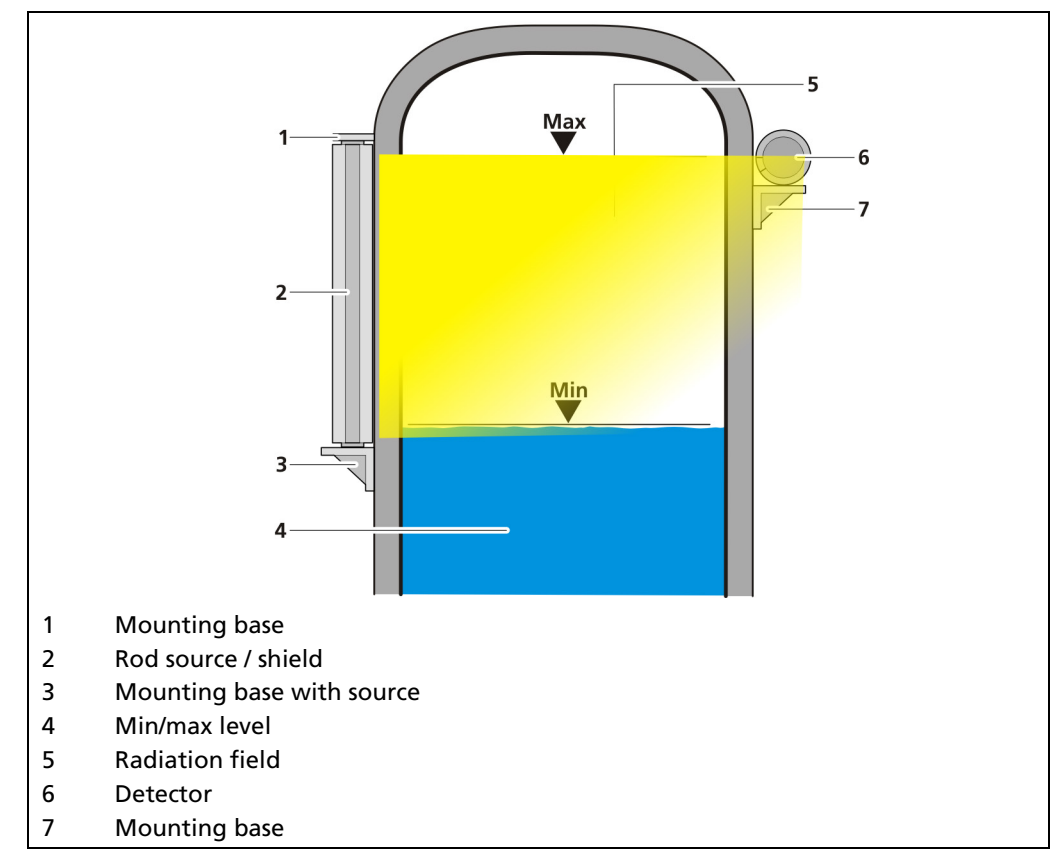

Fig. 11 Schema rod source - point detector

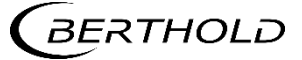

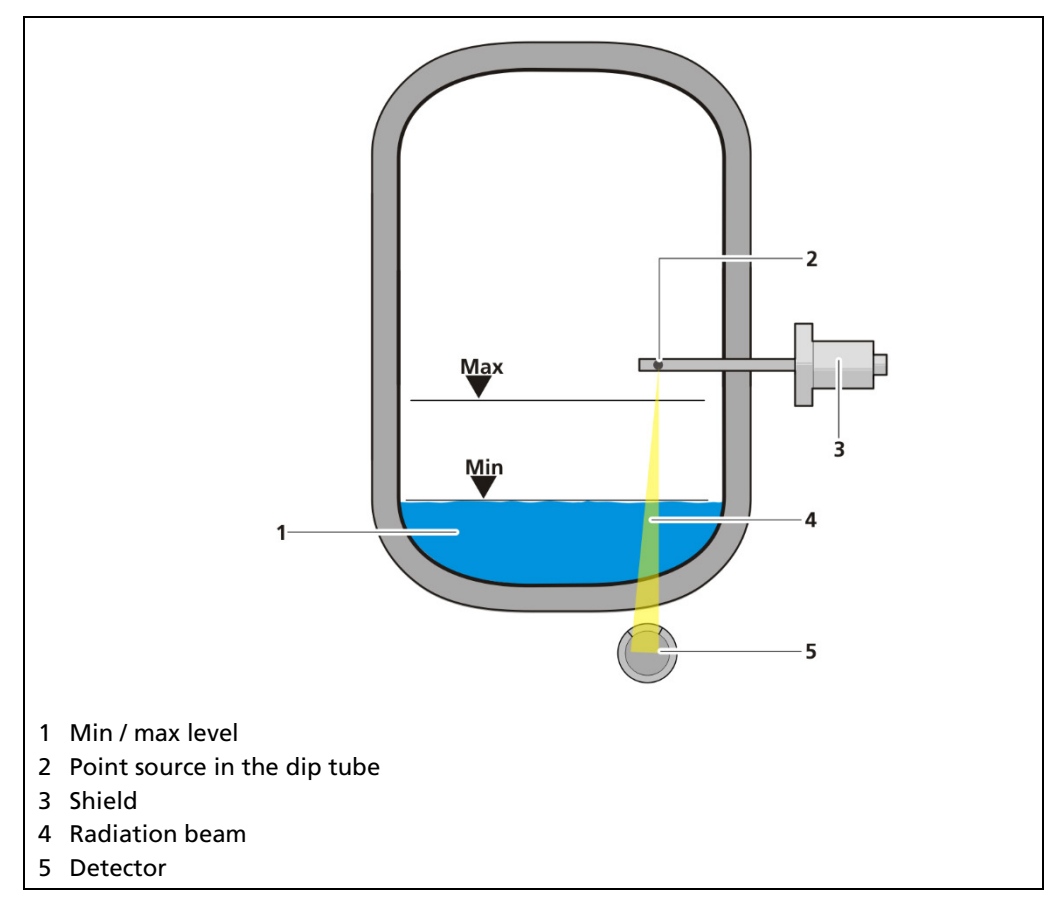

Fig. 12 Schema point source - point detector (absorption level measurement)

The detector and the source are usually formed as points in an absorption level measurement.

Based on the arrangement of source and detector (Fig. 12), the change in the measurement signal results from the different material thickness of the product being measured.

# 3.6 Storage

Keep devices in a dry (no condensation), dark (no direct sunlight), clean and lockable room. Stay within the temperature range for storage (see document "Technical Information").

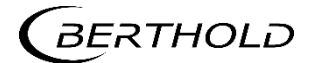

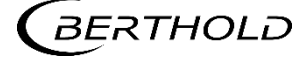

# **4** Installation

# 4.1 General Instructions

The applicable national regulations of the country of use have to be observed! Repair and maintenance on the devices may only be performed by experts (see chapter 2.3). In case of doubt, the complete device must be returned to Berthold for repair.

#### **▲ WARNING**

#### Danger to life due to explosion!

 No installation of the evaluation unit / the wall housing / the 19" subrack in the explosive area.

#### NOTICE

Installation details and information for intrinsically safe versions of the evaluation unit are listed in a separate safety manual / explosion protection manual 56925BA26.

Only mounting accessories approved by Berthold should be used for installation of the devices. The device should only be operated if firmly installed.

# 4.2 Unpacking/Scope of Delivery

The product will be delivered completely configured according to the purchase order. Check your delivery for completeness and damage according to your order. Please report missing, defective or incorrect parts immediately.

# 4.3 Installation Variants

See document "Technical Information" in the appendix.

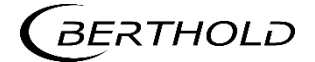

# 4.4 Mounting the Wall Housing

Observe the permitted ambient conditions (refer to document "Technical Information" in the appendix).

#### NOTICE

- It is recommended that the wall housing be protected from direct sunlight in order to maintain maximum ambient temperature (refer to "Technical Information").
- The wall housing must not be walked on, used as a climbing aid or otherwise used for other purposes (storage, attachment point).

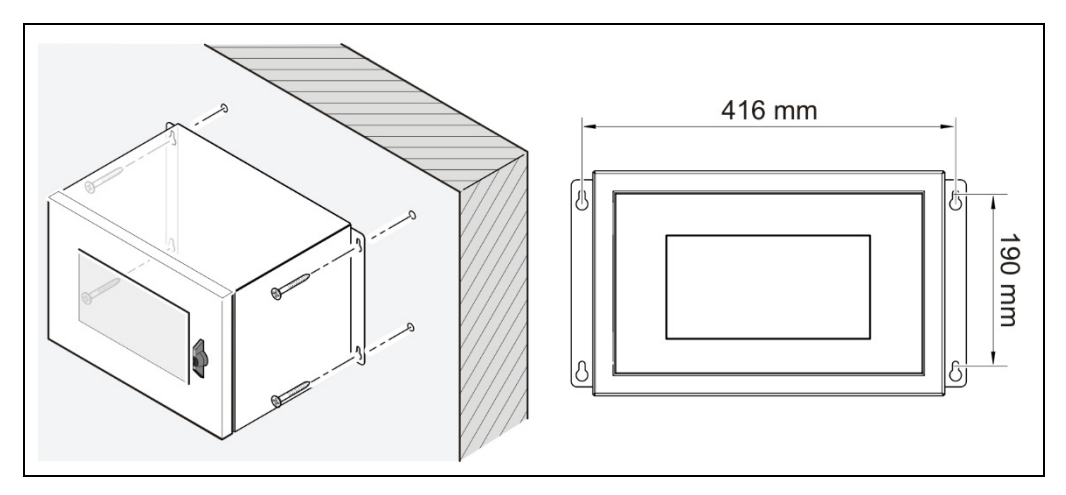

Fig. 13 Mounting the wall housing

- 1. Mount the wall housing horizontally, in user-friendly height.
- 2. Prepare the holes.
- **3.** For the total weight of the wall housing, use adequately sized mounting hardware.
- 4. Screw the housing securely to the wall.

#### IMPORTANT

Make sure that only authorized personnel can open the wall housing.

- Keep the key of the wall housing in a place where only authorized persons have access.
- The wall housing is installed correctly.
# 4.5 Installation in the Wall Housing

The wall housing may be equipped differently, depending on requirements (refer to document "Technical Information"). To do this, a corresponding terminal panel is located in the wall housing.

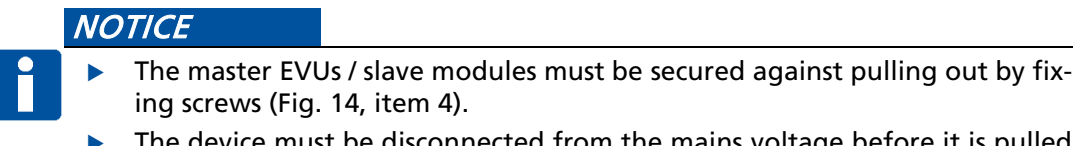

The device must be disconnected from the mains voltage before it is pulled out.

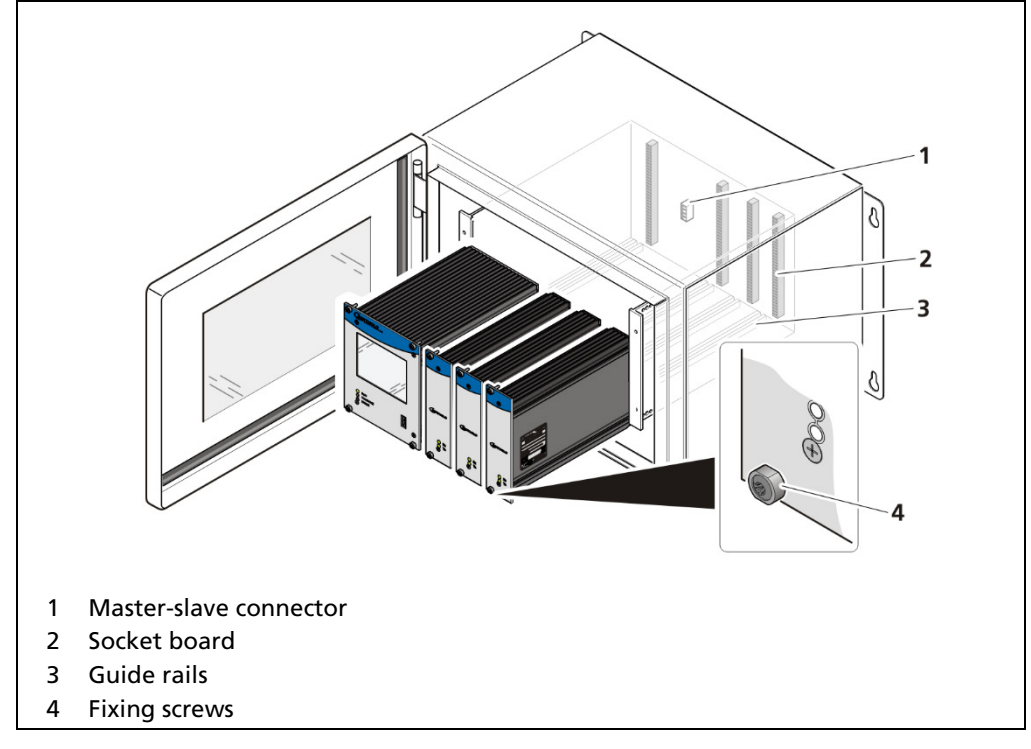

#### Installation of the modules (master-slave)

Fig. 14 Installation of the modules (master-slave)

- 1. Set modules into the guide rails (Fig. 14, item 3) and push it gently until the plug connector of the module (Fig. 14, item 2) is inserted into the socket board.
- 2. Tighten all fixing screws (Fig. 14, item 4).
- ▶ The modules are installed correctly.
- 3. Unused slots must be covered with dummy panels.

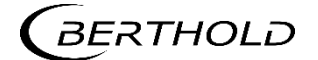

# Installation of the modules (master-master)

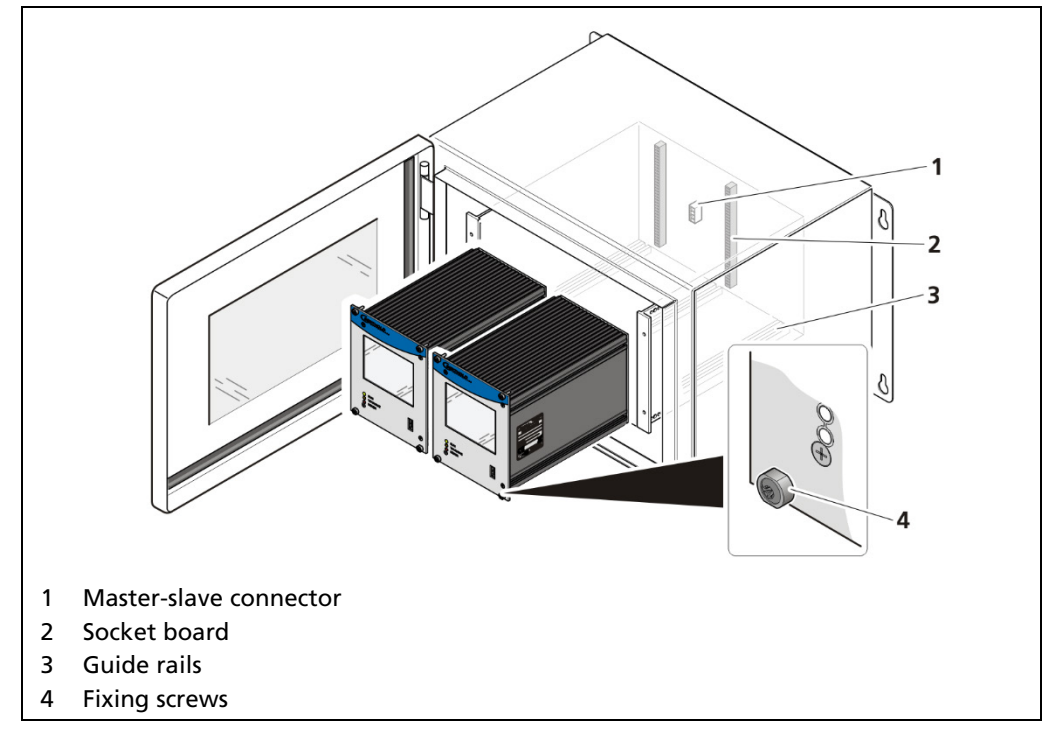

Fig. 15 Installation of the modules (master-master)

- 1. Set modules into the guide rails and push it gently until the plug connector of the module (Fig. 15, item 2) is inserted into the socket board.
- 2. Tighten all fixing screws (Fig. 15, item 4).
- The modules are installed correctly.
- 3. Unused slots must be covered with dummy panels.

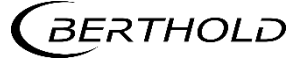

# 4.6 Installation in the 19" Subrack

The 19" subrack can be equipped differently, depending on requirements (see document "Technical Information"). The rear clamp blocks (Fig. 16, item 3) or terminal panels (Fig. 17, item 4) are used for the electrical connection.

#### NOTICE

The 19" subrack may only be installed in a dry environment.

The subrack is installed in a 19" control cabinet or a control panel (switchboard). The 4 side holes (Fig. 17, item 4) that should be provided with fitting screws are used to fasten the subrack.

#### NOTICE

The EVU is delivered equipped, depending on the order. The installation of the modules is only necessary if:

- another measurement channel is to be fitted
- a defective module is to be replaced

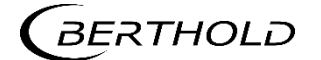

# 4.6.1 Installation with Clamp Blocks

#### ▲ DANGER

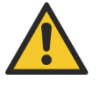

#### Danger to life from electric shock!

- Installation/maintenance may only be carried out if the device has been deenergized.
- > Test of absence of harmful voltages when the front side is open.

In case of an electric shock, carry out first aid measures and immediately call an emergency service.

#### NOTICE

- The master's EVUs / slave modules must be secured against pulling out by fixing screws (Fig. 16, item 6).
- The device must be disconnected from the mains voltage before it is pulled out.

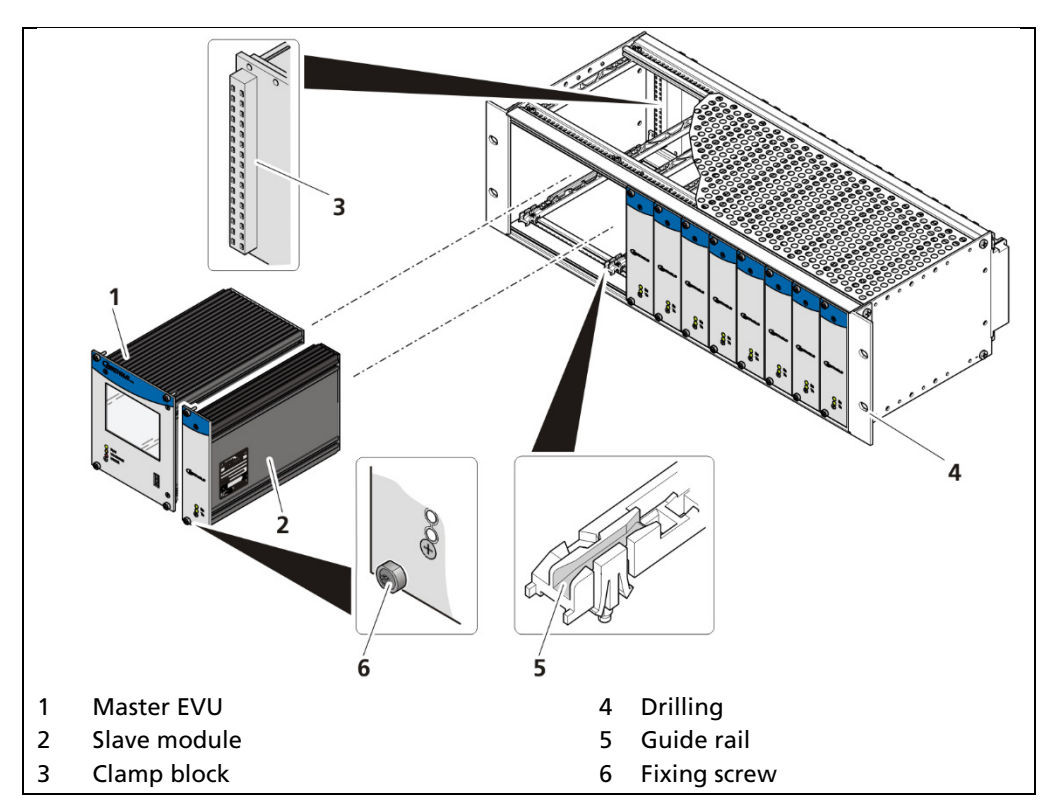

Fig. 16 19" subrack with clamp block (Ex: 1x Master, 9x Slave)

- 1. Set master EVU / slave module (Fig. 16, item 1, item 2) in the guide rails (Fig. 16, item 5).
- 2. Carefully slide module into the subrack until the plug connector is inserted into the clamp block.
- **3.** Tighten fixing screws (Fig. 16, item 6).
- 4. Unused slots must be covered with dummy panels.
- > The EVU is correctly inserted and can be connected.

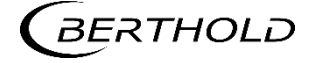

# 4.6.2 Installed with Terminal Panels

#### 🛆 DANGER

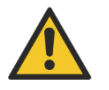

#### Danger to life from electric shock!

- Installation/maintenance may only be carried out if the device has been deenergized.
- > Test of absence of harmful voltages when the front side is open.

In case of an electric shock, carry out first aid measures and immediately call an emergency service.

#### NOTICE

- The master's EVUs / slave modules must be secured against pulling out by fixing screws (Fig. 17, item 5).
- The device must be disconnected from the mains voltage before it is pulled out.

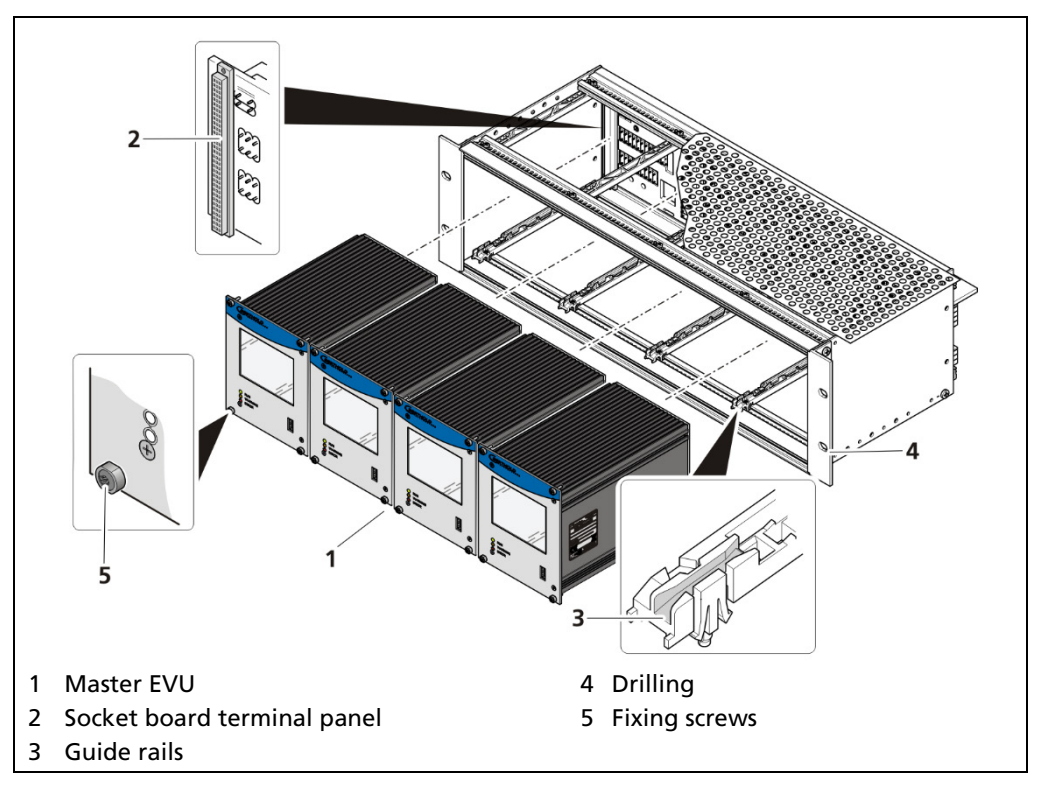

Fig. 17 19" subrack with terminal panel (Ex.: 4x master)

- 1. Set master EVU / slave module (Fig. 17, item 1) into the guide rails (Fig. 17, item 3).
- **2.** Carefully slide module into the subrack until the plug connector is inserted into the socket board (Fig. 17, item 2).
- **3.** Tighten fixing screws (Fig. 17, item 5).
- 4. Unused slots must be covered with dummy panels.
- > The EVU is correctly inserted and can be connected.

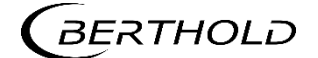

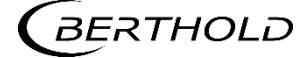

# 5 Electric Installation

# General Instructions

#### 

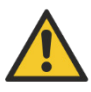

5.1

Danger to life from electric shock!

- > The installation may only be carried out by a qualified electrician.
- > Please adhere to the relevant safety regulations.
- Open the housing only in a dry environment and for installation, maintenance and servicing.
- During installation and servicing on the hardware as well as during wiring of the detector, the measuring system, connected relay contacts and all inputs and outputs must be de-energized.
- Connect only devices onto the product that comply with the applicable safety standards.

In case of an electric shock, carry out first aid measures and immediately call an emergency service.

#### NOTICE

Apply the voltage of the specified and marked range only!

The relay of the LB 470RID can only switch low voltages. Please note the specifications in appendix Technical Information.

#### NOTICE

Installation details and information for intrinsically safe versions of the evaluation unit are listed in a separate safety manual / explosion protection manual 56925BA26.

The power source of 24 V DC version of the product must meet the requirements of the Low Voltage Directive and be equipped with double or reinforced insulation.

The voltage parameters of all devices connected to the outputs of the product (e.g. relay circuit, RS-485, current output) must comply with the limit values of the safety directives for electrical measurement, control, regulation and laboratory devices (DIN EN 61010-1) and be equipped with double or reinforced insulation. These protective measures are necessary to avoid the risk of contact with life-threatening voltages. Changing the installation without precise knowledge of this operating manual is not permitted.

#### General important points for installation

- Connect the earth conductor.
- Ground the housing.
- Please observe the information signs on the devices.

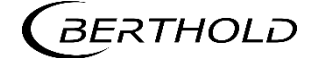

# 5.1.1 Circuit Breaker

A circuit breaker according to DIN EN 61010-1

- must be available,
- must be easily accessible for the maintenance personnel and
- is to be included in the company-internal documentation.

The master EVUs / slave modules are not equipped with a separate ON/OFF switch to connect or disconnect the voltage supply. Make sure that the system can be deenergized via the external power supply.

The circuit breaker can be installed as an automatic fuse or switch and has to comply with the requirements according to IEC 947-1 and IEC 947-3. If a fuse is applied, it must not be triggered under a current strength of 4 A per device.

#### IMPORTANT

The circuit breaker must be located near the device and be properly marked as belonging to it.

# 5.1.2 Cables and Lines

- Lines are to be connected with special care.
- Connection lines and routing must comply with the applicable regulations.
- When routing the cables, make sure that the cable insulation cannot be mechanically damaged by sharp edges or movable metal parts.
- Use the approved Berthold cable or a cable with equivalent specifications for the connection.

The detector is connected via a 2-core (0.2 ... 2.5 mm<sup>2</sup>) cable with approx. 5 ... 10 mm diameter. A screened cable must be used in systems with extremely strong electrical noise. The screen may only be laid out on one side of the detector. The maximum cable length depends on the cable resistance, which may not exceed a total (there and back) of 40 ohms. For standard cables from Berthold (Mat. No. 32024), this results in a cable length of 1000m, from the evaluation unit to the detector.

When routing the connection lines, make sure that

- signal lines (detector cables, power signal cables) are not laid together with supply lines,
- no dirt or moisture reaches the connection room,
- the conductors are not damaged when the cable insulation is removed,
- the conductor insulation or the sleeve of the wire end ferrules reach into the housing of the terminal unit,
- blank, conductive segments of the lines (e.g. wires of a litz wire) do not reach outside the terminal unit,
- the wire end ferrule or the stripped wire have a length of 8 mm so that the wire is held securely in the clamp,
- the line insulation reaches into the sleeve of the wire end ferrule if these components are used,
- the admissible minimum bending radius for the respective line cross-section is not exceeded and
- the cables are laid out in a strain-relieved and friction-free manner.

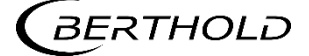

- only use cables whose diameters are approved for the respective cable gland. The cables must comply with the requirements and cross-sections specified in the technical data.
- The connected cables must be suitable for a temperature that is at least 10°C above the maximum permissible ambient temperature.

# 5.1.3 Cable Glands and Blanking Elements

- > The feeding of cables into the wall housing is only permitted via a cable entry.
- Cable glands must be suitable for the respective application.
- All cable glands must be assembled according to manufacturer's instructions and be tightened to the appropriate tightening torque.
- Cable glands that are not required for installation must be covered with suitable blanking elements.
- Line cross-sections must comply with the respectively used cables.
- Cable bushings and blanking elements must comply with the applicable IP protection class and with the requirements for the operational environment.
- We recommend ordering missing cable glands, blanking elements or adapters from Berthold.

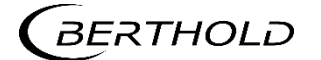

# 5.1.4 **Protective Earth and Equipotential Bonding**

- The protective earth conductor has to be connected to the terminals marked with "PE".
- The housing must be connected to local equipotential bonding.

### 5.1.5 EIA-485 (RS-485) Network

For integration of EVU units into an EIA-485 (RS-485) network, all participants must be connected one after the other in the configuration Master-Master. Star connection is not permitted.

The first and last station (physical, independent of the master's position) on the network needs a terminating resistor of 120  $\Omega$ .

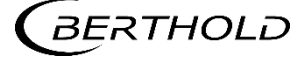

# 5.2 Exchange LB 44x to LB 47x

#### NOTICE

- If you install a DuoSeries LB 47x transmitter, in order to replace a LB 44x, it is necessary to consider an incompatibility in the connecting terminals.
- In the most unfavorable case a short circuit in the connected terminals can happen!
- Consider the following information.

When using the terminal blocks, the most important electrical connections are identical (detector connection, current output, voltage supply). Other terminals like the I/O connections are not compatible.

The following figure shows the terminal assignments of the DuoSeries LB 47x.

Green: Identical connections LB 44x / DuoSeries LB 47x

Red: Changed clamp assignment DuoSeries LB 47x in comparison to LB 44x

|                         |        | Ċ |           |   | A         |        |                         |
|-------------------------|--------|---|-----------|---|-----------|--------|-------------------------|
| Signal                  | Pin    |   | )         | C |           | Pin    | Signal                  |
| DETECTOR GND            | C - 2  |   | Ø         |   | Ø         | A - 2  | DETECTOR +              |
| not assigned            | C - 4  |   | $\oslash$ |   | $\oslash$ | A - 4  | not assigned            |
| not assigned            | C - 6  |   | $\oslash$ |   | $\oslash$ | A - 6  | not assigned            |
| not assigned            | C - 8  |   | $\oslash$ |   | $\oslash$ | A - 8  | not assigned            |
| RELAY 3 COM             | C - 10 |   | $\oslash$ |   | $\oslash$ | A - 10 | RELAY 3 NO              |
| RELAY 2 COM             | C - 12 |   | $\oslash$ |   | $\oslash$ | A - 12 | RELAY 2 NO              |
| RELAY 1 NC              | C - 14 |   | $\oslash$ |   | $\oslash$ | A - 14 | RELAY 2 NC              |
| RELAY 1 COM             | C - 16 |   | $\oslash$ |   | $\oslash$ | A - 16 | RELAY 1 NO              |
| DIGITAL IN 1            | C - 18 |   | $\oslash$ |   | $\oslash$ | A - 18 | DIGITAL IN GND          |
| DIGITAL IN 2            | C - 20 |   | $\oslash$ |   | $\oslash$ | A - 20 | + 24 V                  |
| CURRENT IN + ()         | C - 22 |   | $\oslash$ |   | $\oslash$ | A - 22 | CURRENT IN – (丄)        |
| RS 485 B                | C - 24 |   | $\oslash$ |   | $\oslash$ | A - 24 | RS 485 A                |
| CURRENT OUT -           | C - 26 |   | $\oslash$ |   | $\oslash$ | A - 26 | CURRENT OUT +           |
| not assigned            | C - 28 |   | $\oslash$ |   | $\oslash$ | A - 28 | not assigned            |
| 100-240 V AC, 24 V DC - | C - 30 |   | $\oslash$ |   | $\oslash$ | A - 30 | 100-240 V AC, 24 V DC + |
| Protective conductor PE | C - 32 |   | $\oslash$ |   | $\oslash$ | A - 32 | Protective conductor PE |
|                         |        | C | )         | ( | )         |        |                         |

Fig. 18 Assignment clamp block at exchange LB 44x -> LB 47x

#### NOTICE

Together with an exchange unit a terminal sticker is delivered that must be placed on the terminal block.

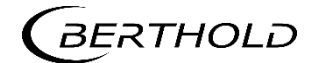

# 5.3

# **Electric Connection in the Wall Housing**

#### 

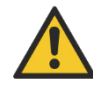

#### Danger to life from electric shock!

- The installation may only be carried out by a qualified electrician.
- Please adhere to the relevant safety regulations. Þ
- Installation/maintenance may only be carried out if the device has been deenergized.
- Only open the device when free of voltage.

In case of an electric shock, carry out first aid measures and immediately call an emergency service.

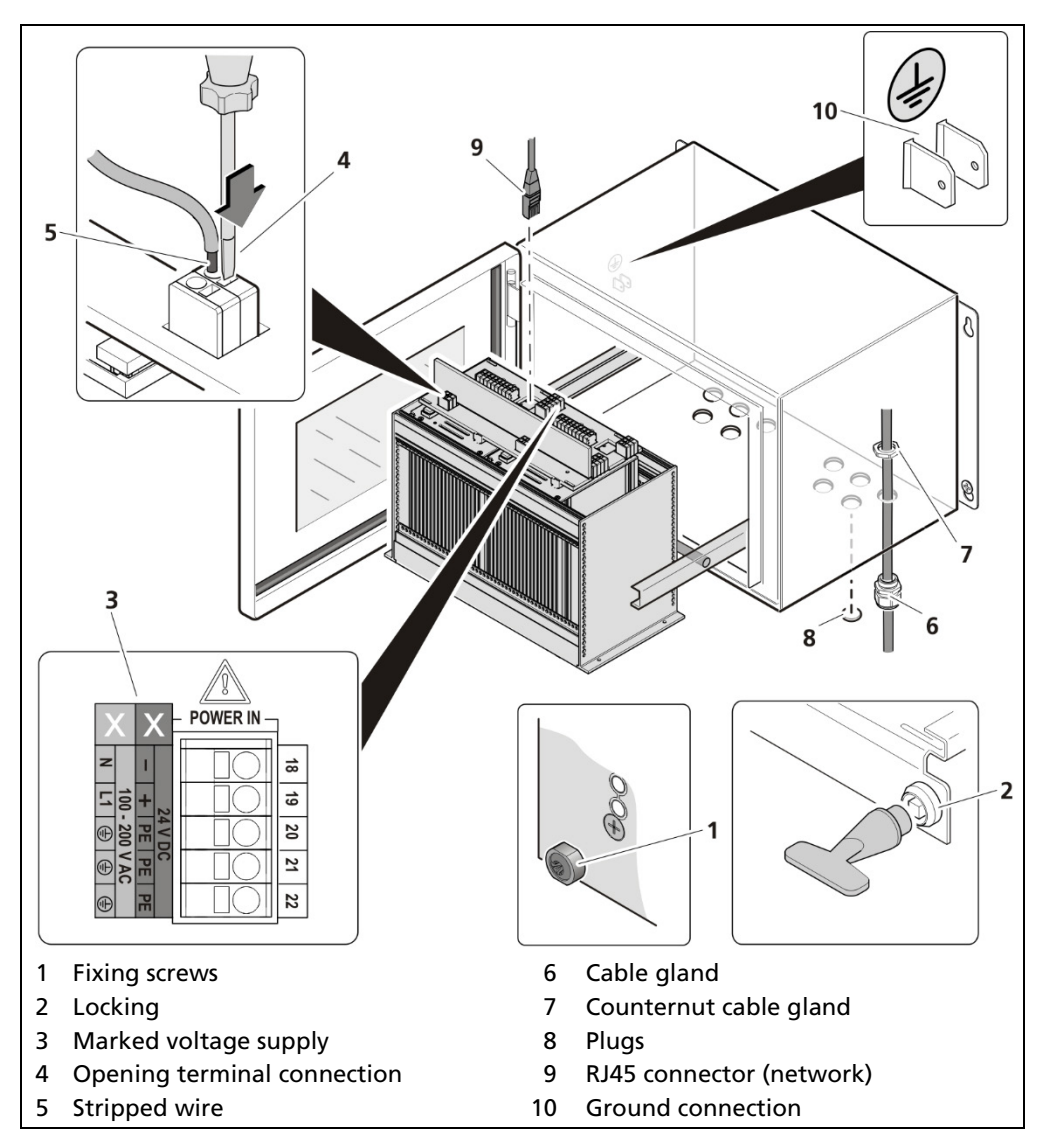

Fig. 19 Electrical connection in the wall housing

- Make sure that the locking bolts (Fig. 19, item 1) of all modules are tight-1. ened in order to prevent slipping.
- 2. Loosen the lock (Fig. 19, item 2) using the supplied square key and pull the subrack out.
- 3. Fold the subrack downward cautiously.

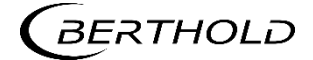

- **4.** Run the cables through the cable glands (Fig. 19, item 6) through the openings of the wall housing and through the counternut cable glands (Fig. 19, item 7).
- 5. Screw the cable glands (Fig. 19, item 6) with the counternut cable glands (Fig. 19, item 7).

#### NOTICE

Apply the voltage of the specified and marked (Fig. 19, item 3) range only!

#### NOTICE

Note the specification relating to Cables, Protective earth, equipotential bonding and EIA-485 (RS-485) in chapter 5.1.

- 6. Connect the lines according to assignment (see 2.3 Connection Diagram Terminal Board Master/Master or 2.4 Connection Diagram Terminal Board Master/Slave in "Technical Information").
- 7. Open the terminal connection (Fig. 19, item 4) with an operating tool (slotted screwdriver) and insert the stripped wire (min. 8 mm) (Fig. 19, item 5). The terminal connection closes by pulling out the operating tool. The terminal connections are designed for the flexible wires:
  - 0.2 mm<sup>2</sup> ... 2.5 mm<sup>2</sup> or AWG 24 ...12 without end sleeve
  - 0.25 mm<sup>2</sup> ... 2.5 mm<sup>2</sup> with end sleeve without plastic sleeve
  - 0.25 mm<sup>2</sup> ... 1.5 mm<sup>2</sup> with end sleeve with plastic sleeve.
- 8. Plug the network plug into the RJ45 socket (Fig. 19, item 9) (optional).
- **9.** Tighten all cable glands (Fig. 19, item 6) to ensure optimal sealing and tension relief until the gasket insert closes between screw down nut and cable.
- **10.** Check tension relief of all cable glands by pulling the cables smoothly.
- The cables must not move. If necessary tighten the cap nuts of the cable glands.
- **11.** Slide the subrack into the wall housing and lock it with the square wrench.

#### NOTICE

The wall enclosure is supplied with blanking elements in all cable glands. It must be ensured that there are blanking elements in all unused cable glands. Otherwise, the IP protection is not given.

#### NOTICE

Only use cable that is suitable for connection to the corresponding terminals may be used. Detailed specifications can be found in the chapter 5.1.2 Cables and Lines.

#### Tip

The connections of the installed devices are already manufactured above the circuit board in the wall housing. If additional modules (e.g. from other wall housings) are connected, the terminals appropriate for use on the terminal board should be used.

The connection was made correctly.

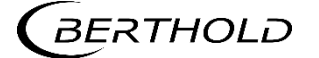

# 5.4 Electrical Connection in a 19" subrack with Terminal Board

#### ▲ DANGER

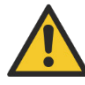

#### Danger to life from electric shock!

- > The installation may only be carried out by a qualified electrician.
- > Please adhere to the relevant safety regulations.
- Installation/maintenance may only be carried out if the device has been deenergized.
- Only open the device when free of voltage.

In case of an electric shock, carry out first aid measures and immediately call an emergency service.

#### NOTICE

Prior to initial start-up, the voltage range (Fig. 20, item 8) must be marked with chemical resistance on all input and output terminals!

Only cable that is suitable for connection to the corresponding terminals may be used. Detailed specifications can be found in the chapter 5.1.2 Cables and Lines.

The 19" subrack must be accessible from the rear for the electrical installation.

The terminal board master/slave is used twice (Fig. 20, item 2) for the variant to install 2 master EVUs and 6 slave modules.

The terminal board master/master (Fig. 20, item 1) is used twice for the variant to install 4 master EVUs.

| master / master |
|-----------------|
| CHANNEL A       |
| CHANNEL B       |
| CHANNEL C       |
| CHANNEL D       |

| master / 3x slave |  |
|-------------------|--|
| CHANNEL A         |  |
| CHANNEL B         |  |

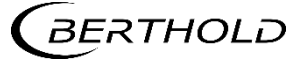

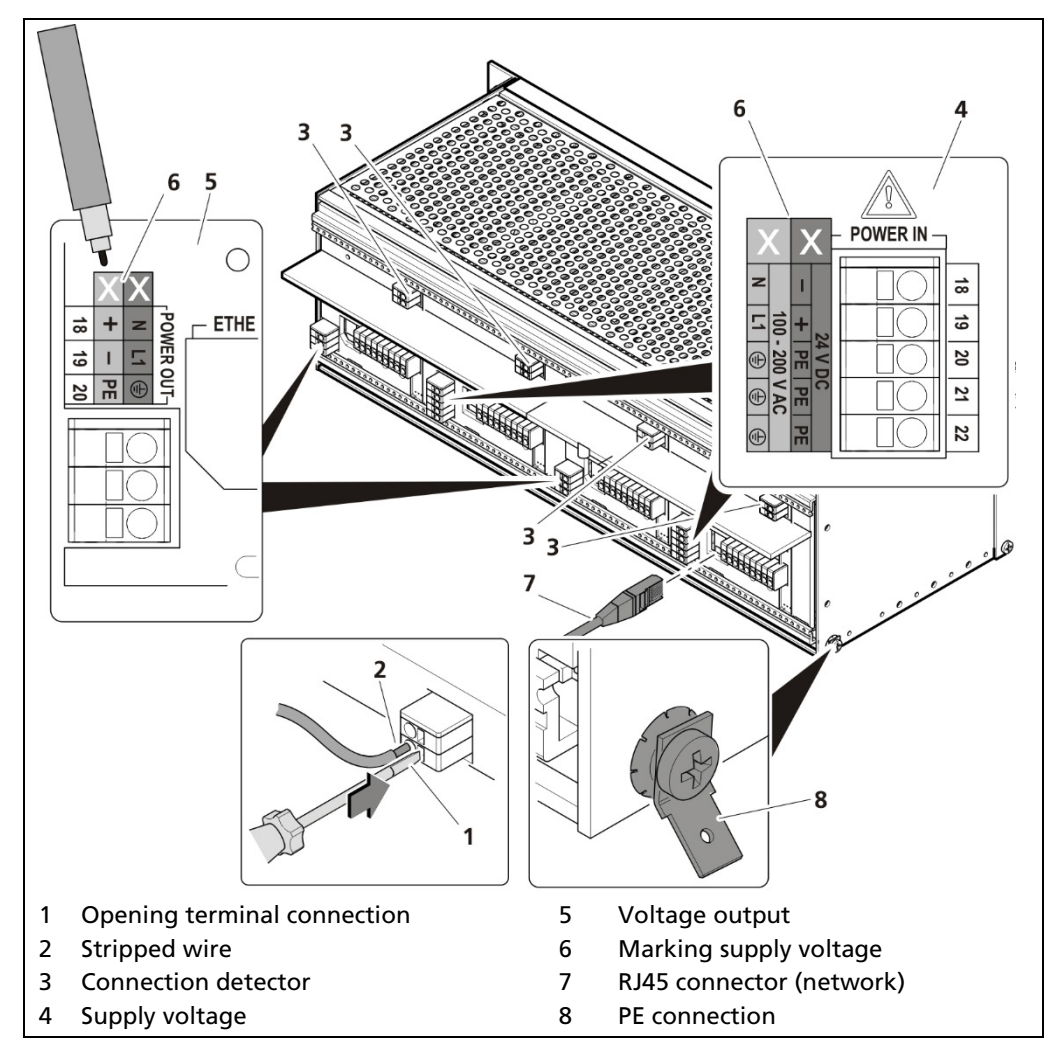

Fig. 20 Electrical connection in the 19" subrack

#### NOTICE

Apply the voltage of the specified and marked (Fig. 20, item 6) range only!
 Note the specification relating to Cables, Protective earth, equipotential bonding and EIA-485 (RS-485) in chapter 5.1.

- 1. Unused slots must be closed with blinds.
- 2. Label the voltage range permanently and chemically (Fig. 20, item 6).
- **3.** Connect the lines according to assignment to the terminal board (see 2.3 Connection Diagram Terminal Board Master/Master or 2.4 Connection Diagram Terminal Board Master/Slave in "Technical Information"). The protective conductor must be connected to all connections marked PE.
- 4. Open the terminal connection (Fig. 20, item 1) with an operating tool (slotted screwdriver) and insert the stripped wire (min. 8 mm) (Fig. 20, item 2). The terminal connection closes by pulling out the operating tool. The terminal connections are designed for flexible wires:
  - 0.2 mm<sup>2</sup> ... 2.5 mm<sup>2</sup> / AWG 24 ... 12 without ferrules
  - 0.25 mm<sup>2</sup> ... 2.5 mm<sup>2</sup> with ferrules without plastic sleeves
  - 0.25 mm<sup>2</sup> ... 1.5 mm<sup>2</sup> with ferrules with plastic sleeves
- 5. Plug the network plug into the RJ45 socket (Fig. 20, item 7) (optional).
- 6. Check the correct connection of the PE conductor (Fig. 20, item 8).

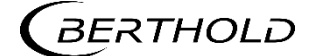

### NOTICE

Note the specification relating to Protective earth and equipotential bonding in chapter 5.1.4.

> The connection was made correctly.

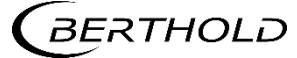

# Electrical connection in the 19" subrack with clamp block

#### ▲ DANGER

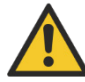

#### Danger to life from electric shock!

- > The installation may only be carried out by a qualified electrician.
- > Please adhere to the relevant safety regulations.
- Installation/maintenance may only be carried out if the device has been deenergized.
- Only open the device when free of voltage.

In case of an electric shock, carry out first aid measures and immediately call an emergency service.

If the units are installed in the 19" subrack without terminal board, the electrical connections are made via clamp blocks. These clamp blocks are already installed in the 19" subracks and are also available as an optional accessory.

#### IMPORTANT

In the case of applications with clamp blocks a contact protection must be provided by the customer when voltage is applied. The cable connections of clamp blocks have to be in accordance with IEC 61010-1 (2010).

The connection between the master EVU and slave modules is made with a 4-pin master/slave plug (see chap. 5.5.1).

#### NOTICE

The LB 470RID is restricted pin-compatible with the terminals of the LB 440RID. The pins for the power supply, the probe interface and the current output are at the same position. If only those ports are used, then a LB 440RID can be replaced by a LB 470RID without re-wiring.

Note information in chapter 5.2 Exchange LB 44x to LB 47x.

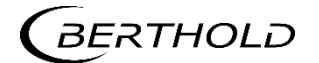

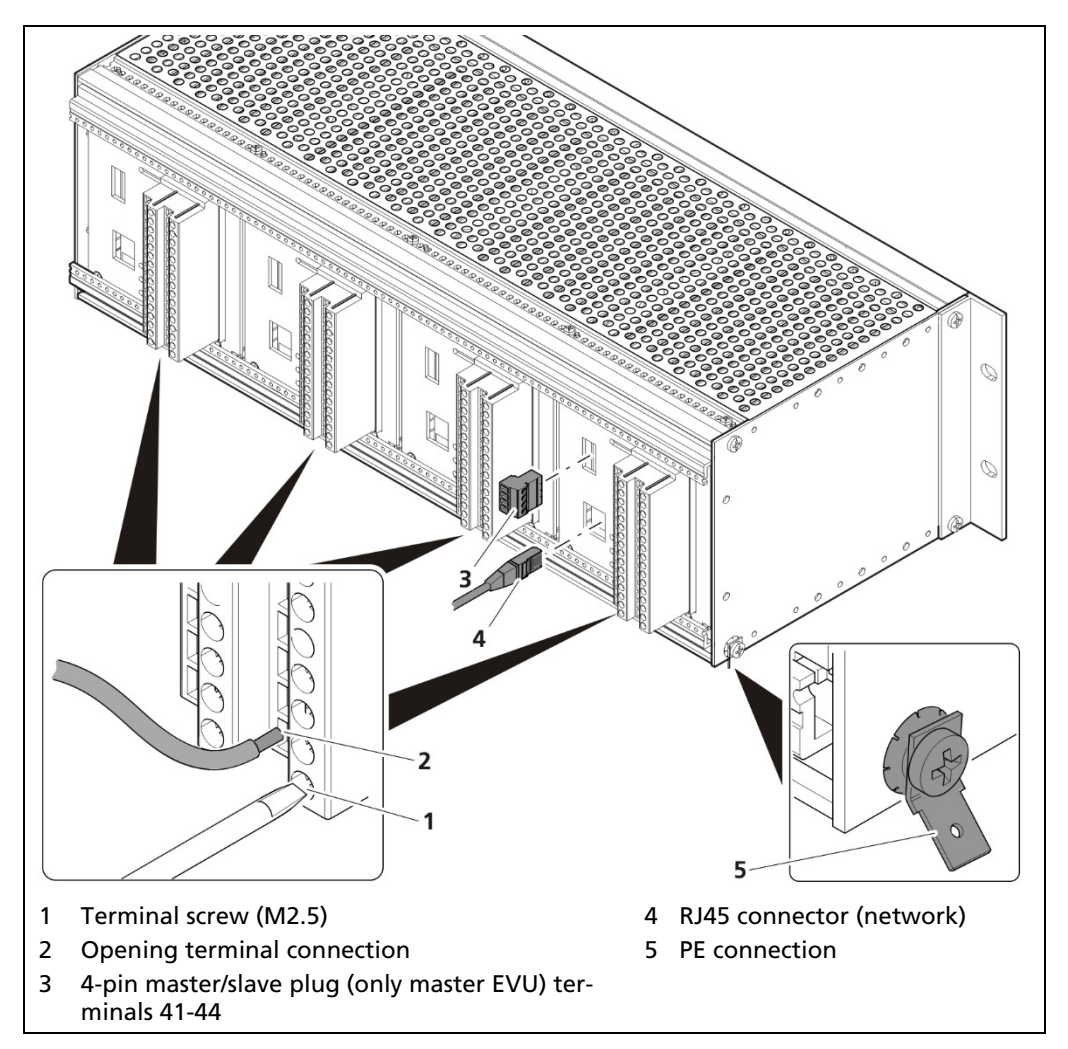

Fig. 21 Electrical connection in the 19" component rack (Ex.: 4x Master)

- 1. Unused slots must be closed with blinds.
- 2. Connect the lines to the clamp blocks according to assignment (see 2.5 Assignment Terminal Block Master EVU or 2.6 Assignment Terminal Block Slave in "Technical Information"). To ensure protection against accidental contact in accordance with EN61010-1, the rear side with the terminals must be covered with a protective cover, e.g. with a door of a 19" cabinet.
- **3.** Open the terminal screw (Fig. 24, item 1) and insert the stripped wire (min. 8 mm).
- The terminal connections are designed for wires with a conductor cross-section from 0.2 mm<sup>2</sup> to 2.5 mm<sup>2</sup>.
- 4. Screw the terminal screw with a tightening torque of 0.4 0.5 Nm.
- **5.** Plug in the master/slave plug and reconnect the lines in accordance with assignment (chap. 5.5.1).
- 6. Plug the network plug into the RJ45 socket (Fig. 24, item 4) (optional).
- 7. Check the correct connection of the PE conductor (Fig. 24, item 5).

#### NOTICE

Note the specification relating to Protective earth and equipotential bonding in chapter 5.1.4.

The connection was made correctly.

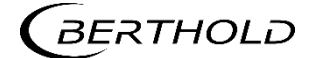

# 5.5.1 Master/Slave Plug

The master/slave plug is used by applications with terminal blocks. Further information on the connection can be found in chapters 2.5 Assignment Terminal Block Master EVU and 2.7Assignment Terminals Master/Slave Plug under "Technical Information".

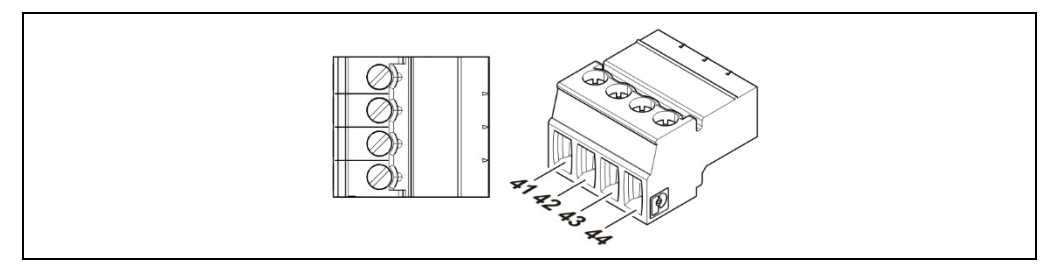

Fig. 22 Assignment Terminals master/slave plug

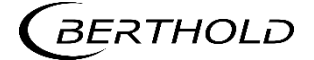

# 5.6 Switching Current Output

Switching between "SOURCE" (active) and "SINK" (passive) is possible using the slide switch on the I/O board. Factory setting EVU is delivered in "SOURCE" mode. Please note that the polarity at the current output must be inverted as soon as the current output is switched at the switch.

#### ▲ DANGER

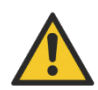

#### Danger to life from electric shock!

- The switching may only be carried out by a qualified electrician.
- Please adhere to the relevant safety regulations.
- Switching may only be carried out if the device has been de-energized.
- Only open the device when free of voltage.

In case of an electric shock, carry out first aid measures and immediately call an emergency service.

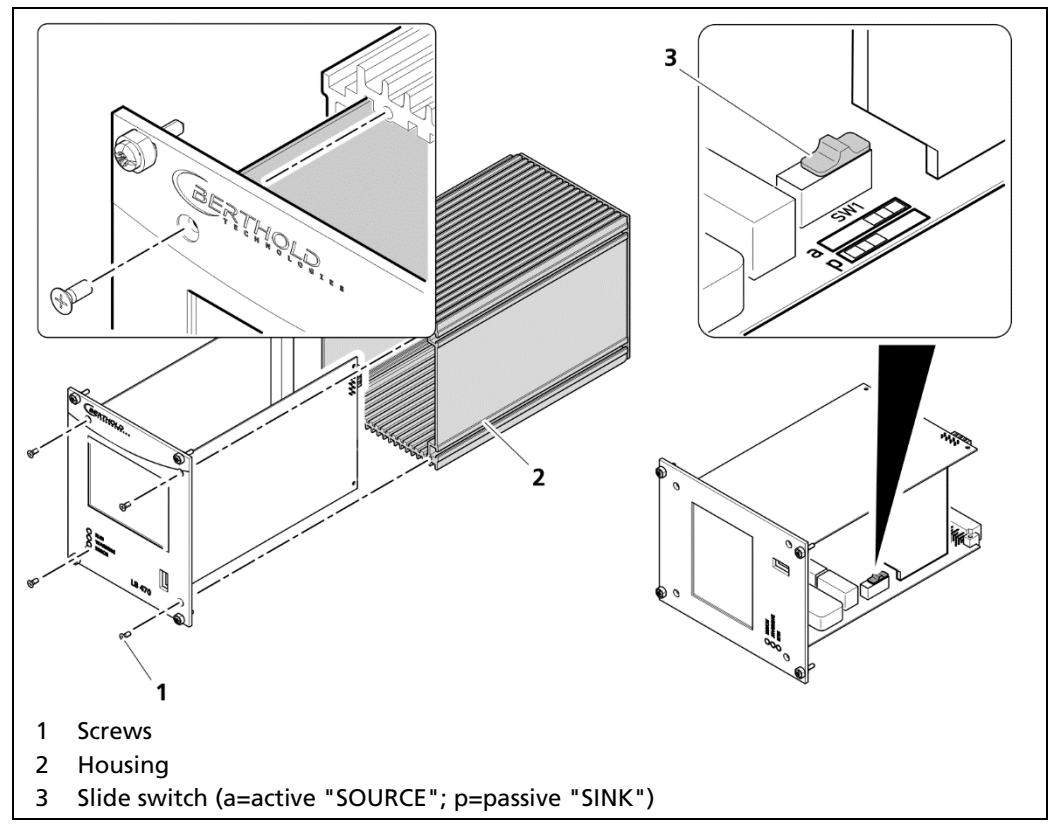

Fig. 23 Switching of the current output

- 1. Loosen the four sunken screws on the front side of the EVU (Fig. 23, item 1).
- 2. Pull out the housing (Fig. 23, item 2) carefully.
- **3.** Slide the switch (Fig. 23, item 3) to position *a* for "active" (SOURCE), to position *p* for "passive" (SINK).
- **4.** Carefully insert the front panel into the housing. Pay attention to the correct guide rail!
- 5. Screw the front panel to the housing (Fig. 23, item 2) with the four screws (Fig. 23, item 1).
- The switching has been carried out correctly.

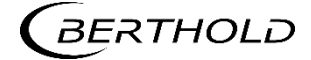

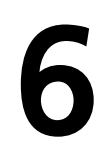

# **Operation of the Software**

# 6.1 System Start

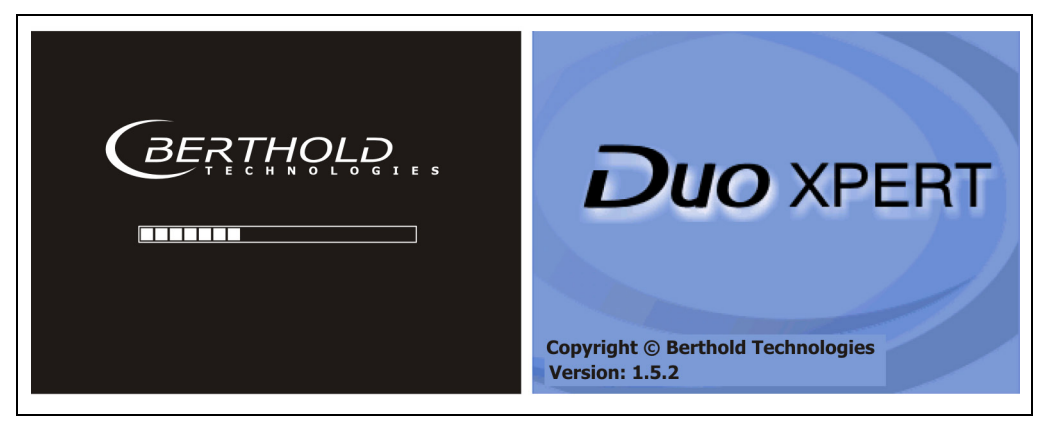

Fig. 24 Start screens with display of the software version

### System start with invalid application software

A different menu structure is present in this mode.

Fig. 25 Start screen (Invalid application software)

#### **IMPORTANT**

The communication between the sensor and EVU is limited to 1200 baud. Accordingly, there is a load time for data that are retrieved in the detector.

All set values as well as the calibration data are stored in a non-volatile memory.

The real-time clock for date and time is buffered via a capacitor and continues to run for up to approx. 4 weeks even when the device is switched off. See also "Date and time" on page 72.

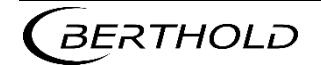

# 6.2 EVU Standard Display

#### **IMPORTANT**

Changing the language of the user interface is changed in menu Device Setup | Setup | System | Interfaces | Languages.

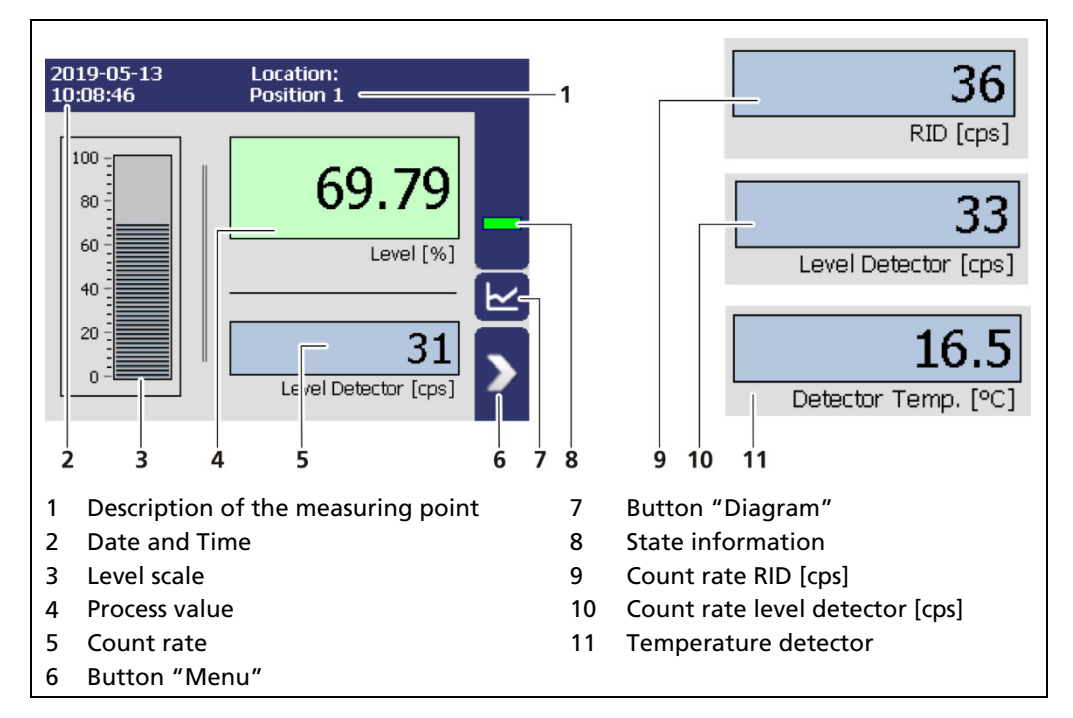

Fig. 26 Standard display of the EVU

| Location                           | Name of the measuring point in the menu De-<br>vice Setup   Identification.                                                                                               |
|------------------------------------|----------------------------------------------------------------------------------------------------|
| Date and Time                      | The date and time displayed in the menu De-<br>vice Setup   Setup   System   Date/Time was set.                                                                           |
| Level scale                        | The scale range of the set PV value in the menu<br>Device Setup   Setup   System   Calibration   Cali-<br>bration Settings displayed.                                     |
| Process value                      | The current process value with the set unit in<br>the menu Device Setup   Setup   System   Cali-<br>bration   Units displayed.                                            |
| Count rate [cps]                   | The current count rate is displayed. Click on the blue field to switch between count rate, RID count rate and product temperature.                                        |
| Count Rate RID [cps]               | "RID [cps]" shows the average count rate in the secondary channel.                                                                                                    |
| Count Rate level detector<br>[cps] | "Level Detector [cps]" displays the total count<br>rate in the measurement channel (MC) of all<br>connected level detectors. The measured value<br>is displayed averaged. |
| Temperature detector               | Display of the current temperature of the de-<br>tector with the in the menu Device Setup  <br>Setup   System   Units selected unit.                                      |
| Button "Menu"                      | The main menu opens                                                                                                    |
| Button "Diagram"                   | The view changes to the diagrams                                                                                                    |
| Status information                 | The current system status is displayed.                                                                                                    |
|                                    | C                                                                                                    |

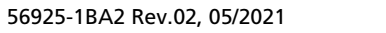

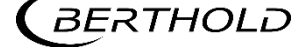

# 6.3 Navigation

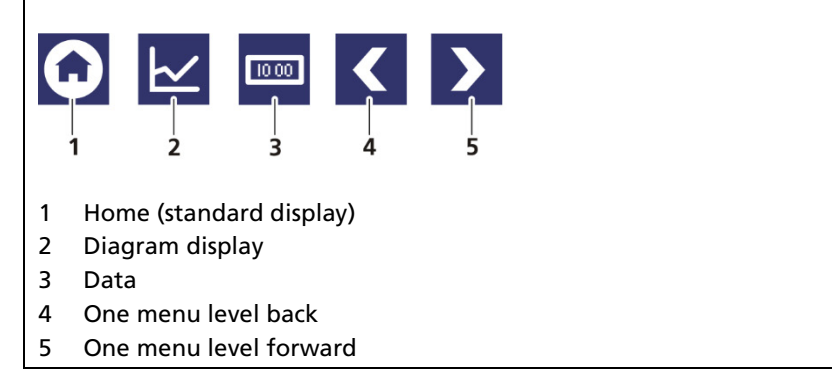

Fig. 27 Icons for navigation

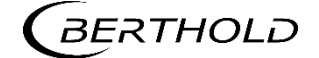

# 6.3.1 Diagram Display

Clicking the diagram symbol (Fig. 26, item 5) changes the view to the diagram display. The arrow keys (Fig. 28, item 1) are used to switch between the diagrams Level – Count Rate – Detector Temperature.

Clicking the display symbol (Fig. 28, item 3) changes the view to the standard display.

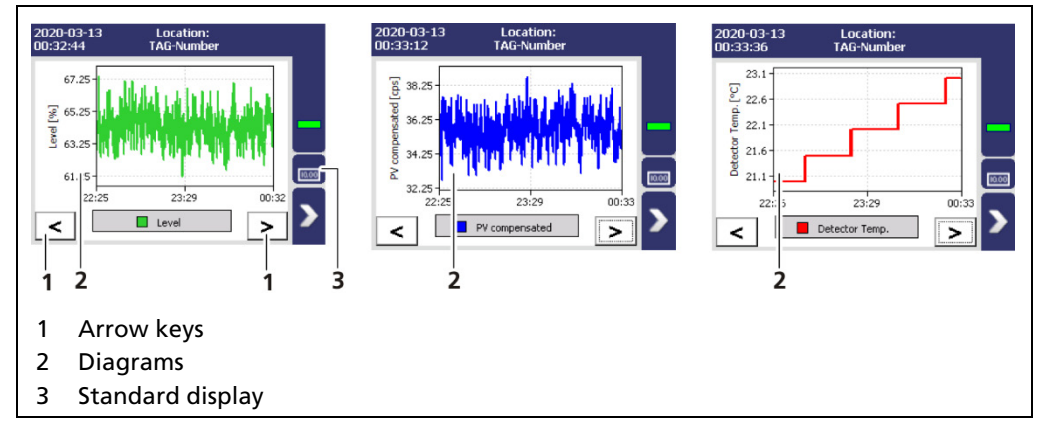

Fig. 28 Diagram display of the EVU

# 6.3.2 Status Messages

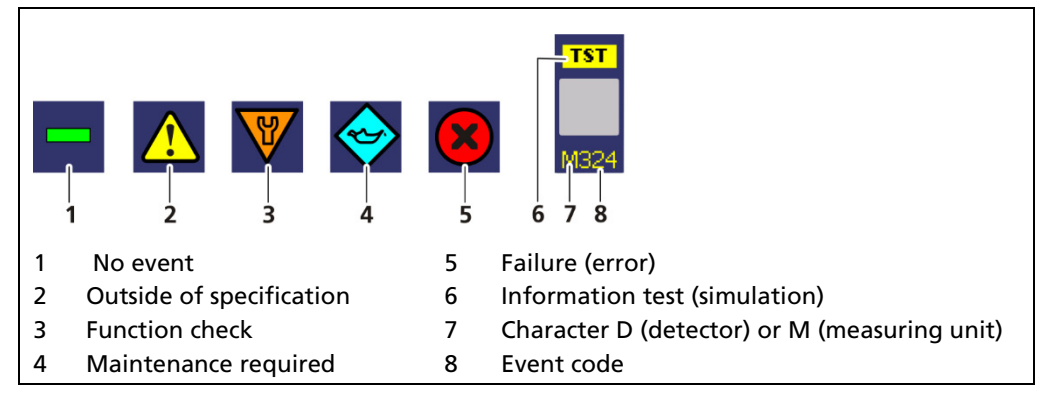

Fig. 29 Status messages

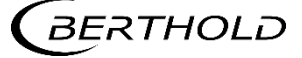

#### 6.3.3 Event Reports

Events are displayed in the standard display and in the submenus and windows as a symbol. All events are displayed on the main screen. A specific "D" (for detector) indicates that a detector has an event, the prefix "M" (for measuring unit) indicates that there is an event in the LB 470RID transmitter. In the event of a detector fault, the operating manual of the detector must be observed.

Only the event with the highest priority will be displayed. Refer to the menus Transmitter Events (chapter 8) and Detector Event Log "Detector-Service" (chapter 7.3.2) for additional information.

| 2017-08-28<br>13:45:22                                                | Location:<br>LOCATION                                                                                                    | Detekto                                                          | rkonfiguratior                                                                                                    | ר<br>                                                                           |
|-----------------------------------------------------------------------|----------------------------------------------------------------------------------------------------|------------------------------------------------------------------|----------------------------------------------------------------------------------------------------|---------------------------------------------------------------------------------|
|                                                                       | Active meas. set: [1]                                                                                                    | Device ID                                                        | Beschreibung                                                                                                    | Status                                                                          |
|                                                                       |                                                                                                    | 00100577                                                         |                                                                                                    | ok                                                                              |
|                                                                       | 152.2 📿                                                                                                    |                                                                  |                                                                                                    |                                                                                 |
|                                                                       |                                                                                                    | M102                                                             |                                                                                                    |                                                                                 |
|                                                                       | Process Value [kg/min]                                                                                                    | M102 L 4700                                                      |                                                                                                    |                                                                                 |
|                                                                       |                                                                                                    | [] Kaskad                                                        |                                                                                                    |                                                                                 |
|                                                                       | 1/4                                                                                                    |                                                                  |                                                                                                    |                                                                                 |
|                                                                       | Count Rate [cps]                                                                                                    |                                                                  |                                                                                                    |                                                                                 |
|                                                                       |                                                                                                    | _                                                                |                                                                                                    |                                                                                 |
|                                                                       | 1                                                                                                    | 2                                                                |                                                                                                    |                                                                                 |
| 0 EVENT                                                               | s no events.  Close  Close Close Close  Close Close Close Close Close Close Close Close Close Close Close Close Close Close Close Close Close Close Close Close Clo | Acknowleddae<br>verified af star<br>and set i neo<br>Se<br>4 5 6 | 3 Device event info Detector: My detec alibration are failure. Restart the di service, if this event edly. This event need vledged manually. Close Close 7 | rmation<br>tor no.1<br>Acknowledge<br>e device. Contact<br>t occurs<br>ds to be |
| Event repor                                                           | ting in the standard display                                                                                                    |                                                                  | 5 Error numl                                                                                                    | ber                                                                             |
| Event messa                                                           | age in the menu structure                                                                                                    |                                                                  | 6 Title of eve                                                                                                    | ent report                                                                      |
| Device conc                                                           | erned (detector / measuring                                                                                                    | instrument)                                                      | 7 Button <c< th=""><th>ose&gt;</th></c<>                                                                                                    | ose>                                                                            |
| Button <co< th=""><th>nfirm&gt;</th><th></th><th></th><th></th></co<> | nfirm>                                                                                                    |                                                                  |                                                                                                    |                                                                                 |

#### Fig. 30 Event reports (examples)

- 1. Click on the icon (Fig. 30, item 1, item 2) to display detailed information about the event.
- 2. Click the button <Acknowledge> to confirm an event that requires a manual confirmation.
- > The event description indicates the next event or reports no further events.
- 3. Click <Close> to return to the submenu or to the standard display.
- ▶ The icon disappears from the status information.

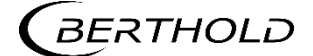

#### IMPORTANT

İ

If you click the button <Close>, the event message is closed, the icon continues to be displayed.

# 6.4 Input Field

#### NOTICE

The input field appears by clicking on the blue display panels.

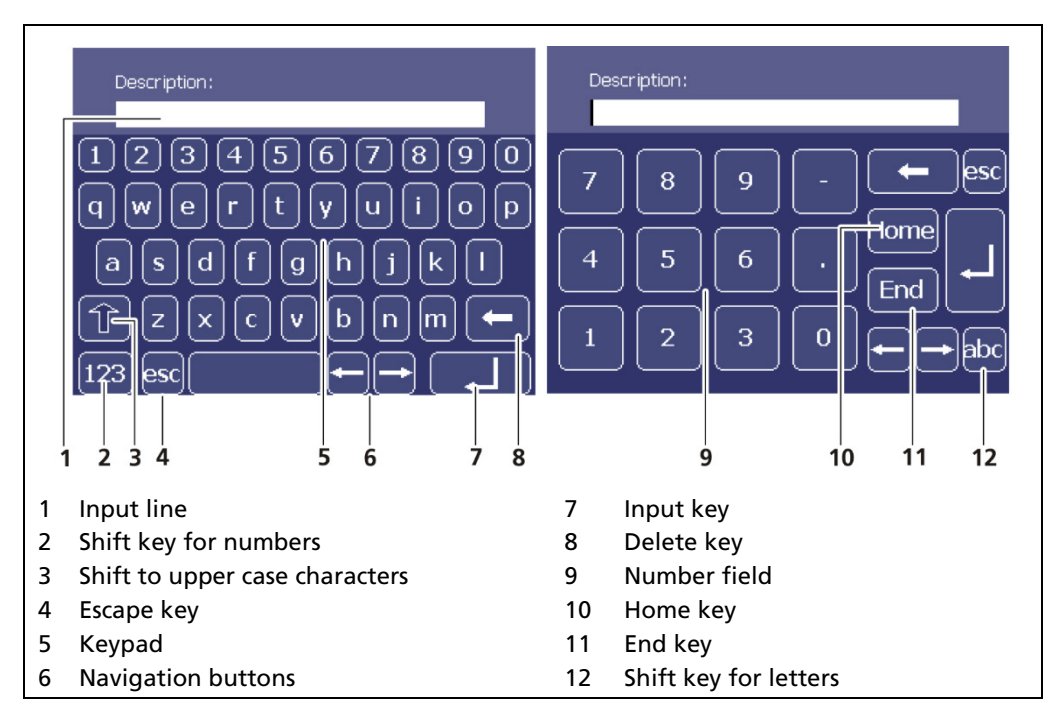

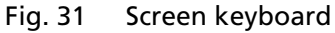

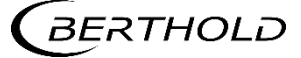

# **Main Menu Device Setup**

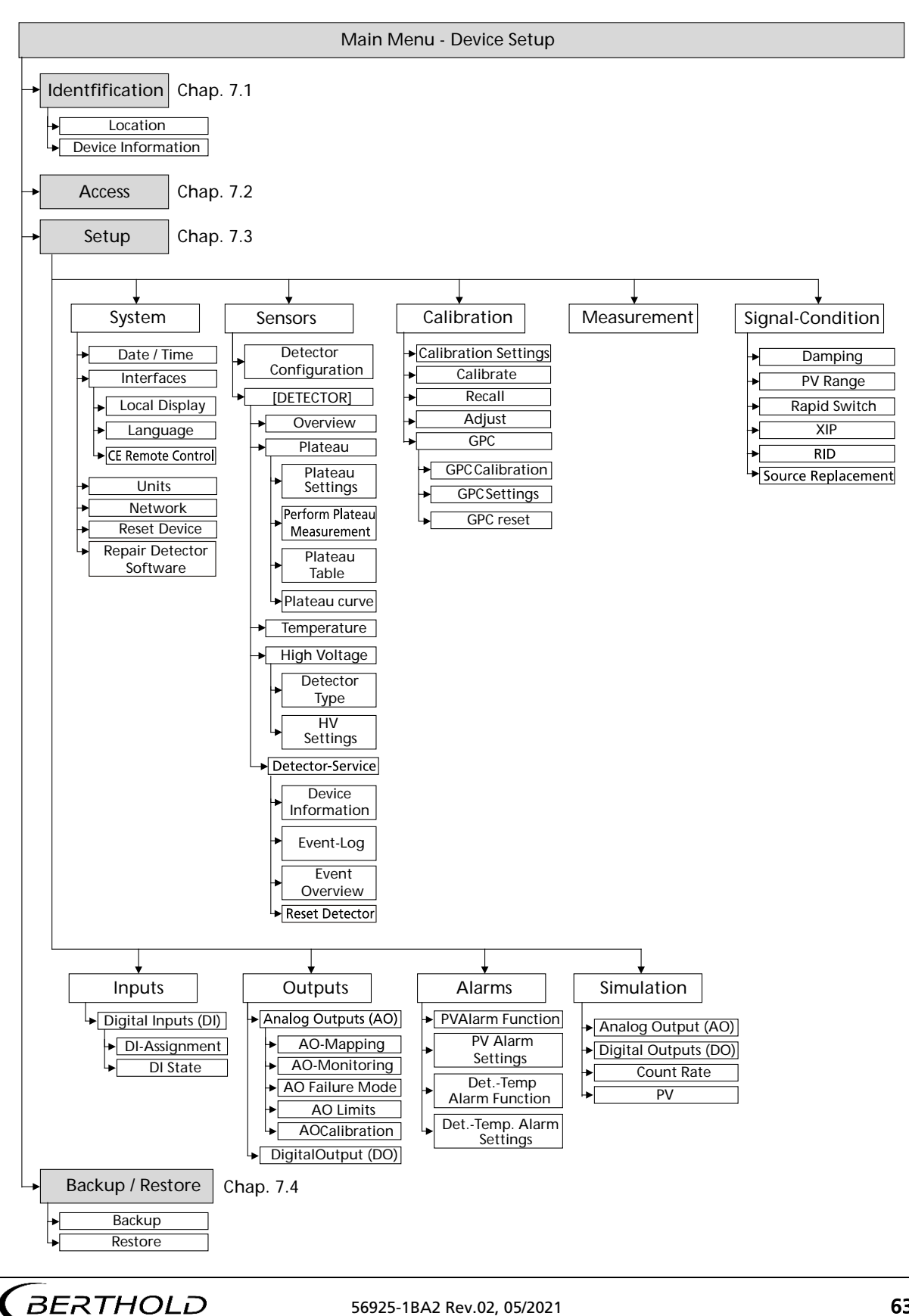

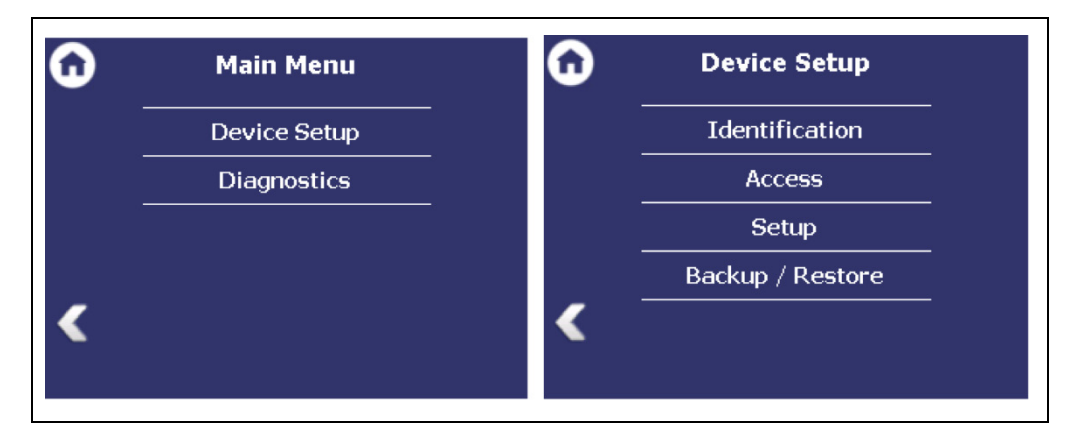

Fig. 32 Menu "Main Menu", "Device Setup"

# 7.1 Menu Identification

#### Device Setup | Identification

You can make the following settings and read information in the Identification menu:

- Display and change the location name
- Display of hardware and software information
- Perform software update

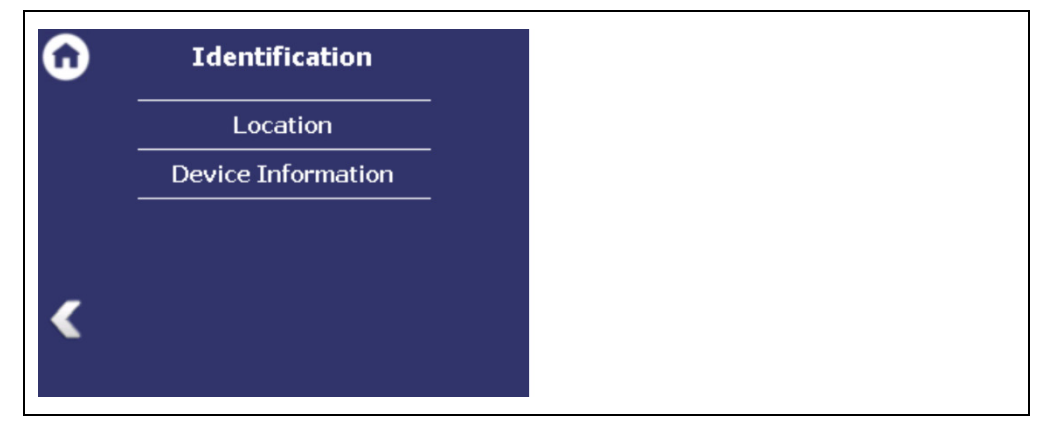

Fig. 33 Menu "Identification"

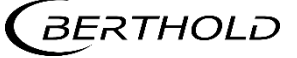

# 7.1.1 Location

Device Setup | Identification | Location

The location of the evaluation unit is displayed (Fig. 34, item 1) in the "Location" menu. The name can only be edited (7.2 Menu Access) in the access level "Standard". The Location is displayed on the EVU standard display (Fig. 26, item 1).

| <b>D</b> Location                                                      |   |
|------------------------------------------------------------------------|---|
| Device location:                                                       | 1 |
|                                                                        |   |
| Edit                                                                   | 2 |
| <ol> <li>Name Device location</li> <li>Button <edit></edit></li> </ol> |   |

Fig. 34 Device Location

- 1. Click <Edit> (Fig. 39, item 2) to open the input field.
- 2. Enter a location name for the evaluation unit.
- **3.** Confirm with the Enter key.
- The name has been changed.

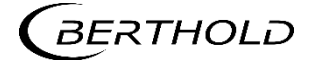

# 7.1.2 Device Information

Device Setup | Identification | Device Information

Information about hardware and software of the evaluation unit are displayed in the submenu "Device Information".

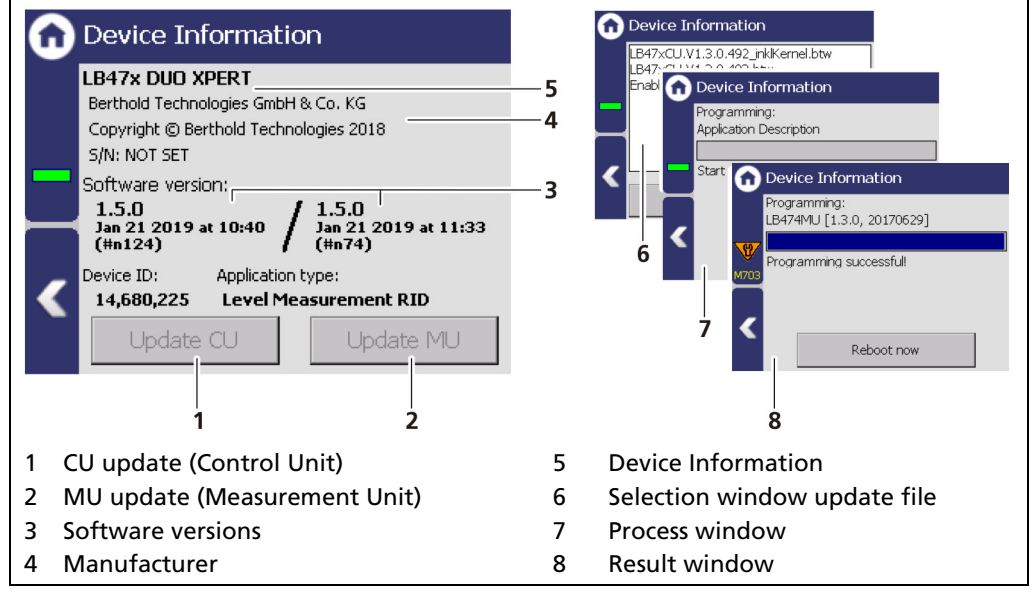

Fig. 35 Device Information

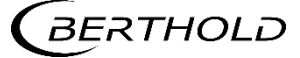

# 7.1.3 Perform Software Update

#### NOTICE

During an update where the first or second digit of the version changes, it is necessary to reset the EVU to factory settings.

#### NOTICE

#### Settings are deleted!

- Carry out a backup of the measuring channel settings before resetting and the update of the EVU (7.4.1 Backup).
- The secured settings should then be imported after the successful software update.

#### Tip

The current software versions can be downloaded from the Berthold website (www.berthold.com).

#### Perform CU Update

- 1. Save the current update file of the CU software on a USB storage device.
- 2. Connect a USB storage device to the front of the device (Fig. 4, item 5). *IMPORTANT*

In order for the system to detect the update files it must not be located in a directory in the USB storage device.

- **3.** In the "Device Setup" menu, click on "Device Information" (Device Setup | Identification | Device Information).
- 4. The USB storage device is recognized by the system after a few seconds and the <CU Update> (Fig. 35, item 1) button can be clicked.
- ▶ The selection window "update file" (Fig. 35, item 6) opens.
- 5. Select the appropriate file and click on the button <CU Update> (Fig. 35, item 1). Confirm with <Yes>.
- 6. The update is performed and the measurement is interrupted.
- After the loading process, the message "also update MU Software?" appears
- 7. Click the Button <Yes> to carry out the MU update. Click the Button <No> reboot the EVU.
- The device restarts and the new CU software has been installed.

#### NOTICE

Berthold recommends calibrating the current outputs whenever a module has been installed/replaced or if a software update has been carried out.

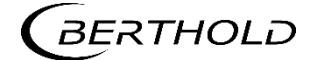

#### Perform MU Update

- 1. Save the current update file of the MU software on a USB storage device.
- 2. Connect a USB storage device to the front of device (Fig. 4, item 5).
- **3.** In the "Device Setup" menu, click on "Device Information" (Device Setup | Identification | Device Information).
- 4. The USB storage device is recognized by the system after a few seconds and the <MU Update> (Fig. 35, item 2) button can be clicked.
- ▶ The selection window "update file" (Fig. 35, item 6) opens.
- 5. Select the appropriate file and click on the button <MU Update> (Fig. 35, item 2). Confirm with <Yes>.
- > The update is performed and the measurement is interrupted.
- 6. Click the Button <Restart> to reboot the EVU.
- The device restarts and the new MU software has been installed.

#### NOTICE

Berthold recommends calibrating the current outputs whenever a module has been installed/replaced or if a software update has been carried out.

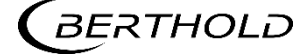

# 7.2 Access

Device Setup | Access

You can set the user rights via the user levels and assign passwords in the window "Access". After assigning a password the device is protected against unauthorized manipulation of the parameters.

#### IMPORTANT

Make sure that the password is known to you before you select the "Basic" access level and lock the device. The same applies if you set "Automatically log-out".

If you do not know the password, you will not be able to unlock the device! If in doubt, enter a new password with "Change Password".

| ( | Access                               |
|---|--------------------------------------|
|   | -Access level                        |
|   | O Admin                              |
|   | Standard                             |
|   | O Basic                              |
|   | - Change password                    |
|   |                                      |
|   | 🗖 Automatic logou                    |
|   |                                      |
|   | 1 2                                  |
| 1 | Check box "Automatic logout"         |
| 2 | Change <change password=""></change> |
| 3 | User level "Basic"                   |
| 4 | User level "Standard"                |
| 5 | User level "Admin"                   |

Fig. 36 Access

The following user levels are available to you:

| User Level Basic    | Select "Basic" to lock the device against unwanted<br>manipulation. After the device has been locked, it is<br>still possible to read all data, but changes to the<br>data are no longer possible.<br>If "Basic" is already set, then the device is already in<br>the locked state.<br>To unlock the device, select the access level "Stand-<br>ard". |
|---------------------|----------------------------------------------------------------------------------------------------|
| User Level Standard | If the device is in the "Standard" access level, all pa-<br>rameters are accessible and can be changed.<br>If the device is in the "Basic" access level (locked),<br>you can unlock the device with the "Standard" ac-<br>cess level. The password will be asked for. You can<br>unlock the device only if you enter the correct pass-<br>word.       |

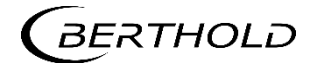

| User Level Admin | This access level is only intended for the system man-<br>agement by Berthold.                                                                                                    |
|------------------|----------------------------------------------------------------------------------------------------|
| Automatic logout | Activating the selection box (Fig. 39 item 1) auto-<br>matically resets the access level Standard to "Basic"<br>when the system changes to the standard display af-<br>ter the timeout (Chap. 7.3.1). |

# NOTICE

Incorrect measurement and calibration parameters can be set through unauthorized inputs. These can possibly lead to production losses and damage in the system.

Protect the measuring system from unauthorized entries with a password and activate the function "Automatic logout".

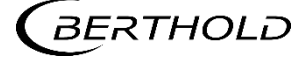

# Assign / change password

To set or change a password, select "Standard" (Fig. 42, item 4) and click on <Change password> (Fig. 42, item 2) to open the input field.

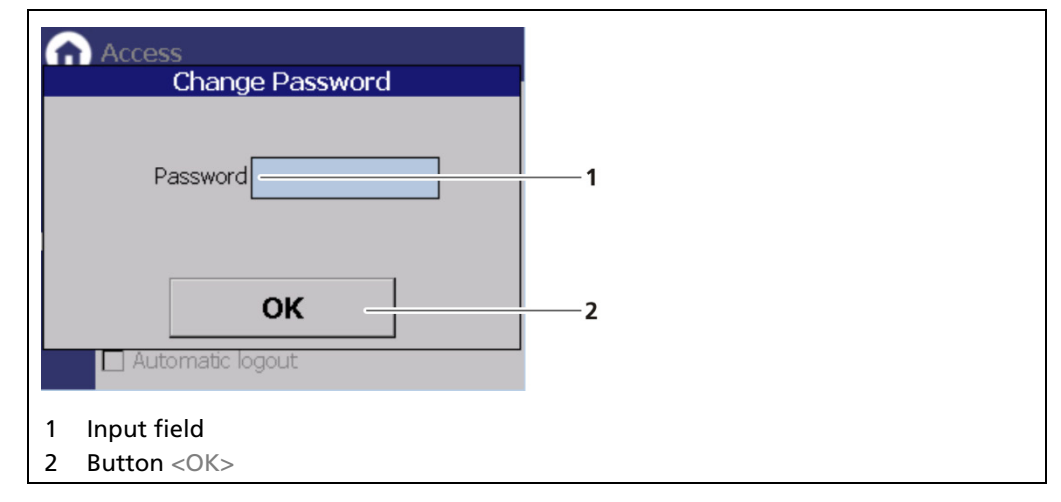

Fig. 37 Change password

- 1. Click on the text field (Fig. 37, item 1.) to open the input field.
- 2. Enter a password (case-sensitive!).
- **3.** Confirm with the Enter key.
- 4. Click <OK> (Fig. 37, item 2) to confirm.
- ▶ The password has been set / changed.

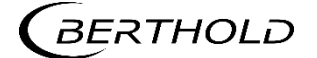

# 7.3 Menu Setup

Device Setup | Setup

| Û | Setup            |
|---|------------------|
|   | System           |
|   | Sensors          |
|   | Calibration      |
|   | Measurement      |
|   | Signal Condition |
|   | Inputs           |
|   | Outputs          |
|   | Alarms           |
| < | Simulation       |
|   |                  |

Fig. 38 Menu "Setup"

# 7.3.1 System (Date / Time, Interfaces, Units, Network, Reset, Repair Det. Software)

Device Setup | Setup | System

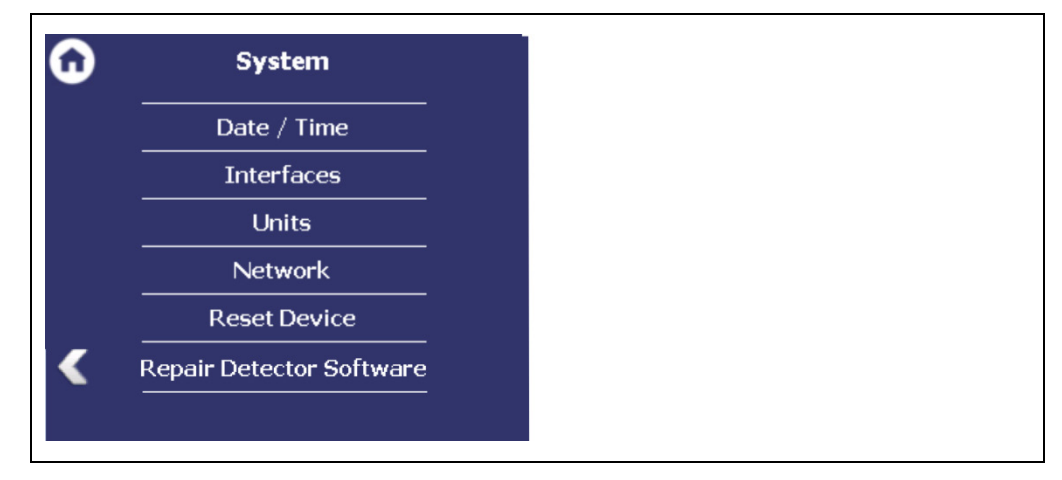

Fig. 39 Submenu "System"

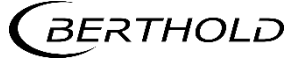
#### Set Date and Time

Device Setup | Setup | System | Date / Time

#### **IMPORTANT**

The date and time must always be set correctly so that all records (log files) have the correct metadata. The correct date is also indispensable for the decay compensation.

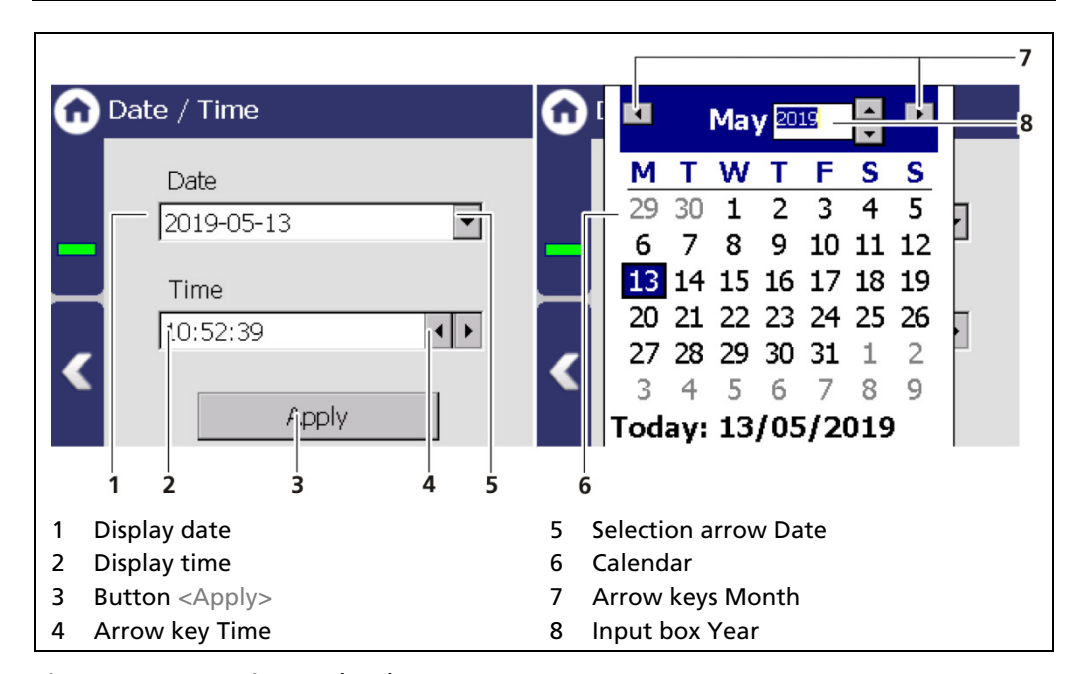

Fig. 40 Date / Time, calendar

- 1. Click on the arrow key (Fig. 40, item 5) in order to set the date.
- The calendar is opened (Fig. 40, item 6).
- 2. Click on the year number (Fig. 40, item 8) in order to enter the year.
- 3. Set the month (Fig. 40, item 7) by clicking on the arrow keys.
- 4. Set the day by clicking on a number in the calendar.
- 5. Change the time by clicking on the arrow keys (Fig. 40, item 4).
- 6. Click on <Apply> (Fig. 40, item 3), to accept the date and time settings.
- Date and the time have been set

#### NOTICE

The real-time clock for date and time is buffered via a capacitor and continues to run for up to approx. 4 weeks even when the device is switched off.

If the device has been out of operation for more than 4 weeks, error M116 appears. The date and time must then be reset.

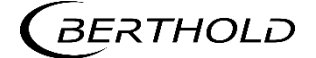

# Interfaces

Device setup | Setup | System | interfaces

You can adjust the following settings in the submenu "Interfaces" (Fig. 41):

- Local Display
  - $\circ$  Brightness / Touch
  - o Input / Output
- Language
- CE Remote control

Fig. 41 Menu "Interfaces"

# Local Display

Device setup | Setup | System | Interfaces | Local Display

Fig. 42 Submenu "Local Display"

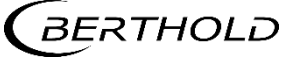

## **Brightness / Timeout**

Device Setup | Setup | System | interfaces | Local Display | Brightness / Timeout

"Timeout" refers to the period of time during which the display is not operated. The value "Time out display brightness" cannot be set greater than the value at "Time out display switch-off".

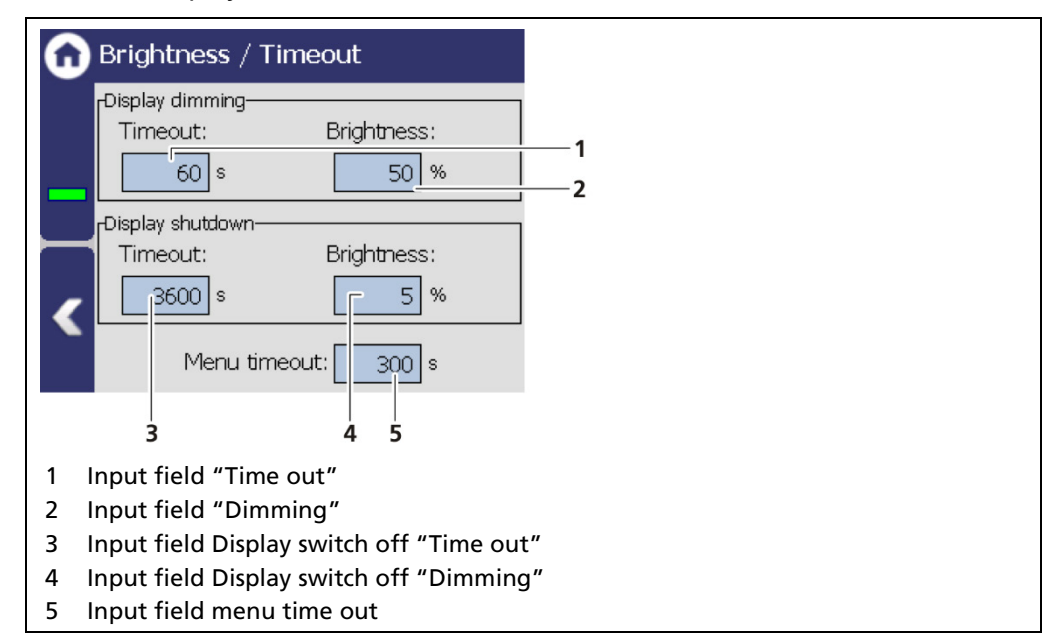

Fig. 43 Brightness / Timeout

| Display dimming  | In the field Display dimming, clicking the input fie<br>allows the entering of the brightness (Fig. 43, item<br>2) in percent, that is set after expiry of the time (Fi<br>43, item 1).       |  |
|------------------|----------------------------------------------------------------------------------------------------|--|
| Display shutdown | In the field Display shutdown, clicking the input<br>fields allows the entering of the brightness (Fig. 43,<br>item 4) in percent, that is set after expiry of the time<br>(Fig. 43, item 3). |  |
| Menu timeout     | Under "Menu timeout" clicking on the input field<br>(Fig. 43, item 5) changes the time period (seconds) in<br>which the menu view changes to the standard view.                               |  |

## Input / Touch

Device Setup | Setup | System | Interfaces | Local Display | Input / Touch | Calibrate Touchscreen

The mouse pointer automatically becomes visible when a mouse is inserted into the USB port.

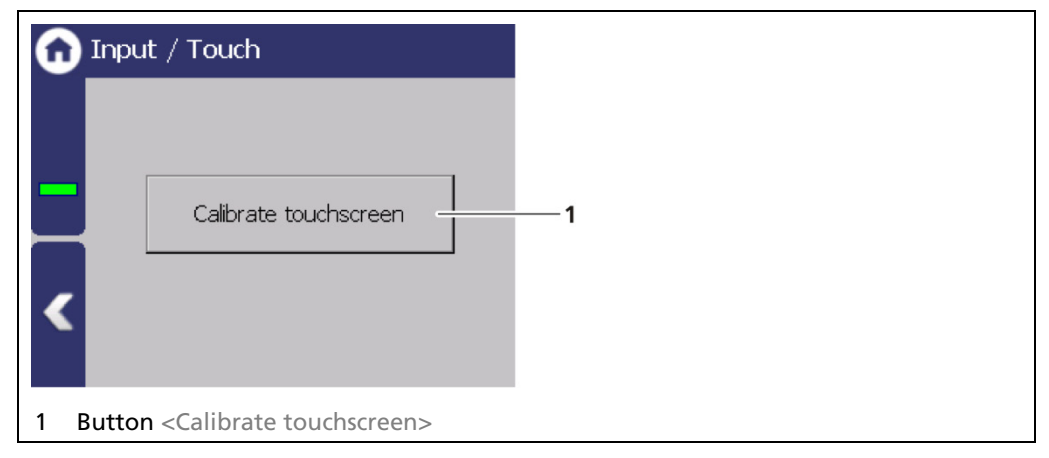

Fig. 44 Input/ Touch

## Calibrate Touch Screen

The calibration may only be carried out with direct skin contact. Take gloves or any other protective equipment off your hands. Calibration via the remote control software is not possible.

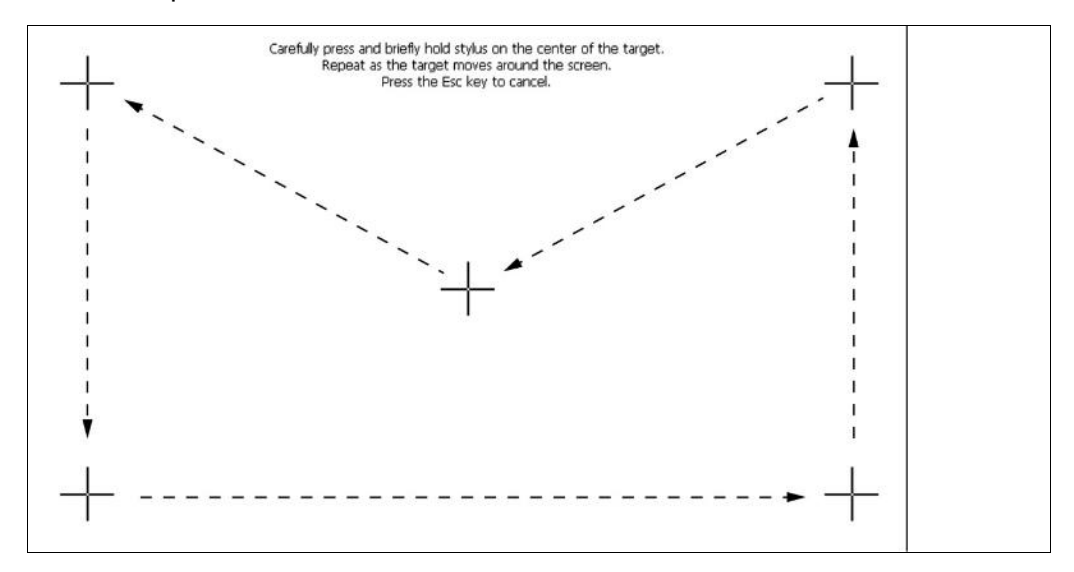

Fig. 45 System menu, Settings - Display (Calibrate touch display)

- 1. Click on <Calibrate touchscreen>.
  - ▶ The calibration screen opens.
- 2. Press the middle of the displayed cross with your finger.
  - If you take your finger off the cross again, the cross jumps to the top left corner.
- **3.** Repeat the process until the cross is no longer displayed and the calibration is finished.

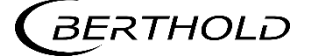

- **4.** Confirm the calibration by clicking on the white screen to go back to "Input/Touch"
- 5. Execute a restart of the EVU after prompting.
- ▶ The touch display is calibrated.

## Language

Device Setup | Setup | System | interfaces | Language

| 🙃 Language             | Reboot                                                                                                    |
|------------------------|----------------------------------------------------------------------------------------------------|
| System Language        | Device will be rebooted to apply new settings<br>and measurement will be interrupted! Continue?<br>Yes No |
| 1<br>1 Selection arrow | 2                                                                                                    |

Fig. 46 Language

## Change System Language

- 1. Click on the selection arrow (Fig. 46, item 1) and select a language.
- An information window "Restart" appears.
- 2. Confirm with <Yes> to restart the device.
- The measurement is interrupted, device is restarted and the language has been changed.

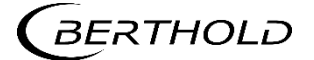

# **CE Remote Control**

Device Setup | Setup | System | interfaces | Local Display | Remote Control

By activating (Fig. 47, item 1) the CE Remote Control, the unit can be operated via the network connection. The software of the remote control (RC software) is stored on the device and can be copied to a USB storage device.

| CE Remote Control                                                                                    |    |
|----------------------------------------------------------------------------------------------------|----|
| Enabled                                                                                              | —1 |
| Get RC Software                                                                                      | 2  |
| <ol> <li>Check box remote control "Enabled"</li> <li>Button <get rc="" software=""></get></li> </ol> |    |

Fig. 47 Remote Control

## Copy RC software

- 1. Connect a USB storage device to the device (Fig. 4, item 5).
- The USB storage device is recognized by the system after a few seconds and the button <Get RC software> (Fig. 47, item 2) can be clicked.
- 2. Click on the button <Get RC software> (Fig. 47, item 2).
- ▶ The software ("LB47xRemoteControl.exe") is copied to the USB storage device.

#### Information

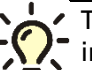

The RC software includes the file "LB47xRemoteControl.exe" and runs without

installation.

Operation of the RC software is described in Chapter "Remote Control Software" (see next but one chapter).

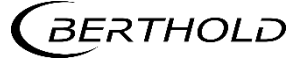

## Units

Device Setup | Setup | System | Units

Clicking on the individual selection arrow lists the available units for the measuring value. The selected unit is shown in the standard display and used in the calibration settings.

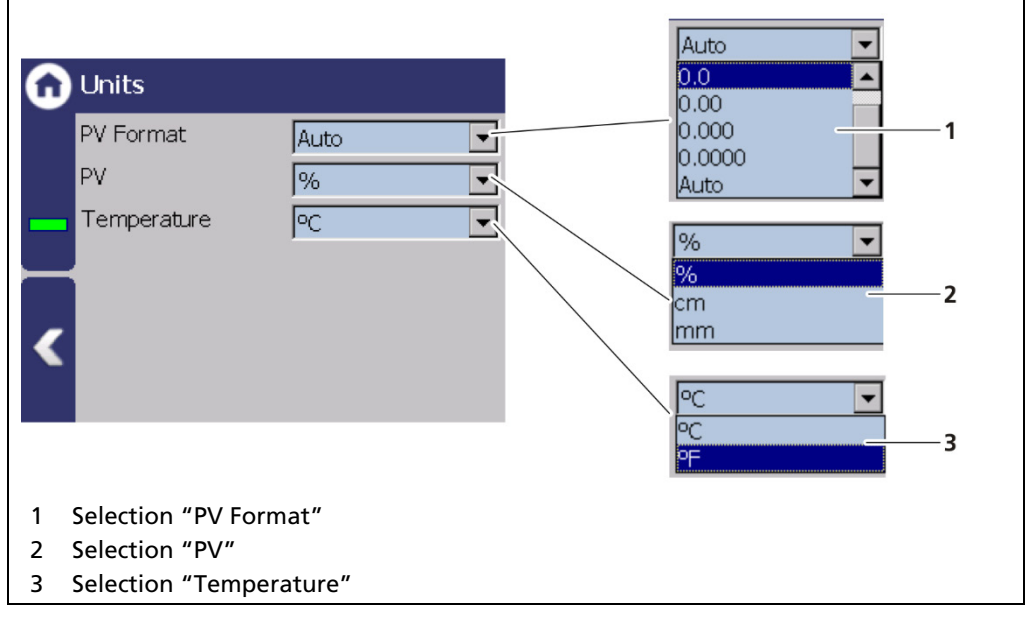

Fig. 48 Units

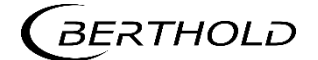

## Network

Device Setup | Setup | System | Network

In the Network settings window, you can make changes to the network settings. The information can only be edited in the access level "Standard" (see chap. 7.2 Menu Access).

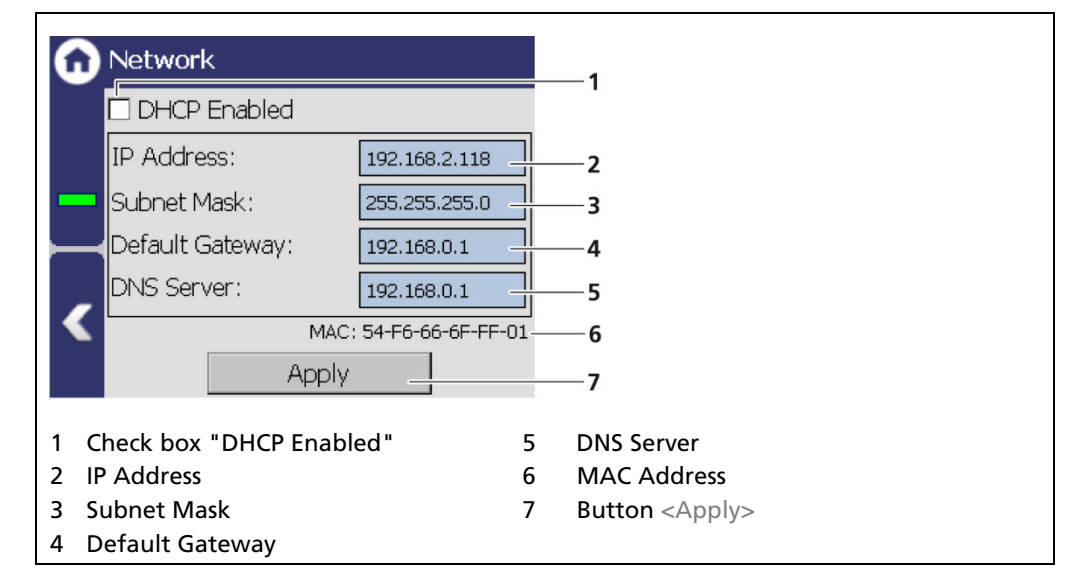

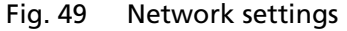

You can set the network address either manually or using DHCP (automatic assignment). To do this, check the "DHCP active" in the selection field (Fig. 49, item 1).

## **IMPORTANT**

The PC and the LB 47x have to be in the same IP subnet.

In the event of an automatic assignment of the IP address by a DHCP server, you can only look at the given IP address. A modification of the IP address is not possible. On this side, you can also read the MAC address of the device (Fig. 49, item 6).

## Manual Setting

- 1. Click on the text field (Fig. 49, item 2 5) to open the input field.
- 2. Enter the appropriate network addresses.
- **3.** Confirm with the Enter key.
- 4. Click on <Apply> (Fig. 49, item 7) to adopt the network settings.

## IMPORTANT

All settings performed must be confirmed by clicking on <Apply> so that the settings become real.

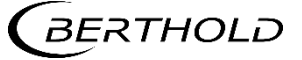

## **Remote Control Software**

If the EVU is connected to a network at the RJ45 socket (Fig. 5, item 2), the EVU can be operated via a computer. The software can be loaded onto a USB storage device (see chapter "CE Remote Control").

## IMPORTANT

In order for the Remote Control to function, the selection check mark in the menu "CE Remote Control" must be set to "Active" (Fig. 47, item 1).

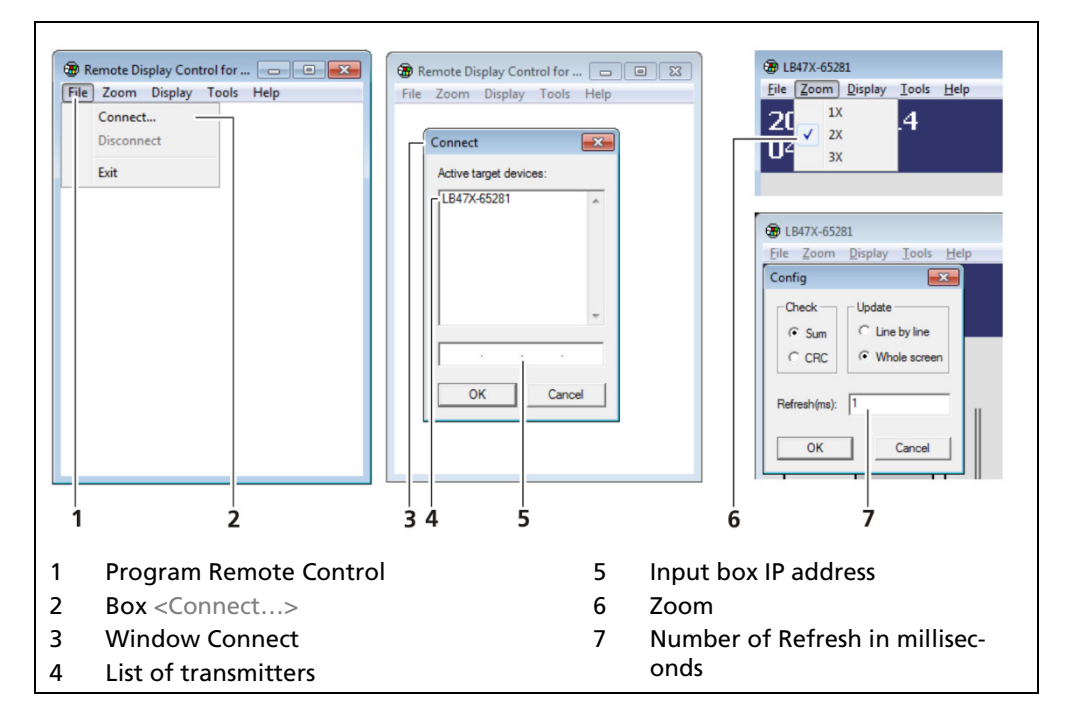

Fig. 50 Establishing connection to the EVU using the RC software

- 1. Click on "LB47xRemoteControl.exe", to start the program.
- The program starts (Fig. 50, item 1).
- Click on the <File> tab and then on <Connect...> (Fig. 50, item 2), to establish a connection to the EVU.
- A new window "Connect" is opened (Fig. 50, item 3) and the connected transmitters are listed.

#### **IMPORTANT**

The IP address of the EVU must be in the same sub-network (Fig. 49, item 3) as the network adapter of the computer (see previous Chapter "Network").

- **3.** Click on the identifier of the transmitter (Fig. 50, item 4) or enter the IP address of the EVU in the input box (Fig. 50, item 5) (see Fig. 50, item 2).
- 4. Click on <OK>.
- ▶ The connection to the EVU is established.
- 5. You can enlarge the view in the "Zoom" menu (2x,3x). In the menu "Tools | Config" you can change the display refresh rate.

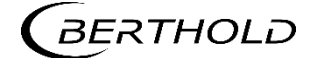

# **Reset Device (Evaluation Unit)**

Device Setup | Setup | System | Reset Device

The evaluation unit can be restarted and reset to factory settings in the window "Reset device".

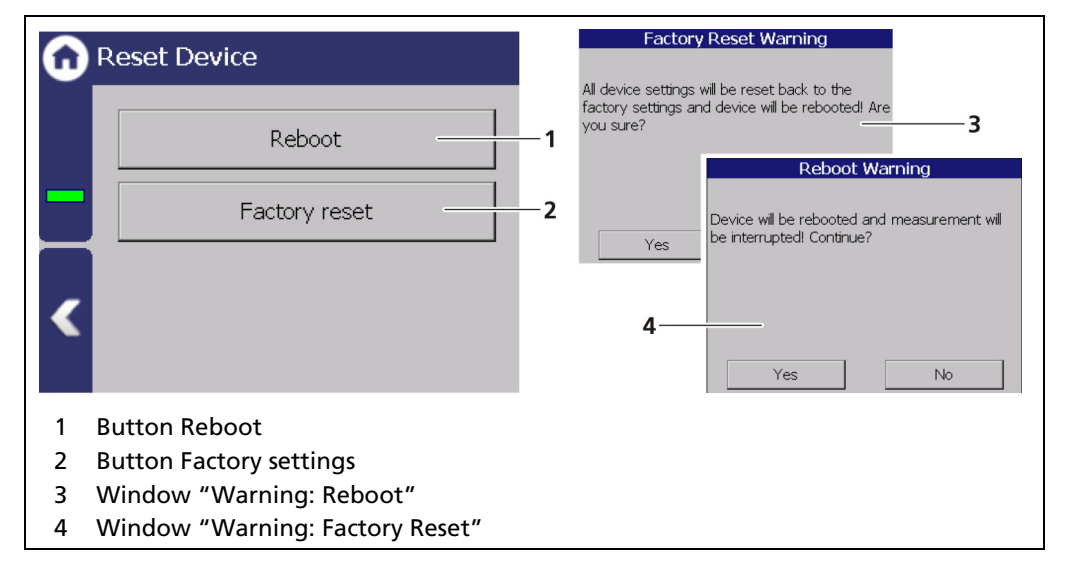

Fig. 51 Reset device

#### **Restart Device**

**IMPORTANT** 

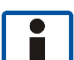

The measurement is interrupted during a restart!

- 1. To restart the device, click the button <Restart> (Fig. 51, item 1).
- A window with a warning "Restart" (Fig. 51, item 3) opens.
- 2. Click on <Yes> to confirm.
- The device is restarted.

## **Reset Device (Factory Reset)**

## IMPORTANT

- When there is a reset to factory settings, all data logs are deleted and all user-defined configuration settings are reset!
- ▶ If error M102 appear, the device possibly must be reset twice.
- 1. To reset the evaluation unit to the factory settings, click the button <Factory settings> (Fig. 51, item 2).
- A window with the warning "Factory settings" (Fig. 51, item 4) opens.
- 2. Click on <Yes> to confirm.
- The device is reset to factory settings and restarts.

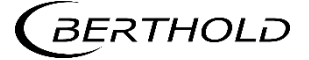

# **Repair Detector Software**

Device Setup | Setup | System | Repair Detector Software

| Repair Detector Software                                                                                                    | Search for Detectors<br>Searching for connected detectors                                                                                                    |
|----------------------------------------------------------------------------------------------------|----------------------------------------------------------------------------------------------------|
| In order to automatically repair or<br>update a detector's software, please<br>go through the following steps:<br>1. Disconnect all detectors, but the<br>one that you want to update/repair.<br>2. Insert an USB Drive with the<br>detector's application software in this<br>Update/Repair | 2<br>Connected detector<br>A detector from type "LB 4700" with<br>UniqueID: 1543604449 and DeviceID: 100577<br>has been found. Do you want to update/repair<br>this detector?<br>3<br>Yes No |
| <ol> <li>Description Update / Repair</li> <li>Process "Search for Detectors"</li> <li>Search result</li> </ol>                                                                                                    |                                                                                                    |

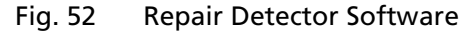

#### 

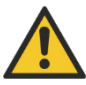

#### Danger to life from electric shock!

- The repair may only be carried out by a qualified electrician.
- > Please adhere to the relevant safety regulations.
- Only open the device when free of voltage.

In case of an electric shock, carry out first aid measures and immediately call an emergency service.

If a communication interruption occurs during an update of the detector software, it is not possible to reinstall the software. With the "Repair detector software" function, the connection to the detector can be re-established and the update re-started. Corresponding information is displayed to the user in this menu.

## Tip

The current software versions for the detectors can be downloaded from the Berthold website (www.berthold.com).

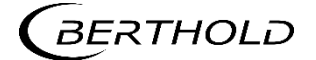

# 7.3.2 Sensors

Device Setup | Setup | Sensors

You can perform the following settings and read information in the submenu "Sensors":

- Detector configuration (Fig. 53, item 1)
  - Add / Remove detectors
  - Settings of the detectors
- Configuration of the respective detector (Fig. 53, item 2)
  - o Overview
  - o Plateau
  - Temperature
  - High voltage
  - Detector Service

#### **IMPORTANT**

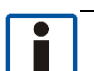

If the system does not detect a detector, then the detector submenu cannot be selected.

| 0        | Sensors                     |
|----------|-----------------------------|
|          | Detector Configuration      |
|          | LB4700 =                    |
|          |                             |
| /        |                             |
| <b>`</b> |                             |
| 1 Dete   | ector configuration         |
| 2 Dete   | ector name (as entered in t |

Fig. 53 Menu "Sensors"

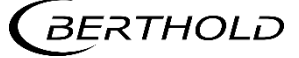

## **Detector Configuration**

Device Setup | Setup | Sensors | Detector Configuration

In the window "Detector Configuration" the detectors for the measuring system are added and configured. Only configured detectors are listed and shown in the menu (Fig. 53). When a detector is selected (Fig. 54, item 6), the detector type (Fig. 54, item 4) and measuring task (Fig. 54, item 5) are shown.

Clicking the box <Edit> (Fig. 54, item 3) selects the type of detector and changes the description. The boxes <+> and <-> can be used to add and remove detectors for cascading measurement.

Evaluation of the measurement data from detectors type LB 44xx and LB 54xx is only possible with master units (Fig. 3, item 1).

## Information

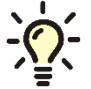

Information and settings for the detector are in the individual detector menu (Fig. 57).

## **IMPORTANT**

In systems with a single detector the device ID is determined automatically and listed. The description can be edited by clicking on <Edit> (Fig. 54, item 3).

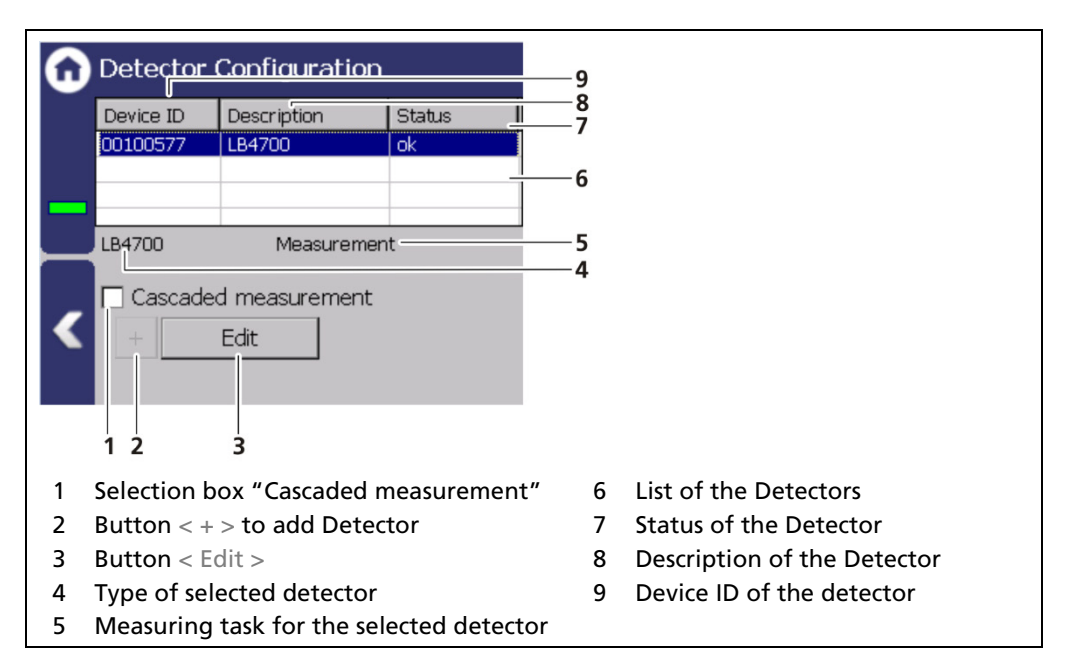

Fig. 54 Detector Configuration

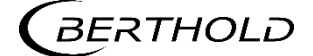

## **Detector Settings**

The settings of a configured detector are edited by selecting and clicking on <Edit> (Fig. 54, item 3).

## **IMPORTANT**

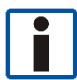

For systems with a single detector, window A is displayed. For cascaded systems, window B is displayed.

| Α                                                                                                    | В                                                                                       |  |  |
|----------------------------------------------------------------------------------------------------|-----------------------------------------------------------------------------------------|--|--|
| Detector Settings                                                                                                    | New detector                                                                            |  |  |
| Role:       Type:         Image: Construction memory       Image: Construction memory         Description:       Image: Construction memory         LB4700       Image: Construction memory         Ok       Cancel | Device ID: 0<br>Role:<br>Measurement<br>GPC<br>Description:<br>Detector<br>Ok<br>Cancel |  |  |
| 12341Field "Role"2Button <ok>3Field "Type"</ok>                                                                                                    | 1 3 5<br>4 Button <cancel><br/>5 Input field device ID (Unit ID)</cancel>               |  |  |

Fig. 55 Detector Settings

| Measurement        | The selection "Measurement" determines the level of the container.                                                                                                    |  |  |
|--------------------|----------------------------------------------------------------------------------------------------|--|--|
| GPC                | The selection "GPC" (Gas Properties Compensa-<br>tion) determines the gas density in order to<br>compensate these for a precise measurements.                                                                                                    |  |  |
| LB 4700            | Detector of type LB 4700 (a LB 4700 detector can be connected either to the master unit itself or to a slave module).                                                                                                    |  |  |
| LB 44xx / LB 54xx  | Detector of the type LB 44xx and LB 54xx (no de-<br>vice ID; can capture measurement data only with<br>master EVU)                                                                                                    |  |  |
| RS 485 transmitter | By selecting "RS 485 transmitter", other LB 470<br>master units can be used to perform cascaded<br>measurements. This way multiple detectors of<br>different designs can be integrated into a meas-<br>urement system. Please refer to the instructions<br>in the following chapters. |  |  |
| RS 485 detector    | With the selection "RS 485 detector" it is possible to connect a specific detector via the RS 485 interface.                                                                                                    |  |  |
| Description        | Detector description. Also used for error mes-<br>sages, logs and in the menu structure (Fig. 53).                                                                                                    |  |  |

## Configure a cascaded system

Note the arrangement of the system components during configuration (see chapter 3.2 Measuring Principle).

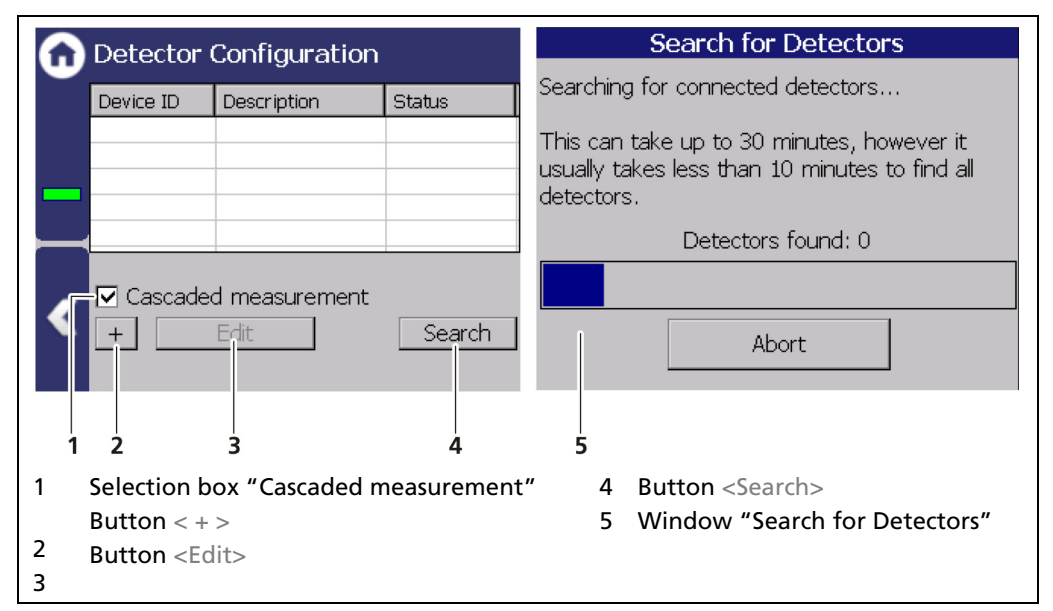

Fig. 56 Configure cascaded system

- If the connection to the EVU (Master-Slave) is correct, the detectors type LB 47xx are detected and incorporated automatically. Click on the button <Search> (Fig. 56, item 4) to incorporate connected detectors.
- 2. Activate the selection box "Cascaded measurement" (Fig. 56, item1).
- 3. Set the appropriate function for each detector (Fig. 55).
- Both LED (Rx, Tx) indicators flash with proper installation and configuration of a detector on the slave module.

# Tip

If a detector is correctly installed and configured on the slave module both LED displays (Rx, Tx) flash.

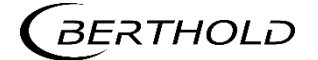

# **Detector Settings**

Device Setup | Setup | Sensors | [NAME DETECTOR]

You can adjust the following settings and read information in the submenu of the respective detector:

- Overview of count rate, HV value and temperature
- Plateau
  - o Plateau Settings
  - o Plateau Measurement
  - o Plateau Table
  - o Plateau Curve
- Current temperature and extreme values
- High voltage
  - Detector Type
  - HV Settings
- Detector Service
  - Device information
  - Event Log
  - o Event Overview
  - Reset Device

| ω | LB 4700          |
|---|------------------|
|   | Overview         |
|   | Plateau          |
|   | Temperature      |
|   | High Voltage     |
| < | Detector Service |
|   |                  |

Fig. 57 Submenu "Detector"

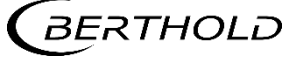

# **Detector Settings: Overview**

Device Setup | Setup | Sensors | [NAME DETECTOR] | Overview

All important parameters and measured values of the detector are clearly displayed in the window "Overview".

| ( | Overview              |                 |   |
|---|-----------------------|-----------------|---|
|   | _                     |                 | 1 |
|   | Device ID:            | 100577          | 2 |
| - | Live Rate:            | 117cps          | 3 |
| ┝ | HV Mode:              | Auto            | 4 |
|   | HV Feedback:          | 746 <u>V</u>    | 5 |
|   | Temperature:          | 23 <u></u> •c   | 6 |
|   |                       |                 |   |
| 1 | Status information of | of the detector |   |
| 2 | Device ID             |                 |   |
| 3 | Live rate [cps]       |                 |   |
| 4 | HV mode               |                 |   |
| 5 | HV feedback [V]       |                 |   |
| 6 | Temperature [°C]      |                 |   |

#### Fig. 58 Overview Detector Information

|             | A green bar appears with error-free status of the detector (Fig. 58, item 1).                                                                                                    |
|-------------|----------------------------------------------------------------------------------------------------|
| Device ID   | Shows the ID (Fig. 58, item 2) of the detector.                                                                                                    |
| Live Rate   | The "Live Rate" (Fig. 58, item 3) displays the cur-<br>rent, unfiltered count rate.                                                                                               |
| HV Mode     | In the field "HV mode" (Fig. 58, item 4), the HV<br>mode is displayed, which is chosen under Device<br>Setup   Setup   Sensors    NAME DETECTOR]   High<br>Voltage   HV Settings. |
| HV Feedback | The field "HV Feedback" (Fig. 58, item 5) displays the actual measured value in volts.                                                                                            |
| Temperature | The field "Temperature" (Fig. 58, item 6) indicates the current temperature of the detector in C°.                                                                                |

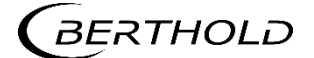

## **Detector Settings: Plateau**

Device Setup | Setup | Sensors | [NAME DETECTOR] | Plateau

The plateau provides information on whether the detector is stable. A plateau measurement is therefore only carried out when the measured value drifts, or other doubts exist about the function of the detector. Panel measurement can help narrow down the possible cause of the problem.

The high voltage necessary for the operation of the photomultipliers is increased stepwise for the plateau recording and the pulse rate measured after each increase. The determined plateau curve is displayed on a diagram. The pulse rate increases with increasing voltage. This must form a unique plateau. If a too short or too steep plateau is detected, the detector is operating in an unstable manner. The submenu "Plateau" (Fig. 59) leads to the plateau measuring and the display of plateau values.

Please contact your responsible service or sales partner, or Berthold directly, so that they can get a qualified assessment to the measured plateau.

| 0 | Plateau             |
|---|---------------------|
|   | Plateau Settings    |
|   | Plateau Measurement |
|   | Plateau Table       |
|   | Plateau Curve       |
| < |                     |
|   |                     |

Fig. 59 Menu "Plateau"

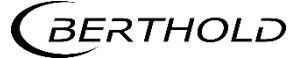

## **Plateau Settings**

Device Setup | Setup | Sensors | [NAME DETECTOR] | Plateau | Plateau Settings

The values in the window "Plateau settings" are pre-set by Berthold on delivery and can be used in most situations.

| n Plateau Setting                                                                                                    | s                                                                                |                   |  |  |
|----------------------------------------------------------------------------------------------------|----------------------------------------------------------------------------------|-------------------|--|--|
| HV Start:<br>HV Stop:<br>HV Step:                                                                                             | <u>300 V</u><br>1000 V<br>25 V                                                   | — 1<br>— 2<br>— 3 |  |  |
| K Meas. Time:                                                                                                    | 4 <u>s</u>                                                                       | 4                 |  |  |
| <ol> <li>Input field HV star</li> <li>Input field HV end</li> <li>Input field HV inco</li> <li>Input field MV inco</li> </ol> | rt value in volts<br>I value in volts<br>rement in volts<br>ring time in seconds |                   |  |  |

#### Fig. 60 Plateau Settings

You have the following settings options in the window "Plateau Settings":

| HV Start / HV Stop | Defining the range of the plateau recording.                                             |
|--------------------|------------------------------------------------------------------------------------------|
| HV Step            | Specifies the step (interval) between two measuring points.                              |
| Measuring Time     | Identifies the time that is used per measuring point for the counting of the count rate. |

- 1. Click on the corresponding input field (Fig. 60, item 1-4).
- The input field opens.
- 2. Change to the keypad and enter the value.
- **3.** Confirm with the Enter key.
- > The values for the recording plateau have been changed.

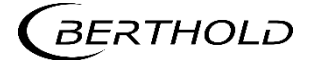

## **Perform Plateau Measurement**

Device Setup | Setup | Sensors | [NAME DETECTOR] | Plateau | Plateau Measurement

## **IMPORTANT**

i

The environmental conditions and the dose rate must be constant during the plateau recording.

• Observe the operating manual of the detector.

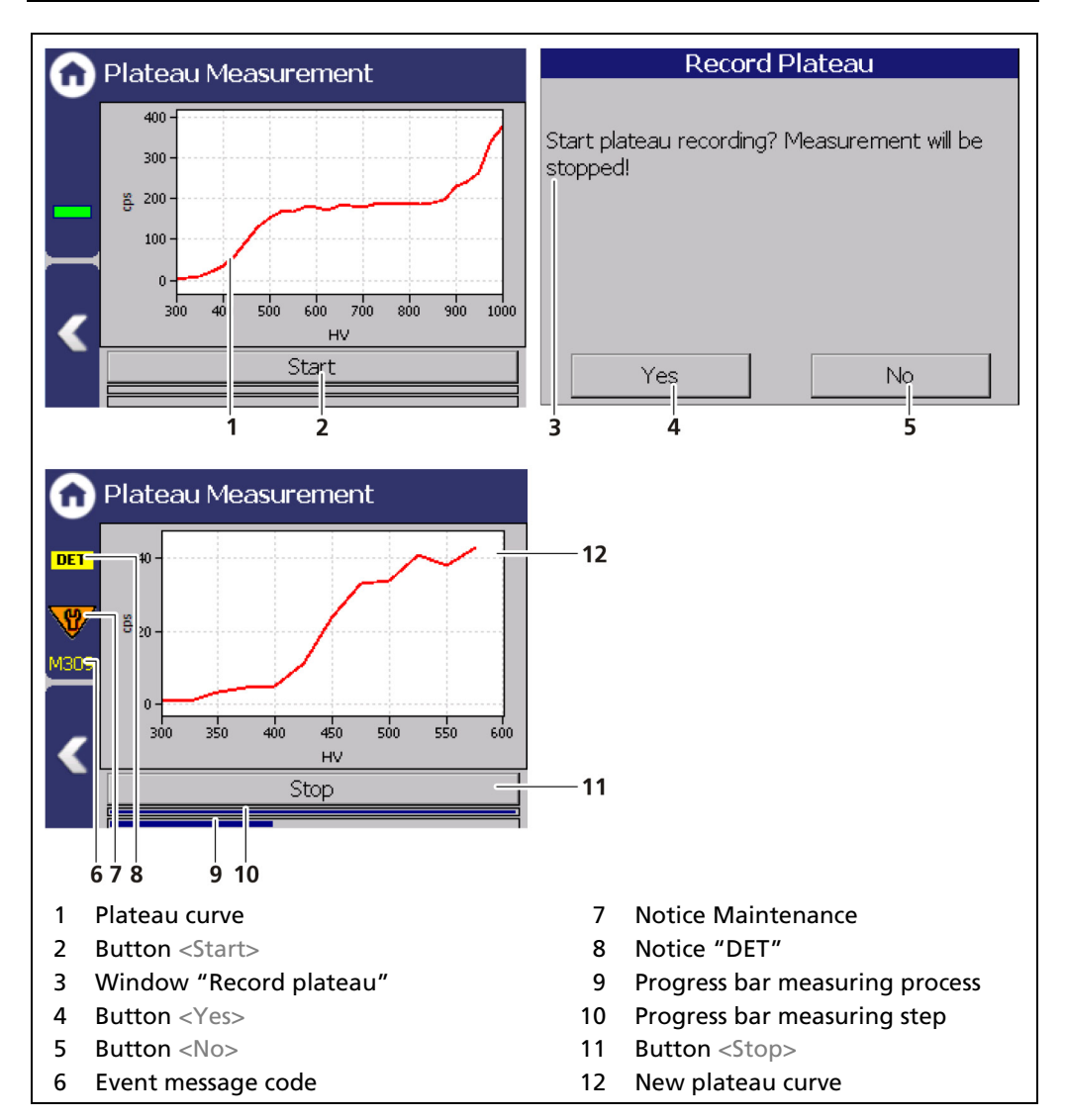

Fig. 61 Recording a plateau curve

- 1. Click on <Start> (Fig. 61, item 2) to perform a plateau measurement.
- ▶ The confirmation message "Record plateau" (Fig. 61, item 3) opens.
- 2. Confirm with <Yes> (Fig. 61, item 4).
- The EVU switches to mode "DET" (Fig. 61, item 8) and the current measurement is stopped.
- ▶ The information (Fig. 61, item 6 8) from the plateau measurement are displayed in the status information. The LED Run flashes on the EVU during the plateau measurement. The LED "Warning" LED lights up at the same time.
- If you click on the < Stop > button during the measurement, the measuring process is interrupted. The measurement data are invalid and will be deleted.

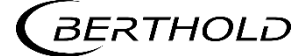

The recorded values are read and entered into the table (Fig. 62), the plateau curve (Fig. 63) is drawn and stored automatically.

## Plateau Table

Device Setup | Setup | Sensors | [NAME DETECTOR] | Plateau | Plateau Table

The data from each measurement point are listed in the plateau table. The data from the plateau table can be exported to a USB memory device.

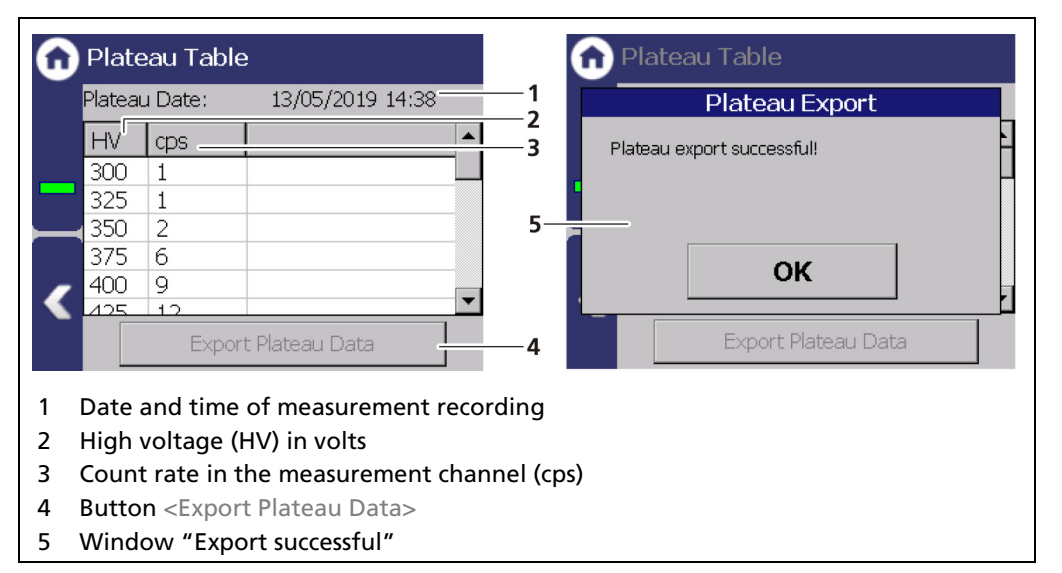

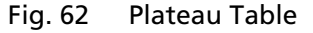

## **Export Plateau Data**

- 1. Connect a USB flash drive to the USB port of the EVU.
- The USB memory device is recognized by the system after a few seconds and the button <Export Plateau Data> can be clicked.
- 2. Click on the button <Export Plateau Data> (Fig. 62, item 4).
- ▶ The values of the plateau measurement have been stored in a .txt file.
- **3.** Confirm the message with <OK>.

#### Information

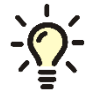

The file name is derived from "Plateau", the date and time of the measurement process (PlateauYYYYMMDD\_hr\_min\_sec.txt).

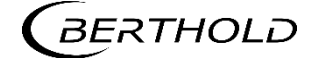

# Plateau Curve

Device Setup | Setup | Sensors | [NAME DETECTOR] | Plateau | Plateau Curve

The mapped characteristic curve (Fig. 63, item 2) of the last complete plateau measurement is displayed in the window "Plateau Curve".

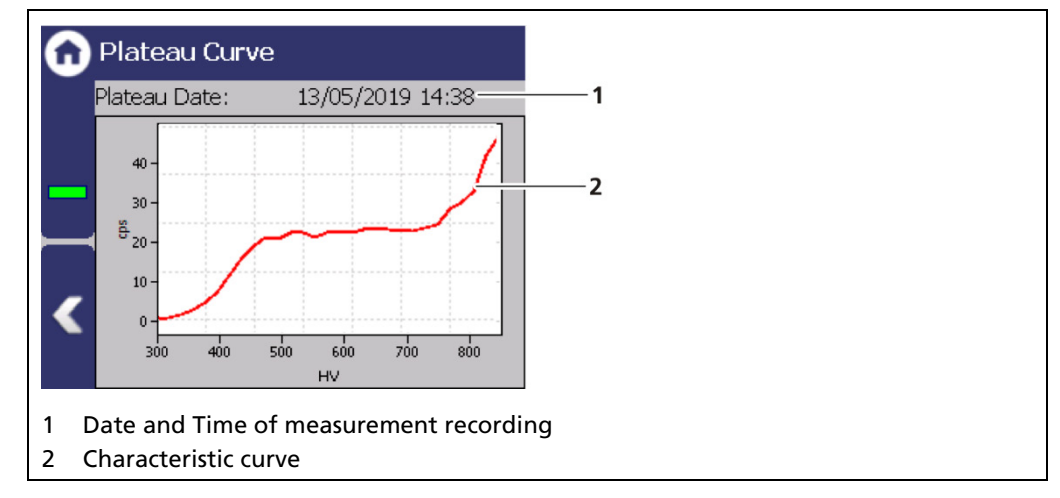

Fig. 63 Plateau Curve

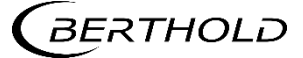

#### **Detector Settings: Temperature**

Device Setup | Setup | Sensors | [NAME DETECTOR] | Temperature

The current temperature and the extreme values of the detector is displayed in the window "Temperature".

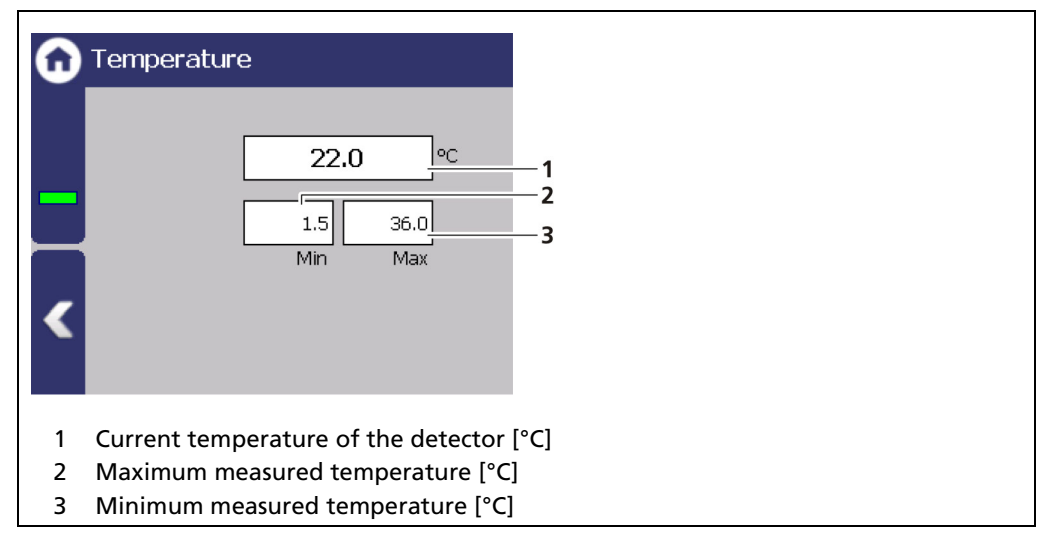

Fig. 64 Temperature display of the detector

## **Detector Settings: High Voltage**

Device Setup | Setup | Sensors | [NAME DETECTOR] | High Voltage

You can select the detector code and make settings for high-voltage regulation in the submenu "High Voltage" of the respective detector.

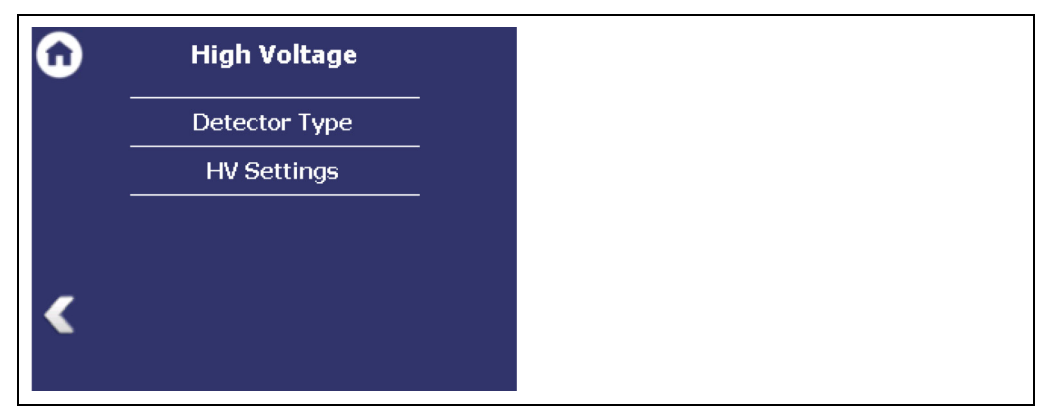

Fig. 65 Submenu "High Voltage"

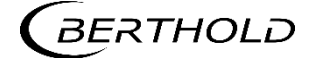

# Detector Settings: High Voltage | Detector Type

Device Setup | Setup | Sensors | [NAME DETECTOR] | High Voltage | Detector Type

Internal device parameters are adjusted to suit the size of the used scintillator by setting the detector code. The correct detector code is already set at the factory and a change is not normally required.

#### IMPORTANT

A table with the detector code to be used is in the operating manual of the detector.

| Detector Code: 01 Description: CrystalSENS NaI (Standard)2 | Detector Code: 01<br>Description:<br>CrystalSENS NaI (Standard)2 | Detector Code: 0 1<br>Description:<br>CrystalSENS NaI (Standard) 2 | G | Detector Type                              |    |
|------------------------------------------------------------|------------------------------------------------------------------|--------------------------------------------------------------------|---|--------------------------------------------|----|
| CrystalSENS NaI (Standard)                                 | CrystalSENS NaI (Standard)                                       | CrystalSENS NaI (Standard)2                                        |   | Detector Code: 0                           |    |
| <                                                          | <                                                                | Input field Detector code                                          | ſ | Description:<br>CrvstalSENS NaI (Standard) | 1_ |
|                                                            |                                                                  | Input field Detector code                                          | 4 |                                            | _  |

Fig. 66 Detector Code: Setting the scintillator type

## **Detector Settings: High Voltage | HV Settings**

Device Setup | Setup | Sensors | [NAME DETECTOR] | High Voltage | HV Settings

| G                                                                                                    | HV Settings            |            |          |
|----------------------------------------------------------------------------------------------------|------------------------|------------|----------|
|                                                                                                    | HV Mode:<br>HV Manual: | Unknown 💌  | —1<br>—2 |
| -                                                                                                    | HV Default:            |            | —3       |
|                                                                                                    | HV Nominal:            | 0 v        | —4       |
|                                                                                                    | HV Feedback:           | 0 v        | —5       |
|                                                                                                    | HV Average:            | <u>0</u> v | -6       |
| <ol> <li>Selection High voltage mode "Auto" / "Manual"</li> <li>Input field Manual high voltage</li> <li>Input field HV Default (starting value of the high voltage regulation)</li> <li>Display field setting value high voltage</li> <li>Display field actual value high voltage</li> <li>Display field average high voltage</li> </ol> |                        |            |          |
|                                                                                                    |                        |            |          |

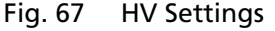

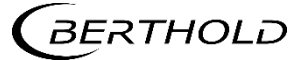

#### NOTICE

Default HV is preset by Berthold. A subsequent change is not usually necessary. The default value HV = 0 may only be set for testing purposes. An incorrect setting may cause malfunction.

#### NOTICE

It is not recommended to use the "Manual" mode as a normal operating mode for high-voltage control. "Manual" should only be used for service purposes.

#### Make HV Settings

- 1. Click on the selection arrow (Fig. 67, item 1) in order to set the desired HV mode (auto or manual).
  - AUTO: The optimum high-voltage supply of the photomultiplier is automatically determined and set by the device.
  - MANUAL: The high voltage is maintained at a fixed, user-entered value (Fig. 67, item 2).
- 2. Click in the input field "HV Default" (Fig. 67, item 3) to open the input field.
- 3. Enter the desired starting value for the high-voltage regulation.
- 4. Confirm with the Enter key.
- The start value has been changed.

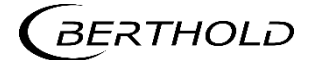

## **Detector Settings: Detector Service**

Device Setup | Setup | Sensors | [NAME DETECTOR] | Detector Service

You can adjust the following settings and read information in the submenu "Service":

- Device Information
- Event Log
- Event overview
- Reset Detector

| <b>D</b> | Detector Service   |
|----------|--------------------|
|          | Device information |
|          | Event Log          |
|          | Event Overview     |
|          | Reset Detector     |
| <        |                    |
|          |                    |

Fig. 68 Menu "Detector Service"

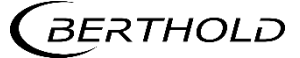

## **Detector Settings: Service | Device information**

Device Setup | Setup | Sensors | [NAME DETECTOR] | Detector Service | Device information

This window shows you the type of detector (Fig. 69, item 1) as well as an overview of the software version (Fig. 69, item 2, item 3) of the detector.

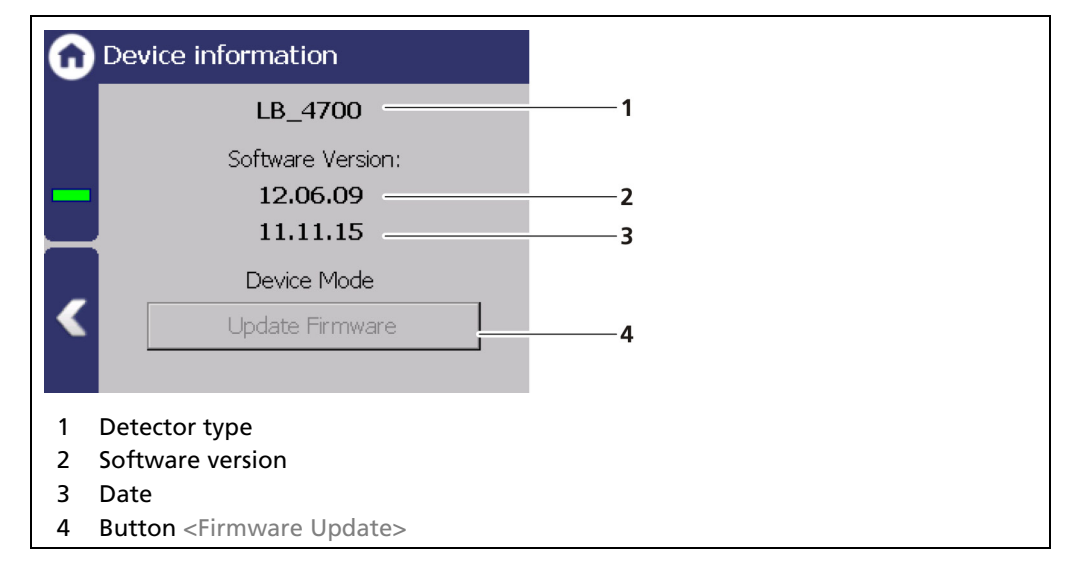

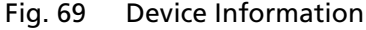

## Perform Firmware Update

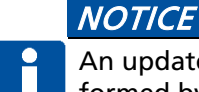

An update of the firmware of the detector may take 1 hour and may only be performed by qualified specialists.

## Tipp

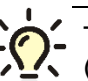

The current software versions can be downloaded from the Berthold website (www.berthold.com).

## IMPORTANT

In order for the system to detect the update file it must not be located in an index in the USB storage device.

- Save the current update file of the firmware of the detector on a USB storage device.
- 2. Connect a USB storage device to the device (Fig. 4, item 5).
- 3. The USB storage device is recognized by the system after a few seconds and the <Firmware Update> (Fig. 69, item 4) button can be clicked.
- **4.** Click on the button <Firmware Update> (Fig. 69, item 4).
- A warning message appears (Fig. 69, item 5).
- 5. Confirm with <Yes>.
- After a short search, the "Select firmware file" window appears.
- 6. Select the file and click on <Update>.
- The old firmware is deleted and the new version is installed automatically. After the update is finished, an update log is displayed.

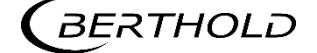

## NOTICE

Berthold recommends a test or a calibrating the current outputs whenever if a software update has been carried out.

## **Detector Settings: Service | Event Log**

Device Setup | Setup | Sensors | [NAME DETECTOR] | Detector Service | Event Log

The last 25 events of the detector are displayed in the window "Event Log".

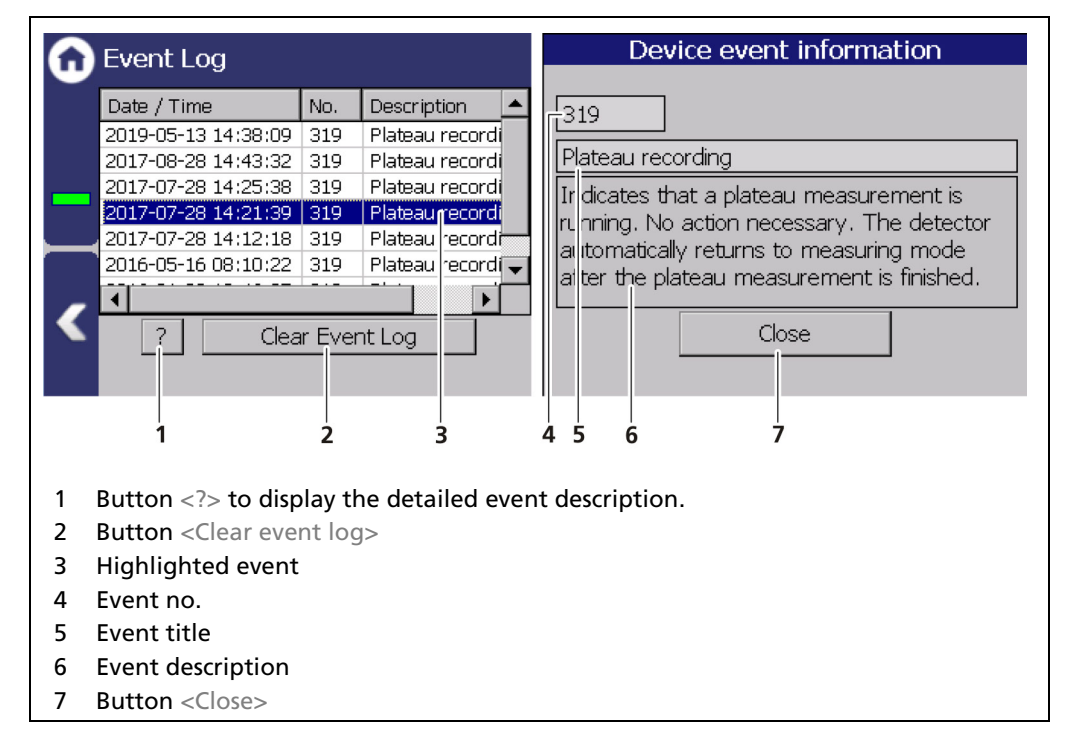

Fig. 70 Event Log

## **Display Event Description**

- 1. Click on a line in the list (Fig. 70, item 3).
- 2. Click on <? > (Fig. 70, item 1)
- The event description appears.
- 3. With the button <Close>, close the event description (Fig. 70, item 7).
- With the button <Clear event log> (Fig. 70, item 2) all events are deleted permanently.

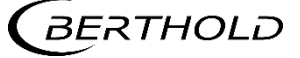

## **Detector Settings: Detector Service | Event Overview**

Device Setup | Setup | Sensors | [NAME DETECTOR] | Detector Service | Event Overview

All events that can be logged are chronologically presented in tabular form in the window "Event overview". Activate the check box "Non-zero counter only" in order to display events that have occurred.

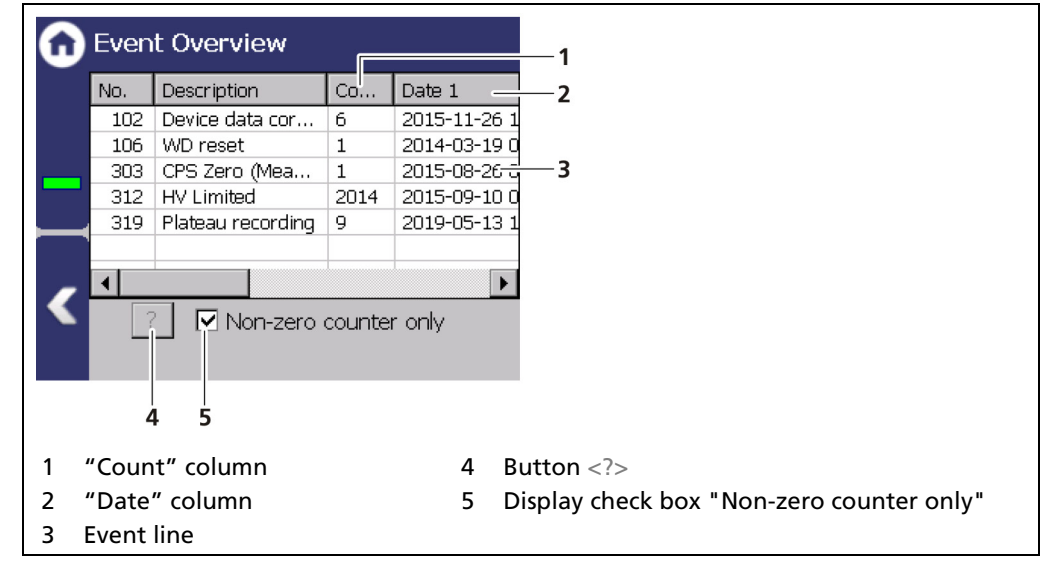

Fig. 71 Event Overview

- 1. Click on a line in the list (Fig. 71, item 3).
- **2.** Click on <? > (Fig. 71, item 4).
- The event description appears.
- 3. With the button <Close>, close the event description.
- **4.** Slide the bar of the horizontal scroll bar to the right to see at what times (date, time) the event occurred.

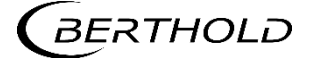

## Detector settings: Detector Service | Reset Detector

Device Setup | Setup | Sensors | [NAME DETECTOR] | Detector Service | Reset Detector

# In the window "Reset Detector", the detector can be restarted and be reset to the factory settings.

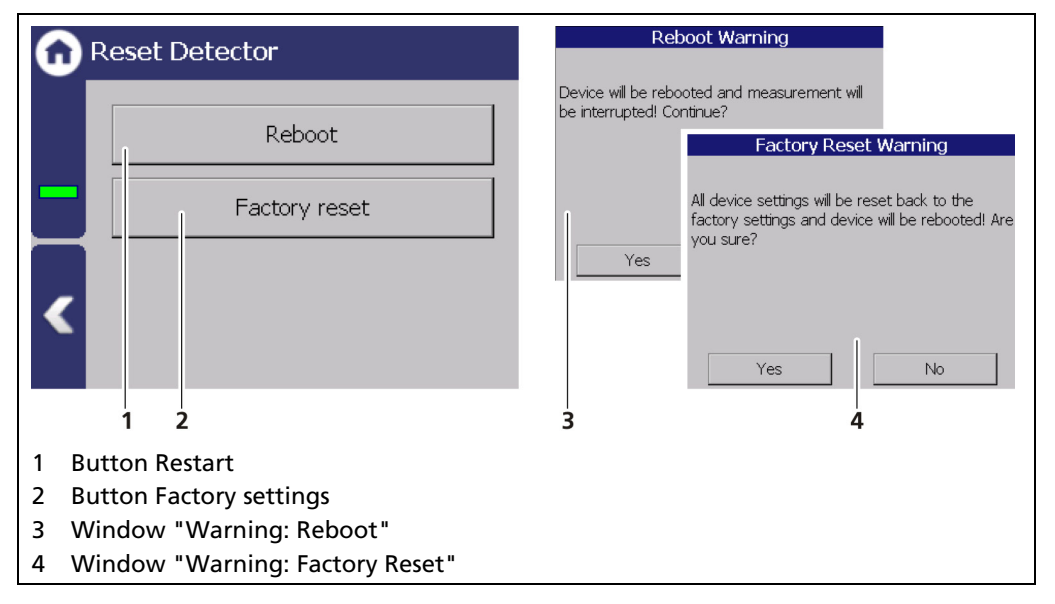

Fig. 72 Reset Detector

## **IMPORTANT**

The measurement is interrupted during a restart!

- 1. To restart the Detector, click the button <Reboot> (Fig. 72, item 1).
- A window with a warning "Reboot" (Fig. 72, item 3) opens.
- 2. Click on <Yes> to confirm.
- The device is restarted.

#### **IMPORTANT**

Ĭ

All custom configuration settings will be lost with a reset to factory settings!

- 1. To reset the detector to the factory settings, click the button <Factory reset> (Fig. 72, item 2).
- A window with the warning Factory settings (Fig. 72, item 4) opens.
- 2. Click on <Yes> to confirm.
- The device is reset to factory settings and restarts.

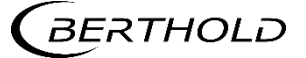

# 7.3.3 Calibration

Device Setup | Setup | Calibration

The Calibration menu is used for the selection of the calibration and calculation method and for adaption of the measurement system to the respective environmental conditions, the actual radiation activity and the adaptation of the background radiation (background level).

#### NOTICE

Material damage to the device or the system!

- Errors in calibration or in the parameter setting can lead to incorrect measurement results. This may possibly lead to loss of production or to damage in the system.
- We encourage you to have the calibration and commissioning performed by Berthold service.

## **IMPORTANT**

The RID function must be activated in the menu Device Setup | Setup | Signal processing | RID.

Interference Radiation Suppression using the LB 470RID operates only with detectors having plastic scintillators; these are especially susceptible to interference radiation on account of their large volumes.

| G | Calibration          |
|---|----------------------|
|   | Basic Setup          |
|   | Calibration Settings |
|   | Calibrate            |
|   | Recall               |
|   | Adjust               |
| < | GPC                  |
|   |                      |

Fig. 73 Menu "Calibration"

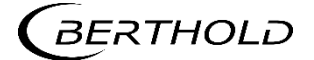

# **Basic Setup**

Device Setup | Setup | Calibration | Basic Setup

| Basic Setup                  | 🙃 Basic Setup                                                      |
|------------------------------|--------------------------------------------------------------------|
| Calibration type<br>Linear   | Calibration type<br>Linear<br>Linear<br>1 Point Exp<br>2 Point Exp |
| 1                            | 2 34 5                                                             |
| 1 Checkbox "Inverted Curve"  | 4 Calibration "1 Point Exp."                                       |
| 2 Selection calibration Type | 5 Calibration "2 Point Exp."                                       |
| 3 Calibration "Linear"       |                                                                    |

Fig. 74 Basic Setup

# **Calibration Method**

The method by which the measuring system must be calibrated depends on the respective measuring arrangement.

| Inverted Curve | If the check box "Inverted curve" (Fig. 74, item1) is acti-<br>vated, the monotony criterion of the validation<br>changes is strictly ascending.                    |
|----------------|----------------------------------------------------------------------------------------------------|
| Linear         | Two points (usually 0% and 100%) are required. The container is emptied and filled to determine the count rate at 0% or 100% level.                                 |
|                | To increase the accuracy of measurement and take<br>non-linearities of the characteristic curve into account,<br>a larger number of measurement points can be used. |
| 1 Point Exp.   | The absorption coefficient, the measuring path and the product density must be known. The second calibration point is thereby calculated.                           |
| 2 Point Exp.   | Exactly two calibration points must be entered.                                                                                                    |

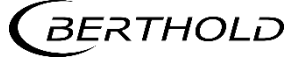

## **Calibration Settings: Background**

Device Setup | Setup | Calibration | Calibration Settings

The background count rate (Fig. 76, item 1) is the natural background radiation seen by the detector and must be measured at least for rod detectors. This count rate is compensated for by the system. The best approach for your background measurement is dependent on the situation on site and on the type of radiation source.

#### NOTICE

A closed shield also results in measurable residual radiation, which can falsify the measurement of background radiation. For this reason, it is recommended that the detector (Fig. 75, item 4) be determined at a suitable distance (approx. 10 m) or behind a thick concrete wall (Fig. 75, item 2).

- In the case of measuring arrangements with point sources, it is recommended to place the shield with spotlights at a suitable distance (approx. 10 m), or behind a thick concrete wall.
- To avoid calibration errors, it must be ensured that during calibration and commissioning of the measuring equipment no welding tests are being done on the site, even at long distance.

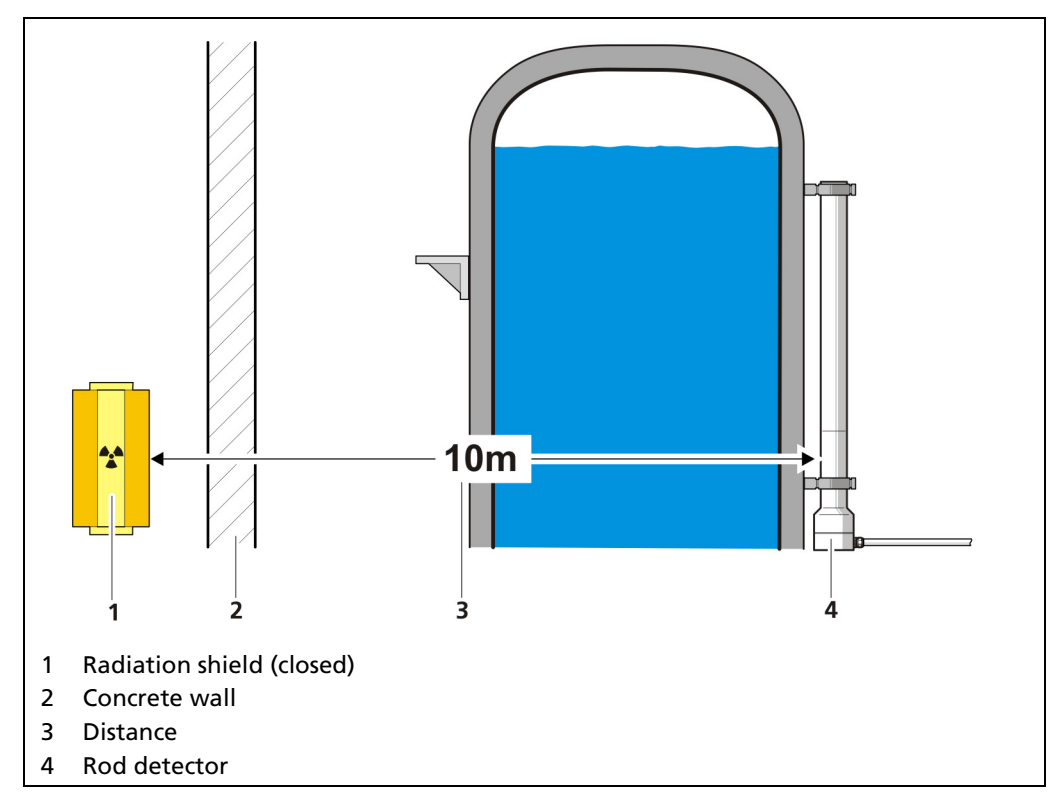

Fig. 75 Conditions during background determination

## IMPORTANT

All entries and changes in the "Parameters" tab will take effect only when you click on the <Calibrate> button in the submenu "Calibrate".

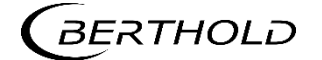

| <b>A</b> Calibration Settings           | Measuring Background                 |
|-----------------------------------------|--------------------------------------|
| Parameters Table Chart                  | Count rate: 0 cps                    |
| Background Nuclide PV Range             | Count rate (RID):                    |
| Background:                             | Read-In time: 30 s                   |
| Background (RID):                       | Start                                |
| <                                       |                                      |
| 1 2                                     | 3 4 5 6 7 8                          |
| 1 Input field Background [cps]; Meas. C | Channel 5 Count rate RID             |
| Input field Background (RID); Second    | channel 6 Input field "read in time" |
| 2 Button <ok></ok>                      | 7 Button <start></start>             |
| Input field count rate                  | 8 Button <cancel></cancel>           |
| 5                                       |                                      |
| 4                                       |                                      |

Fig. 76 Calibration Parameters: Background

# **Determine Background**

Device Setup | Setup | Calibration | Calibration Settings

When determining the background, the natural background radiation for the measurement channel and the second channel is determined simultaneously.

- 1. Click on the text field "Background" (Fig. 76, item 1).
- A new window "Background" opens to determine the background count rate.

## NOTICE

Influences from neighboring sources must be excluded in order to avoid errors in the measurement of natural background radiation.

- 2. Click on the "Read-In-Time" field and specify the duration of the measurement in seconds. The higher you set the measurement time, the more accurate the result.
- **3.** Confirm with the Enter key and click on the button <Start> to start the measurement.
- ▶ The measurement is performed.
- **4.** Click on <OK> to accept the count rate.
- The window closes and the values are accepted.

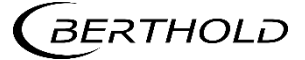

#### **Calibration Settings: Nuclide**

Device Setup | Setup | Calibration | Calibration Settings

The isotope used can be selected in the "Nuclide" tab. The half-life of the isotope is shown on the display field (Fig. 77, item 1).

#### NOTICE

The sources for level measurement and the sources of the GPC measurement must contain the same Nuclide.

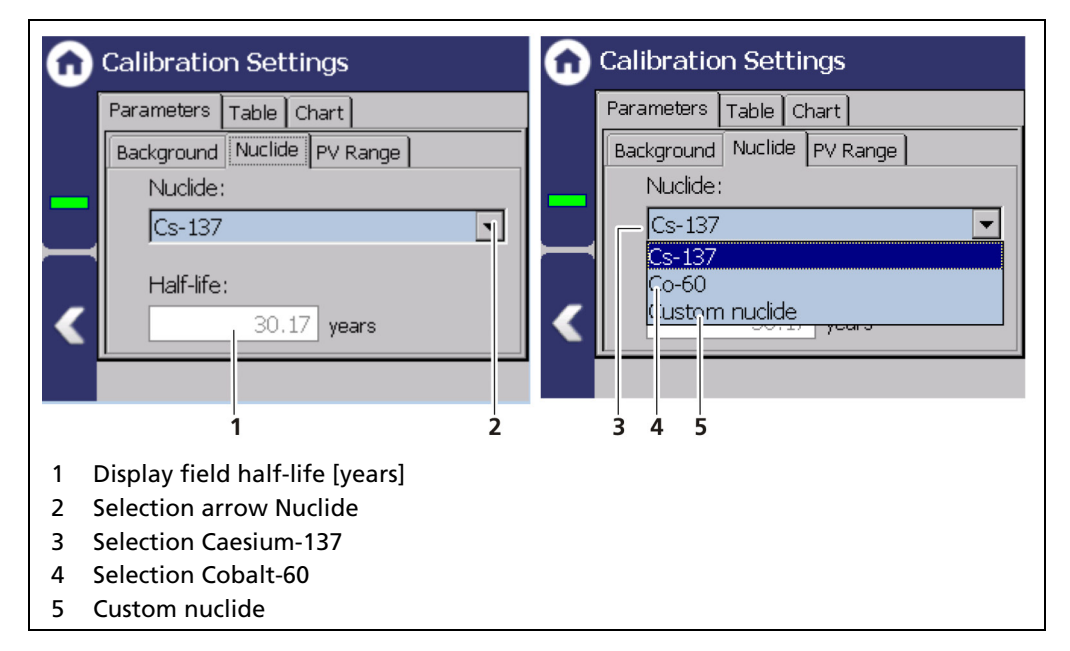

Fig. 77 Calibration Parameters: Nuclide

- 1. Click on the selection arrow (Fig. 77, item 2).
- 2. Select the isotope used. Cs-137 (Fig. 77, item 3) or Co-60 (Fig. 77, item 4). The isotope of the source is on the type plate of the screen (Fig. 78).
- **3.** When selecting "Custom nuclide" (Fig. 77, item 5), the half-life of the isotope can be entered.

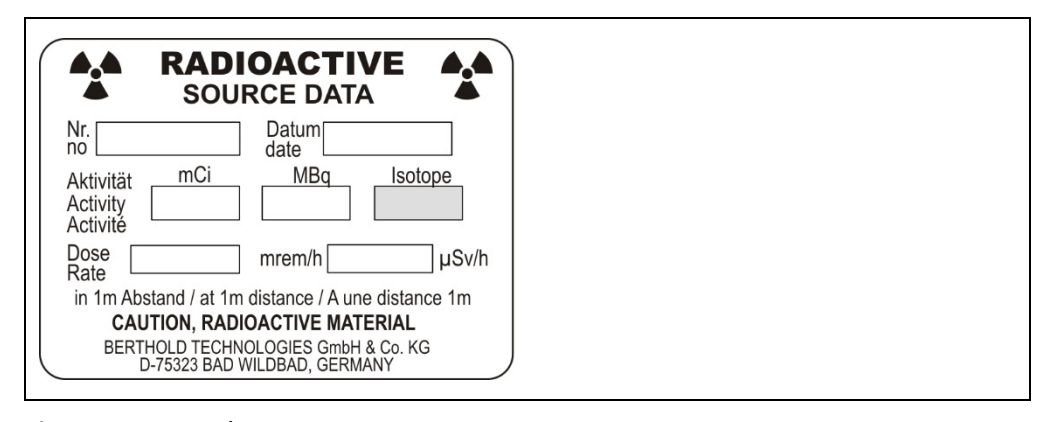

Fig. 78 Type Plate Source

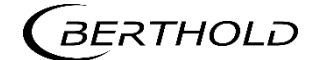

# **Calibration Settings: PV Range**

Device Setup | Setup | Calibration | Calibration Settings

| Calibration Settings                  |    |
|---------------------------------------|----|
| Parameters Table Chart                |    |
| Background Nuclide PV Range           |    |
| PV lower range value:                 |    |
| 0.01%                                 | -1 |
| PV upper range value:                 | •  |
| 100.0 %                               | -7 |
|                                       | -2 |
|                                       |    |
| Input field "PV lower range value" [% | ]  |
| Input field "PV upper range value" [% | ]  |

Fig. 79 Calibration Parameters (PV Range)

| PV Range Value | Lower limit of the measuring range. Is also used as lower<br>limit of the current output during calibration. These can<br>subsequently be adjusted separately (see chapter 7.3.5<br>Signal Condition). |
|----------------|----------------------------------------------------------------------------------------------------|
| PV Range Value | Upper limit of the measuring range. Is also used as lower<br>limit of the current output during calibration. These can<br>subsequently be adjusted separately (see chapter 7.3.5<br>Signal Condition). |

During calibration, the count rates of both channels (measurement channel and secondary channel) are recorded.

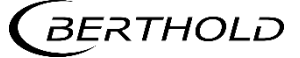
## Calibration Settings: Table (linear calibration type)

Device Setup | Setup | Calibration | Calibration Settings

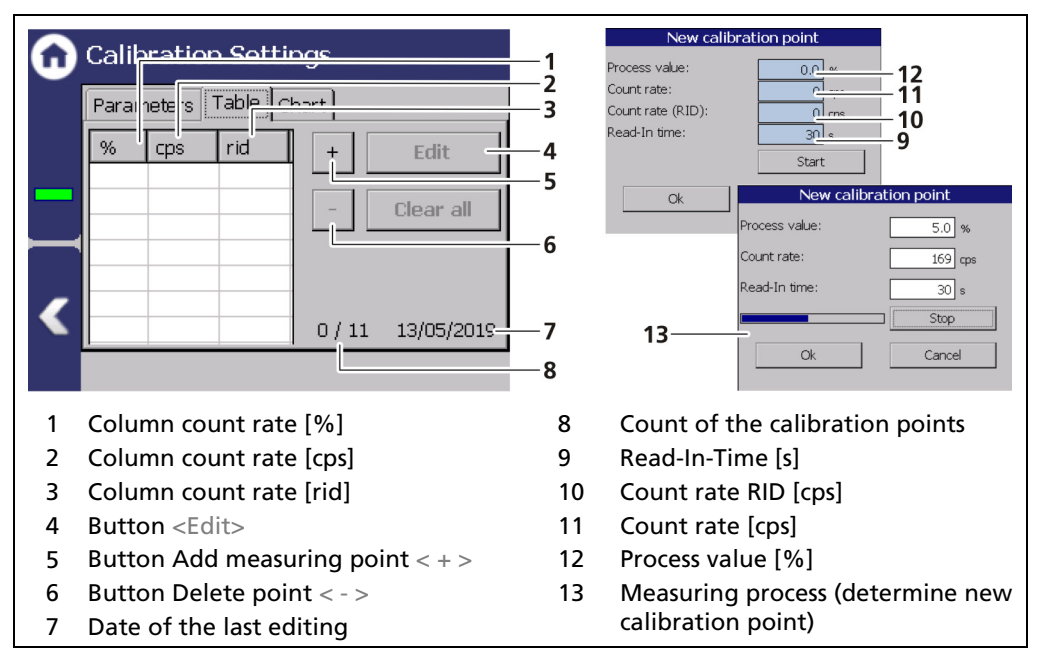

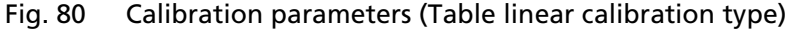

#### NOTICE

To avoid calibration errors, it must be ensured that during calibration and commissioning of the measuring equipment no welding tests are being done on the site, even at long distance.

## Add new calibration point

- 1. Click on the button < + > (Fig. 80, item 5).
- The window "New calibration point" (Fig. 80, item 9-12) opens.
- 2. Click on the input field "Process value" (Fig. 80, item 12) to open the input field.
- 3. Specify the current, actual level in percent and confirm with the Enter key.
- **4.** Click on the input field "Read-In-Time" (Fig. 80, item 9) to open the input field.
- 5. Specify a read-in time and confirm with the Enter key.
- 6. Click on the button <Start>.
- The Window "New calibration Point" (Fig. 80, item 13) opens and the count rate is determined.
- 7. Click on <Ok> to confirm the new calibration point.
- The new calibration point is recorded in the table.

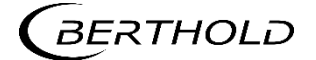

# Calibration Settings: Table (2 Point Exp. calibration type)

Device Setup | Setup | Calibration | Calibration Settings

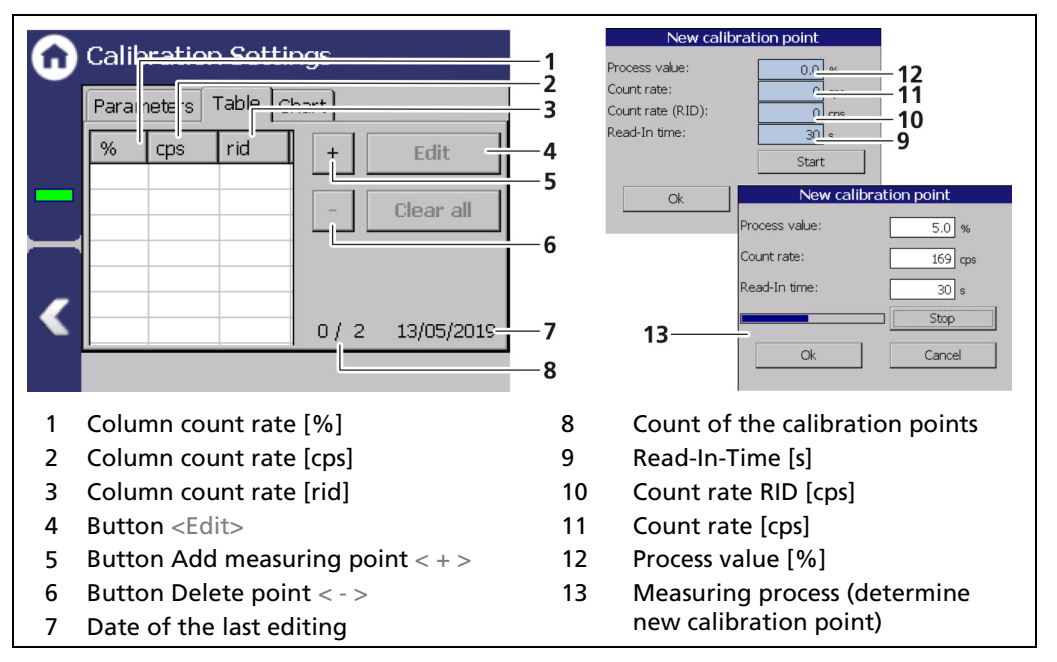

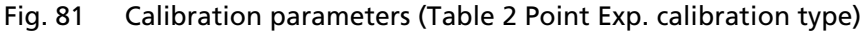

#### NOTICE

To avoid calibration errors, it must be ensured that during calibration and commissioning of the measuring equipment no welding tests are being done on the site, even at long distance.

## Add new Calibration Point

- 1. Click on the button < + > (Fig. 81, item 5).
- The window "New calibration point" (Fig. 81, item 9-12) opens.
- 2. Click on the input field "Process value" (Fig. 81, item 12) to open the input field.
- 3. Specify the current, actual level in percent and confirm with the Enter key.
- **4.** Click on the input field "Read-In Time" (Fig. 81, item 9) to open the input field.
- 5. Specify a read-in time and confirm with the Enter key.
- 6. Click on the button <Start>.
- The Window "New calibration Point" (Fig. 81, item 13) opens and the count rate is determined.
- 7. Click on <OK> to confirm the new calibration point.
- The new calibration point is recorded in the table.

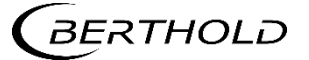

## Calibration Settings: Table (1 Point Exp. calibration type)

Device Setup | Setup | Calibration | Calibration Settings

The absorption coefficient, the measuring path and the product density must be known. The second calibration point is thereby calculated.

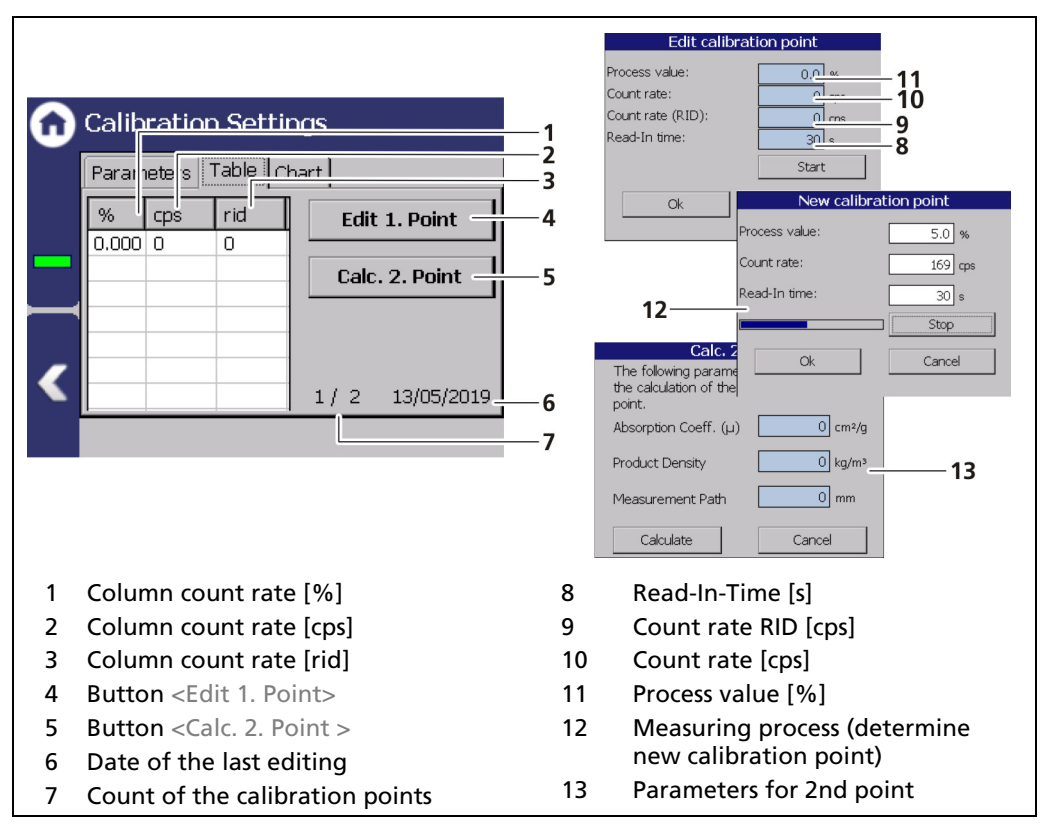

Fig. 82 Calibration Parameters (Table 1 Point Exp. calibration type)

## NOTICE

To avoid calibration errors, it must be ensured that during calibration and commissioning of the measuring equipment no welding tests are being done on the site, even at long distance.

#### Add new Calibration Point

- 1. Click on the button <Edit 1. Point > (Fig. 82, item 2).
- The window "Edit calibration point" (Fig. 82, item 8-11) opens.
- 2. Click on the input field "Read-In Time" (Fig. 82, item 9) to open the input field.
- 3. Specify a measurement time and confirm with the Enter key.
- **4.** Click on the input field "Process value" (Fig. 82, item 11) to open the input field.
- 5. Specify the current, actual level in percent and confirm with the Enter key.
- 6. Click on the button <Start>.
- The count rate is determined.
- 7. Click on <OK> to confirm the new calibration point.
- 8. Click on the button <Calc. 2. Point > (Fig. 82, item 5).
- The "Calc. 2nd point" window opens.

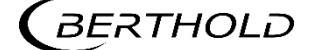

- **9.** Enter the absorption coefficient of the product. Enter it with a negative prefix. Unless it is one of the very rare applications with an inverted characteristic.
- **10.** Enter the product density.
- **11.** Enter the measurement path.
- **12.** Click on the button <Calculate>.
- The second Point was calculated.
- **13.** Click on <OK> to confirm the new calibration point.

# **Calibration Settings: Chart**

Device Setup | Setup | Calibration | Calibration Settings

The characteristic curve of the calibration performed is shown in the tab "Chart".

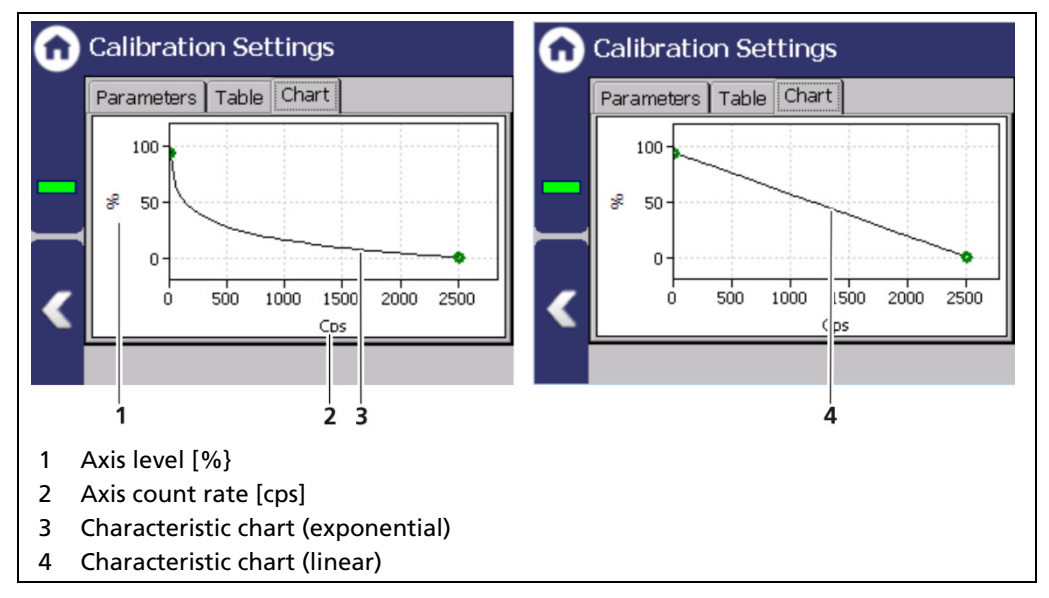

Fig. 83 Calibration Parameters (Chart)

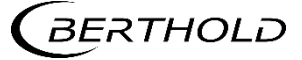

#### Calibrate

Device Setup | Setup | Calibration

Data that are necessary for a complete measurement are found in the calibration parameter set. All the data of the calibration parameter set are transferred to the measurement parameter set when the button "Calibrate" is clicked. Only after this are they can be used for measurement value calculation.

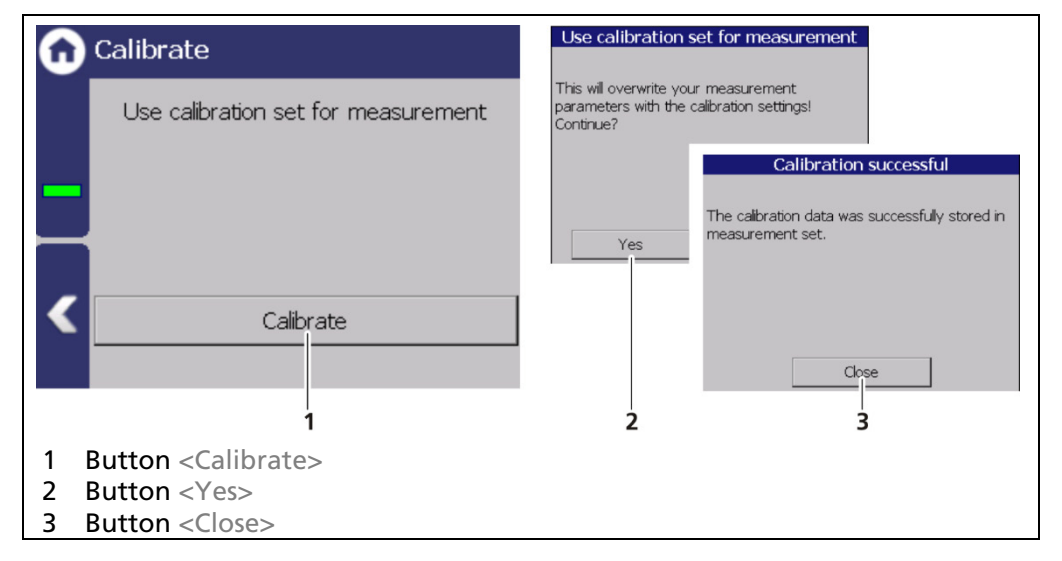

Fig. 84 Calibrate

- 1. Click on the button <Calibrate> (Fig. 84, item 1).
- A new window with the message "Use calibration set for measurement" appears.
- 2. Click on the <Yes> button (Fig. 84, item 2) to overwrite your measurement parameters with the calibration settings.
- A new window with the message "Calibration successful" appears.
- 3. Click on the <Close> button (Fig. 84, item 3)
- The calibration was performed.
- 4. Activate the check box in the Device Settings | Setup | Signal processing | RID.

#### NOTICE

Check your calibration by simulating a detector count rate. Use the test count rate in the simulation menu.

As the value of the test count rates, e.g. the counting rates from the calibration points are used. Check whether the correct measured value is displayed at the respective test count rate.

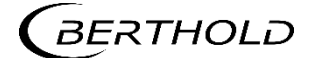

## Recall

Device Setup | Setup | Calibration | Recall

| n Recall                              | Recall measurement to calibration set                                                                  |
|---------------------------------------|----------------------------------------------------------------------------------------------------|
| Recall measurement to calibration set | Recall measurement set. The data currently<br>stored in the calibration set will be lost!<br>Continue? |
| < Recall                              | Yes No                                                                                                 |
| 1                                     | 2                                                                                                    |
| 1 Button <recall></recall>            |                                                                                                    |
| 2 Window "Recall measurement to param | neter set"                                                                                             |

Fig. 85 Recall

# Recall to calibration set

- 1. Click on the button <Recall> if you want to copy the measurement set into the calibration set.
- 2. The window with the message "Recall measurement to calibration set" appears.
- 3. Click on <Yes>.
- > The calibration parameter set was overwritten.

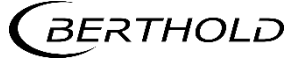

## Adjust: Standard Adjust

Device Setup | Setup | Calibration | Adjust

Use the functionality after source exchange or after entering a theoretical, normalized multi-point calibration (e.g. a Radical calculation) to adjust the table in the measuring set.

That will keep the shape of the curve, because all calibration points are extrapolated as percentage of the difference between the old- and the new calibration points.

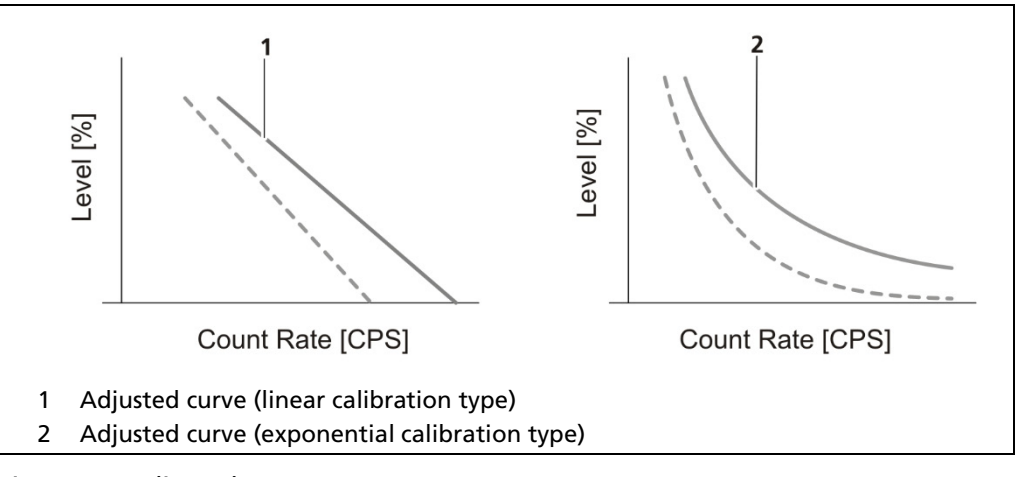

Fig. 86 Adjusted curves

### NOTICE

During the Standard Adjust, level and pressure must remain constant.

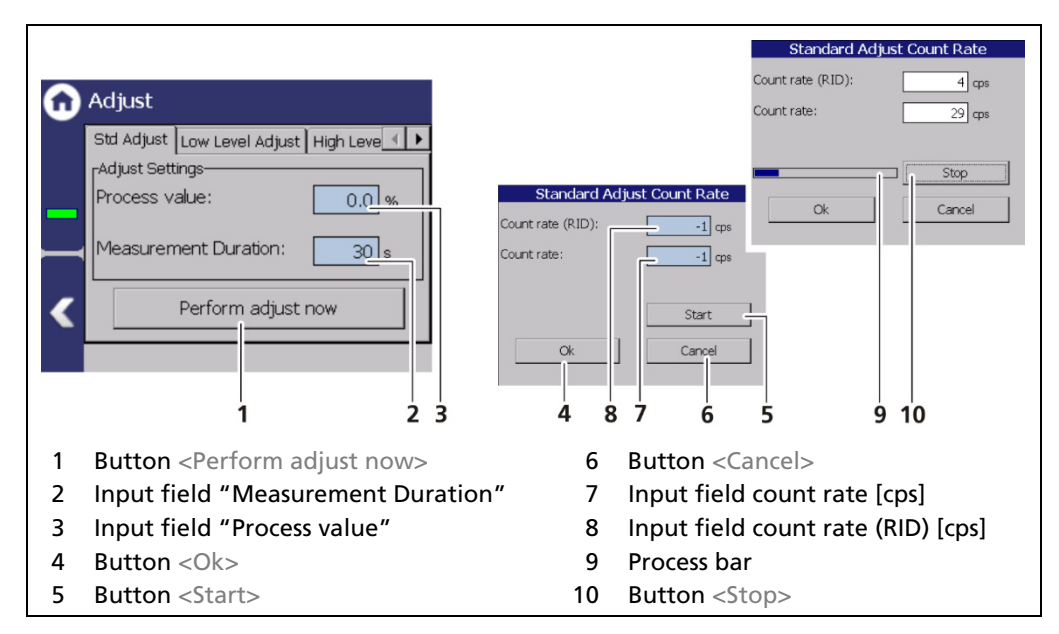

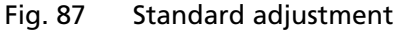

- 1. Click on the field "Process value" (Fig. 87, item 3) to open the input field.
- 2. Enter the process value % (acc. to standard display) and confirm.
- 3. Click on the field "Measurement Duration" field (Fig. 87, item 2) and specify

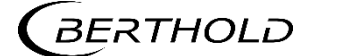

the duration of measurement in seconds. The higher you set the measurement time, the more accurate the result.

- **4.** Click <Ok> to accept the value.
- 5. Click on the button <Perform adjust now> (Fig. 87, item 1).
- A new window opens (Standard Adjust Count Rate).
- 6. Click on the button <Start> (Fig. 87, item 5) to start the measurement.
- 7. Click <Ok> (Fig. 87, item 4) to accept the values.
- The standard adjust was performed.

# IMPORTANT

When executing an Adjust, the measurement parameter set was overwritten.

If the system should be recalibrated, a recall of the measurement parameter set to the calibration parameter must be performed (see subchapter "re-call". Otherwise the adjust will become lost.

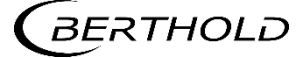

# Adjust: Low Level Adjust

Device Setup | Setup | Calibration | Adjust

After calibration, a level adjustment can be performed. A level adjustment must be performed if the level shown is not the actual level. The lower adjustment can only be performed at a level < 50%. The count rate at 100% will be kept fixed, while all other points of the curve will be adjusted according to the adjusted count rate at the entered level value.

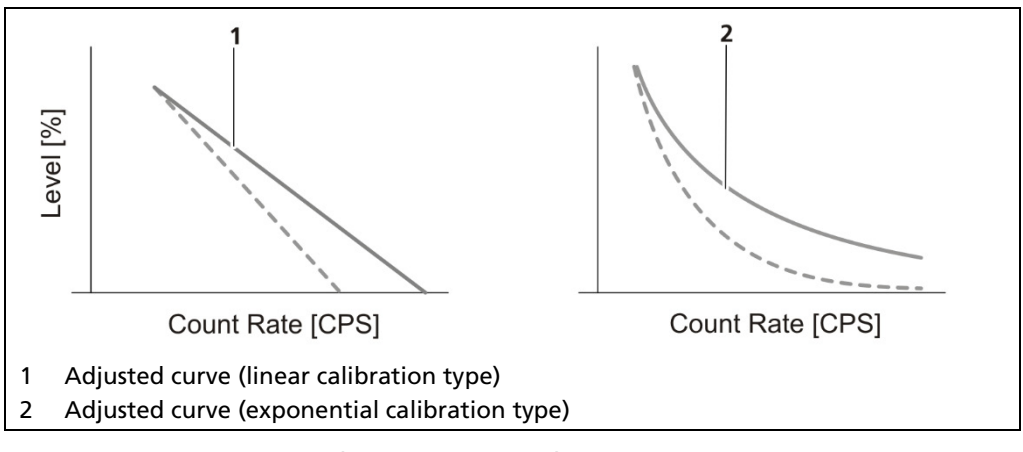

Fig. 88 Adjusted curves (Low Level Adjust)

## NOTICE

Make sure that the source is mounted and the beam path is open. The container must be empty, or be below the limit value.

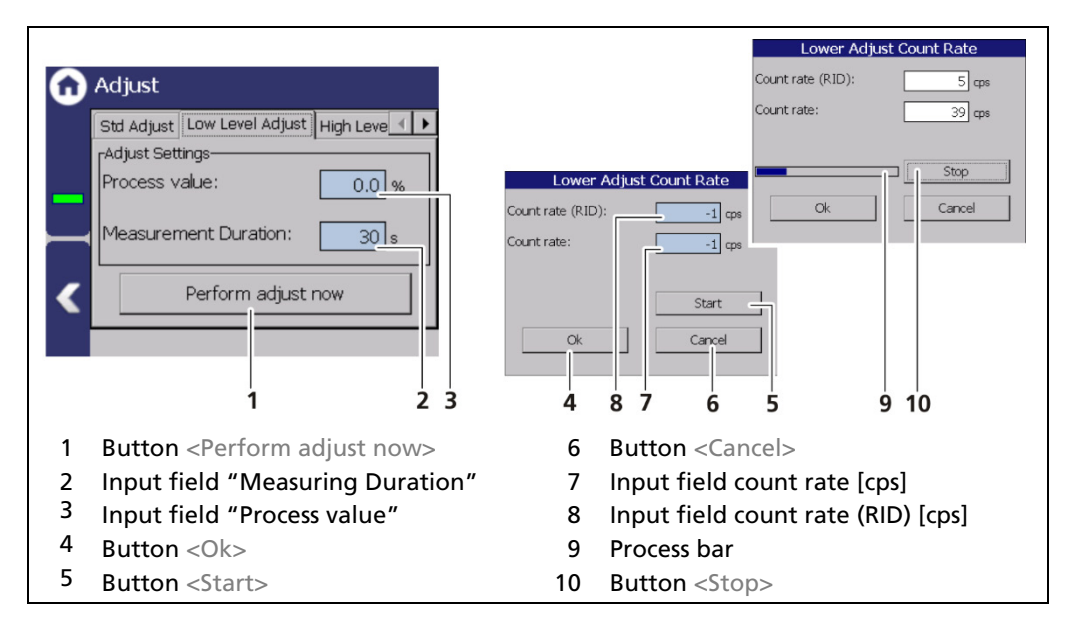

Fig. 89 Lower adjustment

- 1. Click on the field Process value (Fig. 89, item 3) to open the input field.
- **2.** Specify a percentage value for the lower adjustment and confirm with the Enter key.
- **3.** Click on the "Measuring Duration" field (Fig. 89, item 2) and specify the duration of measurement in seconds. The higher you set the measurement time, the more accurate the result.
- 4. Click on the button <Perform adjust now> (Fig. 89, item 1).

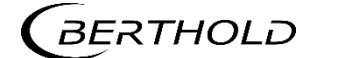

- A new window opens.
- 5. Click on the button <Start> (Fig. 89, item 5).
- ▶ The measurement starts.
- 6. Click < Ok > to accept the values.
- > The level has been adjusted to the process value (see standard display).

# IMPORTANT

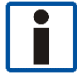

When executing an Adjust, the measurement parameter set was overwritten. If the system should be recalibrated, a Recall of the measurement parameter set to the calibration parameter must be performed. Otherwise the Adjust will become lost.

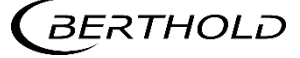

# Adjust: High Level Adjust

Device Setup | Setup | Calibration | Adjust

The upper adjustment can only be performed at a level > 50%. The count rate at 0% will be kept fixed, while all other points of the curve will be adjusted according to the adjusted count rate at the entered level value.

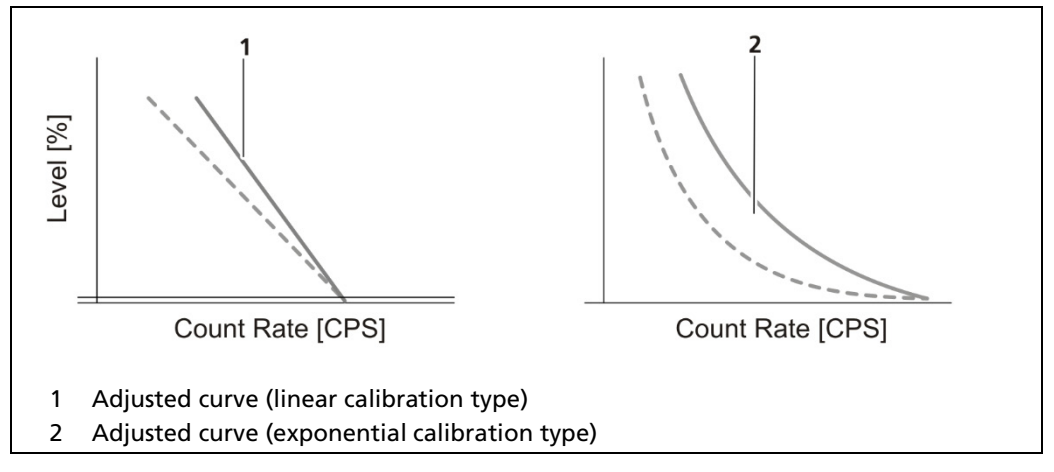

Fig. 90 Adjusted curves (High Level Adjust)

#### NOTICE

Make sure that the source is mounted and the beam path is open. The container must be full during the upper adjustment.

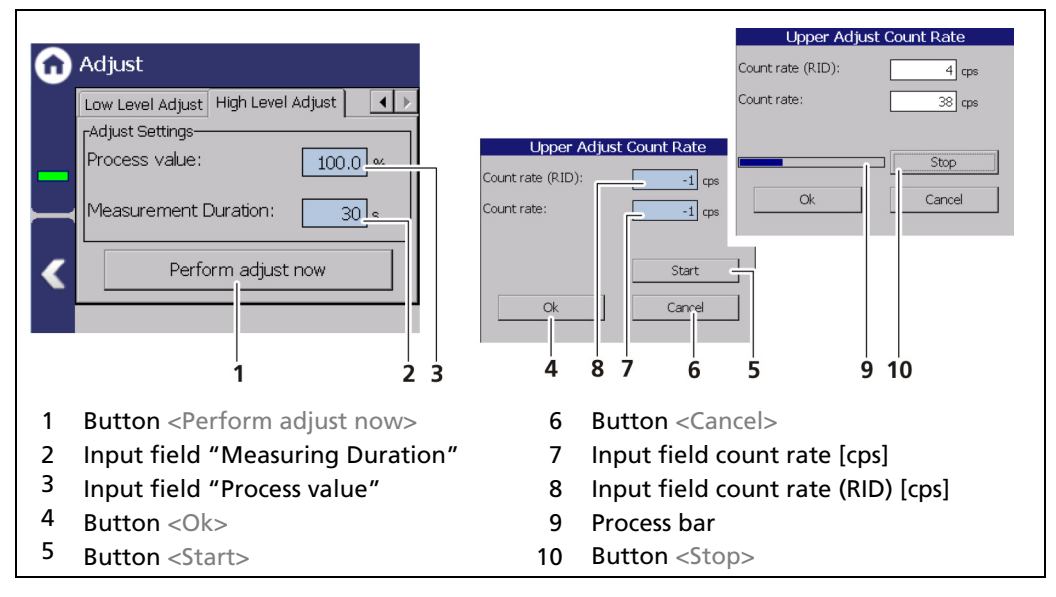

Fig. 91 Upper adjustment

- 1. Click on the field Process value (Fig. 91, item 3) to open the input field.
- **2.** Specify a percentage value for the upper adjustment and confirm with the Enter key.
- **3.** Click on the field "Measurement Duration" field (Fig. 91, item 2) and specify the duration of measurement in seconds. The higher you set the measurement time, the more accurate the result.
- 4. Click on the button <Perform adjust now> (Fig. 91, item 1).
- 5. Click on the <Start> button (Fig. 91, item 5).

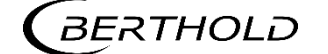

- ▶ The measurement starts.
- 6. Click <Ok> to accept the values.
- > The level has been adjusted to the process value (see standard display).

## IMPORTANT

When executing an adjust, the measurement parameter set was overwritten. If the system should be recalibrated, a recall of the measurement parameter set to the calibration parameter must be performed. Otherwise the Adjust will become lost.

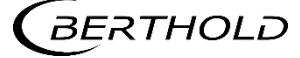

#### **GPC**<sup>2</sup>

#### Device Setup | Setup | Calibration | GPC

If the container is operating under gas pressure and the gas pressure is not constant, then a continuous gas density compensation is recommended. For this purpose, an additional measurement is required which is located above the level measurement and which continuously measures the gas density in the container.

## NOTICE

For the gas property compensation (GPC) an additional detector is mandatory to measure the gas density. This detector is connected with the LB 470RID level evaluation unit, via a slave module, or via another LB 470RID evaluation unit.

 Add this detector according the instructions in chapter 7.3.2 and activate it as GPC detector Fig. 55.

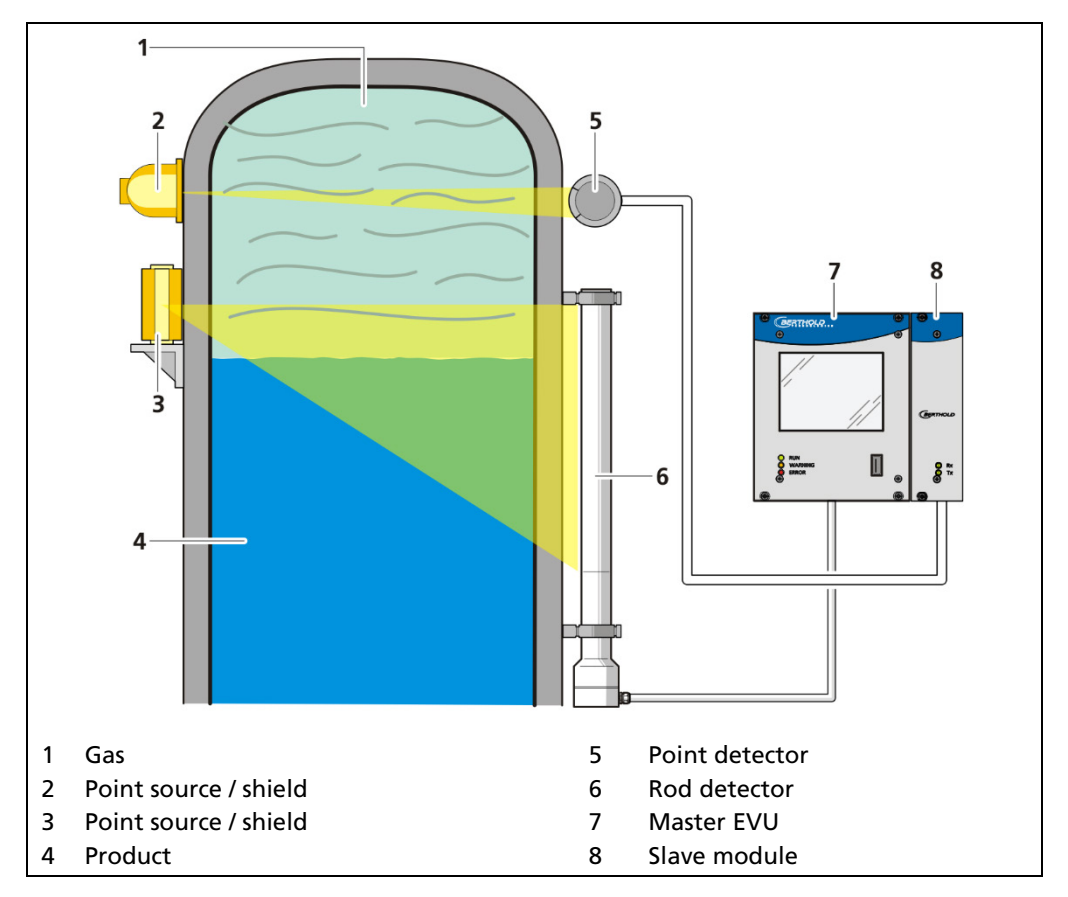

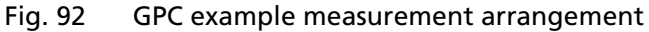

#### NOTICE

This functionality presupposes comprehensive knowledge and should only be activated by a Berthold service technician or a specially trained and instructed person.

<sup>2</sup> GPC = Gas Property Compensation

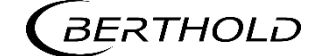

You can make the following settings in the submenu GPC (gas properties compensation) (Fig. 93):

- GPC Calibration
  - Reference count rate
  - o Background
  - $\circ \quad \text{Factor } M$
  - Max. GPC factor
  - Time constant
- GPC settings
- Reset GPC

#### NOTICE

An additional compatible Berthold probe for measuring the gas density is absolutely necessary for the gas properties compensation. The probe is connected to the level measurement via the slave interface.

| 0 | GPC                  |
|---|----------------------|
|   | GPC Calibration      |
|   | GPC Nuclide Settings |
|   | Reset GPC Settings   |
| < |                      |
|   |                      |

Fig. 93 Submenu "GPC"

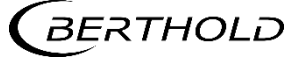

# **GPC Calibration**

Device Setup | Setup | Calibration | GPC | GPC Calibration

The "GPC calibration" is used to adapt the measuring sensitivity of the gas density detector to that of the level detector.

The check box "GPC enabled" (Fig. 94, item 1) can only be selected when a detector is configured for gas density measurement and the unit % is for "PV" selected.

| 6                          | GPC Calibration                                                                                                    |                                          |  |  |  |
|----------------------------|----------------------------------------------------------------------------------------------------|------------------------------------------|--|--|--|
| -                          | GPC enabled         Reference rate:         Background:         Factor M:         Max. GPC Factor:         GPC Time constant:                                                                                                    | 0 cps<br>0 cps<br>1.000<br>3.0<br>60.0 s |  |  |  |
| 1<br>2<br>3<br>4<br>5<br>6 | Check box "GPC enabled"<br>Check box Reference count rate [cps] for the detector under calibration conditions <sup>3</sup><br>Input field Background (background radiation) [cps]<br>Calibration menu for Factor M<br>Input field Max. GPC Factor<br>GPC Time constant |                                          |  |  |  |

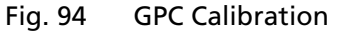

<sup>&</sup>lt;sup>3</sup> Calibration conditions exist when the gas density is the same as in the calibration of the level measurement.

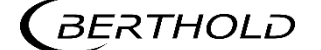

## **GPC Calibration: Reference Rate**

The reference count rate of the connected density measurement must be recorded at the same pressure at which the level calibration table was recorded. Therefore, it is recommended to read in the reference count rate immediately after recording the empty level count rate. Click on the input field for the reference count rate (Fig. 94, item 2) to read in the reference count rate.

#### NOTICE

To determine the reference count rate of the GPC detector, there must be a constant gas density (calibration conditions) in the container.

| GPC Reference Rate                                                                                                    |                                 |                       |  |
|----------------------------------------------------------------------------------------------------|---------------------------------|-----------------------|--|
| Count rate:<br>Read-In time:<br>Ok                                                                                                    | 0 ms<br>30 c<br>Start<br>Cancel | 1<br>2<br>3<br>4<br>5 |  |
| <ol> <li>Input field count ra</li> <li>Input field read-in</li> <li>Button <start></start></li> <li>Button <cancel></cancel></li> <li>Button <ok></ok></li> </ol> | ate [cps]<br>time [s]           |                       |  |

Fig. 95 GPC Reference count rate

#### **Determine Reference Count Rate**

- 1. Click on the input field "Count Rate" (Fig. 94, item 2).
- A new window "GPC Reference Rate" opens (Fig. 95).
- 2. Click on the "Read-In time" field (Fig. 95, item 2) and specify the duration of measurement in seconds. The higher you set the measurement time, the more accurate the result.
- **3.** Confirm with the Enter key and click on the button <Start> to start the measurement.
- The measurement is performed.
- **4.** Click on <OK> to accept the count rate.

## IMPORTANT

The value of the count rate may be entered manually (Fig. 95, item 1), if a determination of the unique reference count rate is not possible.

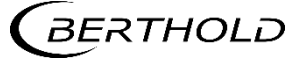

## **GPC Calibration: Background**

The background count rate (Fig. 94, item 3) indicates the natural background radiation of the gas density detector if no radiation source is installed. This count rate is compensated by the system.

|    | GPC Background                 |              |  |
|----|--------------------------------|--------------|--|
|    |                                |              |  |
| Co | ount rate:                     | 0 cps        |  |
| Re | ead-In time:                   | <u>30] s</u> |  |
|    |                                | Start        |  |
|    | Ok                             | Cancel       |  |
|    |                                |              |  |
| 1  | Input field count              | rate [cps]   |  |
| 2  | 2 Input field read-in time [s] |              |  |
| 3  | Button <start></start>         |              |  |
| 4  | Button <cancel></cancel>       |              |  |
| 5  | Button <ok></ok>               |              |  |

Fig. 96 GPC calibration background

#### Determine background

- 1. Click on the text field "Background" (Fig. 94, item 3).
- A new window "Background" opens to determine the background radiation (Fig. 96).
- 2. Click on the "Read-In-Time" field and specify the duration of measurement in seconds. The higher you set the measurement time, the more accurate the result.
- **3.** Confirm with the Enter key and click on the button <Start> to start the measurement.
- ▶ The measurement is performed.
- **4.** Click on <OK> to accept the count rate.

#### **IMPORTANT**

The value of the count rate can be entered manually (Fig. 96, item 1) if a determination of background radiation without foreign radiation effects is not possible.

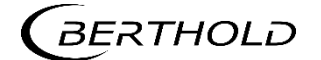

## **GPC** calibration: Factor M

To calculate the correct factor M, click on the input field for the factor M. In this table the first calibration point can be inserted directly from the available data with the button <Add Reference> (Fig. 97, item 5). At least one more point is required to calculate a factor M. This second point is ideally taken at the highest occurring gas density. Further table points with other gas densities improve the accuracy of Factor M. With the button <Calculate> (Fig. 97, item 3) the factor M is calculated from the table values.

For complex applications, differences in geometry between level measurement and density measurement may exist and/or highly different absorption coefficients (e.g. by different nuclides) may occur. In this case, an adjustment for at least 2 (up to 10) different gas densities is necessary to determine the manual correction factor (M). No adjustment needs to be performed for standard applications.

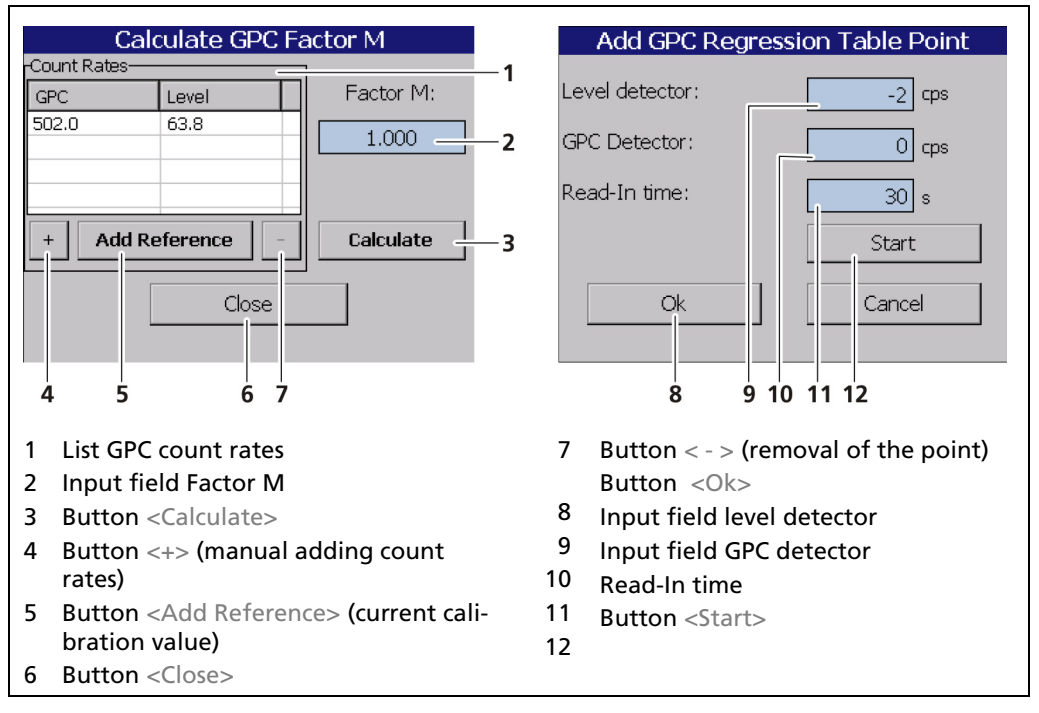

Fig. 97 GPC calibration: calculate factor M

## **Read in the Count Rates**

#### IMPORTANT

If it is not possible to capture the count rates, the values may be entered manually into the input fields (Fig. 97, item 9 and item 10).

- 1. Click on the < + > button (Fig. 97, item 4) to add a new point.
- 2. Click on the input field "Read-In-Time" (Fig. 97, item 11) and enter a measurement time. Confirm with the Enter key.
- **3.** Click on the button <Start> (Fig. 97, item 12). Make sure that the actual level in the container does not change during the read-In time.
- Repeat the capture for at least one other level.
- **4.** A new point is added when clicking on the button <Add Reference> (Fig. 97, item 5), which takes over the count rates of the measurement during calibration.

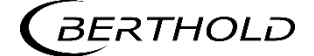

## Calculate Factor M

After all values have been entered or calculated in the GPC calibration window, the GPC function can be activated with the "GPC activated" check box (Fig. 94, item 1).

The "Factor M" (Fig. 97, item 2) is close to 1 (default value) for standard applications.

- 1. Click the button <Calculate> (Fig. 97, item 3) to determine Factor M from the count rate.
- Factor M has been calculated and is displayed in the input field (Fig. 97, item 2).
- 2. Click the button <Close> (Fig. 97, item 6) to return to "GPC calibration" in the submenu.
- The determined Factor M has been accepted.

## IMPORTANT

The M factor can be entered manually (Fig. 97, item 2), if a determination of the counting rates is not possible.

## GPC Calibration: Max. GPC Factor

The maximum factor with which the level count rate may be compensated is specified in the field "Max. GPC Factor" (Fig. 94, item 5). The default value is 3.0.

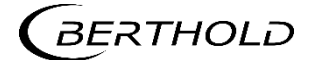

# **GPC Nuclide Settings**

Device Setup | Setup | Calibration | GPC | GPC Nuclide Settings

Under "GPC Settings" the isotope of the source for gas density measurement can be selected (Fig. 98, item 1). The half-life time of the isotope is shown in the display field (Fig. 98, item 2).

### NOTICE

The sources for level measurement and the sources of the GPC measurement must contain the same Nuclide (see Device Setup | Setup | Calibration | Calibration Settings tab "Nuclide).

| GPC Nuclide Settings                            |        |
|-------------------------------------------------|--------|
| Nuclide:<br>Cs-137<br>Half-life:<br>30,17 vears | 1<br>2 |
| 1 Selection arrow "Nuclide"                     |        |
| 2 Display field "Half-life" [years]             |        |

Fig. 98 GPC Nuclide Settings

# **Reset GPC Settings**

Device Setup | Setup | Calibration | GPC | Reset GPC

All GPC settings can be reset in the window "Reset GPC Settings".

| 🕜 Reset GPC Settings                                     | GPC Reset Warning                                                                                   |
|----------------------------------------------------------|----------------------------------------------------------------------------------------------------|
| Press 'Reset GPC settings' to reset<br>all GPC settings. | If you proceed, all GPC settings will be lost and full GPC calibration will be necessary. Continue? |
| Reset GPC settings                                       | Yes No                                                                                              |
| 1                                                        | 2                                                                                                   |
| 1 Button <reset gpc="" settings=""></reset>              |                                                                                                    |
| 2 Window "GPC Reset Warning"                             |                                                                                                    |

Fig. 99 Reset GPC Settings

- 1. Click on the button <Reset GPC settings> (Fig. 99, item 1).
- A confirmation message (Fig. 99, item 2) appears.
- 2. Click on <Yes> to set all values to "Default", click on <No> to cancel.

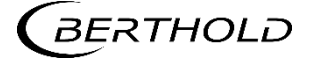

# 7.3.4 Measurement

Device Setup | Setup | Measurement

The window "Measurement" is used for an overview of the measurement parameters and calibration settings used.

#### **Measurement: Parameter**

The parameters used for the current measurement are displayed in the "Parameters" tab.

| 6 | Measurement                                 |            |     |
|---|---------------------------------------------|------------|-----|
|   | Parameters                                  | Chart      |     |
|   | Bg: 0                                       | Bg (RID):  | 렌   |
|   | Inverted Curve:                             |            |     |
|   | Calibration Curve:                          | LINEAR     |     |
|   | Nuclide:                                    | Cs-137     |     |
| < | Half-life:                                  | 30.17 Yea  | ars |
|   |                                             |            |     |
|   |                                             | 5          |     |
| 1 | Background count                            | rate [cps] |     |
| 2 | 2 RID Background count rate [cps]           |            |     |
| 3 | Characteristic curve (standard or inverted) |            |     |
| 4 | Nuclide (Cs-137 or                          | Co-60)     |     |
| 5 | Half-life [years]                           |            |     |

Fig. 100 Measurement (Parameters)

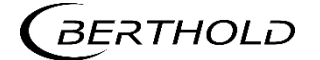

# **Measurement: Table**

The measurement points used for the current measurement are displayed in the "Table" tab.

| G | Measur                                                 | rement          |                  |             |  |
|---|--------------------------------------------------------|-----------------|------------------|-------------|--|
|   | Paramete                                               | ers Table Chart |                  | 1           |  |
|   | PV [%]                                                 | Count Rate [c   | RID [cps]        |             |  |
|   | 1.000                                                  | 97              | 0                |             |  |
|   | 100.0                                                  | 1               | 0                |             |  |
| < | 2/11                                                   | Modifie         | d on: 22/03/2020 | 4<br>1<br>5 |  |
| 1 | 1 PV measurement point in percent [%]                  |                 |                  |             |  |
| 2 | 2 RID count rate [cps]                                 |                 |                  |             |  |
| 3 | 3 Count rate [cps]                                     |                 |                  |             |  |
| 4 | 4 Date of last change of the measurement parameter set |                 |                  |             |  |
| 5 | Number o                                               | of measuring p  | ooints           |             |  |

Fig. 101 Measurement (Table)

# **Measurement: Chart**

The characteristic curve of the current measurement is displayed in the "Graphics" tab.

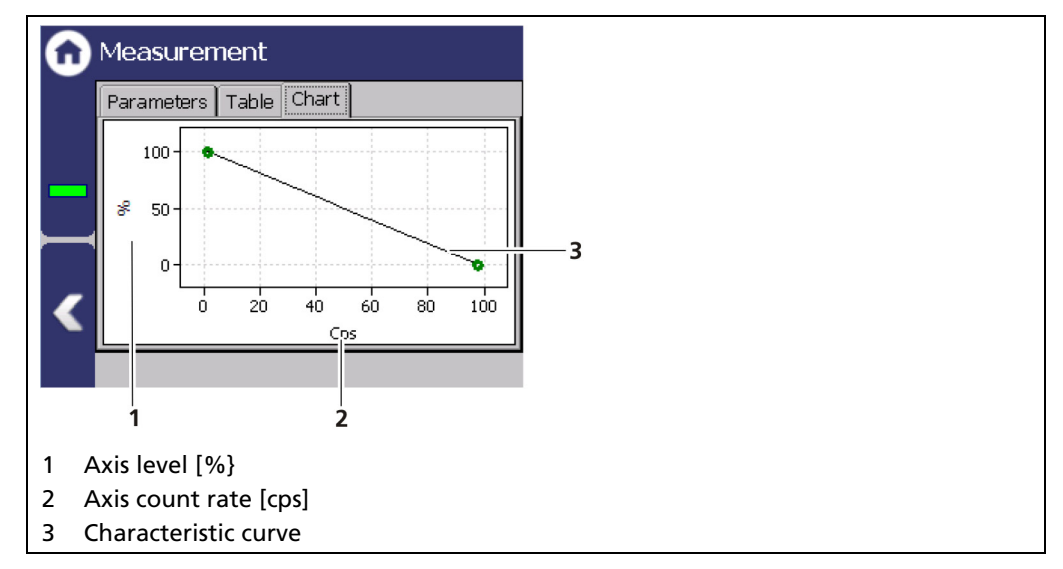

Fig. 102 Measurement (Chart)

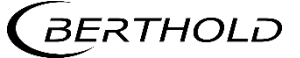

# 7.3.5 Signal Condition

Device Setup | Setup | Signal Condition

You can perform the following settings and read information in the "Signal Condition" submenu:

- Damping (time constant)
- PV range
- Rapid Switch
- XIP (X-Ray interference protection)
- RID
- Source Replacement

| 0 | Signal Condition   |
|---|--------------------|
|   | Damping            |
|   | PV Range           |
|   | Rapid Switch       |
|   | XIP                |
|   | RID                |
| < | Source Replacement |
|   |                    |

Fig. 103 Menu "Signal Condition"

## Signal Condition: Damping

Device Setup | Setup | Signal Condition | Damping

The reaction time of the measured value display (standard display) can be set in the window "Damping". The measurement reacts quickly to rapid process changes (e.g. by agitators) for a small time constant (min. 1 sec). The measurement reacts correspondingly slower for a larger time constant. However, due to the stronger filtering, the statistical error is reduced with a larger time constant and the measurement is correspondingly less noisy. A typical time constant for radiometric level measurements is 20 seconds.

| Damping        |        |
|----------------|--------|
| Time constant: |        |
| Time constant: | 20.0 s |
| <              |        |

Fig. 104 Signal Condition (damping)

1. Click on the input field to change the time constant.

- **2.** Confirm the value with the Enter key.
- ▶ The time constant has been changed.

# Signal Condition: PV Range

Device Setup | Setup | Signal Condition | PV Range

The lower and upper limit of the process range of the active measuring parameter set can be set in the tab "PV Range" (Process Value Range). These limits define the signal range of the analog current output (4 ... 20 mA or 0 ... 20 mA). The unit is displayed that is selected in the menu System | Units in the box "PV".

| G      | PV Range                                                               |    |
|--------|------------------------------------------------------------------------|----|
|        | PV lower range value:<br>                                              | —1 |
| _      | PV upper range value:                                                  | —2 |
| <      |                                                                        |    |
| 1<br>2 | Input field lower range value [%]<br>Input field upper range value [%] |    |

Fig. 105 Signal Condition (PV Range)

- 1. Click on the input field (Fig. 105, item 1) to enter, in percent [%], the level which should correspond to an output current of e.g. 4 mA.
- **2.** Confirm with the Enter key.
- **3.** Click on the input field (Fig. 105, item 2) to enter, in percent [%], the level which should correspond to an output current of 20 mA.
- 4. Confirm with the Enter key.
- The PV values are set.

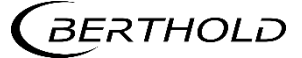

## Signal Condition: Rapid Switch

Device Setup | Setup | Signal Condition | Rapid Switch

#### IMPORTANT

The use of the function "Rapid Switch" is recommended only for special applications where the output signal has to adapt rapidly to the new value, e.g. in case of measurements on small tanks and if sudden level changes occur.

When "Rapid Switch" (Fig. 106, item 1) is activated, there is a rapid reaction ((Fig. 106, item 2) to a quick change in level. The time constant in this case is set to 1/10. After that, the time constant is reset to the original value. A change in level is considered to be a "rapid" change when the count rate is changing more than the entered sigma value within a short time. The sigma value can be adjusted to the process. A sigma of 4.0 is factory set at delivery.

| G      | Rapid Switch                                         |                           |    |  |
|--------|------------------------------------------------------|---------------------------|----|--|
|        | Rapid Switch Enabled:                                | G                         | —1 |  |
|        | Rapid Switch Sigma:                                  | 4.0 _                     | -2 |  |
| 1<br>2 | Activate check box Rapio<br>Input field Rapid Switch | d Switch Enableo<br>Sigma | ł  |  |

Fig. 106 Signal Condition (Rapid Switch)

 NOTICE

 Rapid Switch and XIP / RID detection must not be activated simultaneously.

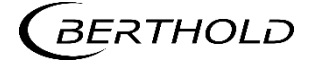

# Signal processing: XIP<sup>4</sup> (Radiation Interference)

Device Setup | Setup | Signal Condition | XIP

This function allows you to take interference (XIP) into consideration. Measurement jumps that influence the process can arise through interference. Only rapid increases are considered. If detection (Fig. 107, item 1) is activated, the last valid measured value is frozen.

| Cycle delay [s] | This value determines the wait time for the meas-<br>ured value generation. The change does not affect<br>the measurement above this time.                                                                                                    |
|-----------------|----------------------------------------------------------------------------------------------------|
| Hold time [s]   | The valid measurement value is frozen at this time after detection of interference.                                                                                                    |
| l₀ factor       | The "I₀ factor" determines the recognition criteria for interference.                                                                                                    |
| RI Sigma        | A sudden increase in the count rate is an indication<br>of interference radiation. The smaller the value,<br>the more sensitive the setting. To avoid false<br>alarms, a value for RI Sigma >5 (e.g. 6) should be<br>selected. In the case of turbulence and stirrers that<br>cause the measured level value to fluctuate, the<br>value must be set correspondingly higher.<br>If the level measurement is used as a limit switch<br>with point source and point detector, then it is rec-<br>ommended to set the value to 999 and deactivate<br>the sigma function. Otherwise it is possible that an<br>XIP alarm is triggered when the value falls below<br>the limit value. |

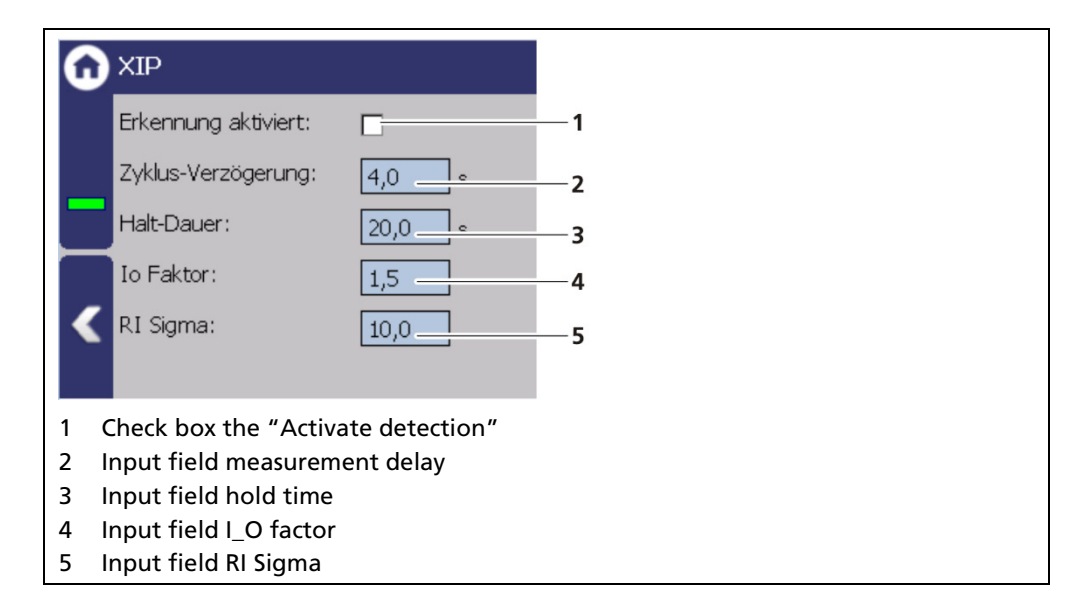

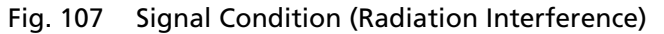

# NOTICE

Rapid Switch and Interference detection must not be activated simultaneously.

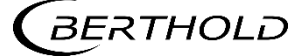

<sup>&</sup>lt;sup>4</sup> XIP = X-Ray Interference Protection

# **Detecting Interference Radiation XIP**

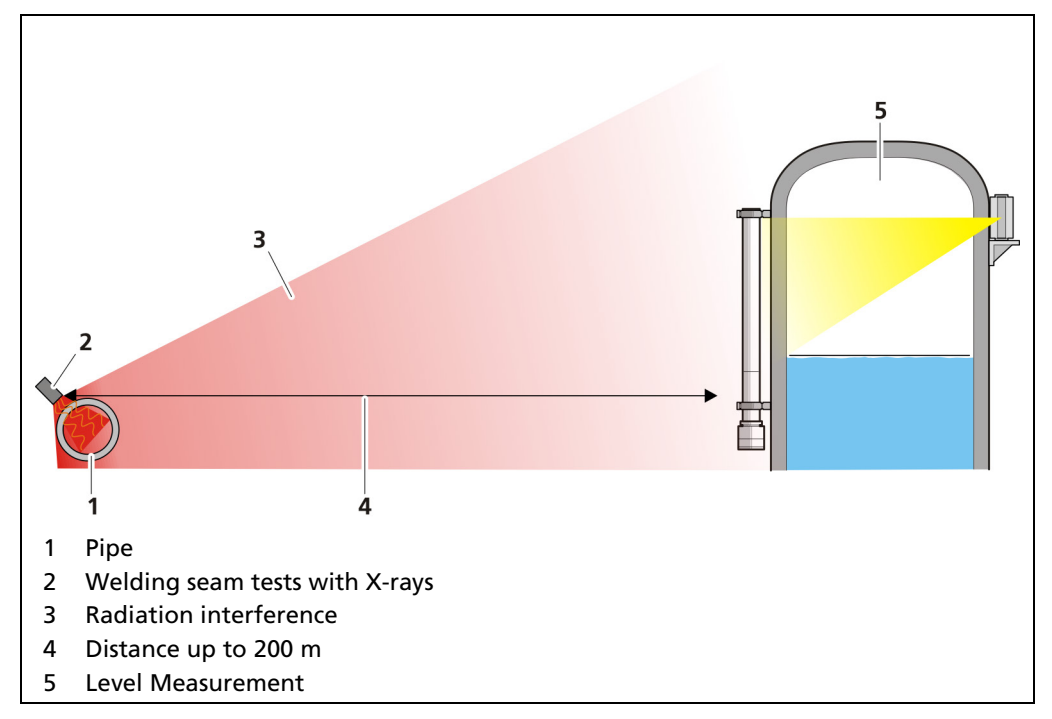

Fig. 108 Interference radiation during a weld inspection

# **Detecting Interference Radiation**

The high Gamma sensitivity of scintillation detectors may cause a false reading. To detect interfering radiation, a double plausibility check can be enabled.

The alarm is triggered by:

#### Scenario A - Maximum possible count rate (empty calibration)

ls > lo \* 1.5

Is = current count rate in cps integrated over one second Io = maximum count rate at empty calibration

#### Scenario B - Mean value of current count rate monitored

The system sensitivity, i.e. the distance of the alarm thresholds is defined as the multiple of the mean statistical variations and can be entered as Sigma value as needed. The time constant is one second.

When reaching the alarm threshold, a message is output via the error relay and on the device display.

ls > lm + n \* Sigma

Im = current count rate integrated over one second n = multiple value of Sigma

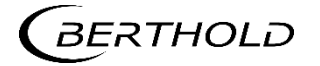

#### Further information on scenario A

A relative limit value is monitored, i.e. the alarm threshold is reached when exceeding a maximum dose rate (calibration value at empty vessel) at the detector.

False alarms due to operative factors are not possible. However, only stronger interfering radiation is detected.

#### Further information on scenario B

A differential limit value is monitored, i.e. each fast rise of the dose rate triggers an alarm.

Even minor outside radiation is detected, when it occurs erratically. Operative factors such as fast emptying of the vessel or opening the shielding container may trigger false alarms.

To rule out false alarms with sufficient statistical safety, you should enter n > 5. The mathematical correlation shows that the distance of the alarm threshold is dependent upon the respective mean count rate in.

For calculation it holds:

Sigma =  $\sqrt{1ps}$ 

Example:

Count rate Im = 300 cps, n = 6

 $ls = lm + n x \sqrt{ln}$ 

$$ls = 300 + 6 \times \sqrt{300} = 404$$
 lps

Thus, an alarm is signaled as soon as Is exceeds 404 cps.

#### IMPORTANT

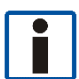

Due to the dynamic behavior of the interfering radiation detection, a quick increase of the pulse rate due to operational factors (e.g. very fast emptying of the vessel or large short-term level changes caused by agitators) can be interpreted as interfering radiation. Due to a high Sigma value, false triggering by these operating conditions can be suppressed. However, the radiation interference detection also becomes less sensitive.

For example, opening the useful beam channel on the shielding can also cause a quick increase of the count rate. You have to reset the alarm that is then triggered, or better, do not enable the interfering radiation detection at first. However, it would be better not to enable the interfering radiation detection at first. Enable the interfering radiation detection.

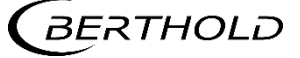

# **Interference Radiation Detection Flow Chart**

If radiation interference is detected, following will happen:

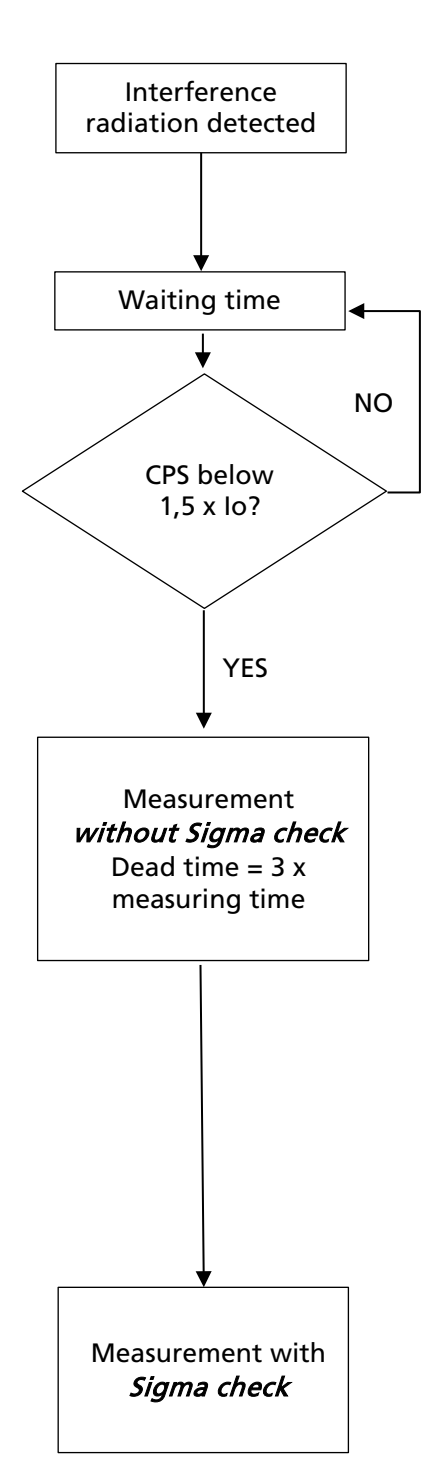

- Measured value and current output are "held".
- Error relay indicates alarm.

The measurement is "held" up to the end of the defined waiting time.

At the end of the waiting time the system checks if the arriving count rate is smaller than 1.5-times the calibrated empty count rate (Io) (see scenario A). If not, the waiting time starts again.

If the count rate is below 1.5-times the empty count rate, the measurement automatically switches to the RUN mode. Sigma detection (see scenario B) is disabled for 3 x measuring time (= dead time).

#### Example:

If the measurement time is 20 s, the dead time is 60 s. This time is needed for the measurement to adjust to a possibly changed level, without triggering interference radiation detection. During this time, interference radiation is detected only when the count rate has increased to 1.5-times the empty count rate.

At the end of the waiting time the system the sigma detection is reactivated.

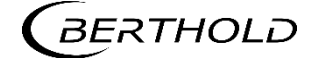

# Signal processing: RID<sup>5</sup>

Device Setup | Setup | Signal Condition | RID

| RID                                                     |         | RID Expert Settings         Detection       Learning       Reset         4       RID Time Constant:       5,0       \$         5       RID Limit:       100000       cps         Close |
|---------------------------------------------------------|---------|----------------------------------------------------------------------------------------------------|
| Enabled:                                                | 1<br>2  | RID Expert Settings         Detection       Learning       Reset         Min Weight:       1.0         Max Weight:       100.0         Daily Weight Reduction:       1.0         Close |
|                                                         |         | RID Expert Settings         Detection Learning Reset         9       Reset Expert Settings         10       Reset RID Table         Close                                              |
| 1 Checkbox "Enabled"                                    | 6       | Input field "Min. Weight"                                                                                                    |
| 2 Input neia PV Infeshola<br>3 Button - Expert Settings | /<br>8  | Input field "Daily Weight Beduction"                                                                                                    |
| 4 Input field "BID Time Constant"                       |         | Button < Expert-Settings>                                                                                                    |
| 5 Input field "RID Limit"                               | )<br>10 | Button <reset rid="" table=""></reset>                                                                                                    |

Fig. 109 Signal Condition (RID)

# NOTICE

The following parameters should be changed only by Berthold employees, or in consultation with Berthold.

# **Explanation "Weight"**

The RID table consists of 100 points. Through these points, a characteristic curve is formed from the function between the secondary channel and the measurement channel. The weight describes how strongly the respective point affects the characteristic curve. The higher the weight the stronger the characteristic is forced by the respective point.

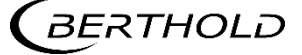

<sup>&</sup>lt;sup>5</sup> Radiation Interference Discrimination

| PV Threshold                                            | External radiation is detected if the measured<br>value in the secondary channel deviates from the<br>measurement channel by the value of PV Thresh-<br>old. The larger the value, the more unclear the<br>external radiation is detected. The smaller the<br>value, the greater the risk of RID faulty activation.                                                                                                    |
|---------------------------------------------------------|----------------------------------------------------------------------------------------------------|
| RID Time Constant                                       | The RID time constant affects the comparison be-<br>tween secondary channel and measurement<br>channel. The RID time constant must be set<br>smaller than the standard time constant. If the<br>time is too low, the risk of RID misfiring increases.                                                                                                    |
| RID Limit                                               | <ul> <li>The RID limit describes the count rate threshold from RID to XIP. In two scenarios we recommend to adjust the RID Limit value:</li> <li>for RID measurements using SuperSENS detectors.</li> <li>for existing installations where LB 440 RID is replaced by LB 470 RID and the recommended count rate of 30,000 cps is not reached, and an increase of the count rate is not possible.</li> <li>For new installations with rod detectors, we recommend a count rate of at least 30,000 cps to guarantee a safe RID function.</li> </ul> |
| Min. Weight                                             | Minimum weight of the individual measuring points, which cannot be lower by the daily reduc-tion (Daily Weight Reduction).                                                                                                    |
| Max. Weight                                             | Maximum weight of the measuring point that can be achieved by frequent learning of this point.                                                                                                    |
| Daily Weight Reduc-<br>tion                             | This parameter specifies how much the respective point of the RID table loses weight if it is not learned again.                                                                                                    |
| Button<br><reset expert="" set-<br="">tings&gt;</reset> | Reset the settings under "Expert Settings" to de-<br>fault values.                                                                                                    |
| Button<br><reset rid="" table=""></reset>               | Deletion of all learned points in the RID table. If<br>the RID table has been deleted and the last cali-<br>bration is older than about three months, it is<br>recommended to recalibrate.                                                                                                    |

# NOTICE

If the level measurement is used as a min-level switch, with point source and point detector, it is recommended that the measurement be carried out approximately every six months, at least briefly when the container is empty, or with a level below the limit. This automatically compensates for any changes in sensitivity due to aging and the function of external radiation detection remains guaranteed. Similarly, with the maximum level switch, it is recommended that the fill level be exceeded about the limit value every six months. Alternatively, you can also recalibrate with an empty and full adjustment.

# **Recommended Parameters**

|                                 | <b>Default</b><br>recommended settings<br>for level applications in<br>which the measuring<br>range is passed through<br>frequently and widely. | Settings (slow)<br>Recommended settings<br>for limit switches and for<br>level measurements<br>where an almost constant<br>level is used during opera-<br>tion. |  |  |
|---------------------------------|----------------------------------------------------------------------------------------------------|----------------------------------------------------------------------------------------------------|--|--|
| PV Threshold                    | 10%                                                                                                    | 10%                                                                                                    |  |  |
| RID Time Constant               | 5s                                                                                                    | 5s                                                                                                    |  |  |
| Min. Weight                     | 1                                                                                                    | 20                                                                                                    |  |  |
| Max. Weight                     | 100                                                                                                    | 100                                                                                                    |  |  |
| Daily Weight<br>Reduction       | 1                                                                                                    | 1                                                                                                    |  |  |
| XIP: RI Sigma (see<br>page 134) | 10                                                                                                    | 999                                                                                                    |  |  |

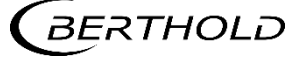

#### Signal Processing: Source Replacement

Device Setup | Setup | Signal Condition | Source Replacement

Notification for a source replacement can be activated in this window. The maintenance message "Replace source" when this date is reached.

#### NOTICE

For radiation protection reasons, a source replacement is recommended after 15 years. After a source exchange, a standard adjust must be performed (see "Standard Adjust" in chapter 7.3.3 Calibration)

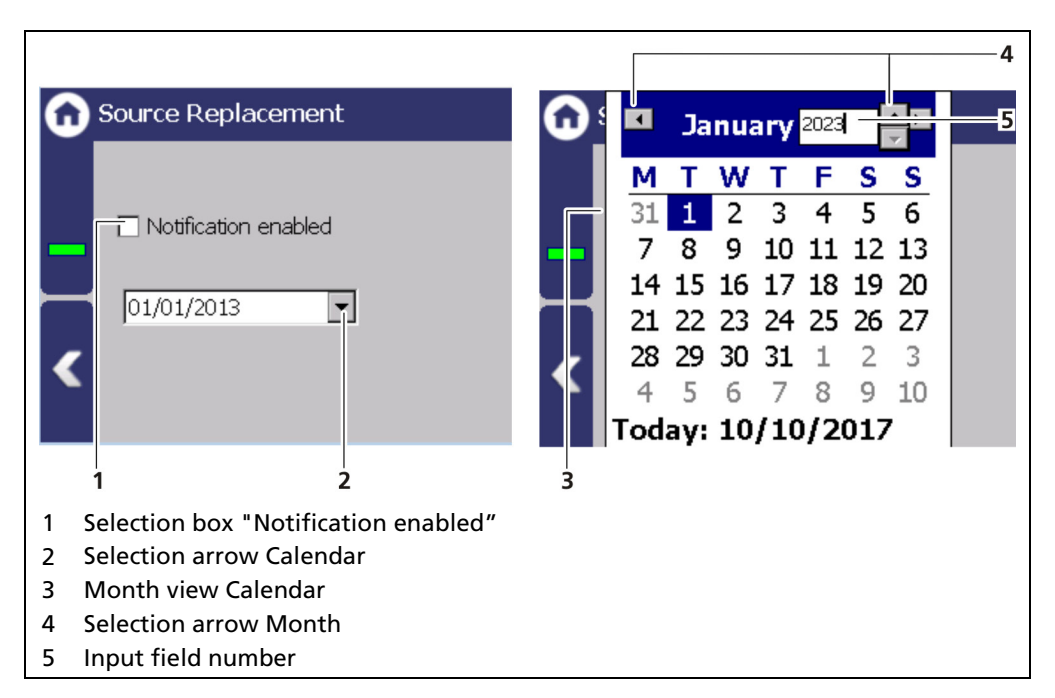

Fig. 110 Source replacement

#### Setting source replacement date

- **1.** Activate the check box (Fig. 110, item 1).
- 2. Click on the arrow key (Fig. 110, item 2) in order to set the date.
- The calendar is opened.
- 3. Click on the year (Fig. 110, item 5) to select the year with the arrow keys.
- 4. Set the month and day in the calendar.
- > The calendar retracts and the notification has been established.

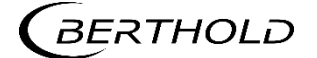

# 7.3.6 Inputs

Device Setup | Setup | Inputs

The two digital inputs (DI) can be set, as well as displaying the DI status, in the submenu Inputs.

| G | Inputs         | Û | Digital Inputs |
|---|----------------|---|----------------|
|   | Digital Inputs |   | DI Assignment  |
|   |                |   | DI State       |
|   |                |   |                |
| < |                | < |                |

Fig. 111 Menu "Inputs"; Submenu "Digital inputs (DI)"

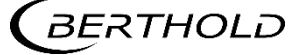

#### Digital inputs (DI) Assignment

Device Setup | Setup | Inputs | Digital Inputs | Assignment

The menu Assignment determines which function is executed when the digital input is switched. In the "ACTIVE" state, the selected function is executed. The active state is initiated by closing the digital input.

The functions Standard Adjust / Lower Adjust / Upper Adjust are used for external control of the adjustment. The parameters of the adjustment function are thereby used (Device Setup | Setup | Calibration | Adjust).

The function "Signal Radiation Interference" is used to switch manually to the secondary channel of the RID function instead of waiting for the automatic detection. In the case of announced interference radiation events, such as weld inspections, it is therefore possible to activate this function manually and keep it active until the weld inspection is completed.

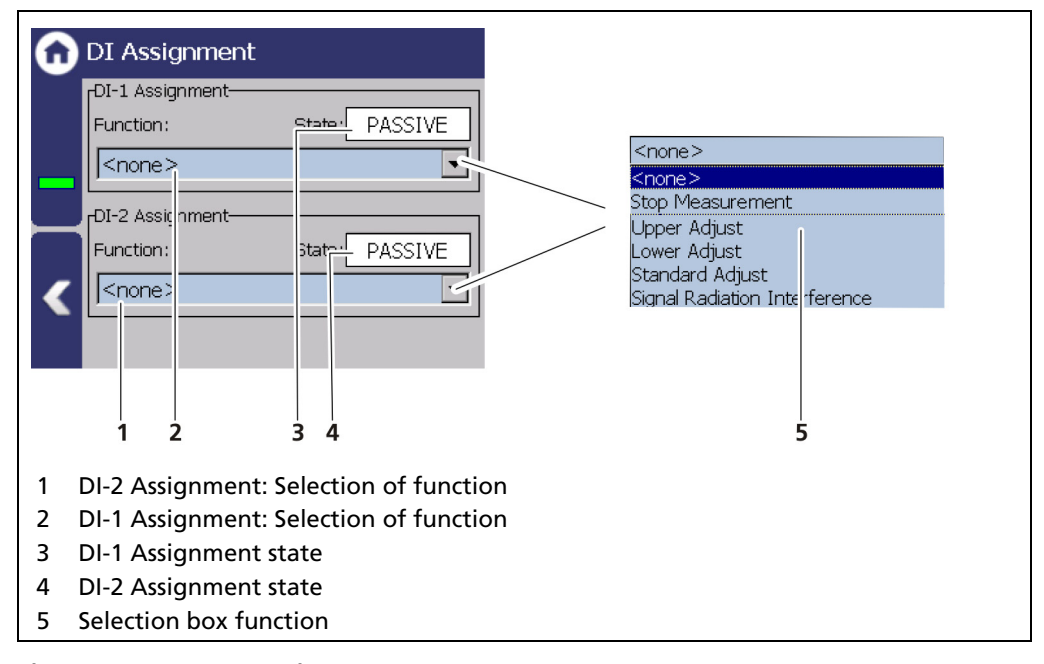

Fig. 112 DI Inputs Assignment

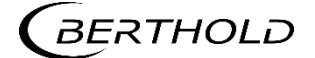

# **DI State**

Device Setup | Setup | Inputs | Digital Inputs | DI State

The states of the two digital inputs are displayed in the window "DI State".

| DI State                                         |          |        |  |  |
|--------------------------------------------------|----------|--------|--|--|
| Digital Input 1 State:<br>Digital Input 2 State: | PASSIVE  | 1<br>2 |  |  |
| 1 DI Input 1 state (ACTIVE / I                   | PASSIVE) |        |  |  |
| 2 DI Input 2 state (ACTIVE / I                   | PASSIVE) |        |  |  |

Fig. 113 DI Inputs State

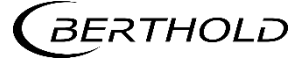
## 7.3.7 Outputs

Device Setup | Setup | Outputs

You can make the following settings and read information in the submenu "Outputs":

- Analog Output Mapping (AO)
  - $\circ$  Function
  - $\circ$  AO monitoring
  - $\circ \ \ \, \text{Failure mode}$
  - o Current limits
  - Calibrate
- Digital output (DO)
  - o Alarm assignment

| Û | Outputs              | Ω | Analog Output (AO) |
|---|----------------------|---|--------------------|
|   | Analog Output (AO)   |   | AO Mapping         |
|   | Digital Outputs (DO) |   | AO Monitoring      |
|   |                      |   | AO Failure Mode    |
|   |                      |   | AO Limits          |
| < |                      | < | AO Calibration     |
|   |                      |   |                    |

Fig. 114 Menu "Outputs"; Submenu "Analog Output"

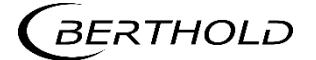

#### Analog Output: AO Mapping

Device Setup | Setup | Outputs | Analog Output (AO) | AO Mapping

A function can be assigned to an analogue output in the window "AO Mapping". The current output signal is between 4 mA and 20 mA. The corresponding values (e.g. level) can be freely assigned.

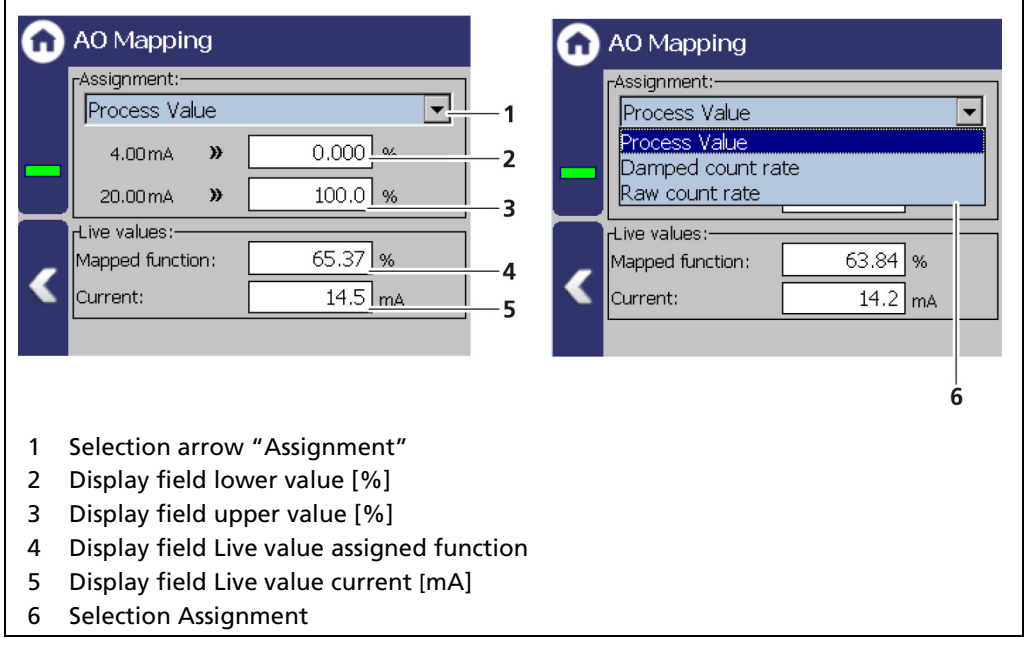

#### Fig. 115 Analog Output Mapping (Assignment)

The value which is assigned to a current output signal of 4 mA must be smaller than the value which is assigned to that of 20 mA.

| Process value     | The values of the process value can be assigned in the menu Signal Condition   PV Range or in the calibration settings. |
|-------------------|----------------------------------------------------------------------------------------------------|
| Damped Count Rate | Enter a count rate range that outputs the damped count rate at the current output.                                      |
| Raw count rate    | Enter a count rate range that outputs the current count rate at the current output.                                     |

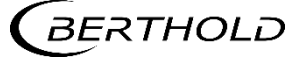

#### Analog Output: AO Monitoring

Device Setup | Setup | Output | Analog Output (AO) | AO Monitoring

If "AO Monitoring" is activated (Fig. 116, item 1), the current output will be monitored. It is continuously monitored whether the current value flowing in the current loop is correct.

In the event of a variation e.g. owing to an error in the hardware, too large a load or a disruption in the loop, an error message is triggered.

| G | AO Monitoring                                                                        |
|---|--------------------------------------------------------------------------------------|
|   | AO-Monitoring Enabled                                                                |
|   | rLive values:     4.01       Nominal value:     4.01       Actual value:     -0.0031 |
| < |                                                                                      |
|   |                                                                                      |
| 1 | Activate check box "AO-Monitoring Enabled"                                           |
| 2 | Target value [mA]                                                                    |
| 3 | Actual value [mA]                                                                    |

Fig. 116 Analog Output Monitoring

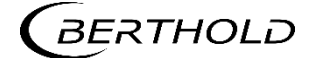

#### Analog Output: AO Failure Mode

Device Setup | Setup | Output | Analog Output (AO) | AO Failure Mode

The alarm function is set when an error is detected at the current output in the window "AO Failure Mode".

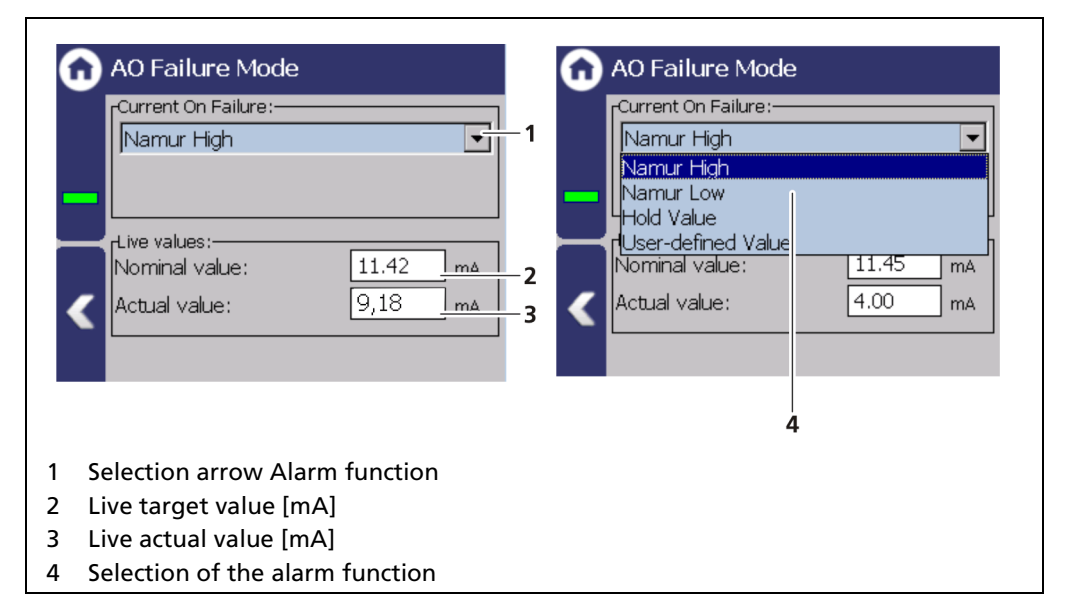

#### Fig. 117 Analog Output (AO Failure Mode)

The following behavior of the current output can be assigned in case of error:

| Namur High         | 22 mA (in error mode).         |
|--------------------|--------------------------------|
| Namur Low          | 2 mA (in error mode).          |
| Hold Value         | Last value before the error.   |
| User-defined value | The value can be set manually. |

#### NOTICE

If the value "Hold Value" is set, it is recommended that the error relay is connected in order to allow device errors to be transmitted to the control system.

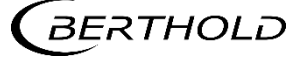

#### **Analogue Output: AO Limits**

Device Setup | Setup | Output | Analog Output (AO) | AO Limits

By clicking on the input fields (Fig. 118, item 1, item 2), the values [mA] for the lower and upper current limit can be set. In addition to the default value of 3.8 mA, the lower current limit can be set to 0 mA in order to switch the current output from 4 ... 20 mA to 0 ... 20 mA.

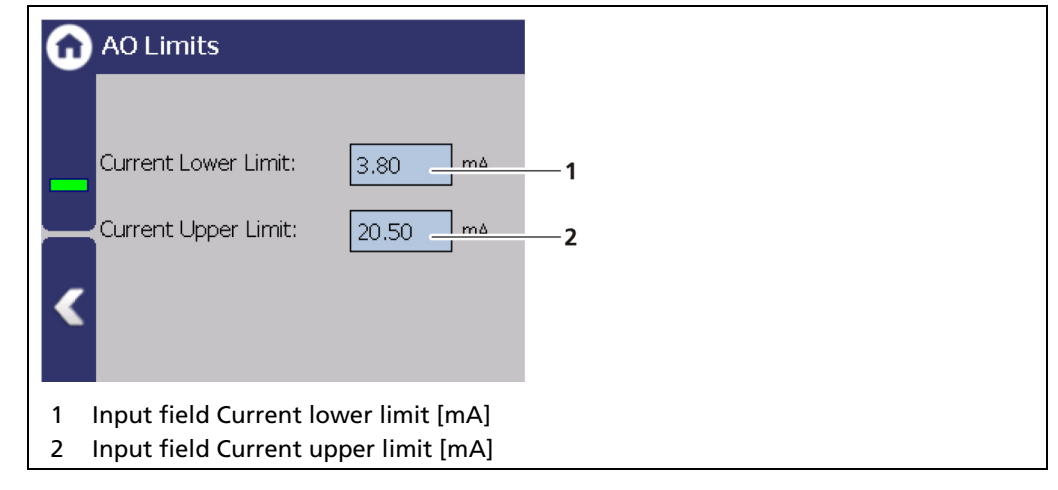

Fig. 118 Analog Output (AO Limit)

NOTICE
 If the measurement is operated according to Namur, the standard current values of 3.8 or 20.5 mA must be maintained.

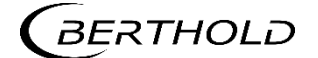

#### Analog Output: Calibrate

Device Setup | Setup | Output | Analog Output (AO) | AO Calibration

If there are any discrepancies between the target value and the actual value of the current signal, then the current output may be calibrated again.

#### NOTICE

For calibration of the current output, an ammeter (not included in the scope of delivery) is required, which is connected to the current output.

Berthold recommends calibrating the current outputs whenever a module has been installed/replaced or if a software update has been carried out.

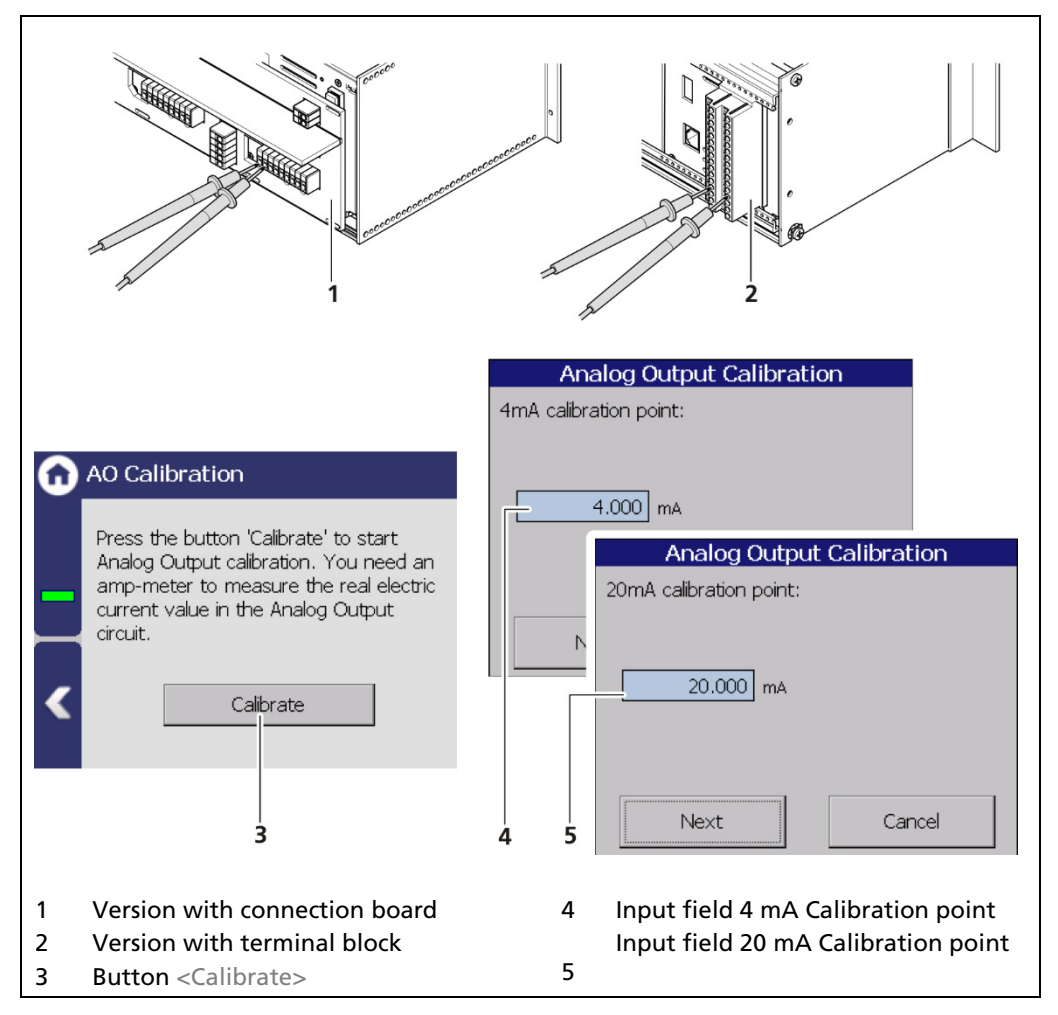

Fig. 119 Analog Output (Calibration)

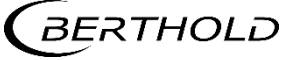

#### Perform calibration

#### 

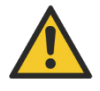

#### Danger to life from electric shock!

- > The calibration may only be carried out by a qualified electrician.
- Observe the relevant safety regulations.
- Only open the device when free of voltage.

In case of an electric shock, carry out first aid measures and immediately call an emergency service.

- 1. Connect the test leads of the ammeter to the analog current output terminals on the rear of the EVU. Observe the terminal allocation in the document "Technical Information".
- 2. Click on the button <Calibration>.
- The device switches to test mode and a new window (Analog output calibration) opens.
- The calibration point 4 mA is displayed and the current measuring instrument shows a value.
- **3.** Enter the indicated value on the current measuring instrument in the input box (Fig. 119, item 4).
- 4. Click on the button <Continue>.
- The calibration point 20 mA is displayed and the current measuring instrument shows a value.
- 5. Enter the indicated value on the current measuring instrument in the input box (Fig. 119, item 5).
- 6. Click on the button <Continue>.
- A message appears "Calibration successful".
- 7. Click on the button <Continue>.
- > The calibration of the analog output is completed.

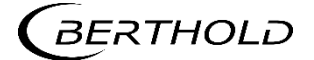

#### **Digital Outputs (DO)**

Device Setup | Setup | Output | Digital Outputs (DO)

The signals of the digital outputs are switched via potential-free relay contacts. The contacts are controlled "fail safe", i.e., in the event of an alarm, the current at the relay coil drops and the NO contact (normally open) is opened. The wiring diagrams in the document "Technical Information" show the relay contacts in the de-ener-gized state.

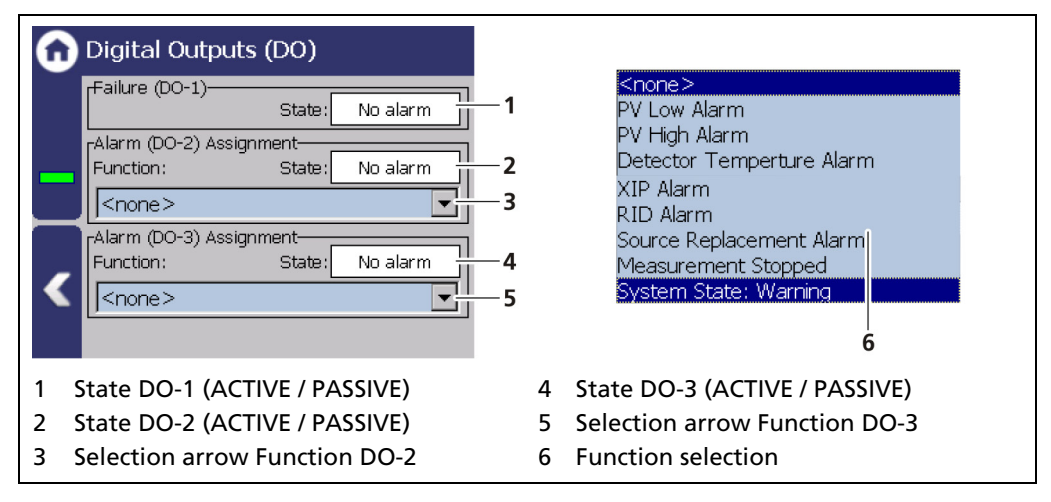

#### Fig. 120 Digital Outputs

The alarm relays 1 and 2 can be assigned to the following functions in the event of an alarm:

| PV Low Alarm               | The relay alarms when the value at Device<br>Setup   Setup   Alarms   PV alarm settings is<br>below the threshold.                                                                                                    |
|----------------------------|----------------------------------------------------------------------------------------------------|
| PV High Alarm              | The relay alarms if the value under Device<br>Setup   Setup   Alarms   PV Alarm Settings is<br>exceeded.                                                                                                    |
| Detector Temperature Alarm | The relay alarms when values set at Device<br>Setup   Setup   Alarms   DetTemp. Alarm<br>function are exceeded or below the thresh-<br>old.                                                                                                    |
| XIP Alarm                  | The relay alarms when detection is acti-<br>vated at Device Setup   Setup   Signal<br>processing   XIP and interference was de-<br>tected, so that the measurement was<br>frozen. See next chapter (Interference Ra-<br>diation Alarm)                           |
| RID Alarm                  | The relay alarms when detection is acti-<br>vated at Device Setup   Setup   Signal<br>processing   RID and interference was de-<br>tected, but the measurement can still<br>measure in the secondary channel. See next<br>chapter (Interference Radiation Alarm) |
| Source Replacement Alarm   | The relay alarms when notification at De-<br>vice Setup   Setup   Signal processing  <br>Source replacement is activated and inter-<br>ference is detected.                                                                                                    |
| Measurement Stopped        | The relay alarms on during tests or other states where the measurement is stopped.                                                                                                    |

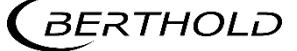

For example, Simulation, plate space measurement, and detector update.

| System State: Warning | The relay alarms when the event message<br>"Warning" is displayed. (Warning includes<br>"Out of specification", "function check"<br>and "maintenance required"). |
|-----------------------|----------------------------------------------------------------------------------------------------|
|                       |                                                                                                    |

#### **Interference Radiation Alarm**

According to intensity of the interference radiation at the detector, one of three operating states of the measuring equipment is recognized

| Normal operation                   | During normal operation the level measure-<br>ment is determined by the pulse rate in the<br>measuring channel and is indicated in percent<br>of the measuring range. The current output<br>value corresponds to the level measured in the<br>vessel.                                                                                                    |
|------------------------------------|----------------------------------------------------------------------------------------------------|
| Strong interference radi-<br>ation | If the measurement is influenced by interfer-<br>ence radiation and exceeds the channel<br>difference tolerance band, the level measure-<br>ment can no longer be determined by the pulse<br>rate in the Measuring Channel. Then the EVU<br>switches over to interference radiation opera-<br>tion and derives the actual level from the pulse<br>rate in the Secondary Channel. The analog cur-<br>rent output is now the value taken from the<br>Secondary Channel.<br>When the interference radiation stops, (channel<br>difference <2%), the EVU switches back to the<br>Measuring Channel and the system returns to<br>the normal operating state. |
| Weak interference radia-<br>tion   | If the interference radiation cannot be sup-<br>pressed on account of the intensity or the<br>energy of the isotopes used in the weld check,<br>the EVU freezes the measurement on the last<br>reliably measured level value.<br>When the interference radiation stops the EVU<br>switches back to the Measuring Channel and<br>the system returns to the normal operation<br>state.                                                                                                    |

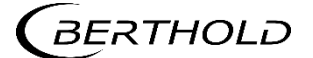

## 7.3.8 Alarms

Device Setup | Setup | Alarms

You can make the following settings and read information in the submenu "Alarms":

| 3 | Alarms                     |
|---|----------------------------|
|   | PV Alarm Behaviour         |
|   | PV Alarm Settings          |
|   | Det. Temp. Alarm Behaviour |
|   | Det. Temp. Alarm Settings  |
| < |                            |
|   |                            |

Fig. 121 Menu "Alarms"

#### **PV Alarm Behavior**

Device Setup | Setup | Alarms | PV Alarm Behavior

The behavior in case of alarm (NE107 Status) for the process value can be set in the window "PV Alarm Behavior".

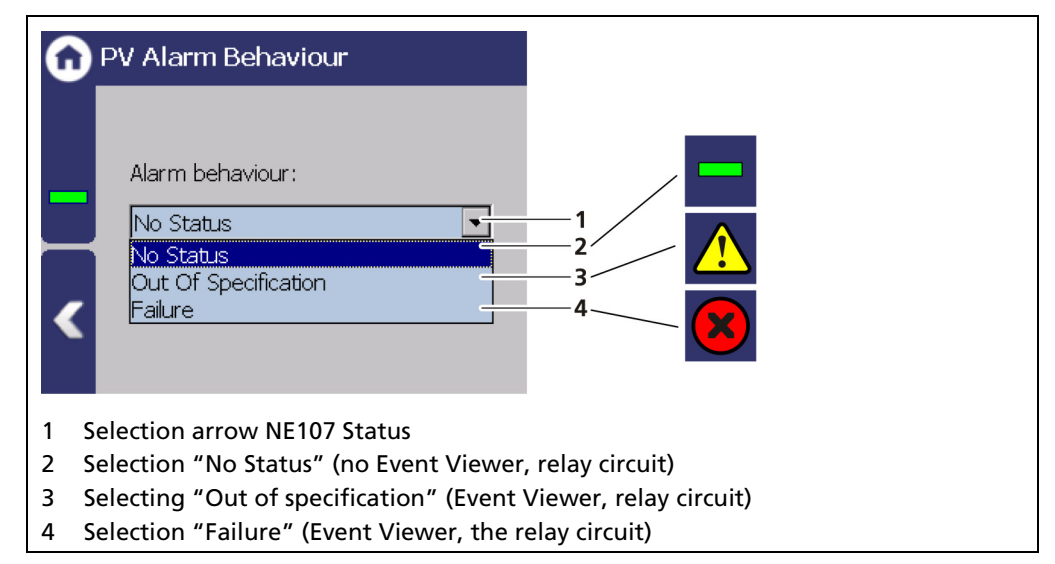

Fig. 122 PV Alarm Behavior

#### NOTICE

If the PV alarm function is set to "Failure", the measurement for the occurrence of a PV alarm is switched to the error current. Monitoring of the PV in the master display is therefore no longer possible.

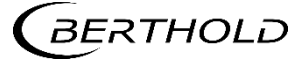

#### **PV Alarm Settings**

Device Setup | Setup | Alarms | PV Alarm Settings

You can set the values for the level alarms (max. and min.) and the hysteresis of these in the window "PV Alarm Settings".

When exceeding or falling below the switching point, an event message appears in the status display. If a digital output "min. level Alarm" or "max. Level Alarm" is assigned under the function (Fig. 120, item 6), the relay alarms.

Hysteresis is defined as the tolerance range of the alarm trigger which occurs at a predefined threshold of the process range.

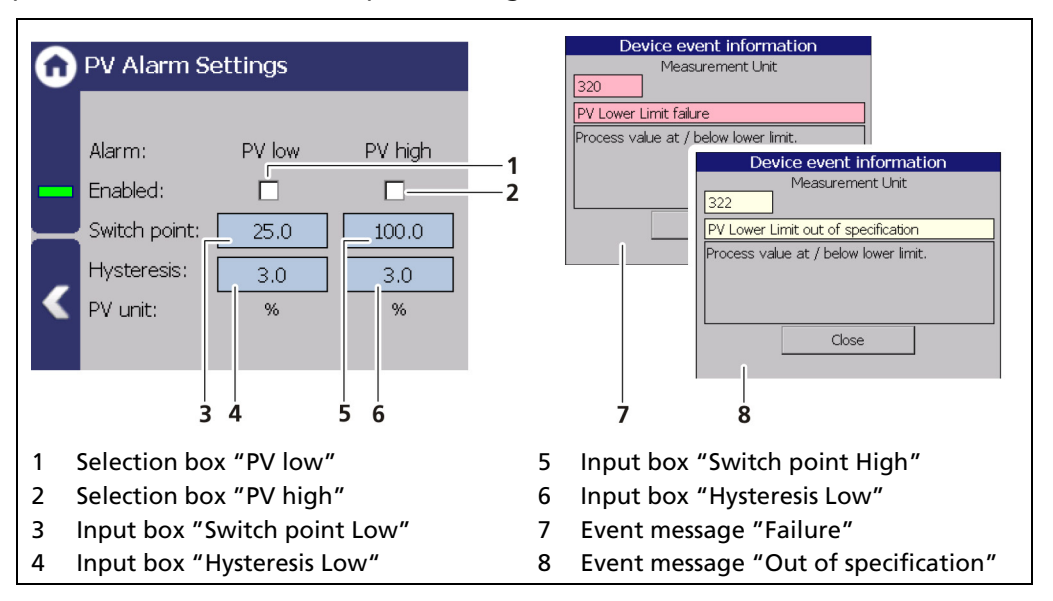

Fig. 123 PV Alarm Settings

#### Example

#### Tolerance range = 5%, Process range = 20% and 85%

In the event of a rising process range, the max. alarm is triggered when a process range of 85% is exceeded. When the process range falls again, then the alarm does not switch off again until the process range falls below 85% - 5% = 80%.

In the event of a falling process range, the min. alarm is triggered when a process range falls below 20%. When the process range rises again, then the alarm does not switch off again until the process range rises above 20% + 5% = 25%.

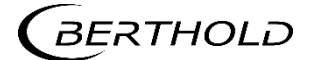

#### Det.-Temp. Alarm Behavior

Device Setup | Setup | Alarms | Det.-Temp. Alarm Behavior

The behavior in case of alarm (NE107 status) can be set for the detector temperature in the window "Det.-Temp. Alarm Behavior".

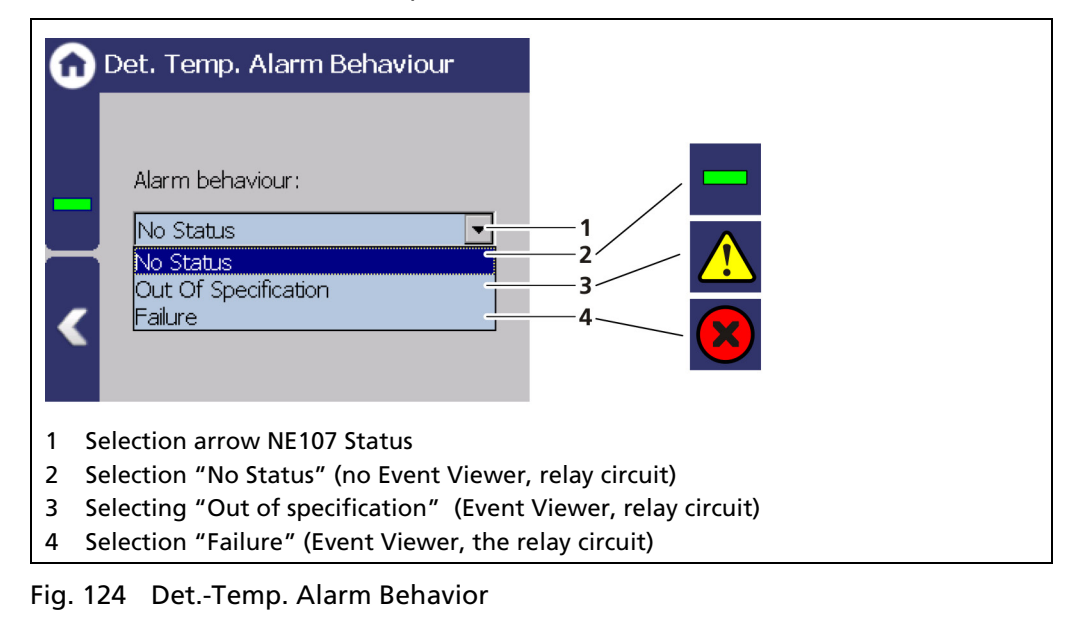

#### NOTICE

If the detector alarms are set to "Failure", the measurement is switched in the error current during the occurrence of a temperature alarm. Monitoring of the PV in the master display is therefore no longer possible.

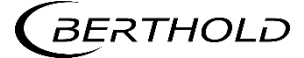

#### **Detector Temperature Alarm Settings**

Device Setup | Setup | Alarms | Det.-Temp. Alarm Settings

The values for the detector temperature (max. and min.) can be set in the window "PV Det.-Temp. Alarm Settings".

When there is exceeding or falling below the switching point, an event message appears in the status display. If a digital output "Detector temperature alarm" is assigned under "Function", the relay alarms.

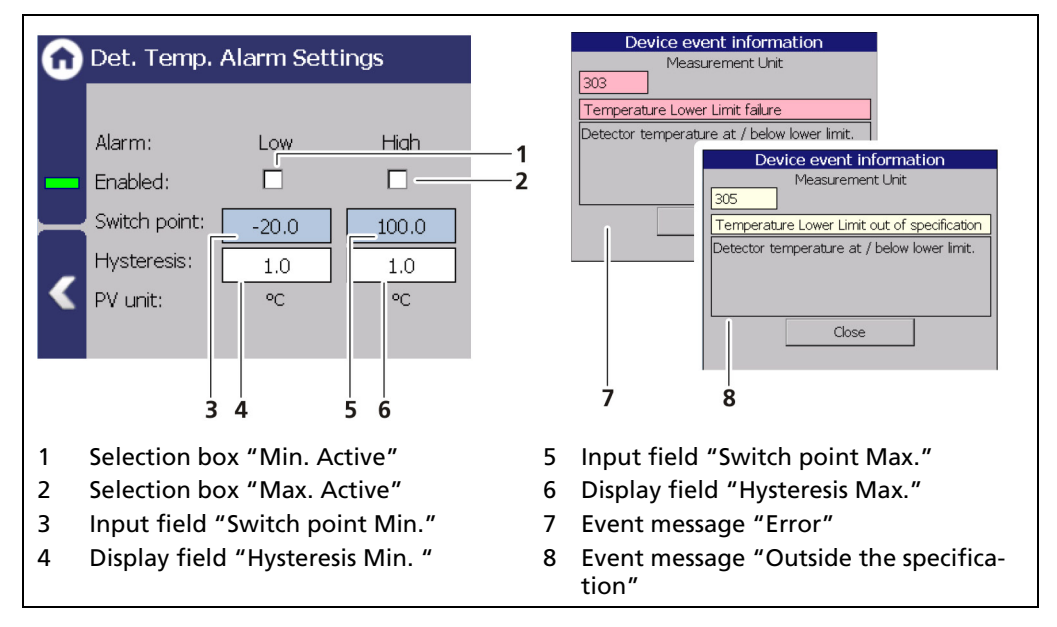

Fig. 125 Det.-Temp Alarm Settings

#### Setting max. Temperature Alarm:

- 1. Activate the check box (Fig. 125, item 1).
- 1. Click on the input field (Fig. 125, item 2) to enter a switching point.
- 2. Confirm with the Enter key
- The value was changed.

#### Set min. Temperature Alarm:

- 1. Activate the check box (Fig. 125, item 3).
- 2. Click on the input field (Fig. 125, item 4) to enter a switching point.
- 3. Confirm with the Enter key
- The value was changed.

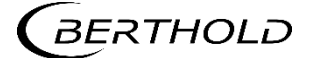

## 7.3.9 Simulation

Device Setup | Setup | Simulation

A check for the following functions can be performed in the submenu "Simulation".

| 0 | Simulation           |
|---|----------------------|
|   | Analog Output (AO)   |
|   | Digital Outputs (DO) |
|   | Count Rate           |
|   | Level                |
| < |                      |
|   |                      |

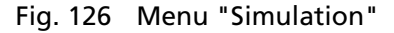

#### NOTICE

When starting a simulation, the measurement is stopped and a status message **T§T** appears.

The simulation mode is automatically terminated after about 5 minutes. If the simulation is to be reactivated, you must enter the value again in the input field.

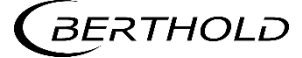

#### **Simulation Analog Output**

Device Setup | Setup | Simulation | Analog Output

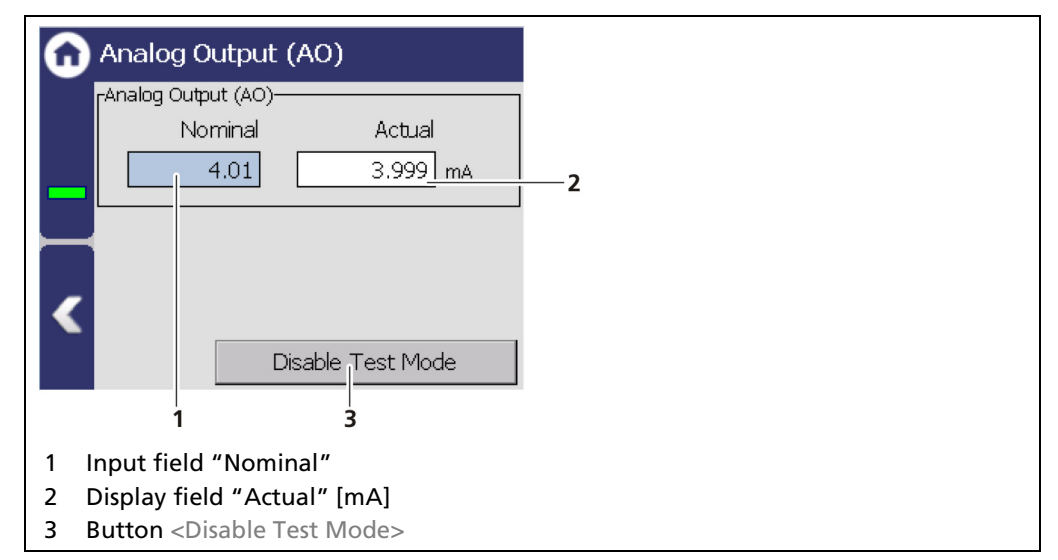

Fig. 127 Simulation Analog Output

- 1. Click on the input field (Fig. 127, item 1) and enter the target value for the simulation.
- **2.** Confirm with the Enter key.
- > The test is performed, and a system event is displayed.
- 3. Click on the <Disable Test Mode> button (Fig. 127, item 3) to stop the simulation.

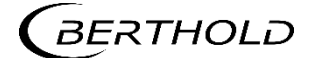

## **Simulation Digital Output**

Device Setup | Setup | Simulation | Digital Output

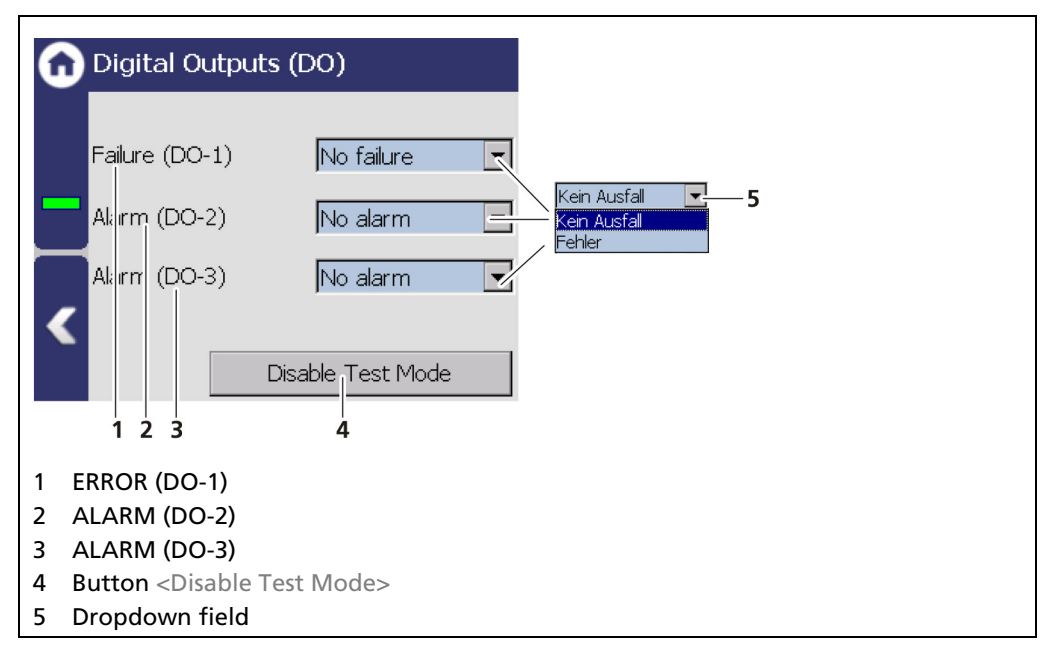

Fig. 128 Simulation Digital Outputs

- 1. Click on the dropdown field (Fig. 128, item 5) and select "FAILURE" or "ALARM" for the simulation.
- > The test is performed and a system event is displayed.
- 2. Click on the <Disable Test Mode> button (Fig. 128, item 4) to stop the simulation.

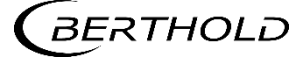

#### **Simulation Count Rate**

Device Setup | Setup | Simulation | Count Rate

| 🙃 Count Rate                       |   |
|------------------------------------|---|
| 34, <u>2</u> cos                   | 1 |
| PV:                                |   |
| 33.9 cps                           | 2 |
| C Disable Test Mode                | 3 |
|                                    |   |
| 1 Input field Dampened count rate  |   |
| 2 Display field process value "PV" |   |
| 3 Button < Disable Test Mode>      |   |

Fig. 129 Simulation Count Rate

- 1. Click on the input field (Fig. 129, item 1) and enter count rate for the simulation.
- **2.** Confirm with the Enter key.
- The measurement is interrupted.
- ▶ The test is performed, and the process value (Fig. 129, item 2) is displayed.
- 3. Click on the <Disable Test Mode> button (Fig. 129, item 3) to stop the simulation.

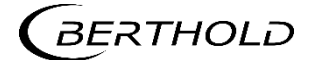

#### **Simulation Level**

Device Setup | Setup | Simulation | Level

| 🔂 Level                                                                           |   |
|-----------------------------------------------------------------------------------|---|
|                                                                                   |   |
| 64.7 %                                                                            | 1 |
| C Disable Test Mode                                                               | 2 |
| <ol> <li>Input field level</li> <li>Button <end mode="" test=""></end></li> </ol> |   |

Fig. 130 Simulation Level

- 1. Click on the input field (Fig. 130, item 1) and enter a value for the simulation.
- **2.** Confirm with the Enter key.
- > The test is performed, and a system event is displayed.
- 3. Click on the <Disable Test Mode> button (Fig. 130, item 2) to stop the simulation.

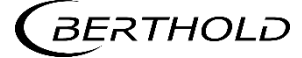

## 7.4 Menu Backup/Restore

Device Setup | Backup/Restore

You can make a backup copy of the configuration data, and perform a recovery in the submenu Backup/Restore.

| ω | Backup / Restore |
|---|------------------|
|   | Backup           |
|   | Restore          |
|   |                  |
| < |                  |
|   |                  |

Fig. 131 Menu "Backup/Restore"

#### 7.4.1 Backup

Device Setup | Backup/Restore | Backup

| G | Backup                                    | You can enter a Description                                                                                                    |
|---|-------------------------------------------|----------------------------------------------------------------------------------------------------|
|   | Last Backup Operation Protocol:           |                                                                                                    |
| < | Backup                                    | Undo     Fdt     Clear       Backup Data     Image: Clear       No Error     Last Backup Operation Protocol:       Backup successful!     Backup       Sare     Image: Clear       Backup Successful!     Backup       2     3     4 |
| 1 | Button <backup></backup>                  |                                                                                                    |
| 2 | Button <save></save>                      |                                                                                                    |
| 3 | Information about the backup data (er     | ror / error free)                                                                                                    |
| 4 | Button <edit></edit>                      |                                                                                                    |
| 5 | Button <clear> to delete all logs</clear> |                                                                                                    |
| 6 | Note "Backup successful!"                 |                                                                                                    |

Fig. 132 Backup

#### **Perform Backup**

- 1. Connect a USB storage device to the device.
- 2. The USB storage device is recognized by the system after a few seconds and the button <Backup> (Fig. 132, item 1) can be clicked.
- ▶ The read-in time of the USB storage device can be longer if the storage capacity of the USB storage device and the number of data records are high.
- **3.** Click on the button <Backup> (Fig. 132, item 1).

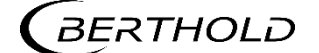

- ▶ The window "Enter description" appears.
- The message "Error free" (Fig. 132, item 3) appears in the field "Backup data" for error-free backup files.
- 4. Click the button <Edit>, enter a description, and confirm with the Enter key.
- 5. Click on the button <Save>.
- The backup files are copied to the USB storage device.
- The message "Backup successful" appears after a successful copy process (Fig. 132, item 6).

#### Information

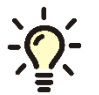

The backup includes an XML file that is created in the folder "../LB47x/Export/Location\_DevID\_xxxxx/LB47x\_Backup". The file name is derived from "Backup", the date and time (Backup\_YYYYMMDD\_ hr-min-sec).

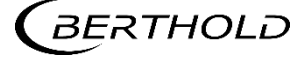

## 7.4.2 Restore

Device Setup | Backup/Restore | Restore

| G | Restore                                                                                                    | Restore Device Settings                                                                                          |  |  |  |  |
|---|----------------------------------------------------------------------------------------------------|----------------------------------------------------------------------------------------------------|--|--|--|--|
|   | 28/08/2017 17:58:04 No Errors                                                                                                    | <ul> <li>Device settings will be replaced with those from</li> <li>the selected Backup. Are you sure?</li> </ul> |  |  |  |  |
| < | Image: No     Image: No       Image: Image: I |                                                                                                    |  |  |  |  |
| 1 | Button < "previous"                                                                                                    |                                                                                                    |  |  |  |  |
| 2 | Number of recovery files on the USB storage device                                                                                                    |                                                                                                    |  |  |  |  |
| 3 | Button > "next"                                                                                                    |                                                                                                    |  |  |  |  |
| 4 | Button <restore></restore>                                                                                                    |                                                                                                    |  |  |  |  |
| 5 | Recording date of the backup file                                                                                                    |                                                                                                    |  |  |  |  |
| 6 | Time of backup file recording                                                                                                    |                                                                                                    |  |  |  |  |
| 7 | Information about the backup data (error / error free)                                                                                                    |                                                                                                    |  |  |  |  |
| 8 | Confirmation window                                                                                                    |                                                                                                    |  |  |  |  |

Fig. 133 Restore

#### **Executing restore**

- 1. Connect a USB storage device to the device.
- 2. Select the backup file with the buttons (Fig. 133, item 1,3)
- The date and time of the backup is displayed (Fig. 133, item 5, 6). Only errorfree (Fig. 133, item 7) backup files can be loaded.
- 3. Click on the button "Restore" (Fig. 133, item 4).
- 4. A confirmation message (Fig. 133, item 8) appears.
- 5. Click on <Yes> to confirm.
- The restore of data is carried out.

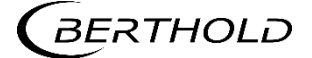

## 8

## Main Menu Diagnostics

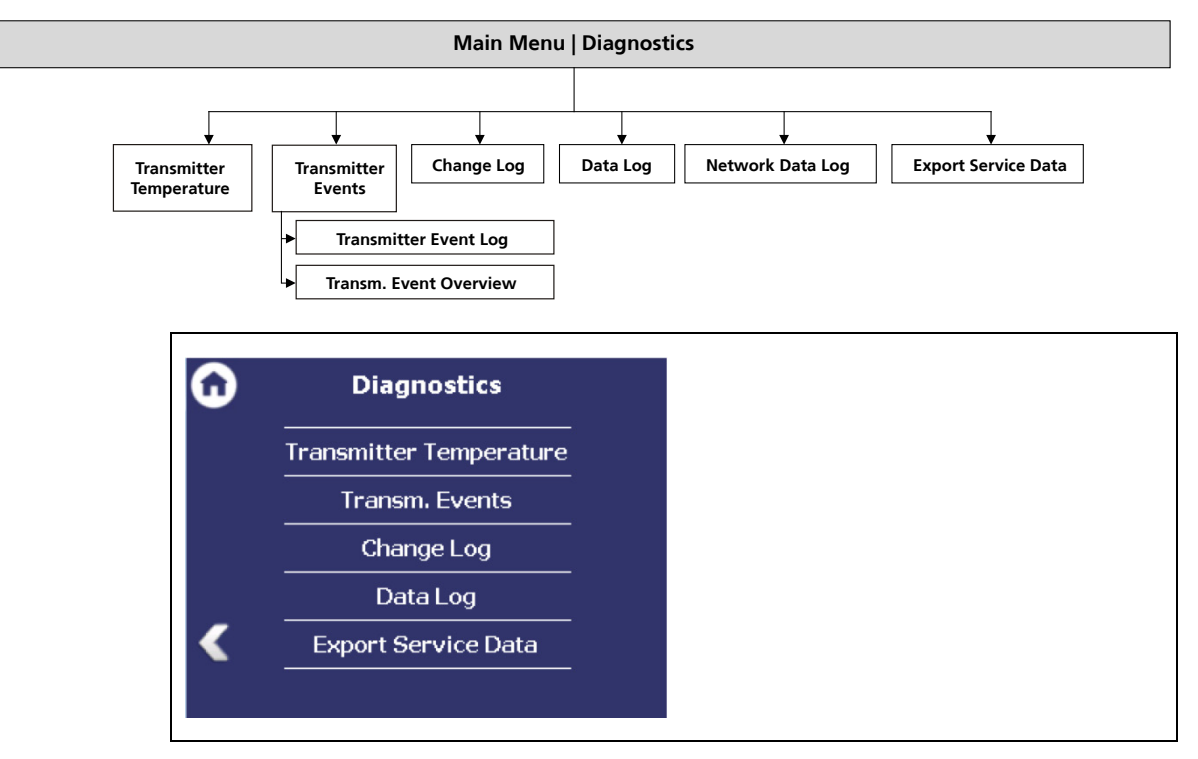

Fig. 134 Menu "Diagnostics"

## 8.1 Transmitter Temperature

Diagnostics | Transmitter Temperature

Temperature values from the evaluation unit (processor) are displayed in the menu item "Transmitter Temperature".

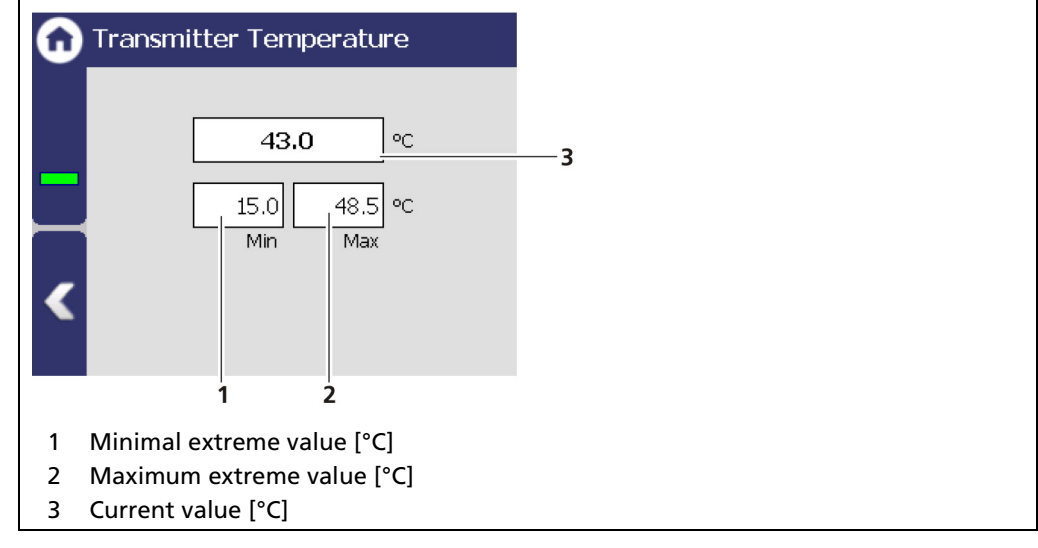

Fig. 135 Transmitter Temperature

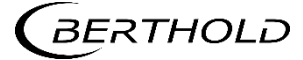

## 8.2 Events

Diagnostics | Transm. Events

| Transm. Event Log<br>Transm. Event Overview | Transm. Event Log<br>Transm. Event Overview |   | Transm. Events         |
|---------------------------------------------|---------------------------------------------|---|------------------------|
| Transm. Event Overview                      | Transm. Event Overview                      |   | Transm. Event Log      |
|                                             |                                             |   | Transm. Event Overview |
|                                             |                                             |   |                        |
|                                             |                                             | _ |                        |

Fig. 136 Menu "Transm. Events"

#### Information

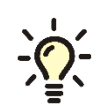

Events of the respective detector can be seen at Device Setup | Setup | Sensors | [NAME OF DETECTOR] | Detector Service.

## 8.2.1 Transmitter Event Log

Diagnostics | Transmitter Events | Transmitter Event Log

The last 25 events of the detector are displayed in the window "Event Log".

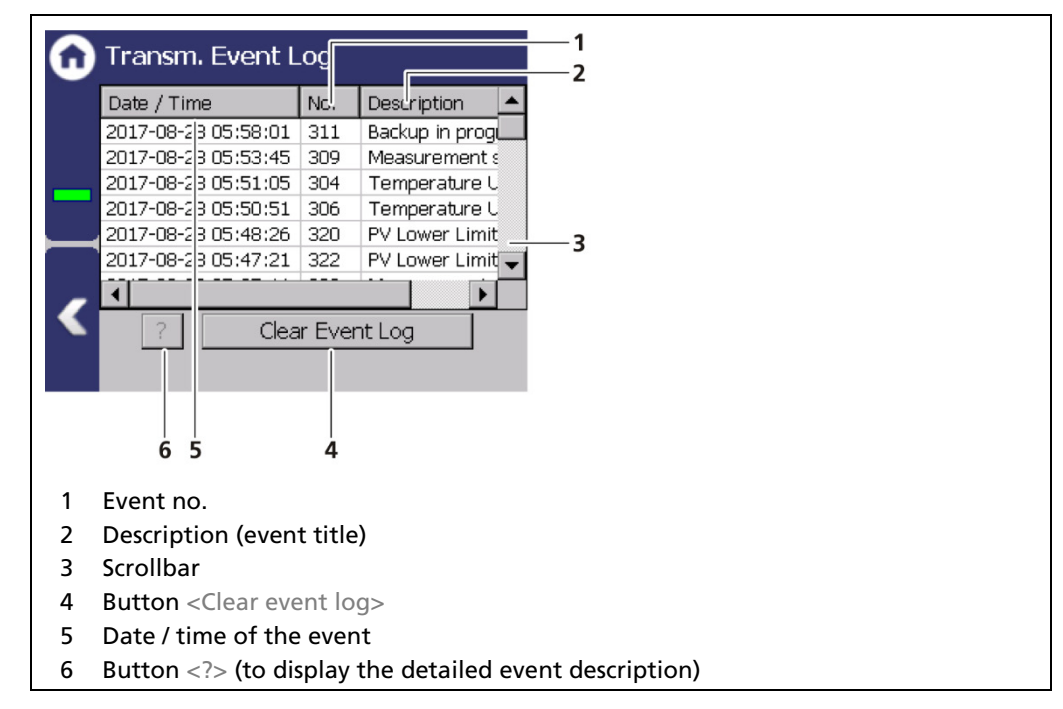

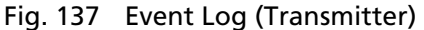

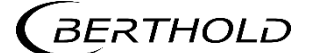

### **Display Event Description**

| 6 | Transm. Event L                                                           | .og     |                  | Device event information                          |
|---|---------------------------------------------------------------------------|---------|------------------|---------------------------------------------------|
|   | Date / Time                                                               | No.     | Description 🔺    | 205                                               |
|   | 2017-08-28 05:58:01                                                       | 311     | Backup in prog   |                                                   |
|   | 2017-08-28 05:53:45                                                       | 309     | Measurement s    | Temperature Upper Limit out of specification      |
|   | 2017-08-28 05:51:05                                                       | 304     | Temperature U    | Dutector temperature at / above upper limit       |
|   | 2017-08-28 05:50:51                                                       | 306     | Temperature U    | - I bisted of temperature at y above upper limit. |
|   | 2017-08-28 05:48:26                                                       | 320     | PV Lower Limit   |                                                   |
|   | 2017-08-28 05:47:21                                                       | 322     | PV Lower Limit 🚽 |                                                   |
|   |                                                                           |         | •                |                                                   |
|   |                                                                           | ar Ever | nt Log           |                                                   |
| 1 | Button                                                                    |         |                  |                                                   |
| 2 | Button <clear even<="" th=""><th>t log</th><th>&gt;</th><th></th></clear> | t log   | >                |                                                   |
| 3 | Highlighted event                                                         |         |                  |                                                   |
| 4 | Event no.                                                                 |         |                  |                                                   |
| 5 | Event title                                                               |         |                  |                                                   |
| 6 | Event description                                                         |         |                  |                                                   |
| 7 | Button <close></close>                                                    |         |                  |                                                   |

#### Fig. 138 Display an Event Log Information

- 1. Click on a line in the list (Fig. 138, item 3).
- 2. Click on <?> (Fig. 138, item 1).
- The event description appears.
- 3. With the button <Close>, close the event description (Fig. 138, item 7).

#### NOTICE

With the button <Clear event log> (Fig. 138, item 2) all events are deleted irrevocable.

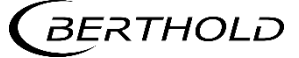

## 8.2.2 Transm. Event Overview

Diagnostics | Transm. Events | Transm. Event Overview

All events that can be logged are chronologically presented in tabular form in the window "Event overview". Activate the check box "Non-zero Counter only 0" (Fig. 139, item 5) in order to display events that have occurred.

| Tran            | sm. Event Ove         | rview  | ı        |                                   |
|-----------------|-----------------------|--------|----------|-----------------------------------|
| No.             | Description           | Co     | Date 1   |                                   |
| 102             | Device data cor       | 53     | 2017-08- |                                   |
| 103             | RAM, Flash or         | 1      | 2016-03- | 1 3                               |
| 106             | WD deactivated        | 37     | 2017-08- | 2 4                               |
| 107             | Internal RTC m        | 1      |          | _   *                             |
| 113             | Power On Reboot       | 86     | 2017-08- |                                   |
| 114             | Software Reboot       | 77     | 2017-08- | 2 ▼                               |
|                 | 7 6 5                 | counte | r only   |                                   |
| "Num            | ber" column           |        | 5        | check box "Non Zero counter only" |
| "Date           | " column              |        | 6        | Horizontal scroll bar             |
| Vertic<br>Event | al scroll bar<br>line |        | 7        | Button                            |

Fig. 139 Transmitter Event Overview

- 1. Click on a line in the list (Fig. 139, item 4).
- **2.** Click on <? > (Fig. 139, item 7).
- The event description appears.
- 3. Close the event description with the button <Close>.
- **4.** Slide the bar of the horizontal scroll bar (Fig. 139, item 6) to the right to see at what times (date, time) the event occurred.
- ▶ The last 5 time points are displayed.

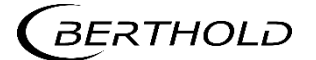

## 8.3 Change Log

Diagnostics | Change Log

You can track changes that were performed on the device in the window "Change Log".

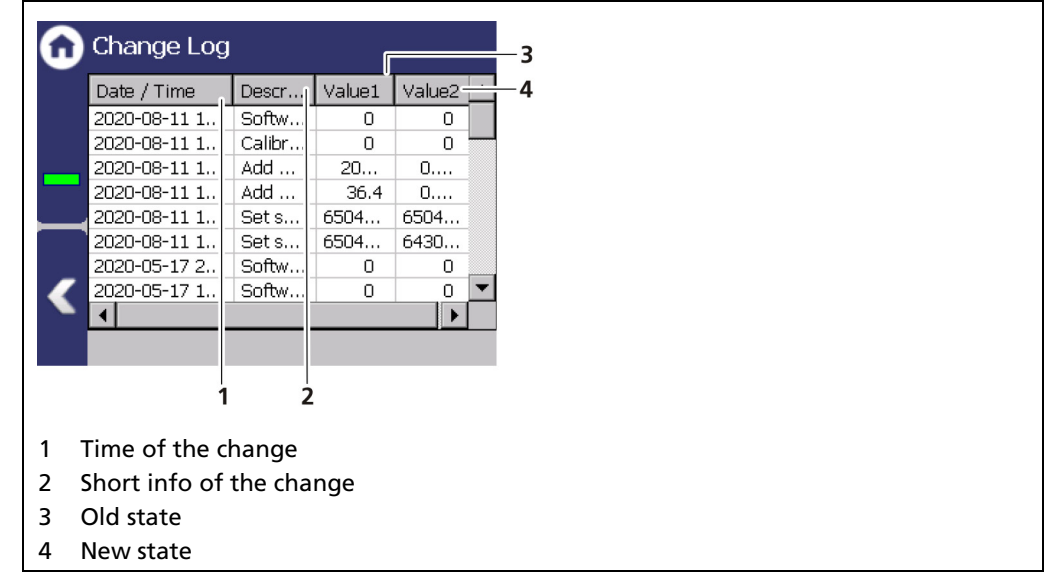

Fig. 140 Change Log (Transmitter)

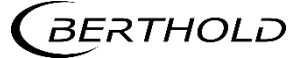

## 8.4 Data Log

#### Diagnostics | Data Log

You can set the log interval as well as delete and export the log data in the submenu "Data log".

#### IMPORTANT

ſ

The data cannot be viewed on the EVU Display or via Ethernet. The data must be exported to a USB storage device to view it on a PC.

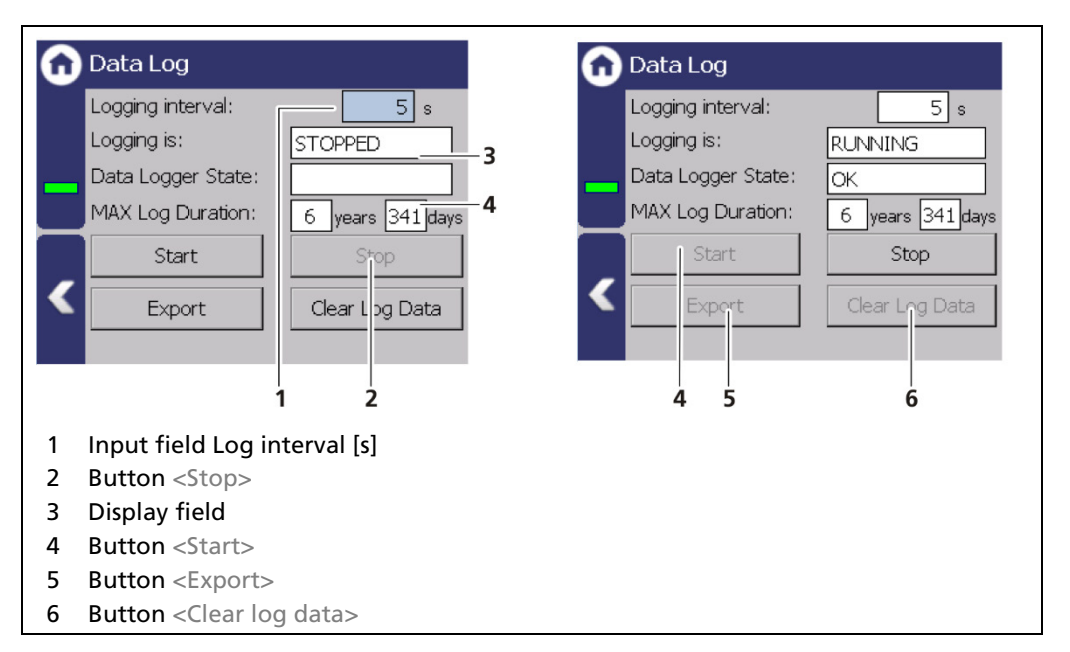

Fig. 141 Data Log

#### Change log interval

- 1. Click on the button <Stop> (Fig. 141, item 2) to stop the data log process.
- 2. Click on the input field "Log interval" (Fig. 141, item 1) and enter the time in seconds.
- **3.** Confirm with the Enter key.
- The interval was accepted
- 4. Click on the button <Start> (Fig. 141, item 4) to start the data log process.

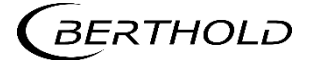

#### **Export log data**

- 1. Click on the button <Stop> (Fig. 141, item 2) to stop the data log process.
- 2. Connect a USB storage device to the device (Fig. 3, item 5).
- **3.** Click on the button <Export> (Fig. 141, item 5).
- The export process is started and can take several minutes to complete under certain circumstances.
- ▶ The message window "Export successful!" appears with a successful export.

#### Information

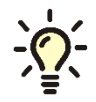

The export includes a zip file that is created in the folder "ExtendedLogExport". The file name is derived from "ExtendedLogExport", the date and time (ExtendedLogExport\_YYYYMMDD\_hr-min-sec).

#### **Exported Data Structure**

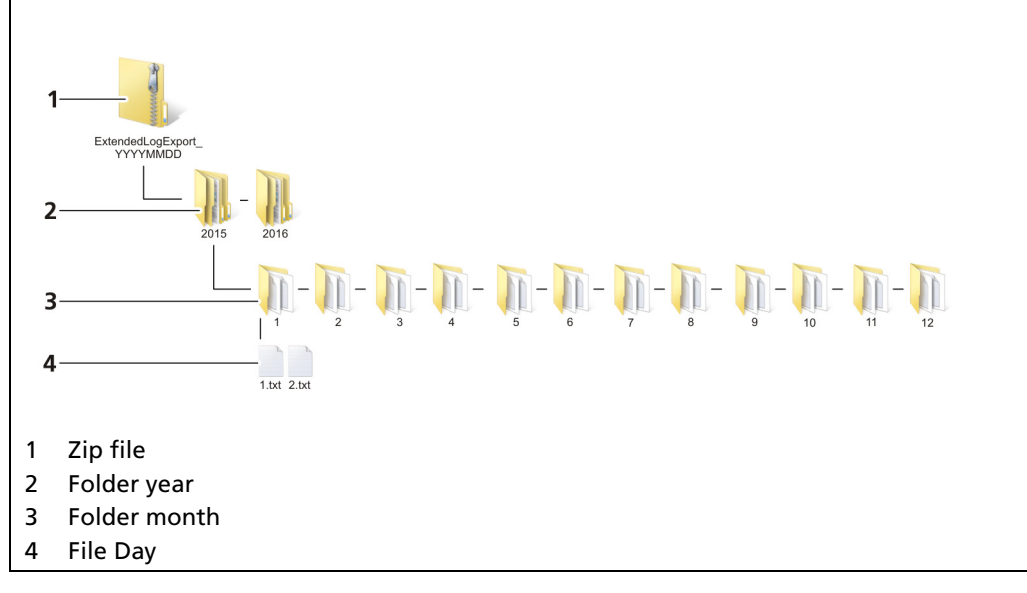

Fig. 142 Data structure

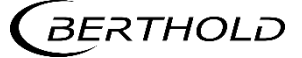

## 8.5 Network Data Log

Diagnostics | Network Data Log

In the window "Network data log", the transmission of log data via the ethernet network can be started. With a log program, the data can be displayed on the PC.

#### IMPORTANT

The PC and the LB 47x have to be in the same IP subnet.

Observe the notes in chapter 7.3.1 – Network.

The network logger utilizes the Telnet protocol to send data over the local network. There are terminal emulator programs that can read this data and save it in a log file. Note the following links:

- https://support.microsoft.com/help/2801292
- https://social.technet.microsoft.com/wiki/contents/articles/38433.windows-10-enabling-telnet-client.aspx

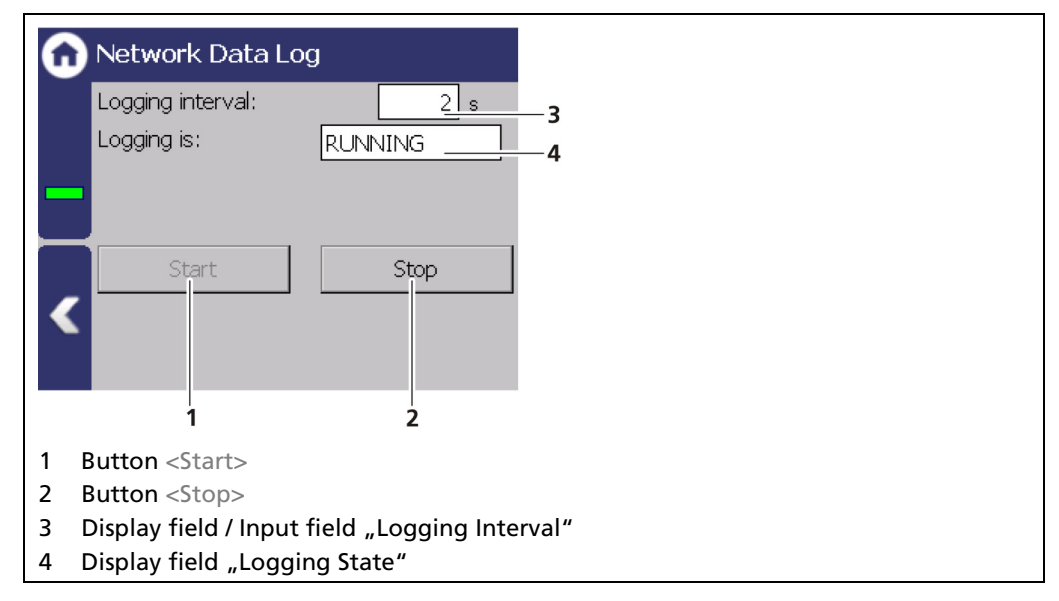

Fig. 143 Network Data Log (started)

- 1. Click Stop if necessary. Click on the entry field "Logging interval" (Fig. 144, item 3) and enter an interval.
- 2. Start the network data log with the button <Start> (Fig. 144, item 1).
- 3. Make a note of the EVUs IP address (Device Settings | System | Network).
- Enter the following input in the command line of the PC:
   > telnet "IP Address" -f "LogFileName" (for example 192.168.83 -f C:\\Users\Test\log.txt).
- The log data is displayed and saved in the created log file.
- ▶ Use the key combination "CTRL" and "+" to stop the recording of the log data.

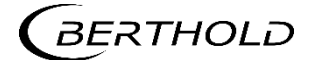

## 8.6 Export Service Data

Diagnostics | Export Service Data

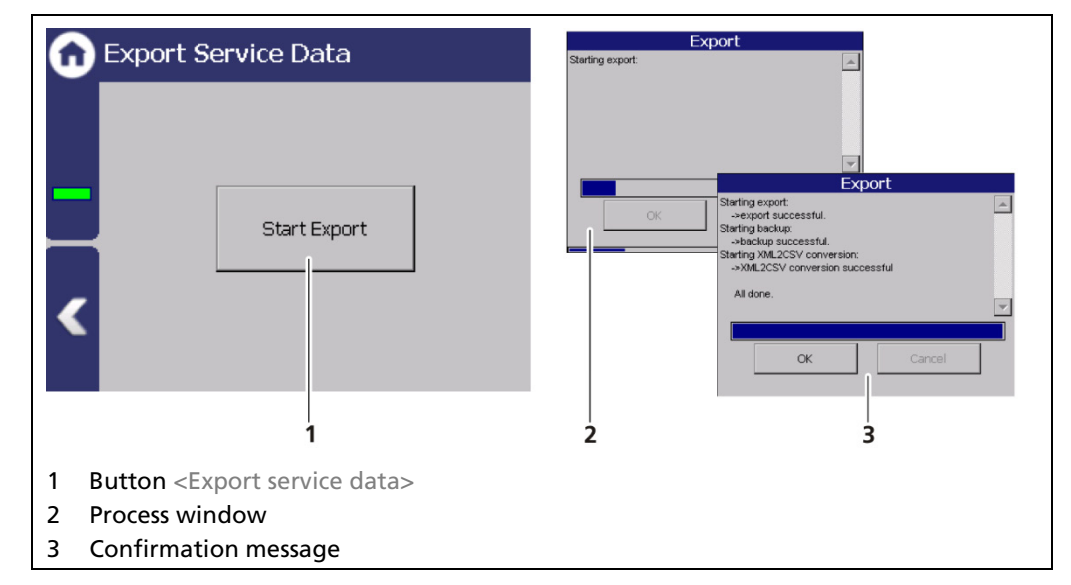

Fig. 144 Export Service Data

- 1. Connect a USB storage device to the device (Fig. 3, item 5).
- 2. The USB storage device is recognized by the system after a few seconds and the button <Export service data> (Fig. 144, item 1) can be clicked.
- 3. Click on the button <Export service data> (Fig. 144, item 1).
- The process window is displayed and the export of service data will be carried out (Fig. 144, item 2).
- After successful export a confirmation message Fig. 144, item 3) is displayed.

#### Information

A new folder "LB47x\_Export" is created and the Backup-File is copied when exporting.

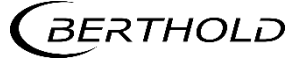

# **9** Troubleshooting

## 9.1 Error Search

| Problem                                             | Cause                                                                   | Measure                                                                                |  |
|-----------------------------------------------------|-------------------------------------------------------------------------|----------------------------------------------------------------------------------------|--|
| Master unit: Screen black; LEDs are not illuminated | EVU does not work                                                       | <ul> <li>Check power supply and<br/>fuses</li> </ul>                                   |  |
| Slave module:<br>LEDs are not illuminated           | Slave module not clamped properly                                       | <ul> <li>Check cabling, contact<br/>sockets</li> </ul>                                 |  |
| No signal                                           | Detector does not work                                                  | <ul> <li>Check the functioning of<br/>the detector</li> </ul>                          |  |
|                                                     | Shield not opened or not opened correctly                               | <ul> <li>Check lock and ensure it is<br/>in OPEN position</li> </ul>                   |  |
|                                                     | Incorrect focus of the effec-<br>tive radiation on the<br>detector      | <ul> <li>Correct and optimize the<br/>alignment</li> </ul>                             |  |
| Count rate too low                                  | Objects in the beam path                                                | <ul> <li>Offset irradiation level</li> </ul>                                           |  |
|                                                     | Source at the end of its usa-<br>ble life span                          | <ul> <li>Replace source</li> </ul>                                                     |  |
| No or incorrect level display                       | level value entry incorrect                                             | <ul> <li>Check the calibration<br/>value and the level display</li> </ul>              |  |
|                                                     | Defect in detector                                                      | Check detector                                                                         |  |
| The level display deviates                          | Incorrect calibration                                                   | <ul> <li>Check calibration values</li> </ul>                                           |  |
|                                                     | Count rate too low (see<br>above)                                       | <ul> <li>Check source age and irra-<br/>diation level, replace<br/>detector</li> </ul> |  |
|                                                     | Terminals / wiring                                                      | <ul> <li>Check terminal connec-<br/>tion; check terminal<br/>assignment</li> </ul>     |  |
| Detector is not detected (soft-<br>ware)            | Damaged line                                                            | <ul> <li>Check cable; examine with<br/>measurement device.</li> </ul>                  |  |
|                                                     | Incorrect type LB 44xx / LB<br>54xx / LB 4700 in the config-<br>uration | <ul> <li>Check type of detector<br/>(see type plate on the de-<br/>tector)</li> </ul>  |  |

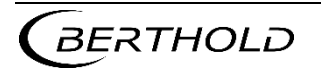

## Error Search (continued)

| Detector is not detected (soft-<br>ware) | Incorrect ID in the configura-<br>tion | <ul> <li>Check ID of the detector<br/>(see type plate on the de-<br/>tector)</li> </ul> |
|------------------------------------------|----------------------------------------|-----------------------------------------------------------------------------------------|
| Touch panel does not respond             | Error in operating system              | Restart EVU                                                                             |
| Buttons are missed when you click        | Incorrect screen calibration           | <ul> <li>Calibrate screen again</li> </ul>                                              |

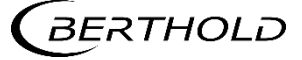

## 9.2 Error Codes of the Evaluation Unit

In the following tables you can find the EVU and detector error codes which give you exact information on how to fix them. The error codes of the detectors can be found in the operating instructions of the respective detectors.

System events are classified in

- FAILURE (F)
- OUT OF SPECIFICATION (S)
- FUNCTION CHECK (C)
- MAINTENANCE REQUIRED (M)

#### Failure (F)

Severe device error. The current output emits an error current. The error relay gives alarm (contact opens).

#### Out of specification (S)

The detector, one of its components or the process itself, are out of normal specification. The message appears on the display and is stored in the error log (error relay and current output remain unaffected).

#### Function Check (C)

Indicates that entries are made at the detector or a function check/simulation is being performed. The message appears on the display and is stored in the error log (error relay and current output remain unaffected).

#### Maintenance required (M)

Appears e.g. at M308 "Source Replacement". See table in section 9.2.2. The message appears on the display and is stored in the error log (error relay and current output remain unaffected).

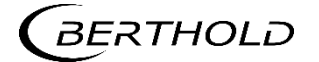

## 9.2.1 System

| Code | Message                                          | NAMUR107 | Help Text                                                                                                    |
|------|--------------------------------------------------|----------|----------------------------------------------------------------------------------------------------|
| M101 | HW Module                                        | F        | Hardware electronics module corrupt.<br>Restart the device. Contact Berthold ser-<br>vice, if this event occurs repeatedly.                                                                                                    |
| M102 | Device dataset                                   | F        | Failure of the permanent memory. No<br>parameter set found. Factory reset and /<br>or restart the device. Contact Berthold<br>service, if this event occurs repeatedly.<br>The device possibly must be reset twice.                                   |
| M103 | RAM, Flash or CPU                                | F        | Internal hardware failure. Restart the device. Contact Berthold service, if this event occurs repeatedly.                                                                                                    |
| M104 | WD Reboot                                        | М        | The Watchdog has caused the device to<br>restart. Contact Berthold service, if this<br>event occurs repeatedly. Check, if mas-<br>sive electromagnetic interferences have<br>caused this event.                                                       |
| M105 | WD Failure                                       | F        | Watchdog malfunction. Contact<br>Berthold service, if this event occurs re-<br>peatedly.                                                                                                    |
| M106 | WD Off                                           | Μ        | Watchdog is inactive. Activate Watch-<br>dog                                                                                                    |
| M107 | Error in the internal real time clock            | М        | Malfunction of the real-time clock.<br>Check Date and Time. If the event oc-<br>curs frequently, contact Berthold<br>Service.                                                                                                    |
| M108 | CPU temperature sensor                           | М        | The temperature sensor of the device is<br>defective. Contact Berthold Service. The<br>hardware is defective and, if necessary,<br>must be checked and replaced.                                                                                      |
| M109 | Lower temperature limit:<br>Maintenance required | М        | The internal temperature of the device<br>is close to the lower threshold value<br>(-20°C) of the permissible operating<br>temperature.                                                                                                    |
| M110 | Temp LL OOS                                      | S        | The internal temperature of the device<br>is below the lower limit (-30°C). The cor-<br>rect function of the device cannot be<br>guaranteed. It is recommend to have<br>the device checked by Berthold Service,<br>even if it seems to work normally. |
| M111 | Temp UL maintenance                              | М        | The internal temperature of the device is close to the upper limit (70°C).                                                                                                    |
| M112 | Temp UL OOS                                      | S        | The internal temperature of the device<br>is above the upper limit (85°C). The cor-<br>rect function of the device cannot be<br>guaranteed. It is recommend to have<br>the device checked by Berthold Service,<br>even if it seems to work normally.  |
| M113 | Power On Reboot                                  | С        | The device was restarted, e.g. due to a power failure.                                                                                                    |
| M114 | Software Reboot                                  | С        | The device was restarted by user input.                                                                                                    |

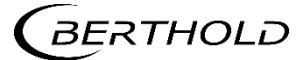

| M115 | Extern RTC malfunction | М | Failure of the external real time clock.<br>Contact Berthold service, if this event<br>occurs repeatedly. |
|------|------------------------|---|----------------------------------------------------------------------------------------------------|
| M116 | Corrupt Date           | М | The date could not be verified at startup. Check date and time and set if necessary.                      |

## 9.2.2 Application

| Code | Message               | NAMUR107 | Help Text                                                                                                   |
|------|-----------------------|----------|----------------------------------------------------------------------------------------------------|
| M301 | Default parameter set | М        | Device not calibrated. Measurement with default parameters. Calibrate device                                |
| M302 | Decay compensation    | S        | Decay compensation failed. Contact<br>Berthold service, if this event occurs re-<br>peatedly.               |
| M303 | Det Temp LL failure   | F        | Detector temperature at / below lower<br>limit. Limit value can be configured. Fac-<br>tory setting: -20°C. |
| M304 | Det Temp UL failure   | F        | Detector temperature at / above upper<br>limit. Limit value can be configured. Fac-<br>tory setting: 60°C   |
| M305 | Det Temp LL OOS       | S        | Detector temperature at / below lower<br>limit. Limit value can be configured. Fac-<br>tory setting: -20°C. |
| M306 | Det Temp UL OOS       | S        | Detector temperature at / above upper<br>limit. Limit value can be configured. Fac-<br>tory setting: 60°C.  |
| M307 | Stray radiation       | S        | Interference radiation detected. Meas-<br>urement stopped.                                                  |
| M308 | Source replacement    | м        | Source replacement date reached. Replace source.                                                            |
| M309 | Application stopped   | С        | Measurement stopped                                                                                         |
| M310 | PV calc not possible  | S        | Process value could not be calculated.<br>Check measuring range and calibration.                            |
| M311 | Backup process        | С        | Backup in process.                                                                                          |
| M312 | Restore process       | С        | Restore in process.                                                                                         |
| M320 | PV LL failure         | F        | Process value at / below lower limit.                                                                       |
| M321 | PV UL failure         | F        | Process value at / above upper limit.                                                                       |
| M322 | PV LL OOS             | S        | Process value at / below lower limit.                                                                       |
| M323 | PV UL OOS             | S        | Process value at / above upper limit.                                                                       |
| M324 | Level under 0%        | S        | Level below 0%. Check measuring range and calibration.                                                      |
| M325 | Level over 100%       | S        | Level above 100%. Check measuring range and calibration.                                                    |
| M326 | GPC out of spec       | S        | Compensation factor of Gas Properties<br>Compensation has reached its limit.<br>Check process.              |
| M327 | No GPC detector       | S        | No detector for Gas Properties Compen-<br>sation found. Connect / configure<br>detector.                    |

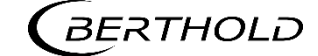
| M399 | Internal program err | F | Internal software failure. Restart the de-<br>vice. Contact Berthold service, if this<br>event occurs repeatedly. |
|------|----------------------|---|----------------------------------------------------------------------------------------------------|
|------|----------------------|---|----------------------------------------------------------------------------------------------------|

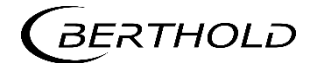

## 9.2.3 RID

| Code                      | Short Description                                                     | Description                                                                                                    | NAMUR<br>107 | Effect                                                            | Relais: XIP<br>Alarm | Relais: RID<br>Alarm | Note                                                                                                    |
|---------------------------|-----------------------------------------------------------------------|----------------------------------------------------------------------------------------------------|--------------|-------------------------------------------------------------------|----------------------|----------------------|----------------------------------------------------------------------------------------------------|
| M371                      | XIP (meas ch)                                                         | XIP in MC has been triggered +<br>RID was not detected                                                                                      | ν            | Count rate in the MC<br>is frozen                                 | ×                    |                      | RI was detected, but the measurement is<br>outside the learned range, or the RID de-<br>tection threshold (typically 10%) has been<br>set very high          |
| M372                      | XIP (rid ch)                                                          | XIP was detected only in the sec-<br>ondary channel, RID was not<br>detected (no deviation SC to MC)                                        | S            | SC frozen                                                         | ×                    |                      | Measurement continues normally                                                                                                    |
| M373                      | RID Ch active                                                         | RID was detected, XIP was de-<br>tected neither in the MC nor in<br>the SC                                                                  | S            | It continues to be<br>measured on the SC                          |                      | ×                    | with a relatively slow increase in the count<br>rate in the MC, RI was detected                                                                              |
| M374                      | RID Ch frozen                                                         | RID was previously detected, but<br>SC is now outside of the learned<br>measuring range                                                     | S            | SC frozen                                                         | ×                    |                      | Interference was detected in the learned<br>area, later the measurement moved outside<br>the learned area                                                    |
| M371<br>M373              | XIP (meas ch) + RID<br>Ch active                                      | XIP has been triggered in the MC<br>+ RID has been detected                                                                                 | S            | It continues to meas-<br>ure on the SC + MC is<br>frozen          |                      | ×                    | typical case, if RI was detected                                                                                                    |
| M371<br>M372<br>M373      | XIP (meas ch + aux<br>ch) + RID Ch active                             | XIP has been triggered in the MC<br>+ SC has responded + RID has<br>been detected                                                           | S            | lt is switched to the<br>SC, but MC + SC are<br>frozen            | ×                    |                      | for example, Co60 as a source of interfer-<br>ence, or count rate in MC > 100,000                                                                            |
| M371<br>M372              | XIP (meas ch + aux<br>ch)                                             | XIP has been triggered in MC + SC                                                                                                    | S            | MC + SC frozen, no<br>switch to SC                                | ×                    |                      | for example, Co60 as a source of interfer-<br>ence, or count rate in MC > 100,000                                                                            |
| M372<br>M373              | XIP (aux ch) + RID Ch<br>active                                       | XIP has been triggered in MC + SC<br>RID hasn't been detected                                                                               | S            | lt is switched to the<br>SC, SC has been fro-<br>zen              | ×                    |                      | XIP has been triggered, simultaneously RID<br>was detected. (A rather unlikely case, but<br>not completely excluded. <mark>)</mark>                          |
| M371<br>M374              | XIP (meas ch) + RID<br>Ch frozen                                      | XIP in the MC has been triggered<br>+ RID has been previously de-<br>tected, but SC is now outside of<br>the learned measuring range        | S            | Measurement is al-<br>ready running via SC,<br>SC has been frozen | ×                    |                      | Interference was detected in the learned<br>measuring range, later the measurement<br>moved outside the learned measuring range                              |
| M371<br>M372<br>M374      | XIP (meas ch + aux<br>ch) + RID Ch frozen                             | XIP in the MC + SC has been trig-<br>gered + RID has been detected<br>before, but SC is now moving out-<br>side the learned measuring range | v            | Measurement is al-<br>ready running via SC,<br>SC has been frozen | ×                    |                      | Interference was detected in the learned<br>measuring range, later the measurement<br>moved outside the learned measuring range<br>and made a jump to the SC |
| M372<br>M374              | XIP (aux ch) + RID Ch<br>frozen                                       | XIP in SC addressed + RID de-<br>tected earlier, but SC is now<br>outside of the learned measuring<br>range                                 | ν            | Measurement is al-<br>ready running via SC,<br>SC has been frozen | ×                    |                      | Interference was detected in the learned<br>measuring range, later the measurement<br>moved outside the learned measuring range<br>and made a jump in the SC |
| RID = Radia<br>Ch = Chann | tion Interference Depression (RIC<br>el   MK = Measuring Channel   S( | D Alarm: the measurement continuous in the SC<br>C = Second Channel   RI = Radiation Interference                                           |              | XIP = X-ray Interference Prote                                    | ction (XIP Alarm:    | the reading and      | he signal output is frozen <mark>)</mark>                                                                                                    |

182

56925-1BA2 Rev.02, 05/2021

**BERTHOLD** 

If interference radiation is detected, then there are cases in which only a message (a code) is displayed. There are other cases where multiple messages (multiple codes) occur in combination. The previous list describes both cases. Because the errors overlap, only one error becomes visible. In the "EVU event log" is visible which errors occurred at the same time.

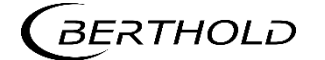

## 9.2.4 Detector

| Code | Message                 | NAMUR107 | Help Text                                                                                                    |
|------|-------------------------|----------|----------------------------------------------------------------------------------------------------|
| M501 | Detector not found      | F        | Lost connection to at least one detector.<br>Check detector settings and connections.<br>It is recommend to have the device<br>checked by Berthold Service, even if it<br>seems to work normally. |
| M502 | Detector comm. error    | М        | Temporarily lost connection to at least<br>one detector. Check detector settings<br>and connections. Contact Berthold ser-<br>vice, if this event occurs repeatedly.                              |
| M503 | Detector failure        | F        | At least one detector registers "Failure".<br>Check detector events.                                                                                                    |
| M504 | Detector out of spec.   | S        | At least one detector registers "out of specification". Check detector events.                                                                                                    |
| M505 | Detector function check | С        | At least one detector registers "function check". Check detector events.                                                                                                    |
| M506 | Detector maintenance    | М        | At least one detector registers "mainte-<br>nance". Check detector events.                                                                                                    |
| M599 | Internal program error  | F        | Internal system failure. Powercycle de-<br>vice. If the event remains it could be<br>caused by a defective hardware. Contact<br>Berthold service.                                                 |

## 9.2.5 RS 485 Interface

| Code | Message                | NAMUR107 | Help Text                                                                                                    |
|------|------------------------|----------|----------------------------------------------------------------------------------------------------|
| M699 | Internal program error | F        | Internal software failure. Restart the de-<br>vice. Contact Berthold service, if this<br>event occurs repeatedly. |

## 9.2.6 Process Connection

| Code | Message                | NAMUR107 | Help Text                                                                                                    |
|------|------------------------|----------|----------------------------------------------------------------------------------------------------|
| M701 | Current output         | F        | Deviation of analog output value from<br>feeback value is too high. Calibrate ana-<br>log output. Contact Berthold service, if<br>this event occurs repeatedly.             |
| M702 | Current loop open      | F        | Current output loop open. Check cable connection.                                                                                                    |
| M703 | Software update        | с        | Indicates that a software update is run-<br>ning. No action necessary. The device<br>automatically returns to measuring<br>mode after the software update is fin-<br>ished. |
| M799 | Internal program error | F        | Internal software failure. Restart the de-<br>vice. Contact Berthold service, if this<br>event occurs repeatedly.                                                           |

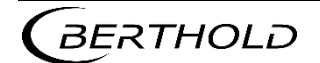

# **10** Maintenance and Repair

The replacing of fuses and the cleaning of the EVU are described in the maintenance chapter.

#### IMPORTANT

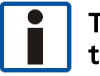

The applicable national regulations of the respective country of use have to be observed!

Repair and servicing on the EVU may only be carried out by experts (see chapter 2.3). In case of doubt, the complete EVU is to be sent to Berthold.

#### NOTICE

Repair on electronic circuits on the circuit boards of a field device may only be carried out in the manufacturer's factory.

When working at electronic components, the relevant safety regulations must always be observed. Particularly observe the safety instructions in the chapter "2 Safety".

 De-energize the detector and potentially connected relay contacts as well as all inputs and outputs.

#### **IMPORTANT**

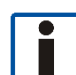

To achieve optimum measuring accuracy, we recommend recalibrating the measuring system after a repair (not after changing the housing).

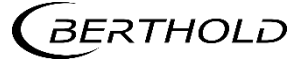

## 10.1 Replacing of Fuses

#### ▲ DANGER

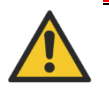

#### Danger to life from electric shock!

Replacing of fuses may only be carried out by a qualified electrician.

- Please adhere to the relevant safety regulations.
- Installation/maintenance may only be carried out if the device has been de-energized.
- Only open the device when free of voltage.

In case of an electric shock, carry out first aid measures and immediately call an emergency service.

#### NOTICE

#### Damage to the device! Short circuit!

The EVU can be damaged if incorrect fuses are used.

 Only use fuses which correspond to the fuses on the circuit board of the module (see document "Technical Information").

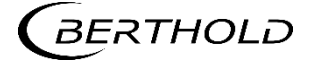

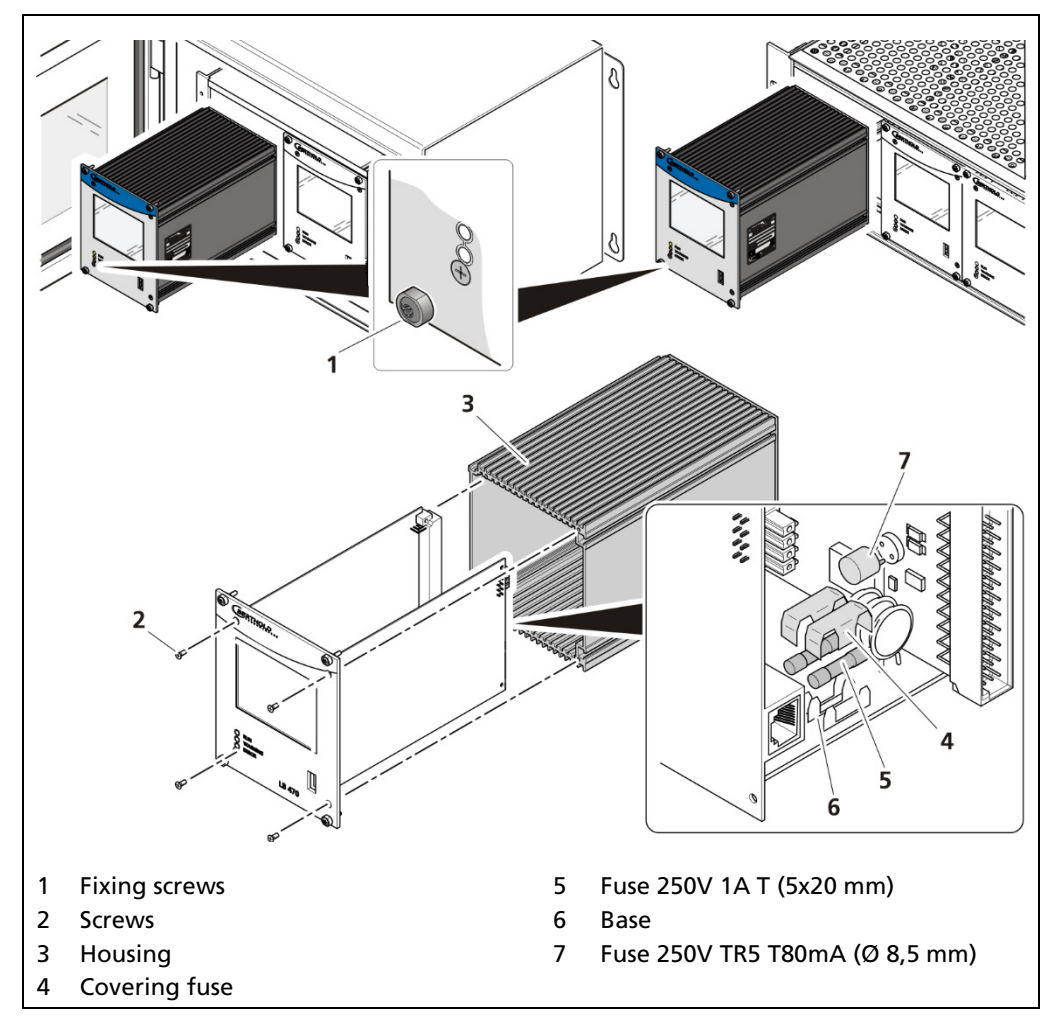

#### **Replacing Fuse in the Master Module**

Fig. 145 Replacing fuses master EVU

- 1. De-energize the device.
- **2.** Loosen the four fixing screws (Fig. 145, item 1) and remove the EVU from the wall housing or subrack.
- 3. Loosen the four sunken screws on the front side of the EVU (Fig. 145, item 2).
- **4.** Pull out the housing (Fig. 145, item 3) carefully.
- 5. Remove the protective covering of the fuse (Fig. 145, item 4)
- 6. Remove the fuse (Fig. 145, item 5, item 7).
- 7. Insert the new fuses and attach the protective covering again.
- 8. Carefully slide the circuit board into the housing.
- 9. Screw the front panel to the housing with the four screws (Fig. 145, item 2).
- **10.** Set module into the guide rails and push it gently until the plug connector of the module is inserted into the socket board.
- 11. Tighten all fixing screws (Fig. 145, item 1).
- The fuse change was carried out correctly.

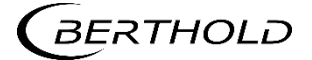

## 3 4 0 M $\oslash$ 5 6 1 **Fixing screws** 2 Screws 3 Housing 4 Base 5 Fuse 6 Covering fuse

**Replacing Fuse in the Slave Module** 

Fig. 146 Exchange fuses slave EVU

- **1.** De-energize the device.
- **2.** Loosen the four fixing screws (Fig. 146, item 1) and remove the slave module from the wall housing or subrack.
- **3.** Loosen the two sunken screws on the front side of the slave module (Fig. 146, item 2).
- 4. Pull out the housing (Fig. 146, item 3) carefully.
- 5. Remove the protective covering of the fuse (Fig. 146, item 6)
- 6. Remove the fuse (Fig. 146, item 5).
- 7. Insert the new fuses and attach the protective covering again.
- 8. Carefully slide the circuit board into the housing
- 9. Screw the front panel to the housing with the two screws.
- **10.** Set module into the guide rails and push it gently until the plug connector of the module is inserted into the socket board.
- 11. Tighten all fixing screws (Fig. 146, item 1).
- The fuse change was carried out correctly.

## 10.2 Cleaning

The display is designed for maintenance-free operation. Make sure you keep the touch screen and keyboard membrane clean. Use a cleaning cloth dampened with a cleaning agent to clean the equipment. Only use water with a little liquid soap or a screen cleaning foam.

#### NOTICE

**Unintentional reaction!** 

- When cleaning the touchscreen, touching keys can trigger an unintentional reaction in the EVU.
- ▶ When cleaning, make sure that no unintentional reactions are triggered.

#### NOTE

#### Damage caused by unauthorized cleaning products!

The display may be damaged if compressed air, steam jet blowers, aggressive solvents or scouring powders are used for cleaning purposes.

> Clean the EVU with a cleaning cloth dampened with a cleaning agent

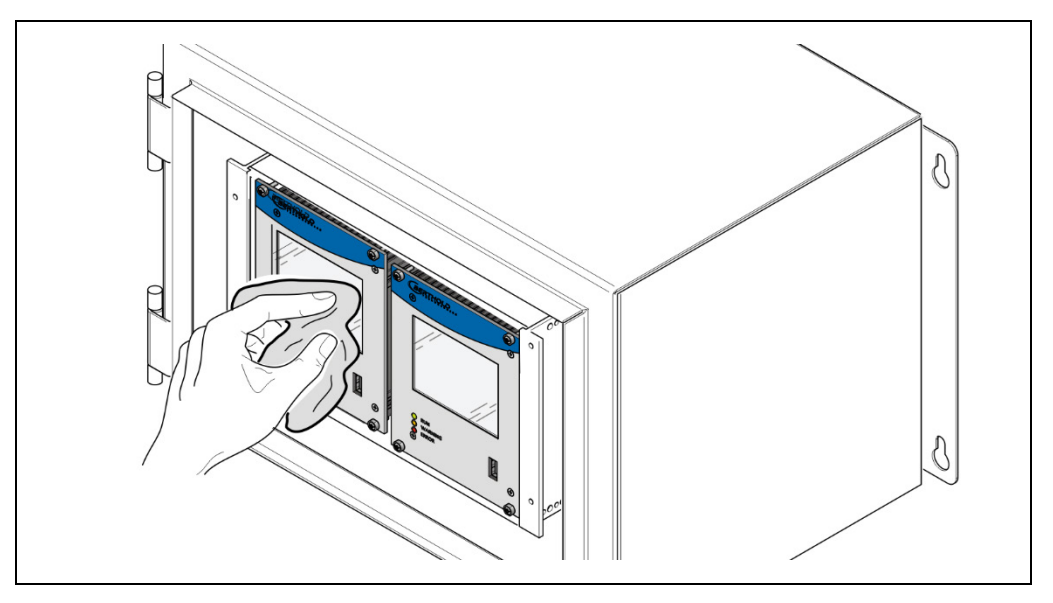

Fig. 147 Cleaning the display

- 1. Shut down the device.
- 2. Spray the cleaning solution onto a cleaning cloth.
- **3.** Do not spray directly onto the display.
- 4. Clean the display.
- 5. When cleaning the display wipe from the screen edge inwards.
- The cleaning of the display was carried out correctly.

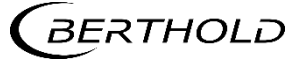

#### 10.3 Data Backup

Activate the data log (see chapter 8.4) or the network data log (see chapter 8.5) so that all data are recorded. Perform a log data and service data backup at regular intervals.

#### **Export Service Data**

Diagnostics | Export Service Data

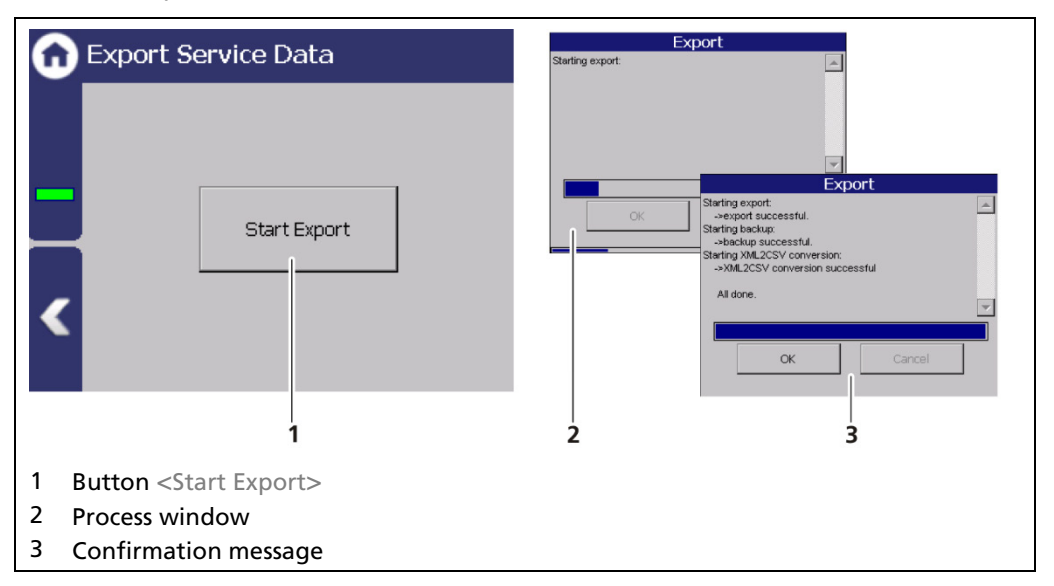

Fig. 148 Export Service Data

- 1. Connect a USB storage device to the device (Fig. 4, item 5).
- 2. The USB storage is recognized by the system after a few seconds and the button <Export service data> (Fig. 144, item 1) can be clicked.
- 3. Click on the button <Export service data> (Fig. 144, item 1).
- The process window is displayed and the export of service data will be carried out (Fig. 144, item 2).
- After successful export a confirmation message Fig. 144, item 3) is displayed. A new folder "LB47x\_Export" is created.

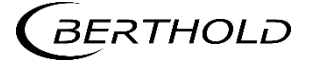

# **11** Decommissioning

#### ▲ DANGER

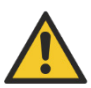

#### Danger to life from electric shock!

Decommissioning may only be carried out by qualified electricians.

- Please adhere to the relevant safety regulations.
- Decommissioning may only be carried out if the device has been de-energized.
- Only open the device when free of voltage.

In case of an electric shock, carry out first aid measures and immediately call an emergency service.

## 11.1 Decommissioning wall housing

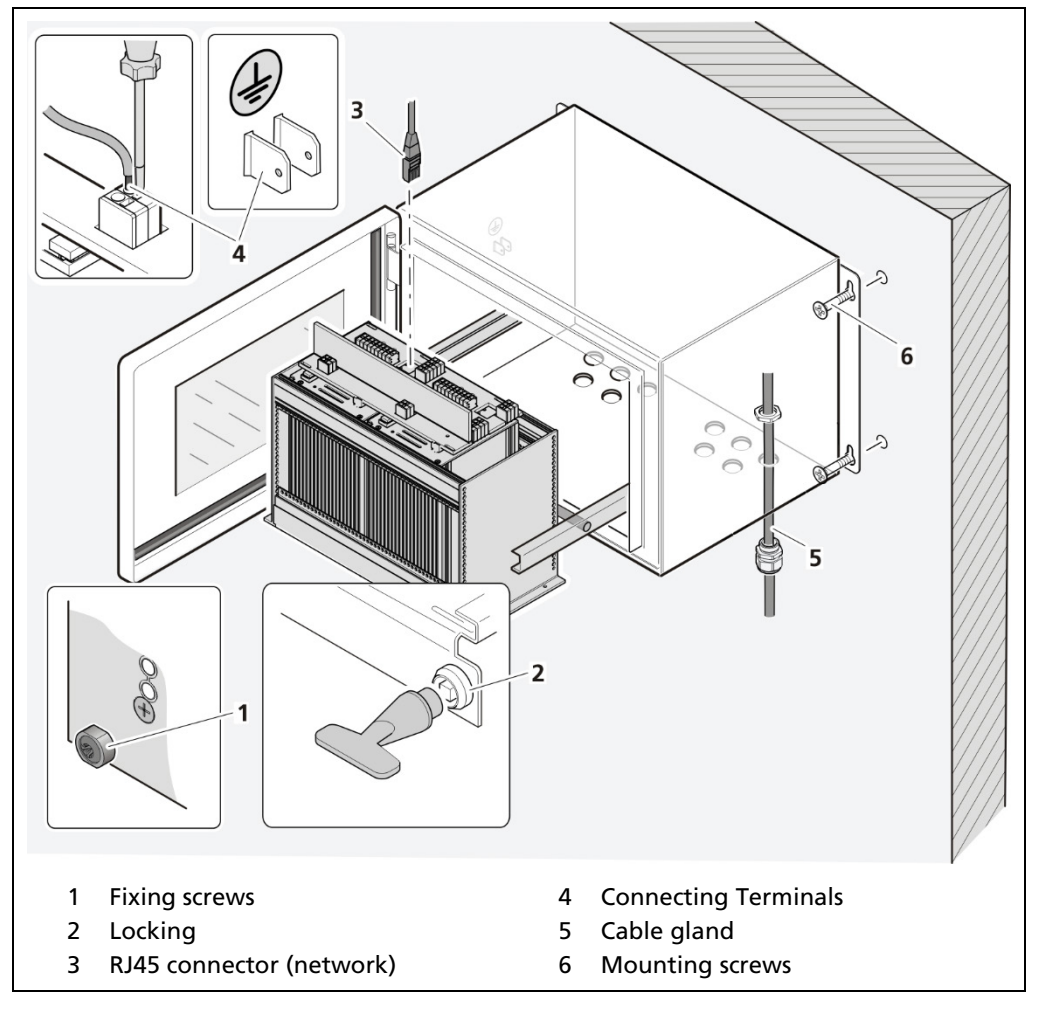

Fig. 149 Decommissioning wall housing

1. Make sure that the locking bolts (Fig. 149, item 1) of all modules are tightened in order to prevent slipping.

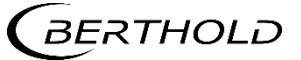

- 2. Loosen the lock (Fig. 149, item 2) using the supplied square key and pull the subrack out.
- 3. The subrack can be folded down by the folding mechanism.
- **4.** Fold the subrack downward cautiously.
- 5. Remove the network plug (Fig. 149, item 3).
- 6. Remove all lines from the terminal board (Fig. 146, item 4).
- 7. Loosen the cable gland (Fig. 149, item 5) on the bottom side of the wall housing and pull all cables from the wall housing.
- 8. Slide the subrack into the wall housing and close the housing doors.
- 9. Loosen the mounting screws (Fig. 149, item 6) and remove the wall housing.

## 11.2 Decommissioning 19" Subrack

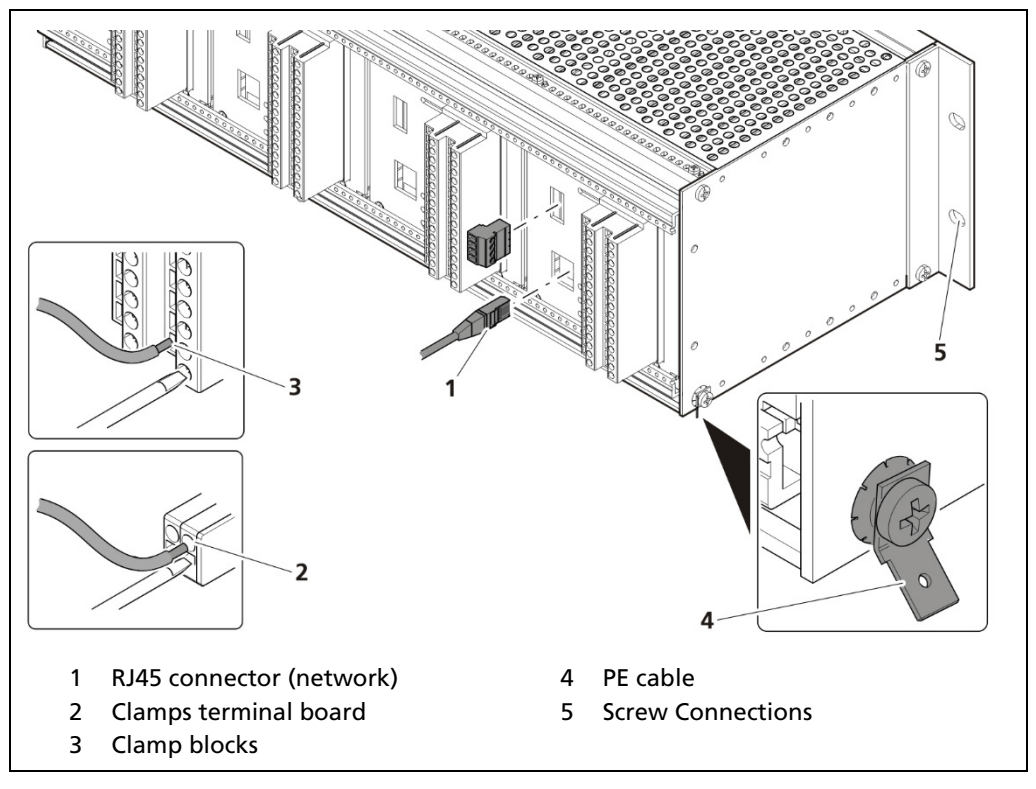

Fig. 150 Decommissioning 19" subrack

- **1.** De-energize the device.
- 2. Remove the network plug (Fig. 150, item 1).
- **3.** Remove all lines from the terminal board (Fig. 150, item 2) or the clamp blocks (Fig. 150, item 3).
- 4. Remove the PE cable (Fig. 150, item 4).
- 5. Remove the connections (Fig. 150, item 5) and pull the subrack from the 19" rack.

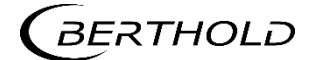

## 11.3 Disposal of Measurement System

#### **▲** CAUTION

Toxic!

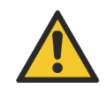

The product contains electronic components containing toxic substances that are harmful to health.

 Disposal is to be carried out in accordance with the disposal regulations via a disposal expert.

If the device is to be decommissioned, have it disposed of according to legal regulations (e.g. RL 2012/19/EU) by a specialized waste management company.

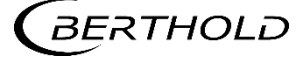

# **12** Appendix

## 12.1 Setup Protocol

| General data         |         |         |         |
|----------------------|---------|---------|---------|
| Date                 |         |         |         |
| Measuring point      |         |         |         |
| Source No.           |         |         |         |
| Number of detectors  | LB 4700 | LB 44xx | LB 54xx |
| Activity             |         |         |         |
| lsotope              | Cs-137  | Co-60   |         |
| Container            |         |         |         |
| Product              |         |         |         |
| Cascaded measurement | YES     | □ NO    |         |

| Device configuration |                |             |
|----------------------|----------------|-------------|
| Model                |                |             |
| Installation variant | Wall housing   | Subrack     |
| Anschluss            | Platine        | Clamp block |
| Power supply         | 🗌 100-240 V AC | 18-32 V DC  |
| Number of Master EVU |                |             |
| Number of modules    |                |             |
| Device ID            |                |             |
| Software Version     |                |             |

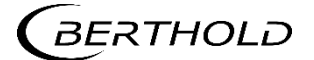

## Setup Protocol (Continued)

| Parameters                    |                                                                                                    |
|-------------------------------|----------------------------------------------------------------------------------------------------|
| Password                      |                                                                                                    |
| Language                      |                                                                                                    |
| CE Remote Control             | enabled                                                                                                    |
| Network                       | DHCP active IP Address•• Subnet•• Gateway•• DNS-Server•••                                                                                                    |
| Calibration<br>Characteristic | Linear     Exponential     inverted Curve                                                                                                    |
| GPC                           | Co-60                                                                                                    |
| Damping                       | s time constant                                                                                                    |
| Process Value Range           | min. Value   4,00 mA %<br>max. Value   20,00 mA %                                                                                                    |
| Rapid Switch<br>(0 – 9,9999)  | Enabled<br>Sigma                                                                                                    |
| RID                           | Enabled PV Threshold                                                                                                    |
| XIP                           | Detection enabled Measurement Delays Hold Times I_O Factor RI Sigma                                                                                                    |
| Source replacement            | Notification enabled                                                                                                    |
| Digital inputs                | DI-1 AssignmentDI-2 AssignmentnonenoneStop measurementStop measurem.Upper AdjustUpper AdjustLower AdjustLower AdjustStandard AdjustStandard-AdjustSignal Rad. Interf.Signal Rad. Interf. |
| Analog output                 | AO AssignmentAO-Failure ModeLevelNamur HighDamped count rateNamur LowRaw count rateHold valueCount rate (GPC detector)User-def. ValueGPC FactorAO-Monitoring enabled                     |

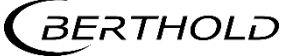

| Parameters                                     |                                                                                                    |
|------------------------------------------------|----------------------------------------------------------------------------------------------------|
| Digital Out-<br>puts                           | Function DO-2Function DO-3nonenoneLow level alarmLow level alarmHigh level alarmHigh level alarmDet. temperature alarmDet. temperature alarmXIP alarmXIP alarmRID alarmRID alarmSource Replacement AlarmSource replacement alarmMeasurement stoppedSystem state: Warning |
| PV Alarm<br>Behavior                           | NE 107 Status when Alarm No Status Out of Specification Failure                                                                                                    |
| Detector<br>Temperature<br>Alarm Be-<br>havior | NE 107 Status when Alarm <ul> <li>No Status</li> <li>Out of Specification</li> <li>Failure</li> </ul>                                                                                                    |

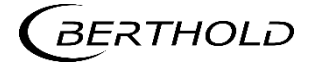

Modifications due to technical advancement reserved.

© BERTHOLD TECHNOLOGIES GmbH & Co. KG 05/2021

Language: English Rev. No.: 02 Printed in Germany

#### BERTHOLD TECHNOLOGIES GmbH & Co. KG

Calmbacher Str. 22 75323 Bad Wildbad Germany www.Berthold.com

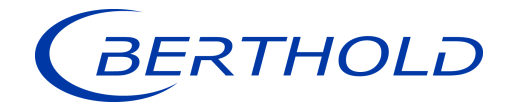

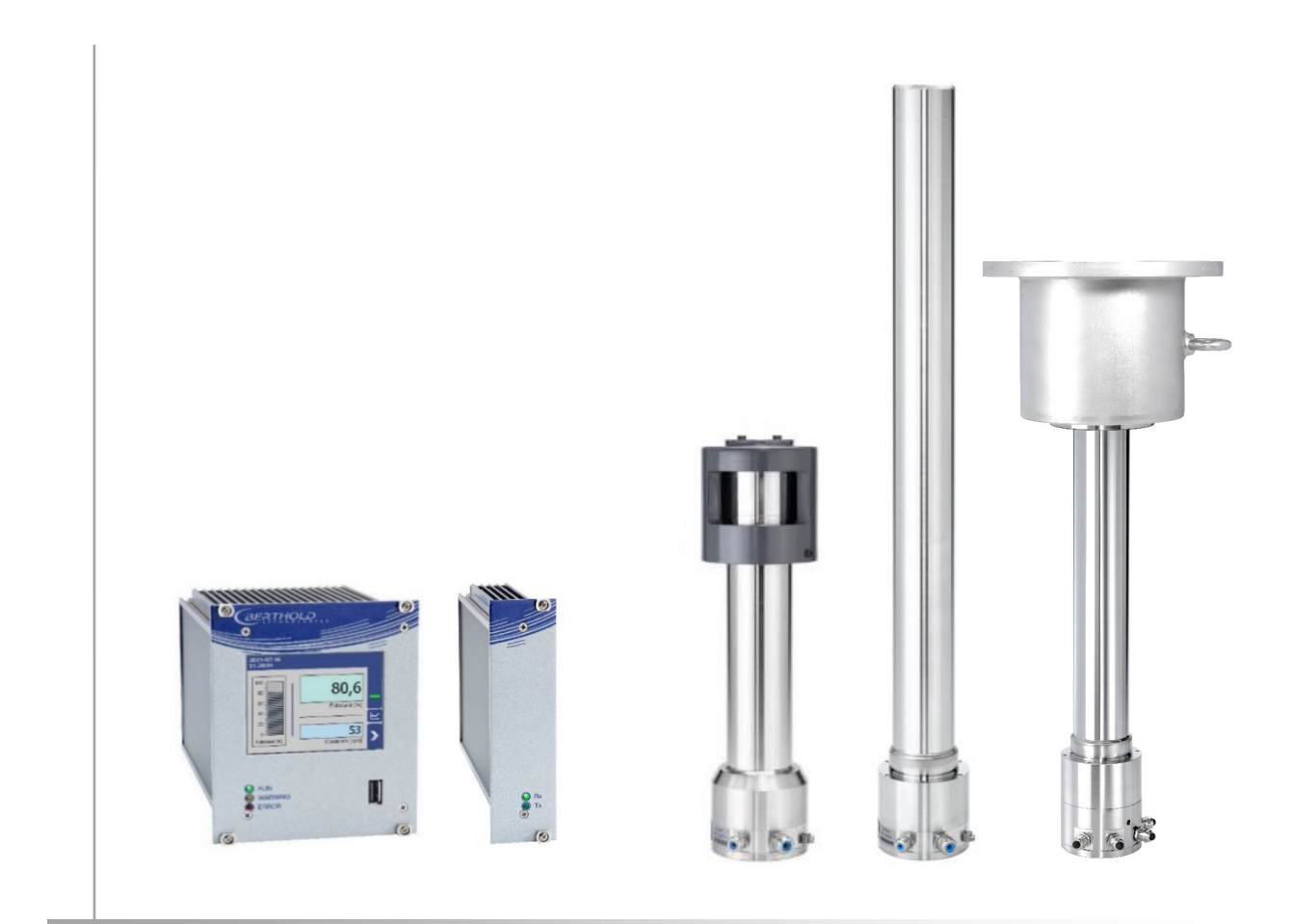

Unité d'évaluation **DUO** SERIES LB 47x

Détecteurs DUO XPERT LB 4700

Informations sur la sécurité 56925BA59

Rev. No.: 04, 09/2019

# A propos de ce manuel d'utilisation

## 1.8 Avertissement

Les avertissements sont identifiés comme suit :

#### Signalement

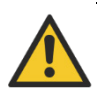

Source et conséquence Explication si requise

Prévention

- En cas de danger
- Symboles d'alerte :
- Signalement :
- Source :
- Conséquence :
- Prévention :
- En cas de danger :
- (triangle d'alerte) attire l'attention sur le risque. Indique la sévérité du danger.
- Précise le type ou la source de danger.
  - Décrit les conséquences d'un non respect.
    - Précise comment le risqu**e** peut être écarté.
    - Précise quelles actions sont requises en cas d'occurrence du risque

## 1.8.1 Symboles employés dans le manuel d'utilisation

Dans ce manuel, les avertissements indiqués avant les instructions d'utilisation se réfèrent aux risques de blessures ou de dégâts matériels. Les mesures de prévention de danger décrites doivent être respectées.

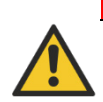

#### DANGER

Indique un danger majeur imminent, qui entraînera certainement des blessures sérieuses ou la mort s'il n'est pas évité.

#### **AVERTISSEMENT**

Indique un danger potentiel qui peut entraîner des blessures sérieuses ou la mort s'il n'est pas évité.

#### PRUDENCE

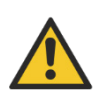

Se réfère à une situation potentiellement dangereuse qui peut entraîner des blessures physiques mineures ou graves, ou des dégâts matériels si elle n'est pas évitée.

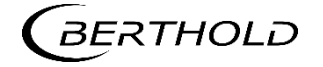

#### RECOMMANDATION

F

Si cette information n'est pas appliquée, un dysfonctionnement et/ou un dégât matériel peuvent apparaître.

#### IMPORTANT

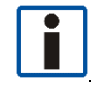

Les sections identifiées avec ce symbole signalent des informations importantes du produit ou de son fonctionnement.

## Тір

Fournit des conseils sur l'application ou d'autres informations utiles.

## 1.8.2 Symboles utilisés sur l'appareil

#### Lire le manuel d'utilisation

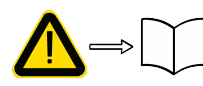

Veuillez suivre les instructions dans ce manuel d'utilisation.

#### Décharge électrostatique

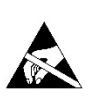

Veuillez noter les instructions de manipulation. Composants sensibles aux décharges électrostatiques. Veuillez suivre les instructions de ce manuel d'utilisation.

#### Connexion de mise à la terre

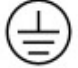

Raccorder le conducteur de mise à la terre à cet endroit.

#### **Raccordement equipotentiel**

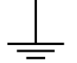

Raccorder le conducteur d'équipotentialité à cet endroit

#### **Tension continue**

L'appareil fonctionne en tension continue et ne doit être raccordé qu'à une source de tension continue.

#### **Tension alternative**

L'appareil fonctionne en tension alternative et ne doit être raccordé qu'à une source de tension alternative.

#### Déchet non domestique

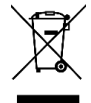

Cet appareil électrique ne doit pas être éliminé avec les déchets domestiques

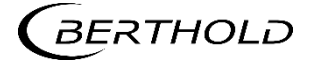

## 1.9 Conformité

La société Berthold déclare par la présente, sous son entière responsabilité, que la conception de ce produit mis sur le marché par Berthold est conforme aux directives EU indiquées dans la déclaration de conformité originale.

Cette disposition devient nulle en cas de modifications non autorisées par Berthold ou dans le cas d'une utilisation impropre.

Pour la déclaration de conformité originale, se «Technical information».

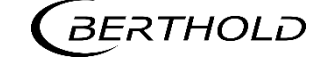

## **Z** Sécurité

## 2.1 Dangers et mesures de sécurité

- Lire ces instructions entièrement et avec attention avant d'utiliser l'appareil.
- Stocker ces instructions dans un endroit accessible à tous les utilisateurs en permanence.

## 2.2 Utilisation appropriée

#### Ce qui suit constitue une utilisation appropriée :

- Se conformer strictement aux instructions et séquences d'utilisation mentionnées. Ne pas procéder à des pratiques différentes non autorisées qui pourraient engager votre sécurité et la fiabilité fonctionnelle de l'EVU !
- Suivre les instructions de sécurité mentionnées !
- Effectuer les opérations de maintenance prescrites ou les faire réaliser pour vous !
- Utiliser uniquement les accessoires et pièces de rechange Berthold.

#### Utilisation inappropriée à éviter:

- Ne pas suivre les instructions de sécurité et les instructions pour l'utilisation, la maintenance et la mise au déchet indiquées dans le manuel.
- Un non respect quelconque avec le présent manuel d'utilisation pour le produit délivré.
- Appliquer des dispositions et conditions non conformes à celles mentionnées dans les documents techniques, feuilles de spécifications, manuels d'utilisation et instructions de montage, ou tout autre document spécifique du constructeur.
- Utiliser l'appareil si des éléments sont endommagés ou corrodés. Ceci s'applique aussi aux joints et aux câbles.
- Modification ou changement des éléments du système.
- L'appareil ne doit pas être installé en atmosphère explosive et de ce fait, ne peut pas être utilisé dans une telle atmosphère. Il n'est pas antidéflagrant.
- Utilisation...
  - o où les éléments sous tension sont accessibles.
  - dans un boîtier mural avec presse-étoupes insuffisamment étanches et/ou non adaptés pour le passage des câbles.
- Utilisation sans les précautions de sécurité recommandées par le constructeur.
- Manoeuvre inappropriée ou oubli des équipements de sécurité présents.

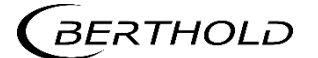

Berthold assume la responsabilité de la garantie seulement dans le cadre de ses spécifications publiées.

Si le produit est utilisé dans des conditions autres que celles décrites dans le présent manuel, la sécurité du produit est compromise et la garantie devient nulle.

#### RECOMMANDATION

L'appareil n'est pas conforme à IEC 61508 « Sureté de fonctionnement des systèmes comportant des composants électriques, électroniques ou électroniques programmables »

#### 2.3 Qualification du personnel

#### RECOMMANDATION

Le minimum requis pour intervenir sur nos appareils ou pour les utiliser est un personnel avec des connaissances générales complétées par une formation d'un expert ou d'une personne autorisée.

A plusieurs endroits dans ce manuel d'utilisation, il est fait références à des groupes de personnes avec des qualifications particulières et à qui différentes tâches peuvent être confiées pendant l'installation, l'utilisation et la maintenance.

Les trois groupes de personnes sont :

- Employés avec des connaissances générales
- Experts
- Personnes autorisées

#### Employés avec connaissances générales

#### RECOMMANDATION

Les employés avec des connaissances générales doivent être guidés par un expert pour le moins. Lors de la mise en œuvre de matières radioactives, la personne compétente en radioprotection doit être consultée.

Les employés avec connaissances générales sont, par exemple, des techniciens, des soudeurs, qui vont assurer différentes tâches lors du transport, de l'assemblage et de l'installation de l'appareil sous l'encadrement d'une personne autorisée. Il peut s'agir aussi de personnel de montage du site. Les personnes concernées doivent posséder une expérience dans la manipulation du produit.

#### Experts

Les experts sont des personnes avec des compétences suffisantes dans le domaine requis, dues à leur formation spécialisée et qui sont familiers avec les lois nationales relatives à la santé et la sécurité, les règlements concernant la prévention des accidents, et les usages techniques applicables.

Le personnel expert doit être capable de déterminer et d'évaluer le résultat de ses tâches et doit être très familier avec le contenu de ce manuel d'utilisation.

#### Personnes autorisées

Les personnes autorisées sont celles désignées pour les tâches correspondantes dans le cadre de dispositions réglementaires, ou celles dûment autorisées par Berthold pour des tâches particulières. Lors de la mise en œuvre de matières radioactives, la personne compétente en radioprotection doit être consultée.

## 2.4 Les obligations de l'opérateur

L'opérateur de ces appareils doit régulièrement former son personnel sur les sujets suivants :

- Connaissance et utilisation du manuel d'utilisation et des clauses légales.
- Utilisation prévue de l'appareil.
- Respect des instructions de sécurité du site et des conditions d'utilisation de l'opérateur.
- Gestion régulière de la maintenance du produit.

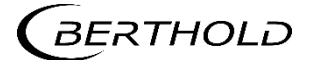

Sous réserve de modifications dans le cadre du progrès technique.

© BERTHOLD TECHNOLOGIES GmbH & Co. KG 09/2019

langue: Français Rev.-Nr.: 04

Imprimé en Allemagne

#### BERTHOLD TECHNOLOGIES GmbH & Co. KG

Calmbacher Str. 22 75323 Bad Wildbad Germany www.Berthold.com

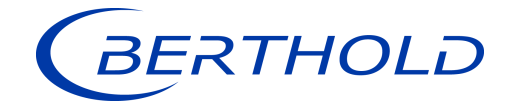

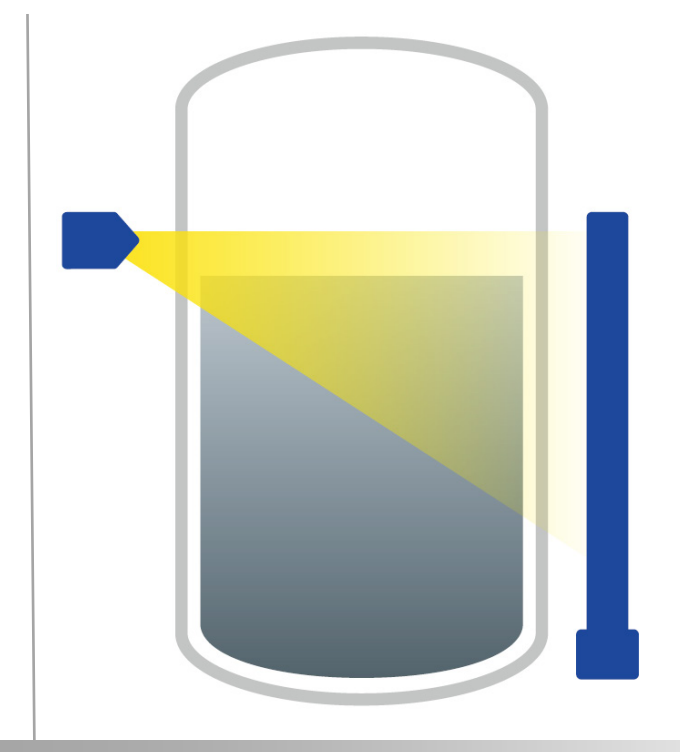

## Level *Füllstand* Technical Information *Technische Information*

56925TI1L Rev. No.: 04, 05/2021

**Process Control** 

## 1. Information on 2-Wire Technology

The DuoSeries/DuoXPERT measuring system consists of a scintillation detector and a sophisticated evaluation unit (DuoXPERT) for display and operation.

The evaluation unit is a state-of-the-art control unit with robust 3.5" TFT touch panel, powerful Dual Core CPU and diverse operator interfaces. Advanced self-diagnostics and monitoring features ensure a safe function of the system. Furthermore, the data logging functionality allows operators to analyze their processes in depth, e.g. develop trends, track process changes etc.

#### Sophisticated Measuring System in 2-Wire Technology

- Unique: Radiometric system with intrinsically safe power supply (Full Ex-i) for detectors
- Real 2-wire technology, only 2 wires in the field
- Advanced self-diagnostics and monitoring features
- Easy to use touch screen panel for local display and operation
- Integrated gas density compensation feature
- Direct replacement of predecessor model LB 440
- Interfaces with all 2-wire detectors LB 44xx, LB 54xx and LB 47xx
- Optional Radiation Interference Discrimination (LB 470RID)

## 1. Informationen zur 2-Leiter Technologie

Das DuoSeries / DuoXpert Messsystem besteht aus einem Detektor mit Szintillatortechnolgie sowie einer separaten Auswerteeinheit zur Anzeige und Bedienung.

Die moderne Auswerteeinheit verfügt über ein 3,5" Touch Panel, eine starke Dual Core CPU und verschiedenen Bedien-Optionen. Erweiterte Funktionen zur Selbstdiagnose und Überwachung sorgen zudem für höchste funktionale Sicherheit der Messung im Betrieb. Darüber hinaus können die Betreiber die Daten-Log Funktionen für eine detaillierte Prozessanalyse nutzen und so zum Beispiel Trends entwickeln oder Prozessänderungen nachvollziehen.

#### Hochentwickeltes Messsystem in 2-Leiter Technologie

- Einzigartig: Radiometrische Messung mit eigensicherer Spannungsversorgung (Voll Exi) für den Detektor
- Echte 2-Leiter Technik, nur 2 Adern im Feld
- Verbesserte Diagnosefunktionen und Selbstüberwachung
- Einfache, intuitive Bedienung über Touchscreen
- Integriertes Feature zur Kompensation von Gas-Phasen Schwankungen
- Volle Kompatibilität zum Vorgängermodell LB 440
- Kompatibel zu alle 2-Leiter Detektoren LB 44xx, LB 54xx und LB 47xx
- Optionale Störstrahlungserkennung (LB 470RID)

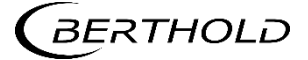

## 1.1. Measurement Arrangements with Rod Detector

1.1. Messanordnungen mit Stabdetektor

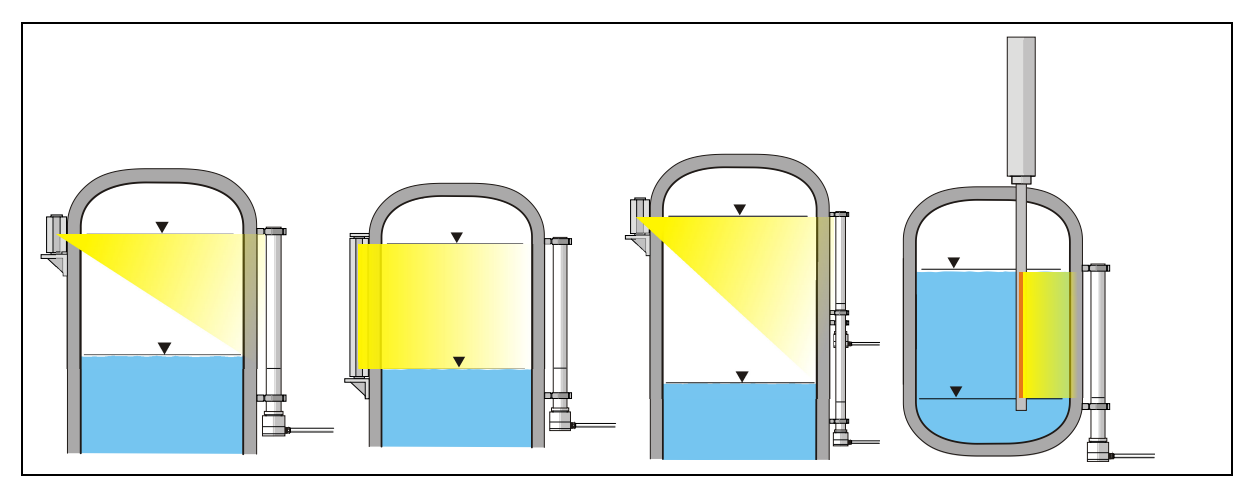

TI-Abb. 1 Beispielhafte Messanordnungen mit Stabdetektor Exemplary measurement arrangements with rod detector

## 1.2. Measurement Arrangements with Point Detector

1.2. Messanordnungen mit Punktdetektor

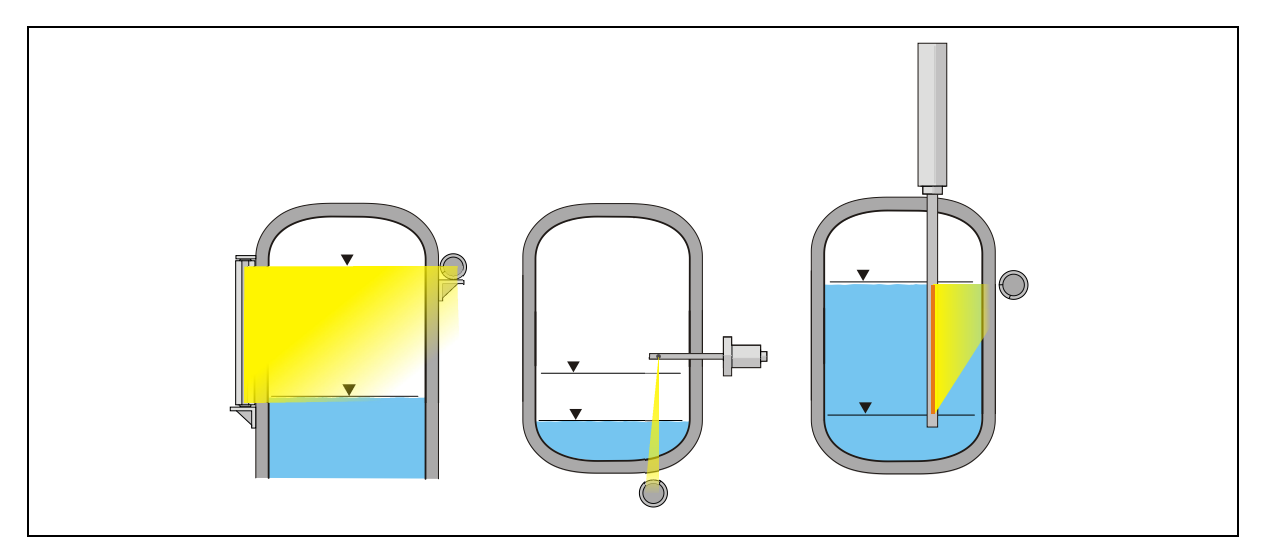

TI-Abb. 2 Exemplary measurement arrangements with point detector Beispielhafte Messanordnungen mit Punktdetektor

## 2. Evaluation Unit

The modules can be installed either in wall housings or 19" subracks. It can be equipped differently, depending on requirements. The rear clamp blocks or terminal panels are used for the electrical connection.

#### 

Danger to life due to explosion!

- This version of the evaluation unit is not explosion protected and is not designed for hazardous environments.
- Please note the applicable documents for versions of the evaluation unit for intrinsically safe operation, see operating manual chapter 1.1.

#### NOTICE

#### Note the compatibility!

 Detector of the type LB 44xx and LB 54xx can capture measurement data only with master EVU.

## 2. Auswerteeinheit

Die Module können entweder in Wandgehäusen oder 19"-Baugruppenträgern eingebaut und kann je nach Bedarf unterschiedlich bestückt werden. Zum elektrischen Anschluss werden die rückwärtigen Klemmenblöcke oder Anschlussplatinen verwendet.

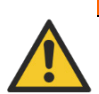

#### **▲ WARNUNG**

Lebensgefahr durch Explosion!

- Diese Ausführung der Auswerteeinheit ist nicht ex-geschützt ausgeführt und darf nicht in explosionsgefährdete Bereiche verwendet werden.
- Beachten Sie für Ausführungen der Auswerteeinheit für den eigensicheren Betrieb die mitgeltenden Dokumente, siehe Betriebsanleitung Kapitel 1.1.

#### HINWEIS

#### Kompatibilität beachten!

Messdaten der Detektoren vom Typ LB 44xx und LB 54xx können nur mit einem Master-Modul erfasst werden.

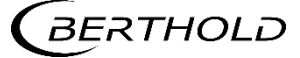

## 2.1. Installation Variants Wall Housing

2.1. Installationsvarianten Wandgehäuse

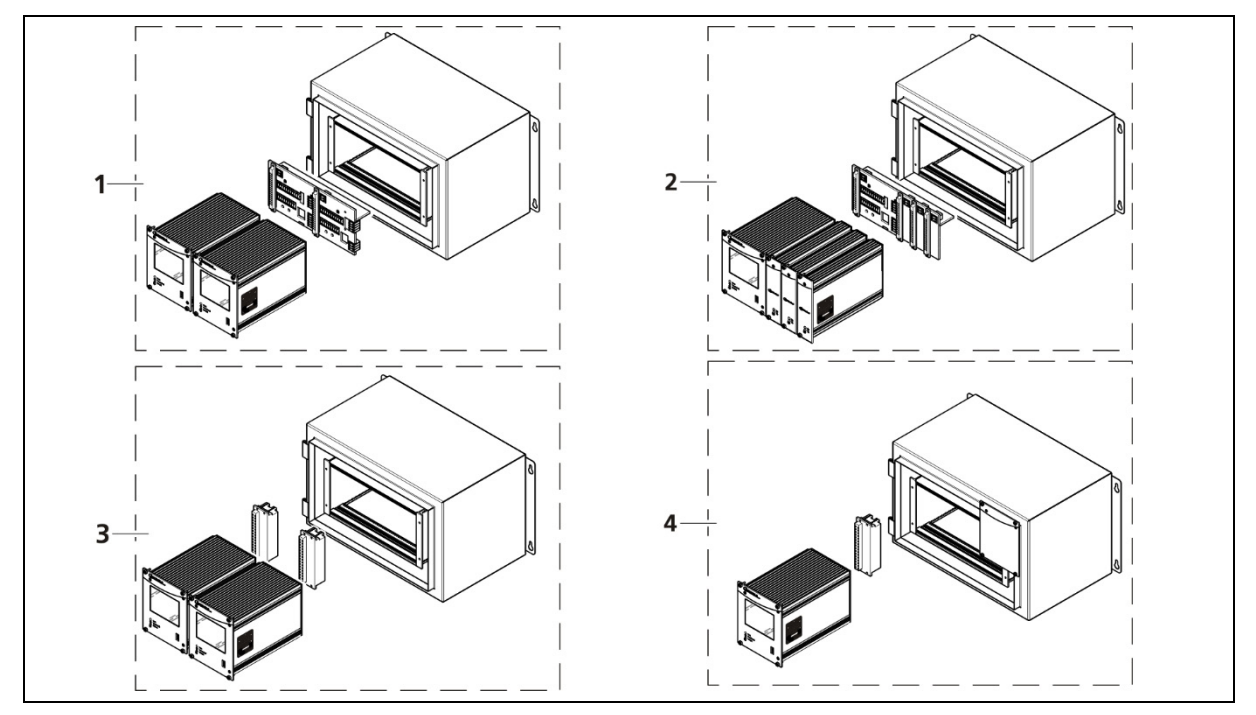

#### TI-Abb. 3 Installation variants wall housing Installationsvarianten Wandgehäuse

| ltem<br><i>Pos.</i> | Compontens<br><i>Komponenten</i> | Connection<br>Anschluss                                                                                                    |
|---------------------|----------------------------------|----------------------------------------------------------------------------------------------------|
| 1                   | 2 Master                         | 1 Terminal panel master/master <sup>1</sup><br>1 Anschlussplatine Master/Master <sup>1</sup>                                               |
| 2                   | 1 Master, 3 Slaves               | 1 Terminal panel master/slave <sup>1</sup><br>1 Anschlussplatine Master/Slave <sup>1</sup>                                                 |
| 3                   | 2 Master                         | 2 Terminal blocks<br>2 Klemmenblöcke                                                                                                    |
| 4                   | 1 Master, 0 – 3 Slaves           | 1 Terminal block for master,<br>0 – 3 Terminal block for slave module<br>1 Klemmenblock für Master,<br>0 – 3 Klemmenblöcke für Slave Modul |

#### <sup>1</sup> NRTL certification US/CAN

<sup>1</sup> NTRL Zertifikat US/CAN

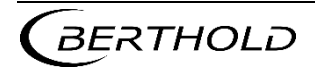

## 2.2. Installation Variants 19" Subrack

2.2. Einbauvarianten 19" Baugruppenträger

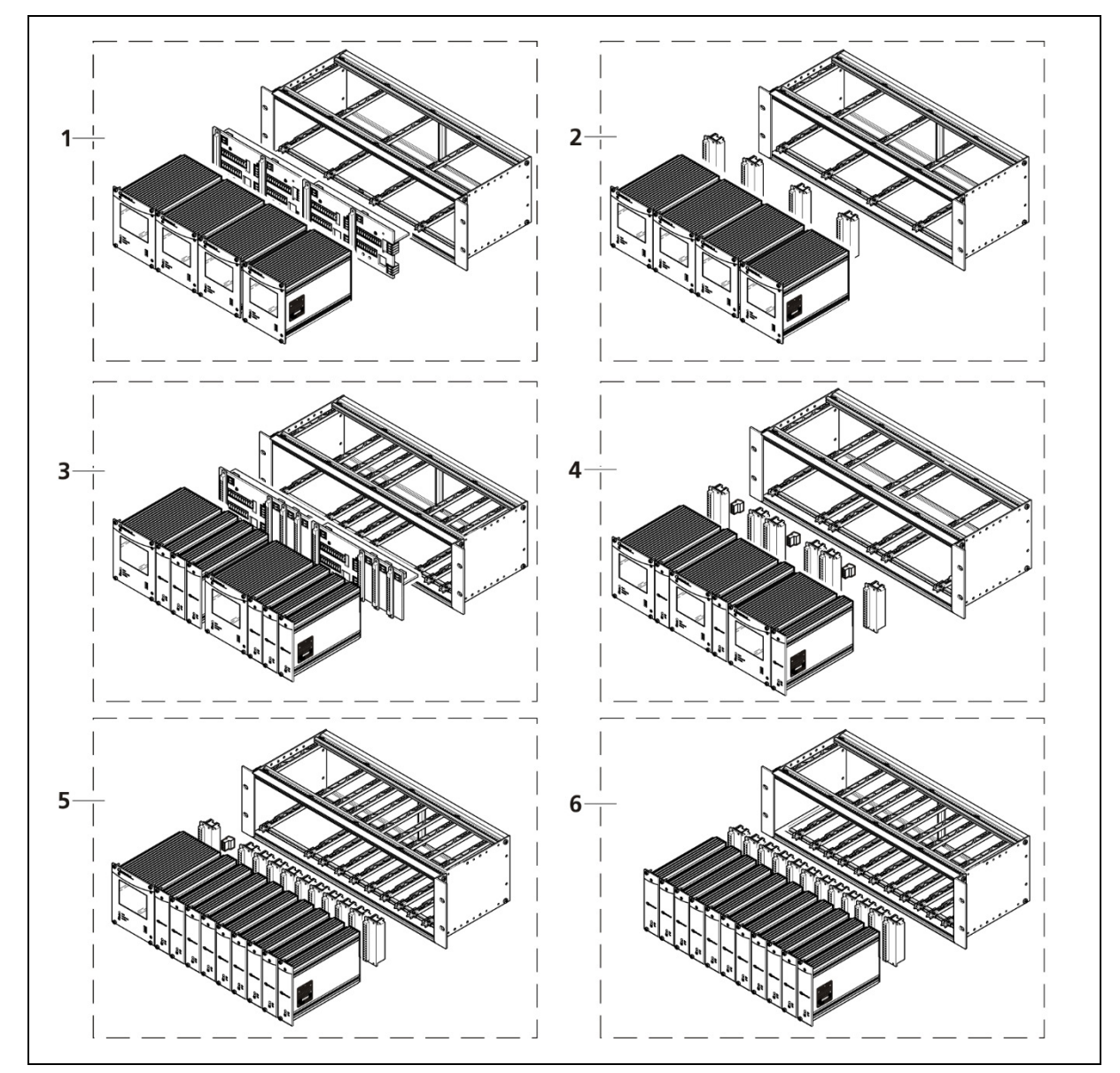

TI-Abb. 4 Installation variants 19" subrack Installationsvarianten 19" Baugruppenträger

| ltem<br><i>Pos.</i> | Compontens<br><i>Komponenten</i>    | Connection<br>Anschluss                                                        |
|---------------------|-------------------------------------|--------------------------------------------------------------------------------|
| 1                   | 4 Master                            | 2 Terminal panel master<br>2 Anschlussplatine Master                           |
| 2                   | 4 Master <sup>2</sup>               | 4 Terminal blocks<br>4 Klemmenblöcke                                           |
| 3                   | 2x (1 Master, 3 Slaves)             | 2 Terminal panel master/slave<br>2 Anschlussplatinen Master/Slave              |
| 4                   | 4x (1 Master, 1 Slave) <sup>2</sup> | 6 Terminal blocks; master/slave plugs<br>6 Klemmenblöcke; Master/Slave Stecker |

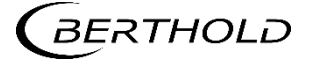

LB 470 / LB 470RID Level LB 470 / LB 470RID Füllstand

**DUO** XPERT

Technical Information Technische Information

| 5 | 1 Master, 9 Slaves <sup>2</sup> | 10 Terminal blocks; master/slave plug<br>10 Klemmenblöcke; Master/Slave Stecker |
|---|---------------------------------|---------------------------------------------------------------------------------|
| 6 | 11 Slaves <sup>2</sup>          | 11 Terminal blocks<br>11 Klemmenblöcke                                          |

<sup>2</sup>Application example. The modules can be arranged arbitrarily with terminal blocks.

<sup>2</sup> Anwendungsbeispiele. Mit Klemmenblöcken können Module frei zusammengestellt werden.

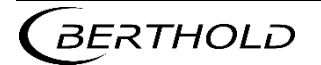

## 2.3. Connection Diagram Terminal Board Master/Master

2.3. Anschlussplan Anschlussplatine Master/Master

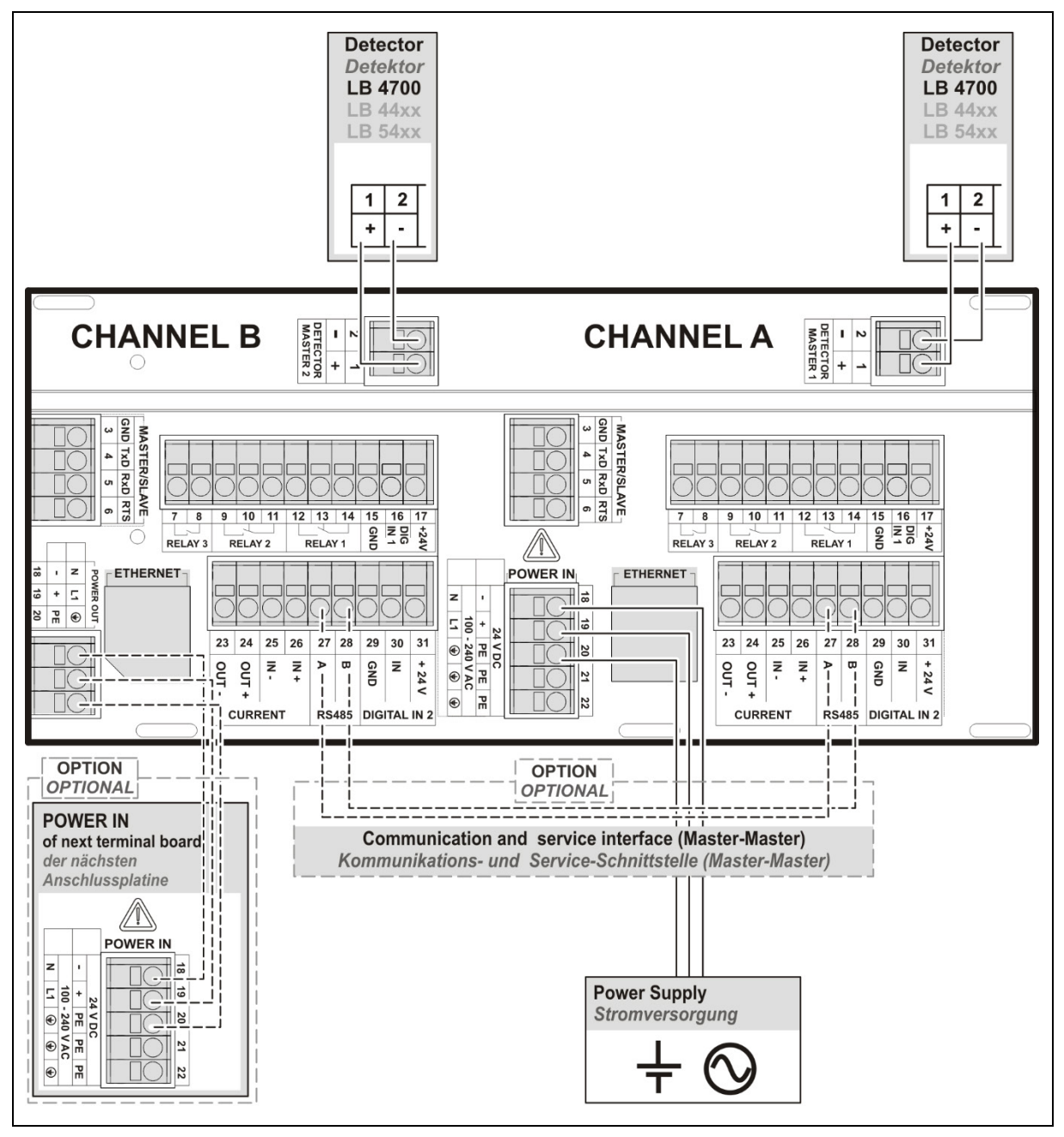

TI-Abb. 5 Connection Diagram Terminal Board Master/Master Anschlussplan Anschlussplatine Master/Master

#### IMPORTANT

In a 19 "subrack for 4 masters (Mat. No. 59484), there is another one with Channel C / D next to the connector board for Channel A / B. The channel assignment of Channel C / D is identical to that of Channel A / B.

LB 44xx and LB 54xx detectors can only be operated with master evaluation units, which can be used as slave units in cascaded systems.

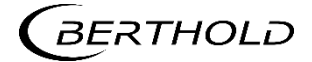

#### WICHTIG

i

In einem 19" Baugruppenträger für 4 Master (Mat. Nr. 59484), ist neben der oben gezeigten Anschlussplatine für Channel A/B, eine weitere mit Channel C/D enthalten. Die Klemmenbelegung von Channel CID ist identisch mit der von Channel A/B.

Detektoren vom Typ LB 44xx und LB 54xx können nur mit Master-Auswerteeinheiten betrieben werden, welche bei kaskadierten Systemen als Slaves eingesetzt werden können.

#### Terminals terminal board master/master

Klemmen Anschlussplatine Master/Master

| #                                                    | Connection<br>Anschluss | Function<br><i>Funktion</i>                                                                                     |
|------------------------------------------------------|-------------------------|----------------------------------------------------------------------------------------------------|
| 1                                                    | DETECTOR MASTER +       | Connection Detector LB 4700 / LB 44xx / LB 54xx<br>Verbindung Detektor LB 4700 / LB 44xx / LB 54xx              |
| 2                                                    | DETECTOR MASTER -       |                                                                                                    |
| 3                                                    | MASTER/SLAVE GND        | Connection of additional slave units<br>Anschluss von weiteren Slave-Einheiten                                  |
| 4                                                    | MASTER/SLAVE TxD        |                                                                                                    |
| 5                                                    | MASTER/SLAVE RxD        |                                                                                                    |
| 6                                                    | MASTER/SLAVE RTS        |                                                                                                    |
| 7                                                    | RELAIS 3 NC             | DIGITAL OUT                                                                                                    |
| 8                                                    | RELAIS 3 COM            |                                                                                                    |
| 9                                                    | RELAIS 2 NC             | DIGITAL OUT                                                                                                    |
| 10                                                   | RELAIS 2 NO             |                                                                                                    |
| 11                                                   | RELAIS 2 COM            |                                                                                                    |
| 12                                                   | RELAIS 1 NC             | Error DIGITAL OUT<br>Fehler DIGITAL OUT                                                                         |
| 13                                                   | RELAIS 1 NO             |                                                                                                    |
| 14                                                   | RELAIS 1 COM            |                                                                                                    |
| 15                                                   | DIGITAL IN 1 GND        | GND                                                                                                    |
| 16                                                   | DIGITAL IN 1 IN         | Logic Input                                                                                                    |
| 17                                                   | + 24 V (GND>15)         | 24 V out (max. 200 mA)                                                                                          |
| 18                                                   | POWER DC 24 V - / AC N  | 24 V DC / 100-240 V AC                                                                                          |
| 19                                                   | POWER DC 24 V + / AC L1 |                                                                                                    |
| 20                                                   | PE                      |                                                                                                    |
| 21                                                   | PE                      |                                                                                                    |
| 22                                                   | PE                      |                                                                                                    |
| 23                                                   | CURRENT OUT -           | 4 mA 20 mA                                                                                                    |
| 24                                                   | CURRENT OUT +           |                                                                                                    |
| 25                                                   | CURRENT IN –            | Not used for LB 470 / LB 470RID<br>Keine Verwendung bei LB 470 / LB 470RID                                      |
| 26                                                   | CURRENT IN +            |                                                                                                    |
| 27                                                   | RS 485 A                | Communication and service interface (Master-Master)<br>Kommunikations- und Serviceschnittstelle (Master-Master) |
| 28                                                   | RS 485 B                |                                                                                                    |
| 29                                                   | DIGITAL IN 2 GND        | GND                                                                                                    |
| 30                                                   | DIGITAL IN 2 IN         | Logic Input                                                                                                    |
| 31                                                   | + 24 V (GND> 29)        | 24 V out (max. 200 mA)                                                                                          |
| BERTHOLD         56925TI1L Rev.04, 05/2021         8 |                         |                                                                                                    |

## 2.4. Connection Diagram Terminal Board Master/Slave

2.4. Anschlussplan Anschlussplatine Master/Slave

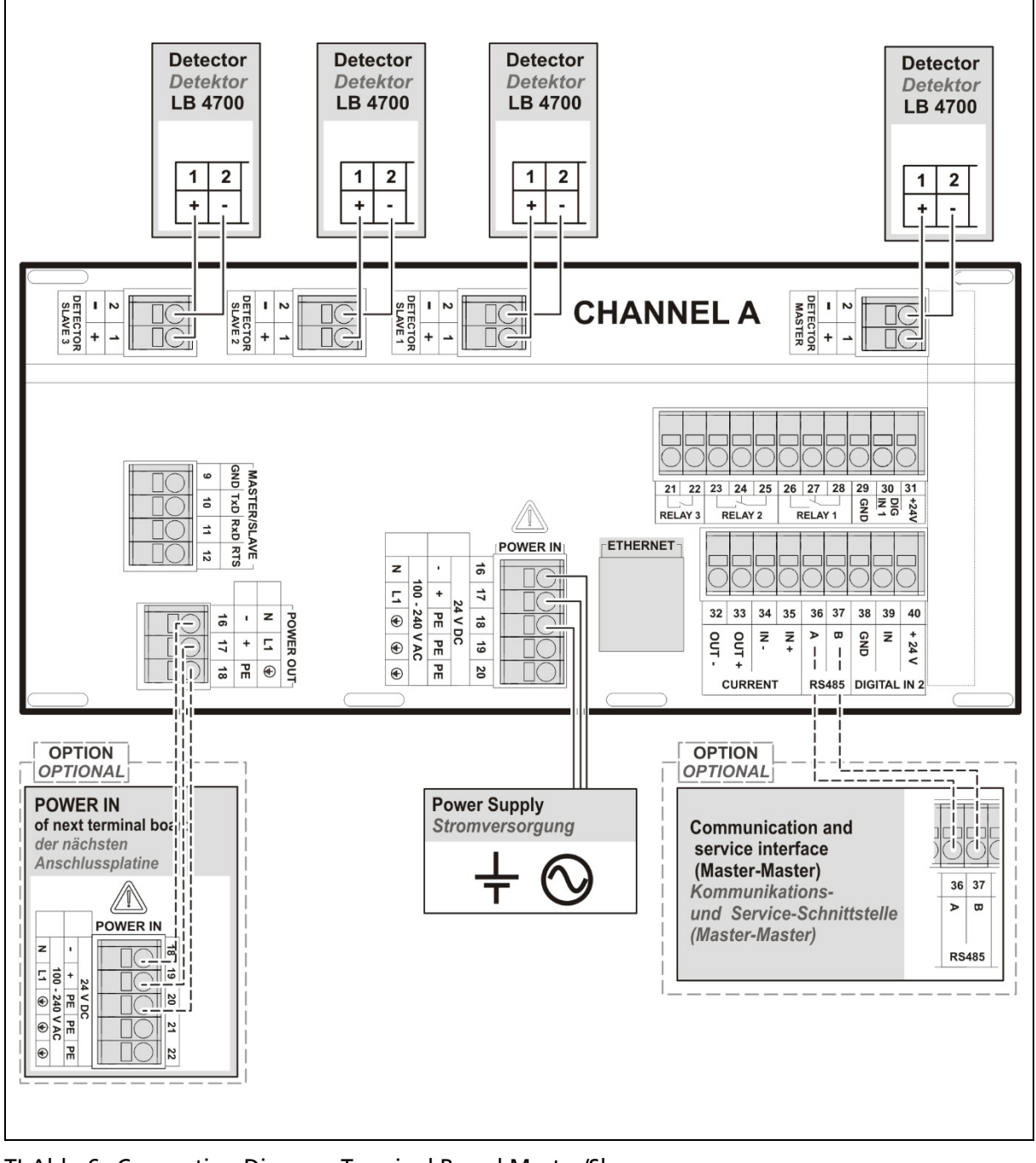

TI-Abb. 6 Connection Diagram Terminal Board Master/Slave Anschlussplan Anschlussplatine Master/Slave

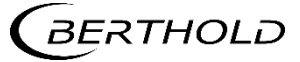
#### Terminals terminal board master/slave

Klemmen Anschlussplatine Master/Slave

| #                 | Connection<br>Anschluss | Function                                                                   |  |
|-------------------|-------------------------|----------------------------------------------------------------------------|--|
| 1                 | DETECTOR MASTER +       | Connection Detector LP 4700                                                |  |
| -<br>2            |                         | Verbindung Detektor LB 4700                                                |  |
| 1                 |                         |                                                                            |  |
| -<br>2            |                         | -                                                                          |  |
| 2<br>1            |                         |                                                                            |  |
| י<br>ר            |                         | Connection Detector LB 4700<br>Verbindung Detektor LB 4700                 |  |
| 2<br>1            |                         | -                                                                          |  |
| י<br>ר            |                         | -                                                                          |  |
| 2                 |                         |                                                                            |  |
| 10                |                         |                                                                            |  |
| 10                |                         | Anschluss von weiteren Slave-Finheiten                                     |  |
| 17                |                         |                                                                            |  |
| 12                |                         |                                                                            |  |
| 10                |                         | -                                                                          |  |
| 17                |                         | 24 \/ DC / 100-240 \/ AC                                                   |  |
| 10                |                         | 24 V DC7 100-240 V AC                                                      |  |
| 20                |                         | -                                                                          |  |
| 20                |                         |                                                                            |  |
| 21                |                         | DIGITAL OUT                                                                |  |
| 22                |                         |                                                                            |  |
| 25                |                         |                                                                            |  |
| 24                |                         | DIGITAL OUT                                                                |  |
| 25                |                         |                                                                            |  |
| 20                |                         | Error DIGITAL OUT                                                          |  |
| 27                |                         | Fehler DIGITAL OUT                                                         |  |
| 20                |                         | CND                                                                        |  |
| 29                |                         |                                                                            |  |
| 30                |                         |                                                                            |  |
| 31                | + 24 V (GND> 29)        | 24 V OUT (max. 200 mA)                                                     |  |
| 2C<br>22          |                         | 4 mA 20 mA                                                                 |  |
| 24                |                         |                                                                            |  |
| 24<br>25          |                         | Not used for LB 470 / LB 470RID<br>Keine Verwendung bei LB 470 / LB 470RID |  |
| 30                |                         |                                                                            |  |
| 0C<br>7C          |                         | Communication and service interface (Master-Master)                        |  |
| 5/<br>20          |                         | GND                                                                        |  |
| 50<br>20          |                         |                                                                            |  |
| 29                |                         | 24  V out (max, 200 m A)                                                   |  |
| 40                | +24 V (UND> 56)         | 24 V OUL (IIIAX. 200 IIIA)                                                 |  |
| <b>(</b> <i>E</i> | BERTHOLD                | 56925TI1L Rev.04, 05/2021 <b>10</b>                                        |  |

#### 2.5. Assignment Terminal Block Master EVU

2.5. Belegung Klemmenblock Master AWE

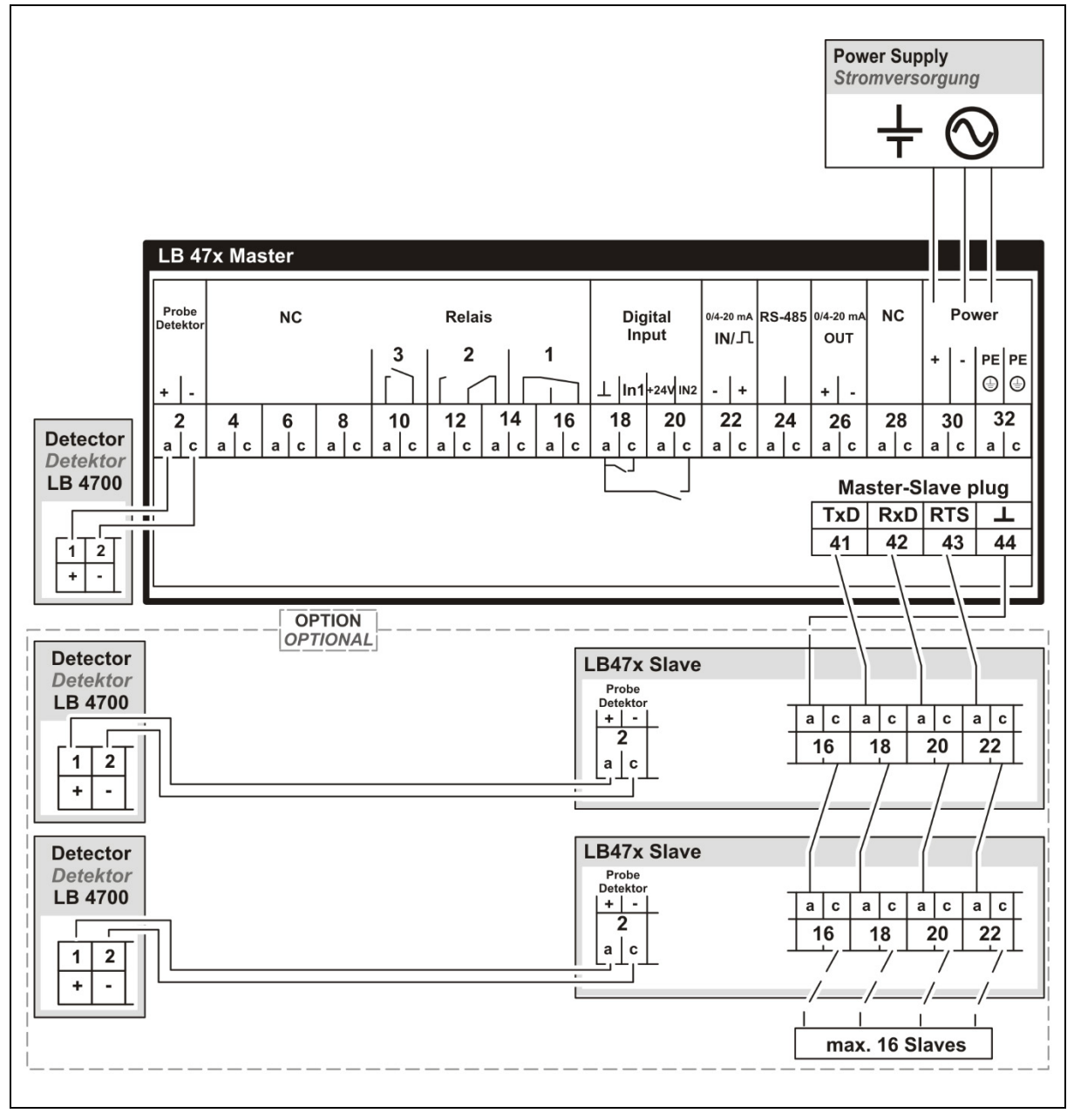

TI-Abb. 7 Assignment Terminal Block Master EVU Belegung Klemmenblock Master AWE

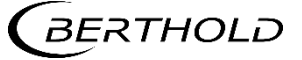

#### **Terminal Block Master EVU**

Klemmenblock Master AWE

|                             |        | Ç |           |   | Ą         |    |        |                              |
|-----------------------------|--------|---|-----------|---|-----------|----|--------|------------------------------|
|                             |        |   | )         | ( |           | ١. |        |                              |
| Signal                      | Pin    |   |           |   |           |    | Pin    | Signal                       |
| DETECTOR GND                | C - 2  |   | $\oslash$ |   | $\oslash$ |    | A - 2  | DETECTOR +                   |
| n.a. *                      | C - 4  |   | $\oslash$ |   | $\oslash$ |    | A - 4  | n.a. *                       |
| n.a. *                      | C - 6  |   | $\oslash$ |   | $\oslash$ |    | A - 6  | n.a. *                       |
| n.a. *                      | C - 8  |   | $\oslash$ |   | $\oslash$ |    | A - 8  | n.a. *                       |
| RELAIS 3 COM                | C - 10 |   | $\oslash$ |   | $\oslash$ |    | A -10  | RELAIS 3 NO                  |
| RELAIS 2 COM                | C - 12 |   | $\oslash$ |   | $\oslash$ |    | A - 12 | RELAIS 2 NO                  |
| RELAIS 1 NC                 | C - 14 |   | $\oslash$ |   | $\oslash$ |    | A - 14 | RELAIS 2 NC                  |
| RELAIS 1 COM                | C - 16 |   | $\oslash$ |   | $\oslash$ |    | A - 16 | RELAIS 1 NO                  |
| DIGITAL IN 1                | C - 18 |   | $\oslash$ |   | $\oslash$ |    | A - 18 | DIGITAL IN GND               |
| DIGITAL IN 2                | C - 20 |   | $\oslash$ |   | $\oslash$ |    | A - 20 | + 24 V (GND> A-18)           |
| CURRENT IN +                | C - 22 |   | $\oslash$ |   | $\oslash$ |    | A - 22 | CURRENT IN -                 |
| RS 485 B                    | C - 24 |   | $\oslash$ |   | $\oslash$ |    | A - 24 | RS 485 A                     |
| CURRENT OUT -               | C - 26 |   | $\oslash$ |   | $\oslash$ |    | A - 26 | CURRENT OUT +                |
| n.a. *                      | C - 28 |   | $\oslash$ |   | $\oslash$ |    | A - 28 | n.a. *                       |
| Main Netz N AC, DC 24 V (–) | C - 30 |   | $\oslash$ |   | $\oslash$ |    | A - 30 | Main Netz L1 AC, DC 24 V (+) |
| PE**                        | C - 32 |   | $\oslash$ |   | $\oslash$ |    | A - 32 | PE**                         |
|                             |        |   | C         | ( | C         |    |        |                              |

#### \* not assigned

nicht belegt

\*\* Protective conductor

Schutzleiter

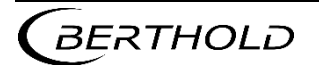

#### 2.6. Assignment Terminal Block Slave

2.6. Belegung Klemmenblock Slave

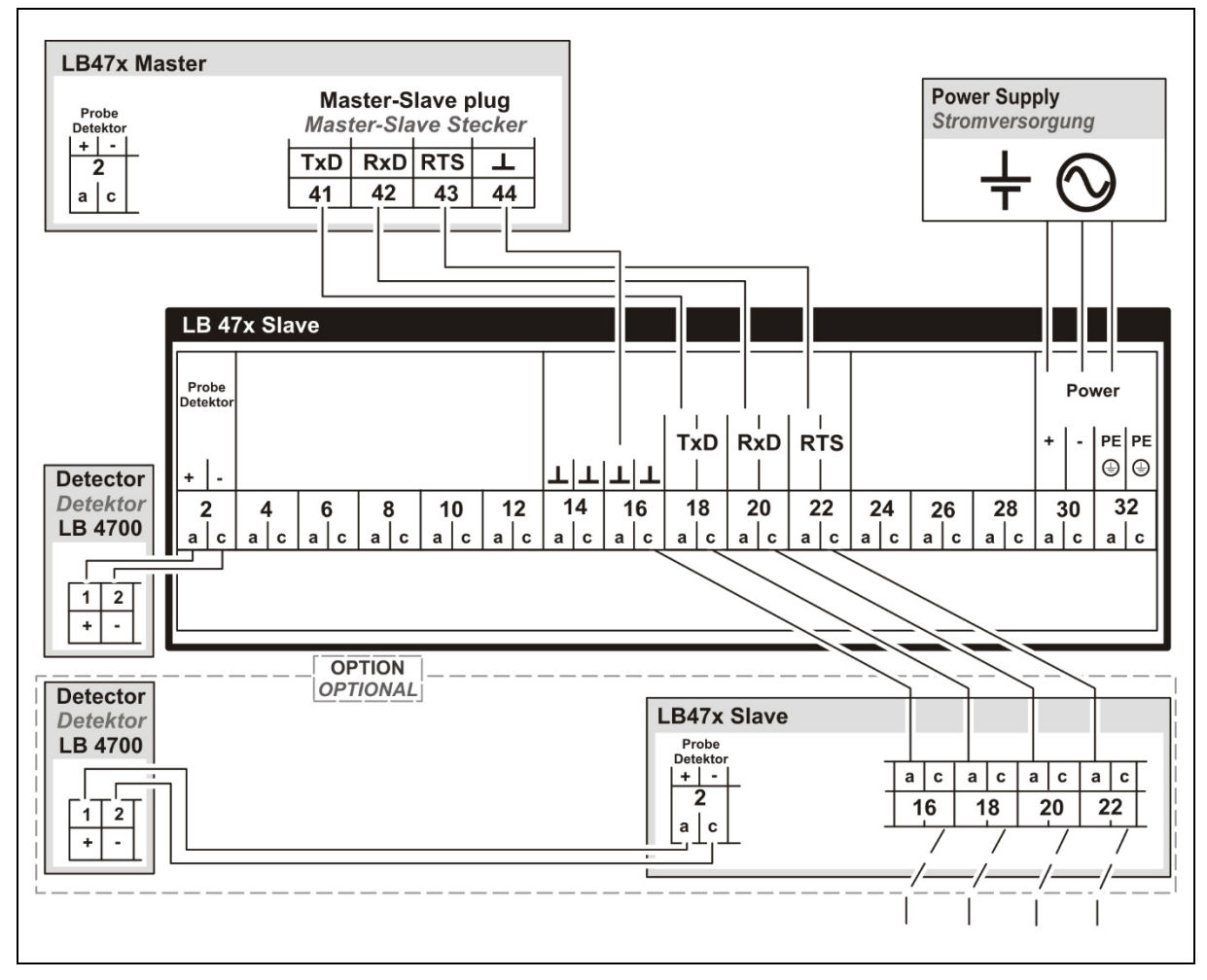

TI-Abb. 8 Assignment terminal block slave Belegung Klemmenblock Slave

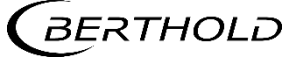

#### **Terminal Block Slave** Klammanhlack Slava

| Klemmenblock Slave                 |        | <b>C</b> |   |   | A                    |       |   |                              |
|------------------------------------|--------|----------|---|---|----------------------|-------|---|------------------------------|
| Signal                             | Pin    |          | ) | ( | 2                    | Pin   |   | Signal                       |
| DETECTOR SLAVE GND                 | C - 2  |          | Ø |   | Ø                    | A - 2 |   | DETECTOR SLAVE +15 V         |
| n.a**                              | C - 4  |          | Ø |   | Õ                    | A - 4 |   | n.a**                        |
| n.a**                              | C - 6  |          | Ø |   | Õ                    | A - 6 |   | n.a**                        |
| n.a**                              | C - 8  |          | Ø |   | Õ                    | A - 8 |   | n.a**                        |
| n.a**                              | C - 10 |          | Ø |   | Õ                    | A - 1 | 0 | n.a**                        |
| n.a**                              | C - 12 |          | Ø |   | Õ                    | A - 1 | 2 | n.a**                        |
| GND                                | C - 14 |          | Ø |   | $\overline{\oslash}$ | A - 1 | 4 | GND                          |
| GND                                | C - 16 |          | Ø |   | $\bigcirc$           | A - 1 | 6 | GND                          |
| TxD to zu SLAVE *                  | C - 18 |          | Ø |   | Ø                    | A - 1 | 8 | TxD from von MASTER/SLAVE    |
| RxD to zu SLAVE *                  | C - 20 |          | Ø |   | $\bigcirc$           | A - 2 | 0 | RxD from von MASTER/SLAVE    |
| RTS to zu SLAVE *                  | C - 22 |          | Ø |   | Ø                    | A - 2 | 2 | RTS from von MASTER/SLAVE    |
| n.a**                              | C - 24 |          | Ø |   | Ø                    | A - 2 | 4 | n.a**                        |
| n.a**                              | C - 26 |          | 0 |   | Ø                    | A - 2 | 6 | n.a**                        |
| n.a**                              | C - 28 |          | Ø |   | Õ                    | A - 2 | 8 | n.a**                        |
| Main <i>Netz</i> N AC, DC 24 V (–) | C - 30 |          | Ø |   | Ø                    | A - 3 | 0 | Main Netz L1 AC, DC 24 V (+) |
| PE ***                             | C - 32 |          | Ø |   | Ø                    | A - 3 | 2 | PE ***                       |
| * option                           |        |          | ) | ( | )                    |       |   |                              |

#### \* option

optional

#### \*\* not assigned

nicht belegt

\*\*\* Protective conductor

Schutzleiter

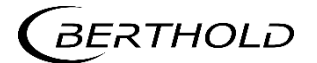

LB 470 / LB 470RID Level LB 470 / LB 470RID Füllstand

#### 2.7. Assignment Terminals Master/Slave Plug

2.7. Klemmenbelegung Master/Slave Stecker

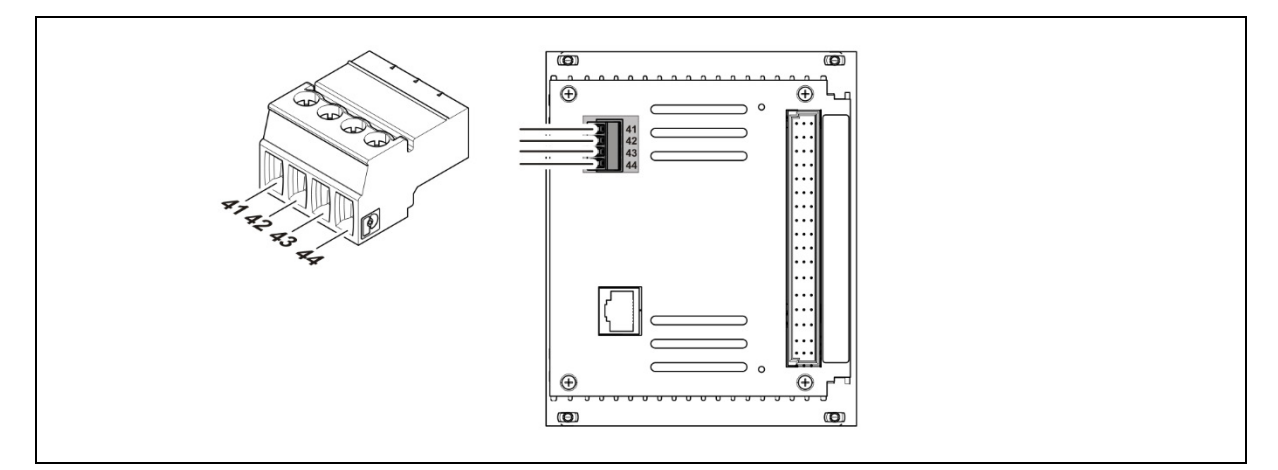

#### TI-Abb. 9 Assignment Terminal Master/Slave Plug Klemmenbelegung Master/Slave Stecker

| Signal | Pin |
|--------|-----|
| TxD    | 41  |
| RxD    | 42  |
| RTS    | 43  |
| GND    | 44  |

The master/slave plug is not used by applications with terminal panels. The master/slave plug is contained in the purchase order terminal block (Mat. No. 59477). In the case of existing 19" sub-rack and retrofitting to LB 470, the master-slave plug (Part No. 64608) must be ordered separately.

Der Master/Slave Stecker wird bei Einbauvarianten mit Anschlussplatinen nicht benötigt. Der Master/Slave Stecker ist im Lieferumfang des Klemmenblocks (Mat. Nr. 59477) enthalten. Bei der Nachrüstung eines 19" Baugruppenträgers mit LB 470 Modulen muss der Master-Slave Stecker (Mat. Nr. 64608) gesondert bestellt werden.

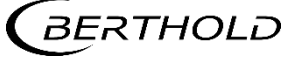

# 3. Wall Housing

## 3. Wandgehäuse

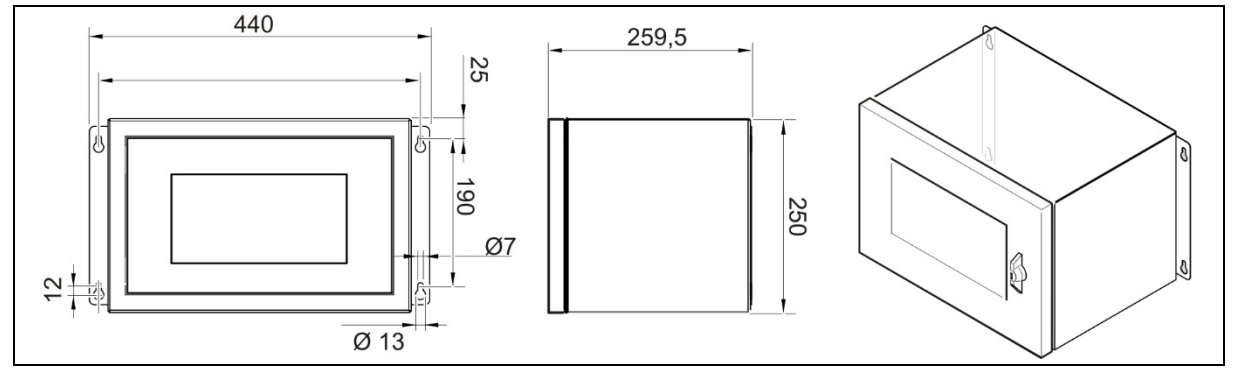

#### TI-Abb. 10

#### Drawing wall housing

Zeichnung Wandgehäuse

| Technical Data<br>Technische Daten                                                                |                                                                                                    |
|---------------------------------------------------------------------------------------------------|----------------------------------------------------------------------------------------------------|
| Max. assembly<br>Max. Bestückung                                                                  | <ul> <li>2 Master with terminal board (master/master)<sup>1</sup></li> <li>1 Master, 3 Slave with terminal board (master/slave)<sup>1</sup></li> <li>2 Master with calmp blocks<sup>2</sup></li> <li>2 Master mit Anschlussplatine (Master/Master)<sup>1</sup></li> <li>1 Master, 3 Slave mit Anschlussplatine (Master/Slave)<sup>1</sup></li> <li>2 Master mit Klemmenblöcken<sup>2</sup></li> </ul> |
| Weight (with circuit board,<br>without modules)<br>Gewicht (mit Anschlussplatine,<br>ohne Module) | 8.8 kg<br>8,8 kg                                                                                                    |
| Degree of protection<br>Schutzart                                                                 | IP65                                                                                                    |
| Operational temperature<br>Betriebstemperatur                                                     | -20°C +40°C                                                                                                    |
| Storage temperature<br>Lagertemperatur                                                            | -25 80°C                                                                                                    |
| General ambient conditions<br>Allgemeine Umgebungsbedin-<br>gungen                                | Overvoltage category: II<br>Pollution Degree: 2<br>Altitude: up to 2000 m<br>Rel. humidity: 93% or less<br>Überspannungskategorie: II<br>Verschmutzungsgrad: 2<br>Höhenlage: bis zu 2000 m<br>Rel. Luftfeuchtigkeit: 93% oder weniger                                                                                                    |
| User interface, colours<br>Oberfläche, Farbe                                                      | powder coated, grey<br>pulverbeschichtet, grau                                                                                                    |
| Cable entry<br>Kabeleinführung                                                                    | 8 x M16, 2 x M32                                                                                                    |
| <sup>1</sup> NRTL certification US/CAN<br><sup>2</sup> No certification                           | <sup>1</sup> NRTL Zertifikat US/CAN<br><sup>2</sup> Kein Zertifikat                                                                                                    |

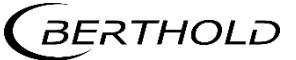

# 4. 19" Subrack

### 4. 19" Baugruppenträger

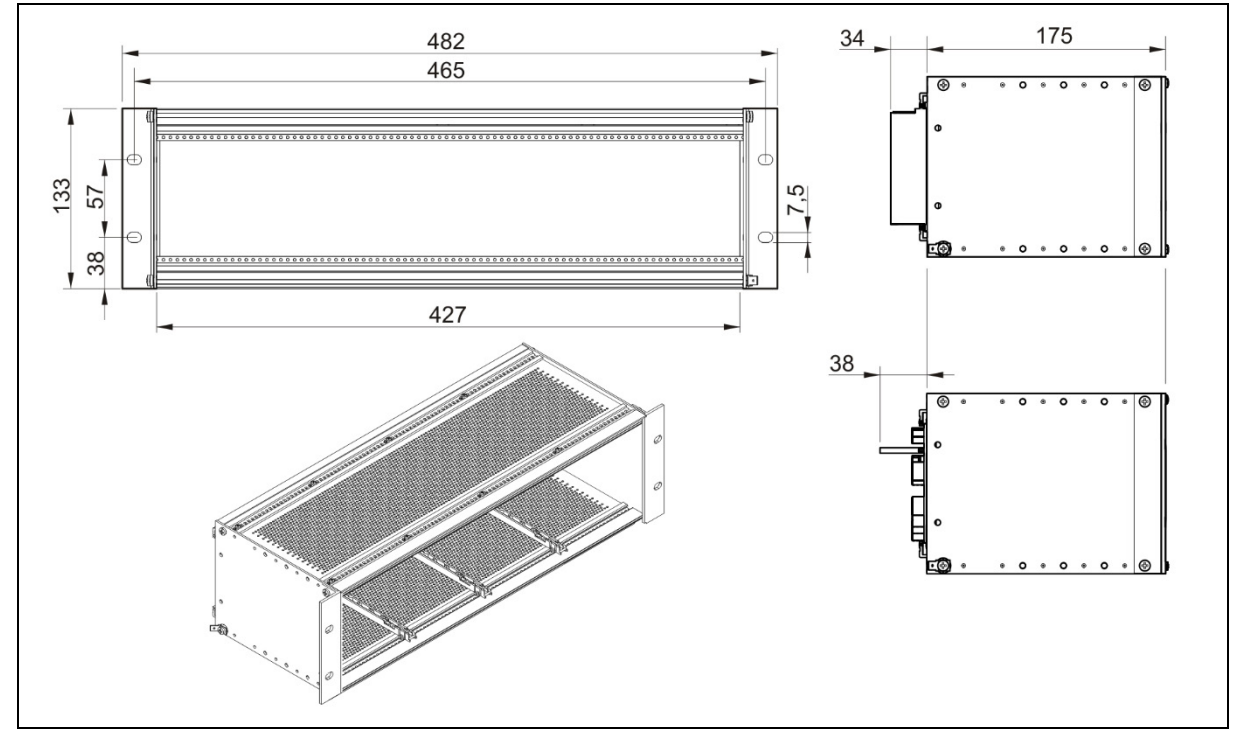

TI-Abb. 11Drawing 19" subrack<br/>Zeichnung 19" Baugruppenträger

| Technical Data<br>Technische Daten                                                                |                                                                                       |  |  |  |  |
|---------------------------------------------------------------------------------------------------|---------------------------------------------------------------------------------------|--|--|--|--|
| Standard units<br>Normeinheiten                                                                   | 3HE/84TE/5T                                                                           |  |  |  |  |
| Max. Assembly<br>Max. Bestückung                                                                  | 3 Master + 3 Slave / 2 Master + 6 Slave / 4 Master /<br>1 Master + 9 Slave / 12 Slave |  |  |  |  |
| Weight (with circuit board,<br>without modules)<br>Gewicht (mit Anschlussplatine,<br>ohne Module) | 1.4 kg<br>1,4 kg                                                                      |  |  |  |  |
| Weight terminal block<br>Gewicht Klemmenblock                                                     | 220 g                                                                                 |  |  |  |  |
| Operational temperature<br>Betriebstemperatur                                                     | -20°C +50°C, not condensing<br>-20°C +50°C, nicht kondensierend                       |  |  |  |  |
| Storage temperature<br>Lagerungstemperatur                                                        | -25°C +80°C                                                                           |  |  |  |  |
| Degree of protection<br>Schutzart                                                                 | IP20                                                                                  |  |  |  |  |

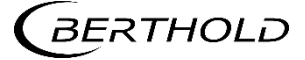

### 5. Master EVU

### 5. Master AWE

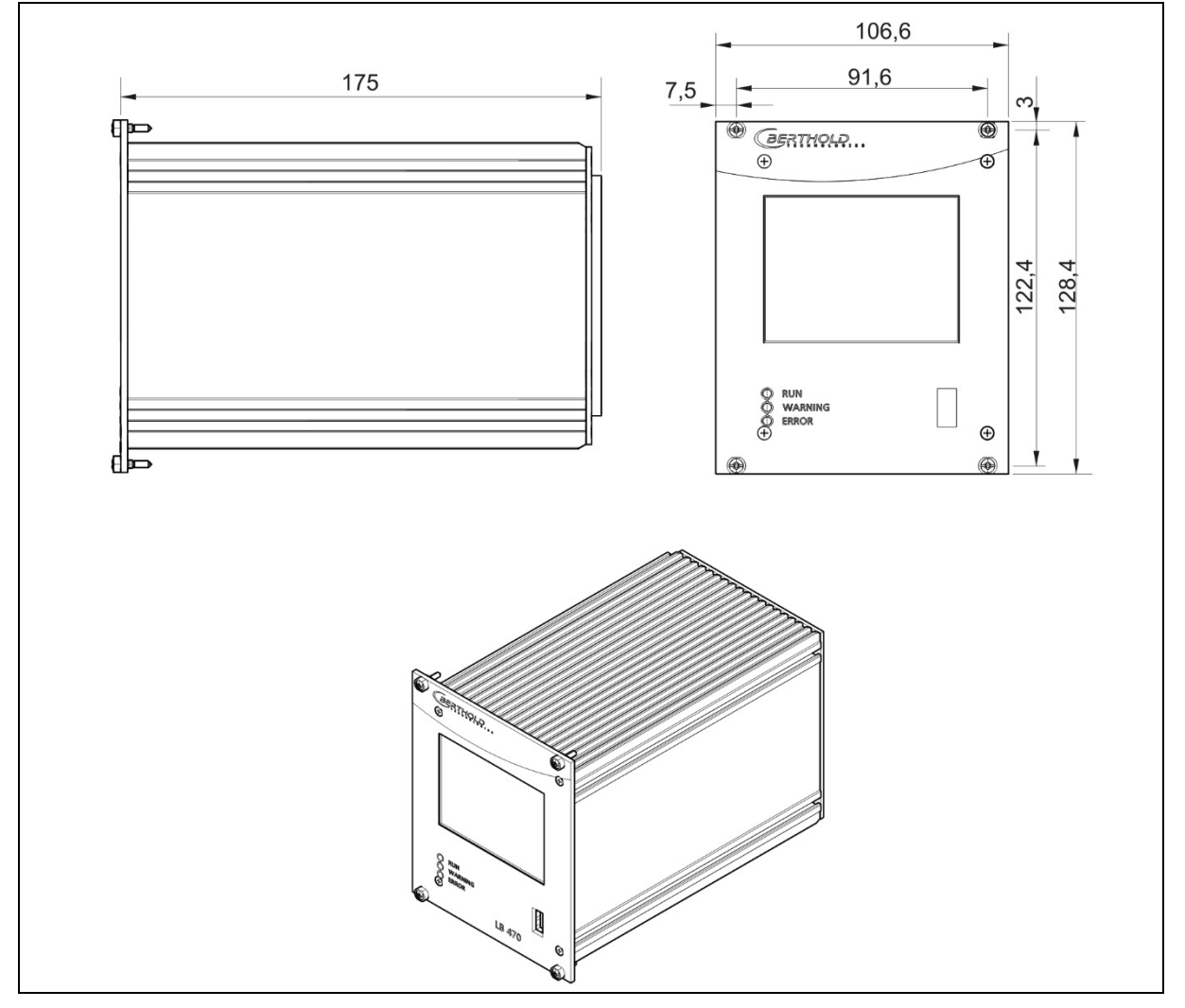

TI-Abb. 12 Drawing Master EVU Zeichnung Master AWE

| Technical Data<br>Technische Daten            |                                                                                                    |  |  |  |  |
|-----------------------------------------------|----------------------------------------------------------------------------------------------------|--|--|--|--|
| Weight<br>Gewicht                             | 1200 g                                                                                                    |  |  |  |  |
| Operational temperature<br>Betriebstemperatur | -20 °C +50 °C not condensing. Avoid direct sunlight. Unob-<br>structed air circulation must be provided to the sub-rack.<br>-20°C +50°C nicht kondensierend. Direkte Sonneneinstrah-<br>lung ist zu vermeiden. Für eine ungehinderte Luftzirkulation ist<br>zu sorgen. |  |  |  |  |
| Strorage temperature<br>Lagerungstemperatur   | -30° C +80° C                                                                                                    |  |  |  |  |
| Degree of protection<br>Schutzart             | IP20                                                                                                    |  |  |  |  |

| General ambient conditions           | Overvoltage category: II<br>Pollution Degree: 2<br>Altitude: up to 2000 m<br>Rel. humidity: 93% or less                                                                                                    |
|--------------------------------------|----------------------------------------------------------------------------------------------------|
| Allgemeine Umgebungsbe-<br>dingungen | Überspannungskategorie: II<br>Verschmutzungsgrad: 2<br>Höhenlage: bis zu 2000 m<br>Rel. Luftfeuchtigkeit: 93% oder weniger                                                                                       |
| Connections                          | USB port for the connection to the USB storage medium<br>Master/slave connection (4-pin) and plug<br>RJ45 connection for Ethernet (on back wall)<br>32-pin plug connector according to DIN 19465 Series C        |
| Anschlüsse                           | USB-Port zum Anschluss von USB-Speichermedium<br>Master/Slave Buchse (4-polig) und Stecker<br>RJ45-Buchse für Ethernet (an Rückwand)<br>32 polige Stiftleiste nach DIN 19465 Baureihe C                          |
| Display                              | graphical LCD display<br>320 x 240 points, 262,000 colours<br>Dimmable LED background lighting<br>Touchscreen                                                                                                    |
| Display                              | graphisches LCD-Display<br>320 x 240 Punkte, 262.000 Farben<br>Dimmbare LED Hintergrundbeleuchtung<br>Touchscreen                                                                                                |
| Computer core                        | Processor: Dual Core DSP/ARM Controller<br>clock frequency: 300 MHz internal (20 MHz external quartz)<br>ROM: 512 KByte<br>RAM: 64 MByte ext. SDRAM, 128 KByte int. shared RAM<br>FLASH: 8 MByte external serial |
| Rechnerkern                          | Prozessor: Dual Core DSP/ARM Controller<br>Taktfrequenz: 300 MHz intern (20 MHz externer Quarz)<br>ROM: 512 KByte<br>RAM: 64 MByte ext. SDRAM, 128 KByte int. shared RAM<br>FLASH: 8 MByte extern seriell        |

| Power Supply<br>Stromversorgung        |                                                               |
|----------------------------------------|---------------------------------------------------------------|
| Voltage                                | 100 240 V AC 50/60 Hz (wide range input) +/- 10%              |
| Spannung                               | 21 32 V DC (24 V DC power input)                              |
| Power consumption<br>Leistungsaufnahme | 22 VA, 15 W                                                   |
| <b>Fuses</b>                           | Internal, 2 x 250 V, 1A delayed, 5x20 mm, 1500 A breaking ca- |
| Sicherungen                            | pacity IEC 60127-2, 1x 250 V TR5 T80 mA (Ø 8,5 mm)            |

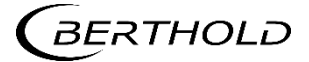

LB 470 / LB 470RID Level LB 470 / LB 470RID Füllstand

| Interfaces<br>Schnittstellen |                                                                                                    |
|------------------------------|----------------------------------------------------------------------------------------------------|
| Current Output               | <ul> <li>4-20mA internally switched from power source to sink current (according to NAMUR recommendation NE 006 and NE 043). Dip switch source/sink on the electronic board of the LB 47x. Standard setting is source current.</li> <li>Continuous short circuit proof and galvanically isolated (500 V). Internal resistance about 105 ohms max.</li> <li>Burden when operating as a power source: 850 ohms. Internal monitoring of the loop current and additional error signalling by hardware on detection of a fault condition.</li> </ul> |
| Stromausgang                 | 4-20mA (nach Namur-Empfehlung NE 006 und NE 043) intern von<br>Stromquelle auf Stromsenke umschaltbar. Dip-Schalter auf der Elektro-<br>nik-Platine in der Auswerteeinheit. Standard-Einstellung ist aktiver<br>Stromausgang.<br>Dauerhaft kurzschlussfest und potentialgetrennt (500 V).<br>Innenwiderstand ca. 105 Ohm max.<br>Bürde bei Betrieb als Stromquelle: 850 Ohm.<br>Interne Überwachung des Schleifenstroms und zusätzliche Fehlersignali-<br>sierung durch Hardware bei Erkennung eines Fehlerzustands.                            |
| Current input                | 4-20 mA (according to NAMUR recommendation NE 006 and NE 043)<br>switchable via software on frequency input, electrically isolated (500 V).<br>Internal resistance approx. 300 ohms max. input voltage: 24 V DC                                                                                                    |
| Stromeingang                 | 4-20 mA (nach Namur-Empfehlung NE 006 und NE 043) per Software<br>umschaltbar auf Frequenzeingang, potentialgetrennt (500 V). Innen-<br>widerstand ca. 300 Ohm max. Eingangsspannung: 24 V DC                                                                                                    |
| Impulse input                | Frequency 0 100 kHz, $U_{max} = 28 V$ ,<br>right angle signal form, low <1,5 V; high 4 - 28 V.<br>Switchable to current input                                                                                                    |
| Impulseingang                | Frequenz 0 100 kHz, U <sub>max</sub> = 28 V,<br>Rechteck-Signalform, Low <1,5 V; High 4 - 28 V.<br>Umschaltbar auf Stromeingang                                                                                                    |
| Digital outputs              | 3 relays, U <sub>max</sub> = 33 V AC <sub>eff</sub> , 46 V DC; I <sub>max</sub> = 1 A<br>functions: Relay 1: SPDT for error signalling<br>Relay 2: SPDT assignable by software<br>Relay 3: SPST assignable by software                                                                                                    |
| Digitale Ausgänge            | 3 Relais, U <sub>max</sub> = 33 V AC <sub>eff</sub> , 46V DC; I <sub>max</sub> = 1 A<br>Funktionen: Relais 1: SPDT zur Fehlersignalisierung<br>Relais 2: SPDT über Software zuweisbar<br>Relais 3: SPST über Software zuweisbar                                                                                                    |
| Digital inputs               | 2 x together electrically isolated (500 V)<br>Switch between DigIn and GND, U <sub>outmax</sub> approx. 24 V<br>Function configurable via software                                                                                                    |
| <i>Digitale Eingänge</i>     | 2 x gemeinsam potentialgetrennt (500 V),<br>Schalter zwischen Digln und GND, U <sub>outmax</sub> ca. 24 V<br>Funktion über Software konfigurierbar                                                                                                    |

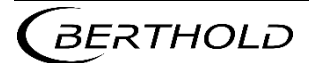

Technical Information Technische Information LB 470 / LB 470RID Level LB 470 / LB 470RID Füllstand

| External supply    | Output voltage:<br>Output current:                                                                      | 24 V DC<br>max. 150 mA                                                                                          |
|--------------------|----------------------------------------------------------------------------------------------------|----------------------------------------------------------------------------------------------------|
| Externe Versorgung | Ausgangsspannung:<br>Ausgangsstrom:                                                                     | 24 V DC<br>max. 150 mA                                                                                          |
| RS485              | For master/master con<br>not isolated from main<br>electrically isolated from                           | nmunication, and testing and evaluation purposes.<br>n electronics and USB port<br>om remaining I/Os (500 V)    |
| RS485              | für Master/Master Kor<br>tentialgetrennt von H<br>potentialgetrennt vor                                 | mmunikation und Prüf-und Testzwecke. Nicht po-<br>auptelektronik und USB-Anschluss<br>n restlichen I/Os (500 V) |
| USB port           | 1 x USB 2.0 Type A (Ho<br>mouse, keyboard or st<br>U <sub>out</sub> = 5 V, I <sub>outmax</sub> = 0.5    | ost) via front plate to the connection of an ext.<br>corage medium<br>A                                         |
| USB Anschluss      | 1 x USB 2.0 Typ A (Hos<br>Tastatur oder Speicher<br>U <sub>out</sub> = 5 V, I <sub>outmax</sub> = 0,5 J | st) über Frontplatte zum Anschluss einer ext. Maus,<br>rmedium<br>A                                             |
| Ethernet           | RJ45 connection via ba<br>DHCP supported, max<br>Designed for mainten<br>tion.                          | ack wall, 10 Mbit,<br>. 3 m<br>ance purposes. Not designed for long-term opera-                                 |
| Ethernet           | RJ45-Buchse über Rüch<br>DHCP unterstützt, ma.<br>Vorgesehen für Wartu<br>trieb.                        | kwand, 10 Mbit,<br>x. 3 m<br>ıngszwecke. Nicht vorgesehen für den Dauerbe-                                      |

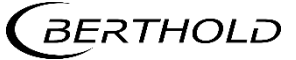

## 6. Slave Module

## 6. Slave Modul

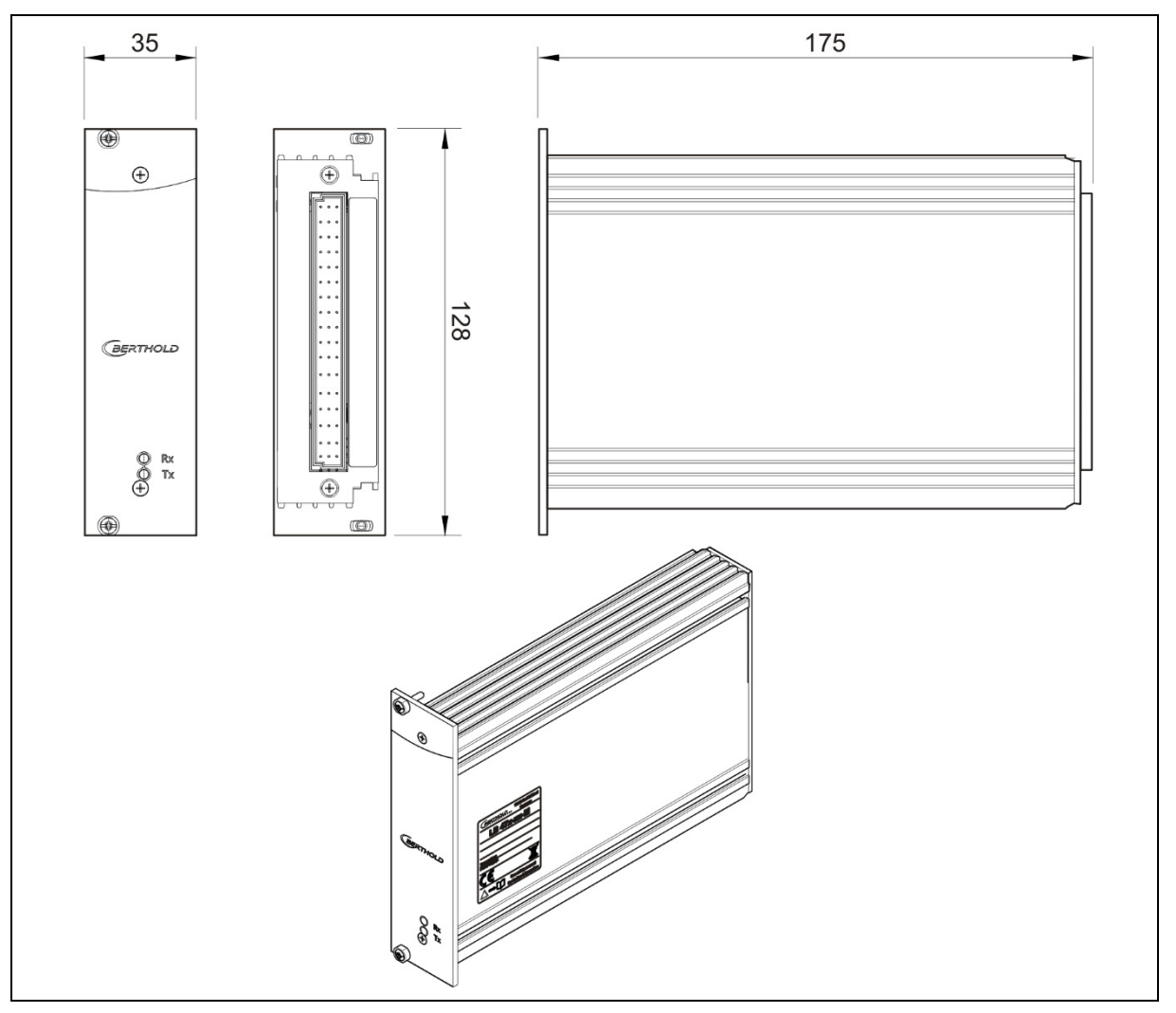

TI-Abb. 13 Drawing Slave Module Zeichnung Slave Modul

| Mechanical Data<br>Mechanische Daten          |                                                                                                    |
|-----------------------------------------------|----------------------------------------------------------------------------------------------------|
| Weight<br>Gewicht                             | 600 g                                                                                                    |
| Operational temperature<br>Betriebstemperatur | <ul> <li>-20 °C +50 °C, not condensing. Avoid direct sunlight.<br/>Unobstructed air circulation must be provided to the subrack.</li> <li>-20°C +50°C nicht kondensierend. Direkte Sonneneinstrahlung ist zu vermeiden. Für eine ungehinderte<br/>Luftzirkulation um den Baugruppenträger ist zu sorgen.</li> </ul> |
| Storage temperature<br>Lagertemperatur        | -30 °C +80 °C                                                                                                    |
| Degree of protection<br>Schutzart             | IP20                                                                                                    |
| BERTHOLD                                      | 56925TI1L Rev.04, 05/2021 22                                                                                                    |

| Technical Information<br>Technische Information |                                                                                                    | LB 470 / LB 470RID Level<br>LB 470 / LB 470RID Füllstand |
|-------------------------------------------------|----------------------------------------------------------------------------------------------------|----------------------------------------------------------|
| General ambient conditions                      | Overvoltage category: II<br>Pollution Degree: 2<br>Altitude: up to 2000 m<br>Rel. humidity: 93% or less      |                                                          |
| Allgemeine Umgebungsbedin-<br>gungen            | Überspannungskategorie: I<br>Verschmutzungsgrad: 2<br>Höhenlage: bis zu 2000 m<br>Rel. Luftfeuchtigkeit: 93% | l<br>oder weniger                                        |

| Electrical Data<br>Elektrische Daten   |                                                                                                    |
|----------------------------------------|----------------------------------------------------------------------------------------------------|
| Power consumption<br>Leistungsaufnahme | 6 VA, 5 W                                                                                                    |
| Fuses<br>Sicherungen                   | Internal, 2 x 250 V, 1 A delayed, 5x20 mm, 1500 A brea-<br>king capacity IEC 60127-2<br>Intern, 2 x 250 V, 1 A träge, 5x20 mm, 1500 A Abschalt-<br>vermögen IEC 60127-2 |
| Connections<br>Anschlüsse              | 32-pin plug connector<br>32-polige Stiftleiste                                                                                                    |

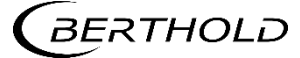

### 7. Number Key LB 47x

#### 7. Nummernschlüssel LB 47x

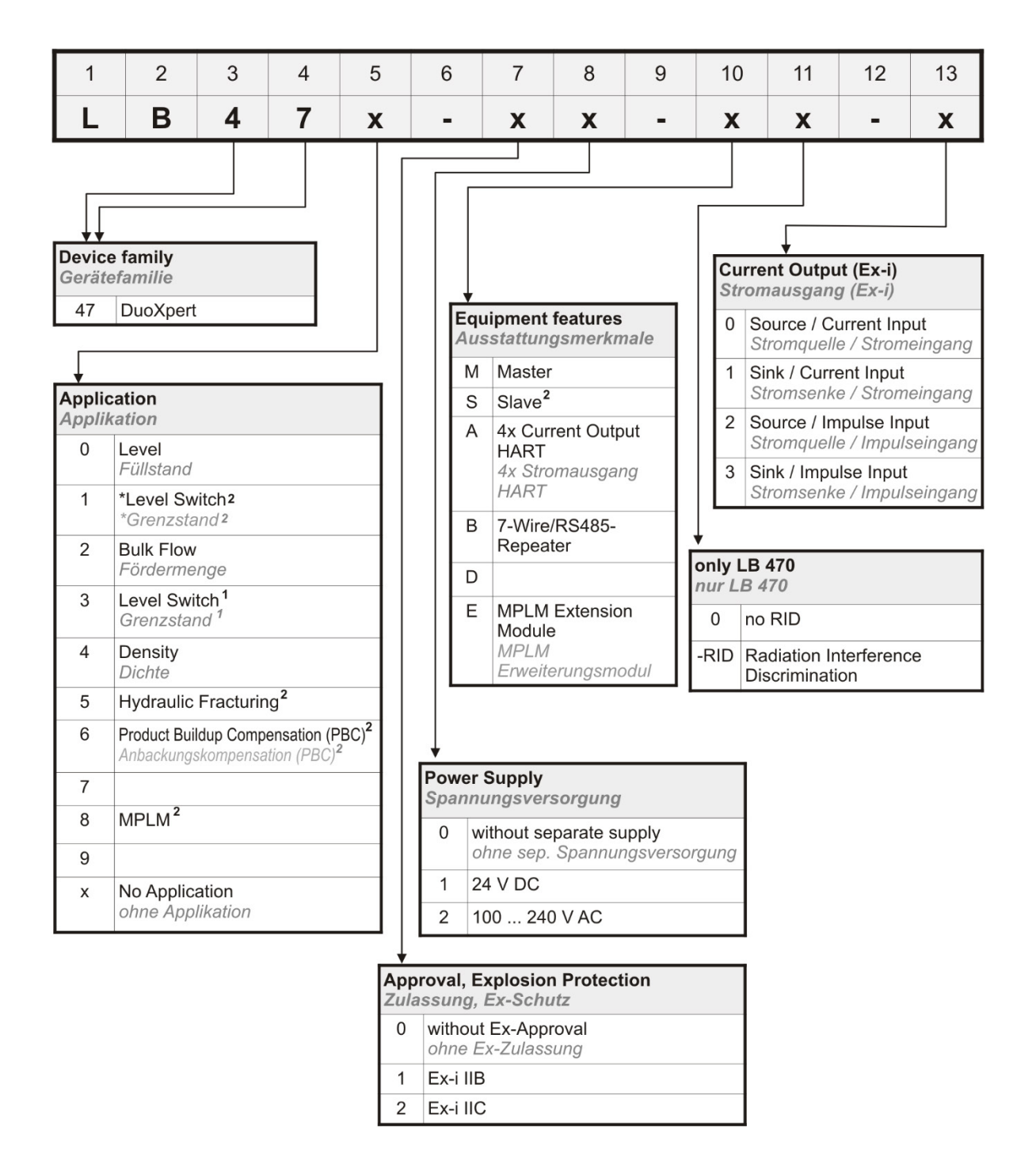

#### TI-Abb. 14 Number key Nummernschlüssel

<sup>1</sup>Only available as Ex-i version

<sup>2</sup> Only available as a standard version

\* Other Hardware

<sup>1</sup> Nur verfügbar als Ex-i Version

- <sup>2</sup> Nur verfügbar als Standard-Version
- \* Andere Hardware

BERTHOLD

# 8. Declaration of Conformity LB 47x

| C                                | BERT                                                                                      | HOLL                                                                                                    |                                                                                                    |                                                                                               | BERTHOLD TEC<br>Calmbacher Stri<br>75323 Bad Wild<br>Phone +49 70<br>Fex +49 70<br>infe@Berthold.c<br>www.Berthold.c                                     | HNOLOGIES GmbH & Co<br>a'3e 22<br>bed, Germany<br>181 177-0<br>181 177-100<br>1911 277-100 | . KG |
|----------------------------------|-------------------------------------------------------------------------------------------|----------------------------------------------------------------------------------------------------|----------------------------------------------------------------------------------------------------|-----------------------------------------------------------------------------------------------|----------------------------------------------------------------------------------------------------|--------------------------------------------------------------------------------------------|------|
| EG-                              | Konformitä                                                                                | tserklärun                                                                                                    | g (ORIGINAI                                                                                                    | L)                                                                                            | Dok                                                                                                    | .Nr.: CE20028-1                                                                            |      |
| Hiern<br>bezei<br>Ausfü<br>entsp | nit erklären wir<br>chneten Geräte<br>ihrung den unt<br>rechen.                           | in alleiniger V<br>e / Systems / .<br>en genannten                                                                                                | /erantwortung, d<br>Anlage / Maschir<br>einschlägigen Ha                                                                              | ass die B<br>ie in der v<br>armonisie                                                         | auart des(r) nach<br>von uns in den Vi<br>rungsvorschrifte                                                                                               | hfolgend<br>erkehr gebrachten<br>n der EU                                                  |      |
| Durch<br>verlie                  | n nicht mit uns<br>ert diese Erklär                                                       | abgestimmte<br>ung ihre Gültig                                                                                                    | Änderungen ode<br>Jkeit.                                                                                                    | r nicht be                                                                                    | estimmungsgemä                                                                                                    | ißen Gebrauch                                                                              |      |
| Prod                             | uktbezeichnur                                                                             | ng:                                                                                                    | radiometr<br>DuoXpert                                                                                                    | isches                                                                                        | s Auswerte                                                                                                    | system                                                                                     |      |
| Туре                             | nbezeichnung                                                                              | / Modell:                                                                                                    | LB 47x                                                                                                    |                                                                                               |                                                                                                    |                                                                                            |      |
|                                  |                                                                                           |                                                                                                    | 2.<br>27                                                                                                    |                                                                                               | angewender                                                                                                    | te Normen und                                                                              |      |
| MCD                              | Richtli<br>2014/3                                                                         | nie (Fundste                                                                                                    | lle)                                                                                                    |                                                                                               | weitere Spe                                                                                                    | zifikationen                                                                               |      |
| NSK                              | 2014/3                                                                                    | 5720                                                                                                    |                                                                                                    |                                                                                               | EN 61010-1                                                                                                    | 2010                                                                                       |      |
| RoHS                             | 2011/6                                                                                    | 5/EG                                                                                                    |                                                                                                    |                                                                                               |                                                                                                    |                                                                                            |      |
| EMV                              | 2014/3                                                                                    | 0/EU                                                                                                    |                                                                                                    |                                                                                               | EN 61326-1<br>EN 61000-4-2<br>EN 61000-4-2<br>EN 61000-4-2<br>EN 61000-4-2<br>EN 61000-4-2<br>EN 61000-4-2<br>EN 61000-4-2<br>EN 61000-3-2<br>Namur NE21 | 2013<br>2<br>3<br>4<br>5<br>5<br>5<br>11<br>2<br>2012                                      |      |
| Diese<br>BERT<br>Calml           | Erklärung wird<br>HOLD TECHNO<br>bacher Str. 22,                                          | d verantwortlic<br>LOGIES GmbH<br>D-75323 Bad                                                                                                    | ch für den Herste<br>H& Co. KG<br>Wildbad                                                                                             | ller                                                                                          |                                                                                                    |                                                                                            |      |
| abgeg                            | geben durch                                                                               | D                                                                                                    |                                                                                                    |                                                                                               |                                                                                                    |                                                                                            |      |
|                                  | - 1 -                                                                                     | in                                                                                                    |                                                                                                    |                                                                                               |                                                                                                    |                                                                                            |      |
| Dr. Ji<br>Leiter<br>Bad V        | irgen Briggmäl<br>Entwicklung<br>Vildbad, den 1.                                          | September 2                                                                                                    | 015                                                                                                    |                                                                                               |                                                                                                    |                                                                                            |      |
| Dr. Jí<br><i>Leiter</i><br>Bad V | ingen Briggmaf<br>Entwicklung<br>Vildbad, den 1.<br>sörlich hafterde Ges<br>Re<br>Boutsch | September 21<br>epistergericht / Cour<br>elischafterin / Fully I<br>spistergericht / Cour<br>Gascräftsföhrung<br>USt-(d-Mr.<br>e Steuernumber / J | 015<br>Lof Registration<br>lable Associates<br>tof Registration<br>J Management<br>/ VAT Reg. No.<br>German Tax No.<br>WTELF-Reg. No. | Stuttgart H<br>BERTHOLD<br>Stuttgart H<br>Horst Knauf<br>CE6130505<br>49038/0801<br>DE9947860 | RA 330991<br>TECHNOLOGIES Verwal<br>RB 321520<br>T. Dr. Dirk Mórmann<br>11<br>19<br>0                                                                    | tungs-GmbH                                                                                 |      |

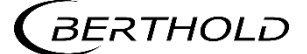

Г

# 8. Konformitätserklärung LB 47x

| C                                                                                          | ERT                                                                                                    | HOLD GIES                                                                                                    |                                                                                                    | BERTHOLD TEC:<br>Calmbacher Stra<br>75323 Bad Wild<br>Phone +49 70<br>Fax +49 70<br>info@Berthold.o<br>www.Berthold.o | HNOLOGIES GmbH & Co. KG<br>afte 22<br>bad, Germany<br>81 177-0<br>81 177-100<br>om<br>em |
|--------------------------------------------------------------------------------------------|----------------------------------------------------------------------------------------------------|----------------------------------------------------------------------------------------------------|----------------------------------------------------------------------------------------------------|----------------------------------------------------------------------------------------------------|------------------------------------------------------------------------------------------|
| EG-De                                                                                      | claratio                                                                                                    | n of Conformity (ORIGI                                                                                                    | NAL)                                                                                                    | File.                                                                                                    | No.: CE20028-2                                                                           |
| We, here<br>systems<br>rules of                                                            | eby declari<br>/ units / r<br>the EU.                                                                        | e under our sole responsibility t<br>nachines brought into circulatio                                                                                                    | hat the des<br>n by us con                                                                                                | ign of the follow<br>aply with the re                                                                                 | ving products /<br>levant harmonized                                                     |
| This dec<br>place wi                                                                       | laration lo<br>thout our a                                                                                   | ses its validity should modificati<br>authorisation.                                                                                                    | ons or unsu                                                                                                    | uitable and imp                                                                                                    | roper use take                                                                           |
| Product                                                                                    | name:                                                                                                    | radiomatric evaluat<br>DuoXpert                                                                                                    | ion sys                                                                                                    | tem                                                                                                    |                                                                                          |
| Type / n                                                                                   | nodel:                                                                                                    | LB 47x                                                                                                    |                                                                                                    |                                                                                                    |                                                                                          |
|                                                                                            |                                                                                                    |                                                                                                    |                                                                                                    |                                                                                                    |                                                                                          |
|                                                                                            | direc                                                                                                    | tive                                                                                                    |                                                                                                    | applied stan                                                                                                    | dards                                                                                    |
| LVD                                                                                        | 2014/                                                                                                    | '35/EU                                                                                                    |                                                                                                    | EN 61010-1                                                                                                    | 2010                                                                                     |
| RoHS                                                                                       | 2011/                                                                                                    | 65/EG                                                                                                    |                                                                                                    |                                                                                                    |                                                                                          |
| EMC                                                                                        | 2014/                                                                                                    | 30/EU                                                                                                    |                                                                                                    | EN 61326-1                                                                                                    | 2013                                                                                     |
|                                                                                            |                                                                                                    |                                                                                                    |                                                                                                    | EN 61000-4-2                                                                                                    | 2                                                                                        |
|                                                                                            |                                                                                                    |                                                                                                    |                                                                                                    | EN 61000-4-4                                                                                                    | ,<br>1                                                                                   |
|                                                                                            |                                                                                                    |                                                                                                    |                                                                                                    | EN 61000-4-5                                                                                                    | 5                                                                                        |
|                                                                                            |                                                                                                    |                                                                                                    |                                                                                                    | EN 61000-4-6                                                                                                    | 1                                                                                        |
|                                                                                            |                                                                                                    |                                                                                                    |                                                                                                    | EN 61000-3-2                                                                                                    | 2                                                                                        |
|                                                                                            |                                                                                                    |                                                                                                    |                                                                                                    | Namur NE21                                                                                                    | 2012                                                                                     |
|                                                                                            |                                                                                                    |                                                                                                    |                                                                                                    |                                                                                                    |                                                                                          |
|                                                                                            |                                                                                                    |                                                                                                    |                                                                                                    |                                                                                                    |                                                                                          |
| -                                                                                          | • • · · · · · · · · · · · · · · ·                                                                            | issued by the manufacturer                                                                                                    |                                                                                                    |                                                                                                    |                                                                                          |
| This dec                                                                                   | aration is                                                                                                   |                                                                                                    |                                                                                                    |                                                                                                    |                                                                                          |
| This dec<br>BERTHO<br>Calmbac                                                              | laration is<br>LD TECHN<br>her Str. 22                                                                       | OLOGIES GmbH & Co. KG<br>2. D-75323 Bad Wildbad, Germa                                                                                                    | anv.                                                                                                    |                                                                                                    |                                                                                          |
| This deci<br>BERTHO<br>Calmbac                                                             | aration is<br>LD TECHN<br>her Str. 22                                                                        | OLOGIES GmbH & Co. KG<br>2, D-75323 Bad Wildbad, Germa                                                                                                    | any                                                                                                    |                                                                                                    |                                                                                          |
| This decl<br>BERTHO<br>Calmbac<br>released                                                 | laration is<br>LD TECHN<br>her Str. 22                                                                       | OLOGIES GmbH & Co. KG<br>2, D-75323 Bad Wildbad, Germa                                                                                                    | ny                                                                                                    |                                                                                                    |                                                                                          |
| This deci<br>BERTHO<br>Calmbac<br>released                                                 | bration is<br>LD TECHNI<br>her Str. 22<br>by                                                                 | OLOGIES GmbH & Co. KG<br>2, D-75323 Bad Wildbad, Germa                                                                                                    | any                                                                                                    |                                                                                                    |                                                                                          |
| This deci<br>BERTHO<br>Calmbac<br>released                                                 | by<br>Brandware<br>By<br>Bang<br>Bringen                                                                     | OLOGIES GmbH & Co. KG<br>2, D-75323 Bad Wildbad, Germa                                                                                                    | νnγ                                                                                                    |                                                                                                    |                                                                                          |
| This deci<br>BERTHO<br>Calmbac<br>released<br>Dr. Jürgy                                    | aration is<br>LD TECHN<br>her Str. 22<br>by<br>Day<br>en Briggma                                             | OLOGIES GmbH & Co. KG<br>2, D-75323 Bad Wildbad, Germa                                                                                                    | any                                                                                                    |                                                                                                    |                                                                                          |
| This deci<br>BERTHO<br>Calmbac<br>released<br>Dr. Jürg<br>Head-of                          | aration is<br>LD TECHNI<br>her Str. 22<br>by<br>Day<br>n Briggma<br>R&D                                      | OLOGIES GmbH & Co. KG<br>2, D-75323 Bad Wildbad, Germa                                                                                                    | any                                                                                                    |                                                                                                    |                                                                                          |
| This deci<br>BERTHO<br>Calmbac<br>released<br>Dr. Jürgi<br>Head-of<br>Bad Wild             | aration is<br>LD TECHN<br>her Str. 22<br>by<br>Ban Briggma<br>R&D<br>bad, 1 <sup>st</sup> of                 | OLOGIES GmbH & Co. KG<br>2, D-75323 Bad Wildbad, Germa<br>ann<br>September, 2015                                                                                                    | any                                                                                                    |                                                                                                    |                                                                                          |
| This deci<br>BERTHO<br>Calmbac<br>released<br>Dr. Jürgy<br>Head-of<br>Bad Wild             | aration is<br>LD TECHNI<br>her Str. 22<br>by<br>An Briggma<br>R&D<br>bad, 1 <sup>st</sup> of                 | OLOGIES GmbH & Co. KG<br>2, D-75323 Bad Wildbad, Germa<br>ann<br>September, 2015                                                                                                    | any                                                                                                    |                                                                                                    |                                                                                          |
| This deci<br>BERTHO<br>Calmbac<br>released<br>Dr. Jürgy<br>Head-of<br>Bad Wild             | aration is<br>LD TECHN<br>her Str. 22<br>by<br>an Briggma<br>R&D<br>bad, 1 <sup>st</sup> of                  | OLOGIES GmbH & Co. KG<br>2, D-75323 Bad Wildbad, Germa<br>ann<br>September, 2015                                                                                                    | Stuttgert HRA<br>BERTHOLD TE<br>Stuttgert HRB<br>Heist Kraarf                                                             | 330991<br>CHNOLOGIES Verwalt<br>331520<br>C. Dirk Mörmann                                                             | ungs-GmbH                                                                                |
| This decl<br>BERTHO<br>Calmbac<br>released<br>Dr. Jürgi<br>Head-of<br>Bad Wild             | aration is<br>LD TECHN<br>her Str. 22<br>by<br>an Briggma<br>R&D<br>bad, 1 <sup>st</sup> of<br>ct hattende G | OLOGIES GmbH & Co. KG<br>2, D-75323 Bad Wildbad, Germa<br>ann<br>September, 2015<br>Registergericht / Court of Registration<br>sellistnatterin / Fully fiable Associates<br>Registergericht / Court of Registration<br>Elestatterithrung / Management<br>USL-141-RF. / VAT Reg. No.<br>che Steuemummer / German Tax No. | Stuttgart HRA<br>BERINGLD TE<br>Stuttgart HRB<br>Horst Knautt,<br>DE813050511<br>49038/08038                              | 330991<br>CHROLDGJES Verwalt<br>331520<br>Dr. Dirk Mörmann                                                            | ungs-GmbH                                                                                |
| This deci<br>BERTHO<br>Calmbac<br>released<br>Dr. Jürgy<br>Head-of<br>Bad Wild<br>Persönli | Aration is<br>LD TECHNI<br>her Str. 22<br>by<br>An Briggma<br>R&D<br>bad, 1* of<br>ct hattende G<br>Deute    | Active Court of Registration<br>September, 2015<br>Registerpericht / Court of Registration<br>Sector Statement (Court of Registration<br>Sector Statement) (Management<br>USE-Id-Rr. / VAT Reg. No.<br>che Steuernummer / German Tax No.<br>WEEL-Reg. No.                                                               | Stutsgart HRA<br>BERTHOLD TE<br>Stutsgart HRB<br>Host Khauff,<br>DE913050511<br>45038/08030<br>DE95668630<br>265) SACET-6 | 330991<br>ChNOLOGIES Verwalt<br>331520<br>Dr. Dirk Mönnann<br>IC P2HSDE66                                             | ungs-SimbH<br>(KAN: DE37 6665 3085 0038 6456                                             |

## 9. NTRL Certification US/CAN wall-mounted housing

9. NRTL Zertifikat US/CAN Wandgehäuse

| Nen                                                                         | nko <sup>C</sup>                                                                                                    | Certificate of Compliance                                                                                                    |
|-----------------------------------------------------------------------------|----------------------------------------------------------------------------------------------------|----------------------------------------------------------------------------------------------------|
| Nemko-C                                                                     | CL, Inc.                                                                                                    |                                                                                                    |
| Certificate:                                                                | NA201610530                                                                                                    | Date Issued: January 20, 2016                                                                                                    |
| Project:                                                                    | 257087-7.1                                                                                                    |                                                                                                    |
| Issued to:                                                                  | Berthold Technologies GmbH<br>Calmbacher Straße 22<br>75323 Bad Wildbad<br>Germany                                                                    | I & Co. KG                                                                                                    |
| The produc                                                                  | ts listed below have been certifie<br>the specifications listed and are e                                                                             | d as being compliant with all applicable requirements of<br>ligible to bear the following certification mark                                    |
| Isenad by:                                                                  | ell III                                                                                                    | Robert Keller, Senior Engineer/Safety                                                                                                    |
| issued by:                                                                  | Kobert Keller                                                                                                    | Supervisor                                                                                                    |
| Authorized                                                                  | by: Thele                                                                                                    | Thomas Jackson, Certification Manager                                                                                                    |
| PRODUCTS                                                                    |                                                                                                    |                                                                                                    |
| MEASUREN<br>Standards                                                       | IENT, CONTROL, OR LABOR.                                                                                                    | ATORY EQUIPMENT – Certified to US and Canada                                                                                                    |
| Product: Pro<br>Model: Wall<br>different soft<br>Ratings: Wa<br>2M: 44VA 10 | cess measurement unit<br>-mounted LB 47x, 1M/3S; Wall-ware versions for the master and<br>11-mounted LB 47x, 1M/3S: 40V,<br>00-240V, 50/60Hz, Class I | mounted LB 47x, 2M (x can be 0 to 8 and describes<br>slave modules not affecting safety).<br>A 100-240V, 50/60Hz, Class I; Wall-mounted LB 47x, |
|                                                                             |                                                                                                    |                                                                                                    |
|                                                                             |                                                                                                    |                                                                                                    |
|                                                                             |                                                                                                    |                                                                                                    |
|                                                                             |                                                                                                    |                                                                                                    |
| The certification system                                                    | , as described in ISO/IEC Guide 67 (Conformity Assessme                                                                                               | nt – Fundamentals of Product Certification), most closely resembles System 3                                                                    |

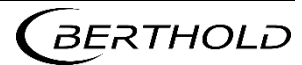

| UL Std.          | No. 61010-1 2nd Edition - Safety Requirements for Electrical Equipment for<br>Measurement, Control, and Laboratory Use – Part 1: General<br>Requirements                                                                   |
|------------------|----------------------------------------------------------------------------------------------------|
| CAN/CSA          | -C22.2 No. 61010-1-04 Second Edition - Safety Requirements for Electrical Equipment for<br>Measurement, Control, and Laboratory Use – Part 1: General<br>Requirements                                                      |
| This certificate | is issued on condition that the holder complies and will continue to comply with the requirements of the above mentioned specifications and pursuant to the terms and conditions specified in the Certification Agreement. |
|                  |                                                                                                    |
|                  |                                                                                                    |
|                  |                                                                                                    |
|                  |                                                                                                    |
|                  |                                                                                                    |
|                  |                                                                                                    |
|                  |                                                                                                    |
|                  |                                                                                                    |
|                  |                                                                                                    |
|                  |                                                                                                    |
|                  |                                                                                                    |
|                  |                                                                                                    |
|                  |                                                                                                    |
|                  |                                                                                                    |
|                  |                                                                                                    |
|                  |                                                                                                    |
|                  |                                                                                                    |
| Bernet and       |                                                                                                    |

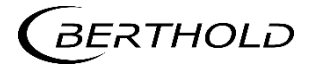

|               | Supplement                                               | to Certificate of Compliance                                                                                                    |
|---------------|----------------------------------------------------------|----------------------------------------------------------------------------------------------------|
| Certificate:  | NA201610530                                              | Project: 257087-7.1                                                                                                    |
| Nemko-CCL     | grants a license to the app<br>and that the mark shall o | licant to apply the Certification Mark to the certified products<br>mly be affixed at the following factory locations                                                                                                    |
|               | F                                                        | Factory Information                                                                                                    |
| Factory Nan   | ne                                                       | Location                                                                                                    |
| Berthold Tec  | hnologies GmbH & Co. KG                                  | Galmbacher Straβe 22<br>75323 Bad Wildbad<br>Germany                                                                                                    |
|               | The products listed, in<br>are eligible to be marked     | ncluding the latest revision described below,<br>I in accordance with the referenced Certificate.                                                                                                    |
|               | Produ                                                    | act Certification History                                                                                                    |
| Project       | Date                                                     | Description                                                                                                    |
| 257087-7.1    | January 20, 2016                                         | Original Certification: Model: Wall-mounted LB 47x, 1M<br>Wall-mounted LB 47x, 2M (x can be 0 to 8 and describes<br>different software versions for the master and slave modules r<br>affecting safety).<br>Ratings: Wall-mounted LB 47x, 1M/3S: 40VA 100-240V,<br>50/60Hz, Class I; Wall-mounted LB 47x, 2M: 44VA 100-240<br>50/60Hz, Class I |
|               |                                                          |                                                                                                    |
|               | ent forms an integral part of th                         | e Certificate of Compliance                                                                                                    |
| This Supplem  |                                                          |                                                                                                    |
| This Suppleme | n, as described in ISO/IEC Guide 67 (Conformity          | Assessment – Fundamentals of Product Certification), most closely resembles System 3                                                                                                    |

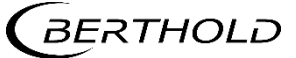

# 10.NTRL Certifikate US/CAN DuoXpert LB 47x

10. NTRL Zertifikat US/CAN DuoXpert LB 47x

| Nemko-CC<br>Certificate:                                                    | CL, Inc.<br>NA201510498<br>235982-14.1<br>Berthold Technologies GmbH<br>Calmbacher Straße 22<br>75323 Bad Wildbad<br>Germany<br>listed below have been certifie<br>specifications listed and are e | D<br>H & Co. KG<br>ed as being complian<br>ligible to bear the fa                                                                                                    | ate Issued:                                   | September 17, 2015                               |
|-----------------------------------------------------------------------------|----------------------------------------------------------------------------------------------------|----------------------------------------------------------------------------------------------------|-----------------------------------------------|--------------------------------------------------|
| Certificate:<br>Project:<br>Issued to:<br><i>The products</i><br><i>the</i> | NA201510498<br>235982-14.1<br>Berthold Technologies GmbH<br>Calmbacher Straße 22<br>75323 Bad Wildbad<br>Germany<br>listed below have been certifie<br>specifications listed and are e             | D<br>I & Co. KG<br>ed as being complian<br>ligible to bear the fa                                                                                                    | ate Issued:                                   | September 17, 2015                               |
| Project:<br>Issued to:<br><i>The products</i><br><i>the</i>                 | 235982-14.1<br>Berthold Technologies GmbH<br>Calmbacher Straße 22<br>75323 Bad Wildbad<br>Germany<br>listed below have been certifie<br>specifications listed and are e                            | H & Co. KG<br>ed as being complian<br>ligible to bear the fa                                                                                                    | nt with all app                               |                                                  |
| Issued to:<br>The products<br>the                                           | Berthold Technologies GmbH<br>Calmbacher Straße 22<br>75323 Bad Wildbad<br>Germany<br>listed below have been certifie<br>specifications listed and are e                                           | H & Co. KG<br>ed as being complia<br>ligible to bear the fa                                                                                                    | nt with all ann                               |                                                  |
| The products<br>the                                                         | listed below have been certifie<br>specifications listed and are e                                                                                                    | d as being complian<br>ligible to bear the fe                                                                                                    | nt with all app                               |                                                  |
|                                                                             |                                                                                                    |                                                                                                    | ollowing certifi                              | licable requirements of<br>ication mark          |
|                                                                             | c                                                                                                    | mko                                                                                                    | US                                            |                                                  |
| Issued by:                                                                  | Robert Keller                                                                                                    | Rot<br>Sup                                                                                                    | bert Keller, Sen<br>bervisor                  | ior Engineer/Safety                              |
| Authorized by                                                               | " They                                                                                                    | ,<br>Tho                                                                                                    | omas Jackson, (                               | Certification Manager                            |
| PRODUCTS                                                                    |                                                                                                    |                                                                                                    |                                               |                                                  |
| MEASUREME<br>Standards                                                      | ENT, CONTROL, OR LABOR                                                                                                    | ATORY EQUIPME                                                                                                    | ENT – Certified                               | l to US and Canada                               |
| Product: Proce<br>Model: DuoXp<br>software versio<br>Ratings: LB47          | ess measurement unit for buildi<br>pert LB47x-02-M; DuoXpert L<br>ons for the master and slave mo<br>'x-02-M: 100-240V AC 22VA                                                                     | ng-in<br>B47x-02-S (x can b<br>dules not affecting s<br>50/60Hz; LB47x-02                                                                                                    | e 0 to 8 and des<br>safety)<br>2-S: 100-240V  | scribes different<br>AC 6VA 50/60Hz              |
| APPLICABLE                                                                  | E REQUIREMENTS                                                                                                    |                                                                                                    |                                               |                                                  |
| UL Std. 1                                                                   | No. 61010-1 3rd Edition - Sa<br>Me<br>Re                                                                                                    | fety Requirements f<br>easurement, Control<br>quirements                                                                                                    | for Electrical Ed<br>l, and Laborator         | quipment for<br>ry Use – Part 1: General         |
| CAN/CSA-C22                                                                 | 2.2 No. 61010-1-12 Third Editi<br>Me<br>Re                                                                                                    | on – Safety Require<br>easurement, Control<br>quirements                                                                                                    | ements for Elec<br>l, and Laborator           | trical Equipment for<br>ry Use – Part 1: General |
| This certificate is issue                                                   | ed on condition that the holder complies and w<br>pursuant to the terms and cor                                                                                                    | vill continue to comply with the distinct of the continue to comply with the distinct of the continue of the continue of the c | he requirements of the<br>fication Agreement. | above mentioned specifications and               |
| The certification system, as<br>Nemko-CCL. Inc. 1940                        |                                                                                                    | ent – Fundamentals of Product Ce                                                                                                    | rtification), most closely re                 |                                                  |

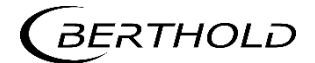

|               | Supplement                                                   | to Certificate of Compliance                                                                                                    |
|---------------|--------------------------------------------------------------|----------------------------------------------------------------------------------------------------|
| Certificate:  | NA201510498                                                  | Project: 235982-14.1                                                                                                    |
| Nemko-CCL     | , grants a license to the appl<br>and that the mark shall on | icant to apply the Certification Mark to the certified products<br>ily be affixed at the following factory locations                                                                                                    |
|               | F                                                            | actory Information                                                                                                    |
| Factory Nan   | ne                                                           | Location                                                                                                    |
| Berthold Tec  | hnologies GmbH & Co. KG                                      | Calmbacher Straße 22<br>75323 Bad Wildbad<br>Germany                                                                                                    |
|               | The products listed, in are eligible to be marked            | cluding the latest revision described below,<br>in accordance with the referenced Certificate.                                                                                                    |
|               | Produ                                                        | ct Certification History                                                                                                    |
| Project       | Date                                                         | Description                                                                                                    |
|               |                                                              | DuoXpert LB47x-02-S (x can be 0 to 8 and describes different<br>software versions for the master and slave modules not affect<br>safety)<br>Ratings: LB47x-02-M: 100-240V AC 22VA 50/60Hz; LB47x<br>02-S: 100-240V AC 6VA 50/60Hz |
|               | ant forms on integral part of the                            | Certificate of Compliance                                                                                                    |
| This Suppleme | ent forms an integral part of the                            |                                                                                                    |
| This Suppleme | n, az described in ISO/IEC Guide 67 (Conformity 4            | Assessment – Fundamentals of Product Certification), most closely resembles System 3                                                                                                    |

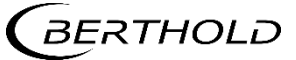

## **11. Parts Overview**

## 11. Übersicht Zubehör

| Mat. No.<br><i>MatNr.</i> | Description<br>Beschreibung                                                                                                    |
|---------------------------|----------------------------------------------------------------------------------------------------|
| 63284                     | LB 470-01-M0 Level Transmitter (Master, 24 VDC)<br>LB 470-01-M0 Füllstandsmessgerät (Master, 24 VDC)                                                                         |
| 63283                     | LB 470-02-M0 Level Transmitter (Master, 100240 VAC)<br>LB 470-02-M0 Füllstandsmessgerät (Master, 100240 VAC)                                                                 |
| 65092                     | LB 470-21-M0-0 Level Transmitter Ex-i (Master, 24 VDC, Source)<br>LB 470-21-M0-0 Füllstandsmessgerät Ex-i (Master, 24 VDC, Stromquelle)                                      |
| 65091                     | LB 470-22-M0-0 Level Transmitter Ex-i (Master, 100240 VAC, Source)<br>LB 470-22-M0-0 Füllstandsmessgerät Ex-i (Master, 100240 VAC, Stromquelle)                              |
| 72364                     | LB 470-21-M0-0 Level Transmitter Ex-i (Master, 24 VDC, Sink)<br>LB 470-21-M0-0 Füllstandmessgerät Ex-i (Master, 24 VDC, Stromsenke)                                          |
| 72363                     | LB 470-22-M0-0 Level Transmitter Ex-i (Master, 100240 VAC, Sink)<br>LB 470-22-M0-0 Füllstandmessgerät Ex-i (Master, 100240 VAC, Stromsenke)                                  |
| 68640                     | LB 470-01-M-RID Level Transmitter with RID (Master, 24 VDC)<br>LB 470-01-M-RID Füllstandsmessgerät mit RID (Master, 24 VDC)                                                  |
| 68639                     | LB 470-02-M-RID Level Transmitter with RID (Master, 100240 VAC)<br>LB 470-02-M-RID Füllstandsmessgerät mit RID (Master, 100240 VAC)                                          |
| 72059                     | LB 470-21-M-RID-0 Level Transmitter Ex-i with RID (Master, 24 VDC,<br>Source)<br>LB 470-21-M-RID-0 Füllstandsmessgerät Ex-i mit RID (Master, 24 VDC, Strom-<br>quelle)       |
| 72060                     | LB 470-22-M-RID-0 Level Transmitter Ex-i with RID (Master, 100240 VAC,<br>Source)<br>LB 470-22-M-RID-0 Füllstandsmessgerät Ex-i mit RID (Master, 100240 VAC,<br>Stromquelle) |
| 72366                     | LB 470-21-M-RID-0 Level Transmitter Ex-i with RID (Master, 24 VDC,<br>Sink)<br>LB 470-21-M-RID-0 Füllstandsmessgerät Ex-i mit RID (Master, 24 VDC, Strom-<br>senke)          |
| 72365                     | LB 470-22-M-RID-0 Level Transmitter Ex-i with RID (Master, 100240 VAC,<br>Sink)<br>LB 470-22-M-RID-0 Füllstandsmessgerät Ex-i mit RID (Master, 100240 VAC,<br>Stromsenke)    |
| 63286                     | LB 47x-01-S0 Slave (24 VDC)<br>LB 47x-01-S0 Slave (24 VDC)                                                                                                    |
| 63285                     | LB 47x-02-S0 Slave (100240 VAC)<br>LB 47x-02-S0 Slave (100240 VAC)                                                                                                    |

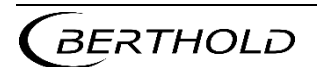

| 56925BA1   | Operating Manual DuoSeries LB 470 Level, German<br>Betriebsanleitung Füllstand (deutsch)                                                                                     |
|------------|----------------------------------------------------------------------------------------------------|
| 56925BA2   | Operating Manual DuoSeries LB 470 Level, English<br>Betriebsanleitung Füllstand (englisch)                                                                                   |
| 56925-1BA1 | Operating Manual DuoSeries LB 470RID Level, German<br>Betriebsanleitung DuoSeries LB 470RID Füllstand, Deutsch                                                               |
| 56925-1BA2 | Operating Manual DuoSeries LB 470RID Level, English<br>Betriebsanleitung DuoSeries LB 470RID Füllstand, Englisch                                                             |
| 56925BA16  | Safety Manual / Explosion Protection Manual LB 47x Ex-i (ATEX / IECEx),<br>German<br>Sicherheitshandbuch / Explosionsschutzhandbuch LB 47x Ex-i (ATEX / IECEx),<br>Deutsch   |
| 56925BA26  | Safety Manual / Explosion Protection Manual LB 47x Ex-i (ATEX / IECEx),<br>English<br>Sicherheitshandbuch / Explosionsschutzhandbuch LB 47x Ex-i (ATEX / IECEx),<br>Englisch |
| 63781      | Wall-mounted Housing for LB 47x 1x Master / 3x Slave (24 VDC)<br>Wandgehäuse für LB 47x 1x Master / 3x Slave (24 VDC)                                                        |
| 63782      | Wall-mounted Housing for LB 47x 1x Master / 3x Slave (110240 VAC)<br>Wandgehäuse für LB 47x 1x Master / 3x Slave (110240 VAC)                                                |
| 63783      | Wall-mounted Housing for 2x LB 47x Master (24 VDC)<br>Wandgehäuse für 2x Master LB 47x (24 VDC)                                                                              |
| 63784      | Wall-mounted Housing for 2x LB 47x Master (110240 VAC)<br>Wandgehäuse für 2x LB 47x Master (110240 VAC)                                                                      |
| 64402      | Wall-mounted Housing for 2x LB 47x Master (terminal blocks)<br>Wandgehäuse für 2x LB 47x Master (Klemmblöcke)                                                                |
| 72812      | Wall-mounted Housing for 2x LB 47x Ex-i Master (with Ex-i terminal blocks)<br>Wandgehäuse für 2x LB 47x Ex-i Master (mit Ex-i Klemmblöcke)                                   |
| 59493      | 19" rack for LB 47x, 2x (1x Master & up to 3x Slaves)<br>19"-Baugruppenträger für LB 47x, 2x (je 1x Master & bis zu 3x Slaves)                                               |
| 59484      | 19" rack for LB 47x, 4x Master<br>19"-Baugruppenträger für LB 47x, 4x Master                                                                                                 |
| 59481      | <b>19" rack for LB 47x, 3x (1x Master &amp; 1x Slave)</b><br>19"-Baugruppenträger für LB 47x, 3x (je 1x Master & 1x Slave)                                                   |
| 64607      | 19" rack, 84 HP / 3 RU for use with terminal blocks<br>19"-Baugruppenträger, 84 TE / 3 HE für den Einsatz mit Klemmblöcken                                                   |
| 72051      | 19" rack Ex-i, 84 HP / 3 RU with 4x tension spring terminal blocks<br>19"-Baugruppenträger Ex-i, 84 TE / 3 HE mit 4x Zugfederklemmblöcken                                    |
| 59477      | Terminal block for LB 47x Master and Master-Slave plug<br>Klemmenblock für LB 47x Master und Master-Slave Stecker                                                            |
| 59478      | Terminal block for LB 47x Slave (with guide rails)<br>Klemmenblock für LB 47x Slave (mit Führungsschienen)                                                                   |

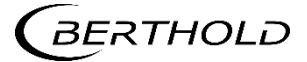

| 37526 | Front Cover Plate 21 HP / 3 RU (Master)<br>Blindplatte 21TE / 3 HE (Master)                                                                                                    |
|-------|----------------------------------------------------------------------------------------------------|
| 59501 | Front Cover Plate 7 HP / 3 RU (Slave)<br>Blindplatte 7TE / 3 HE (Slave)                                                                                                    |
| 64608 | Master-slave plug and terminal assignment for LB 47x slaves e.g. when chan-<br>ging from LB 44x to LB 47x slaves<br>Master-Slave Stecker und Klemmenbelegung für LB 47x Slaves bei Umrüstung<br>von LB 44x auf LB 47x Slaves |